# HP Color LaserJet 2605, 2605dn, 2605dtn Service Manual

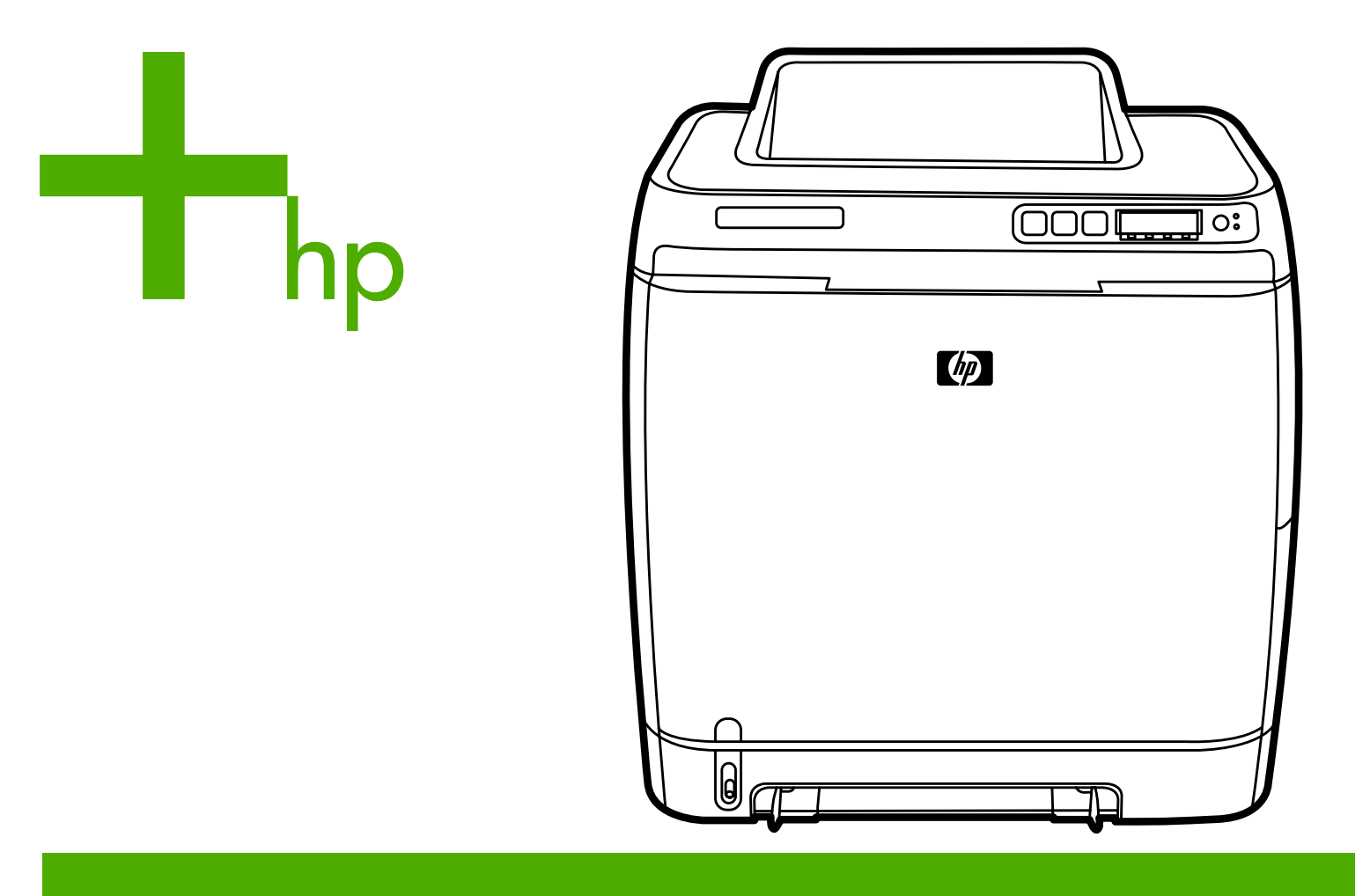

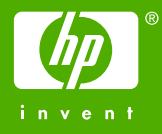

# HP Color LaserJet 2605, 2605dn, 2605dtn

Service Manual

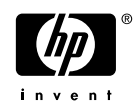

#### **Copyright and License**

© 2005 Copyright Hewlett-Packard Development Company, L.P.

Reproduction, adaptation, or translation without prior written permission is prohibited, except as allowed under the copyright laws.

The information contained in this document is subject to change without notice.

The only warranties for HP products and services are set forth in the express warranty statements accompanying such products and services. Nothing herein should be construed as constituting an additional warranty. HP shall not be liable for technical or editorial errors or omissions contained herein.

Q7821-90930

Edition 1, 12/2005

#### **FCC Class A Statement**

This equipment has been tested and found to comply with the limits for a Class A digital device, pursuant to Part 15 of the FCC Rules. These limits are designed to provide reasonable protection against harmful interference when the equipment is operated in a commercial environment. This equipment generates, uses and can radiate radio frequency energy and, if not installed and used in accordance with the instruction manual, may cause harmful interference to radio communications. Operation of this equipment in a residential area is likely to cause harmful interference, in which case the user will be required to correct the interference at his own expense. The end user of this product should be aware that any changes or modifications made to this equipment without the approval of Hewlett-Packard could result in the product not meeting the Class A limits, in which case the FCC could void the user's authority to operate the equipment.

#### **Trademark Credits**

Adobe Photoshop® and PostScript® are trademarks of Adobe Systems Incorporated.

CoreIDRAW ™ is a trademark or registered trademark of Corel Corporation or Corel Corporation Limited.

Microsoft®, Windows®, and Windows NT® are U.S. registered trademarks of Microsoft Corporation.

Netscape <sup>™</sup> and Netscape Navigator<sup>™</sup> are U.S. trademarks of Netscape Communications Corporation.

TrueType<sup>™</sup> is a U.S. trademark of Apple Computer, Inc.

ENERGY STAR® and the ENERGY STAR logo® are U.S. registered marks of the United States Environmental Protection Agency. Details on the proper use of the marks are explained in the "Guidelines for Proper use of the ENERGY STAR® Name and International Logo."

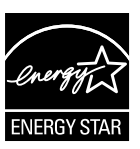

# **Table of contents**

#### **1** Printer basics

| Printer configurations                               | 2  |
|------------------------------------------------------|----|
| HP Color LaserJet 2605 printer                       | 2  |
| HP Color LaserJet 2605dn printer                     | 2  |
| HP Color LaserJet 2605dtn printer                    | 3  |
| Printer features                                     | 4  |
| Walkaround                                           | 6  |
| Software                                             | 8  |
| Software and supported operating systems             | 8  |
| Print-media specifications                           |    |
| General guidelines                                   | 9  |
| Paper and print media                                | 9  |
| Printing and storage environment                     | 10 |
| Envelopes                                            | 10 |
| Labels                                               | 12 |
| Transparencies                                       | 13 |
| HP LaserJet glossy paper and HP LaserJet Photo paper |    |
| Letterhead or preprinted forms                       | 13 |
| HP LaserJet Tough paper                              | 13 |
| Custom-sized print media or cardstock                | 14 |
| Supported media weights and sizes                    | 14 |

#### 2 Installation

| Site preparation                                    | 18 |
|-----------------------------------------------------|----|
| Operating environment                               | 18 |
| Minimum system requirements                         | 19 |
| Requirements for PC systems                         | 19 |
| Requirements for Macintosh systems (non-PostScript) | 19 |
| Package contents                                    | 20 |
| Install input devices                               |    |
| Installing Tray 3 (2605dtn)                         | 21 |
| Loading Tray 1                                      | 21 |
| Loading Trays 2 and 3                               | 23 |
|                                                     |    |

#### 3 Managing and maintenance

| Control panel menus           |  |
|-------------------------------|--|
| Using the control panel menus |  |
| Control panel menu map        |  |
| Managing supplies             |  |
| Managing cappies              |  |

| Supplies life                                     | 32  |
|---------------------------------------------------|-----|
| Checking and ordering supplies                    | 32  |
| To check status and order using the control panel | 32  |
| To check and order supplies using HP ToolboxFX    | 32  |
| To check and order using HP Web Jetadmin          | 33  |
| Storing supplies                                  | 33  |
| Replacing and recycling supplies                  | 33  |
| HP policy on non-HP supplies                      | 33  |
| Resetting the printer for non-HP supplies         | 33  |
| HP anti-counterfeit website                       | 34  |
| Cleaning the printer                              | 35  |
| To remove toner build-up                          | 35  |
| To clean the paper path using HP ToolboxFX        | 37  |
| Cartridge out override                            | 38  |
| Configuration                                     | 38  |
| On-going operation                                |     |
| Calibrating the printer                           | 39  |
| To calibrate the printer at the printer           | 39  |
| To calibrate the printer from the HP ToolboxEX    | 39  |
| Managing the printer                              | 40  |
| Device nages and reports                          | 40  |
| Demo page                                         | 40  |
| Configuration page                                | 40  |
| Supplies Status page                              | 40  |
| Notworking page                                   | + 1 |
| Forto pago                                        | 43  |
|                                                   | 43  |
| Usage page                                        | 43  |
|                                                   | 43  |
|                                                   | 44  |
|                                                   | 44  |
| Status                                            | 45  |
| Event log                                         | 45  |
| Alerts                                            | 46  |
| Set up status alerts                              |     |
| Set up e-mail alerts                              | 46  |
| Help                                              | 46  |
| Device settings                                   | 47  |
| Device information                                | 47  |
| Paper handling                                    | 48  |
| Printing                                          | 48  |
| PCL5e                                             | 48  |
| PostScript                                        | 49  |
| Print quality                                     | 49  |
| Print density                                     | 49  |
| Paper types                                       | 50  |
| Memory card (HP Color LaserJet 2605dtn)           | 50  |
| System setup                                      | 51  |
| Service                                           | 51  |
| Network settings                                  | 51  |
| Using the embedded Web server                     | 51  |

| To access the embedded Web server using a network connection | 52 |
|--------------------------------------------------------------|----|
| nformation tab                                               | 52 |
| Settings tab                                                 | 53 |
| Networking tab                                               | 53 |
| Other links in HP ToolboxFX                                  | 53 |

### 4 Operational theory

| Engine control system                                 | 56 |
|-------------------------------------------------------|----|
| Basic sequence of operation                           | 56 |
| Power-on sequence                                     | 57 |
| Motors and fans                                       | 57 |
| Main motor failure detection                          |    |
| Fan motor failure detection                           | 58 |
| Image formation system                                | 59 |
| Image formation process                               | 61 |
| Latent image formation                                | 62 |
| Laser/scanner system                                  |    |
| Developing stage                                      | 63 |
| Print cartridge                                       | 64 |
| Transfer belt (ETB)                                   | 65 |
| Transfer stage                                        | 66 |
| Separation stage                                      | 67 |
| Fusing stage                                          | 67 |
| Pickup and feed system                                | 69 |
| Manual feed slot pickup mechanism                     | 71 |
| Paper feed mechanism                                  | 71 |
| Skew correction by the registration shutter           | 71 |
| Jam detection                                         | 72 |
| Solenoid, motor, and fan locations                    | 73 |
| Printed circuit assembly locations                    | 73 |
| 250-sheet tray solenoid and printed circuit locations | 74 |
| Duplexing mechanism                                   | 75 |
| Service-only tools (SERVICE ONLY)                     |    |
| General timing chart                                  | 80 |
| Printer calibration                                   | 81 |

### 5 Removal and replacement

| Overview                                     |                              |
|----------------------------------------------|------------------------------|
| Service approach                             | 85                           |
| Pre-service procedures                       | 85                           |
| Removal and replacement procedures           | 86                           |
| Print cartridge replacement                  | 86                           |
| ETB removal and replacement                  | 89                           |
| Fuser removal and replacement                |                              |
| Formatter removal and replacement            | 105                          |
| DC controller removal and replacement        | 108                          |
| Separation assembly removal and replacement  | 111                          |
| Paper-pickup roller removal and replacement  |                              |
| Control panel removal and replacement        | 114                          |
| Memory-card assembly removal and replacement | 119                          |
|                                              | Overview<br>Service approach |

|      | Duplexing drive unit removal and replacement                                    | . 124 |
|------|---------------------------------------------------------------------------------|-------|
|      | Duplexing-driver PCA removal and replacement                                    | . 129 |
| 6 Tr | oubleshooting                                                                   |       |
| •    | Troubleshooting process                                                         | 134   |
|      | Troubleshooting checklist                                                       | . 134 |
|      | Control-panel messages                                                          | 136   |
|      | Alert and warning messages                                                      | . 136 |
|      | Status-log messages                                                             | . 140 |
|      | Clearing jams                                                                   | . 142 |
|      | Where to look for jams                                                          |       |
|      | To clear jams from inside the printer                                           | . 143 |
|      | To clear jams from the duplex area (HP Color LaserJet 2605dn and 2605dtn models |       |
|      | only)                                                                           | . 144 |
|      | To clear jams from the top bin (HP Color LaserJet 2605)                         | . 146 |
|      | To clear jams from the top output area (HP Color LaserJet 2605dn and 2605dtn    |       |
|      | models only)                                                                    | . 147 |
|      | To clear jams from Tray 2 or optional Tray 3                                    | . 149 |
|      | E-Label reader guide pin damage                                                 | . 150 |
|      | Print problems                                                                  | . 151 |
|      | Printed image quality problems                                                  | . 151 |
|      | Improving print quality                                                         | . 151 |
|      | Paper Types menu                                                                | . 151 |
|      | Print Modes menu                                                                | . 151 |
|      | Print quality menu                                                              | . 152 |
|      | Understanding print-quality settings                                            | . 153 |
|      | To temporarily change print-quality settings                                    | . 153 |
|      | To change print-quality settings for all future jobs                            | . 153 |
|      | Identifying and correcting printed image defects                                | . 153 |
|      | Print-quality checklist                                                         | . 154 |
|      | General print quality issues                                                    | .154  |
|      | Solving issues with color documents                                             | . 158 |
|      | Paper handling issues                                                           | . 160 |
|      | Wrong size/type media                                                           | . 160 |
|      | Cannot select a tray or feature to use                                          | . 161 |
|      | Performance problems                                                            | . 161 |
|      | Functional tests (SERVICE ONLY)                                                 | . 163 |
|      | Engine-test print                                                               | . 163 |
|      | Service mode functions (SERVICE ONLY)                                           | . 164 |
|      | Cold reset                                                                      | . 164 |
|      | NVRAM initializer                                                               | .164  |
|      | Super NVRAM initializer                                                         | . 164 |
|      | Restoring page counts and serial number                                         | . 165 |
|      | Cleaning the ETB                                                                | . 165 |
|      | I roubleshooting tools                                                          | . 166 |
|      | Printer pages and reports                                                       | . 166 |
|      | Demo page                                                                       | . 166 |
|      | Configuration page                                                              | .167  |
|      | Supplies Status page                                                            | . 167 |
|      | Fuser cleaning page                                                             | . 167 |

| Print quality troubleshooting pages |     |
|-------------------------------------|-----|
| Status log                          | 167 |
| Event log                           | 168 |
| Service menu                        |     |
| Service menu settings               |     |
| Restoring the factory-set defaults  | 169 |
| To restore the factory-set defaults | 169 |
| Secondary service menu              | 169 |
| HP ToolboxFX                        | 171 |
| HP ToolboxFX                        | 171 |
| To view HP ToolboxFX                | 171 |
| Troubleshooting tab                 | 171 |
| Print quality troubleshooting pages | 171 |
| Printer calibration                 | 171 |
| Cleaning page                       |     |
| Configuration page                  | 172 |
| Diagnostic resources                |     |
| Reports menu                        | 173 |
| Network/Web diagnostics tools       | 173 |
| Repetitive-image-defect ruler       | 174 |
| Firmware and software updates       |     |

### 7 Parts and diagrams

| Overview                               | 178 |
|----------------------------------------|-----|
| Assembly locations                     |     |
| Covers                                 |     |
| Internal assemblies                    |     |
| Input devices                          |     |
| Diagrams                               |     |
| Alphabetical parts list                |     |
| Numerical parts list                   |     |
| ···· · · · · · · · · · · · · · · · · · |     |

### Appendix A Specifications

| Printer specifications |
|------------------------|
|------------------------|

### Appendix B Service and support

| Hewlett-Packard limited warranty statement                | 234 |
|-----------------------------------------------------------|-----|
| Print Cartridge Limited Warranty Statement                | 235 |
| HP Customer Care                                          | 236 |
| Availability of support and service                       | 238 |
| HP Care Pack <sup>™</sup> Services and Service Agreements |     |
| Repacking the printer                                     | 239 |
| To repack the printer                                     | 239 |
| Service information form                                  | 240 |

#### Appendix C Regulatory information

| Introduction                              | 242 |
|-------------------------------------------|-----|
| FCC regulations                           | 243 |
| Environmental Product Stewardship program | 244 |

| Protecting the environment                                                       | 244 |
|----------------------------------------------------------------------------------|-----|
| Ozone production                                                                 | 244 |
| Power consumption                                                                | 244 |
| HP LaserJet printing supplies                                                    | 244 |
| Disposal of waste equipment by users in private households in the European Union | 245 |
| Material safety data sheet                                                       | 246 |
| Declaration of conformity                                                        | 247 |
| Country/region-specific safety statements                                        | 248 |
| Laser safety statement                                                           | 248 |
| Canadian DOC statement                                                           | 248 |
| Korean EMI statement                                                             | 248 |
| VCCI statement (Japan)                                                           | 248 |
| Finnish laser statement                                                          | 249 |
|                                                                                  |     |
|                                                                                  |     |

| 1dex |
|------|
|------|

# **1 Printer basics**

This section provides information about the following topics:

- Printer configurations
- Printer features
- Walkaround
- <u>Software</u>
- Print-media specifications

## **Printer configurations**

Thank you for purchasing the HP Color LaserJet 2605 Series printer. This printer is available in the configurations described below.

## HP Color LaserJet 2605 printer

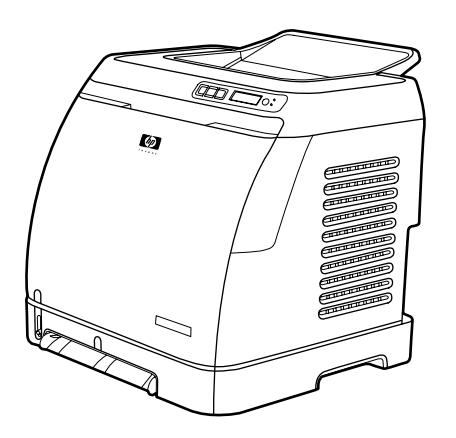

The HP Color LaserJet 2605 printer is a four-color laser printer that prints 10 pages per minute (ppm) in color and 12 ppm in monochrome (black and white).

- **Trays.** The printer comes with a single sheet priority feed slot (Tray 1) and a universal tray (Tray 2) that holds up to 250 sheets of various paper types and sizes or 10 envelopes. It supports an optional 250-sheet paper tray (optional Tray 3). See <u>Print-media specifications</u> on page 9 for more information.
- Connectivity. The printer provides a Hi-Speed USB 2.0 port for connectivity.
- Memory. The printer contains 64 megabytes (MB) of synchronous dynamic random access memory (SDRAM). To allow for memory expansion, the printer has one DIMM slot that accepts 256 MB RAM. This printer can support up to 320 MB of memory.

## HP Color LaserJet 2605dn printer

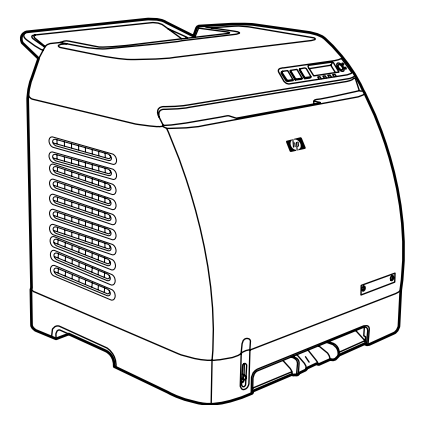

The HP Color LaserJet 2605dn printer is a four-color laser printer that prints 10 ppm in color and 12 ppm in monochrome (black and white).

- **Trays**. The printer comes with a single sheet priority feed slot (Tray 1) and a universal tray (Tray 2) that holds up to 250 sheets of various paper types and sizes or 10 envelopes. It supports an optional 250-sheet paper tray (optional Tray 3). See <u>Print-media specifications on page 9</u> for more information.
- **Connectivity**. The printer provides a USB port for connectivity and an HP built-in internal print server for connecting to a 10/100Base-T network.
- **Memory**. The printer contains 64 megabytes (MB) of synchronous dynamic random access memory (SDRAM). To allow for memory expansion, the printer has one DIMM slot that accepts 256 MB RAM. This printer can support up to 320 MB of memory.
- **Print on Both Sides**. The printer can automatically print on both sides.

## HP Color LaserJet 2605dtn printer

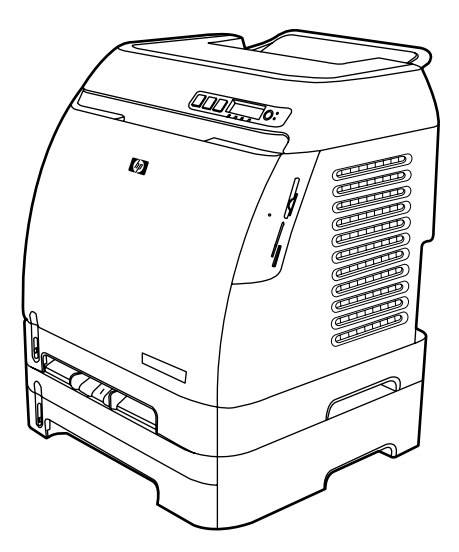

The HP Color LaserJet 2605dtn printer includes the features of the HP Color LaserJet 2605dn printer, but has an additional 250-sheet paper tray (Tray 3) and four memory card slots.

## **Printer features**

| Feature                                                                              | HP Color LaserJet 2605 Series printer                                                                                                    |  |
|--------------------------------------------------------------------------------------|----------------------------------------------------------------------------------------------------|--|
| Color printing                                                                       | <ul> <li>Provides laser printing in full color by using the four<br/>process colors: cyan, magenta, yellow, and black<br/>(CMYK).</li> </ul>                                                                                                    |  |
| Fast print speed                                                                     | <ul> <li>Prints in black on A4/letter paper up to 12 ppm. Prints<br/>in color on A4/letter at 10 ppm.</li> </ul>                                                                                                    |  |
| Excellent print quality                                                              | <ul> <li>ImageREt 2400 provides 2400 dpi equivalent-color<br/>quality through a multilevel printing process.</li> </ul>                                                                                                    |  |
|                                                                                      | • True 600 by 600 dots per inch (dpi) text and graphics.                                                                                                    |  |
|                                                                                      | Adjustable settings to optimize print quality.                                                                                                    |  |
|                                                                                      | <ul> <li>The HP UltraPrecise print cartridge has a finer toner<br/>formulation that provides sharper text and graphics.</li> </ul>                                                                                                    |  |
| Ease of use                                                                          | • Few supplies to order. Supplies are easy to install.                                                                                                    |  |
|                                                                                      | <ul> <li>Convenient access to printer information and settings<br/>by using the HP ToolboxFX software.</li> </ul>                                                                                                    |  |
|                                                                                      | • Convenient access to all supplies and to the paper path through the front door.                                                                                                    |  |
| Flexible paper handling                                                              | • Trays 1 and 2 for letterhead, envelopes, labels,<br>transparencies, custom-sized media, postcards,<br>HP LaserJet glossy paper, HP LaserJet Tough paper,<br>heavy paper, and HP Laser Photo paper.                                                                               |  |
|                                                                                      | • A 125-sheet top output bin.                                                                                                    |  |
|                                                                                      | • Print on both sides manually.                                                                                                    |  |
|                                                                                      | <ul> <li>Print on both sides automatically (HP Color LaserJet<br/>2605dn and HP Color LaserJet 2605dtn models only).</li> </ul>                                                                                                    |  |
| ${\sf PostScript} \ensuremath{\mathbb{B}}$ (PS) level 3 emulation language and fonts | Includes 35 built-in PS language fonts.                                                                                                    |  |
| Interface connections                                                                | Hi-Speed USB port.                                                                                                    |  |
|                                                                                      | • The HP Color LaserJet 2605dn and 2605dtn printers includes an HP built-in internal print server for connecting to a 10/100Base-T network.                                                                                                    |  |
| Energy savings                                                                       | <ul> <li>The printer automatically conserves electricity by<br/>substantially reducing power consumption when it is<br/>not printing.</li> </ul>                                                                                                    |  |
|                                                                                      | <ul> <li>As an ENERGY STAR® partner, Hewlett-Packard<br/>Company has determined that this product meets<br/>ENERGY STAR® guidelines for energy efficiency.<br/>ENERGY STAR® is a U.S. registered service mark of<br/>the United States Environmental Protection Agency.</li> </ul> |  |
| Economical printing                                                                  | • N-up printing (printing more than one page on a sheet) and Printing on Both Sides features save paper.                                                                                                    |  |

| Feature                                            | HP Color LaserJet 2605 Series printer                                                                                                    |  |
|----------------------------------------------------|----------------------------------------------------------------------------------------------------|--|
| Supplies                                           | <ul> <li>A Supplies Status page with print cartridge gauges that<br/>show the supply levels that remain. For HP supplies<br/>only.</li> </ul>                                                                        |  |
|                                                    | No-shake cartridge design.                                                                                                    |  |
|                                                    | • Authentication for HP print cartridges.                                                                                                    |  |
|                                                    | Enabled supplies-ordering capability.                                                                                                    |  |
| Accessibility                                      | <ul> <li>Online user guide that is compatible with text screen-<br/>readers.</li> </ul>                                                                                                    |  |
|                                                    | • All doors and covers can be opened by using one hand.                                                                                                    |  |
| Expandability                                      | • Optional Tray 3 (standard on HP Color LaserJet 2605dtn). This 250-sheet universal tray reduces how often you have to add paper to the printer. Only one additional 250-sheet tray can be installed on the printer. |  |
|                                                    | <ul> <li>Optional HP Jetdirect external print server for<br/>connecting to a network.</li> </ul>                                                                                                    |  |
|                                                    | One DIMM slot for adding memory and fonts.                                                                                                    |  |
| Memory card slots (HP Color LaserJet 2605dtn only) | The following memory cards are supported:                                                                                                    |  |
|                                                    | CompactFlash                                                                                                    |  |
|                                                    | Memory Stick and Memory Stick PRO                                                                                                    |  |
|                                                    | MultiMedia                                                                                                    |  |
|                                                    | Secure Digital (SD)                                                                                                    |  |
|                                                    | SmartMedia                                                                                                    |  |
|                                                    | • xD                                                                                                    |  |

## Walkaround

The following illustrations identify the locations and names of key components of this printer.

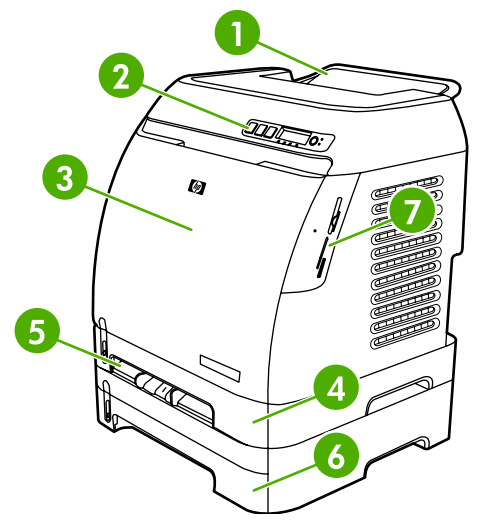

Figure 1-1 Front view (HP Color LaserJet 2605dtn shown)

| 1 | Output bin                                         |
|---|----------------------------------------------------|
| 2 | Printer control panel                              |
| 3 | Front door                                         |
| 4 | Tray 2 (250 sheets)                                |
| 5 | Tray 1 (single-sheet priority feed slot)           |
| 6 | Tray 3 (optional; 250 sheets)                      |
| 7 | Memory card slots (HP Color LaserJet 2605dtn only) |

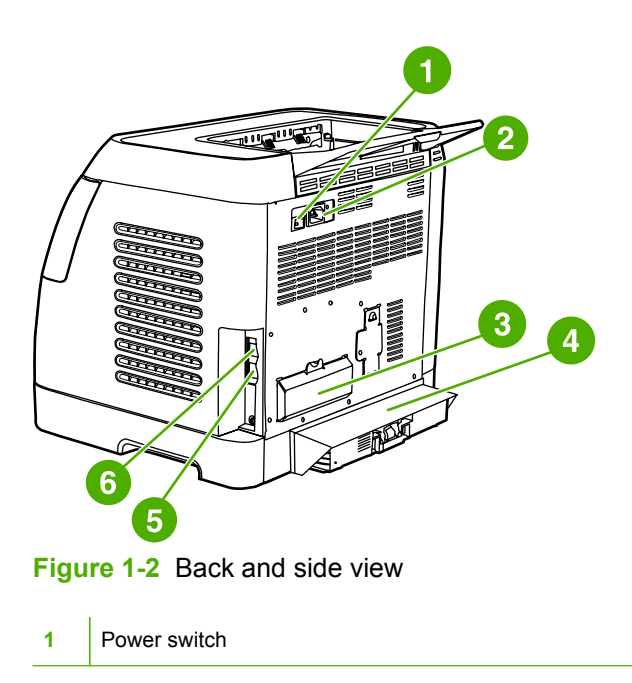

| 2 | Power connection                                                                                                  |
|---|----------------------------------------------------------------------------------------------------|
| 3 | DIMM access door                                                                                                  |
| 4 | Dust cover                                                                                                    |
| 5 | HP built-in internal print server for connecting to a 10/100Base-T network (HP Color LaserJet 2605dn and 2605dtn) |
| 6 | USB connection                                                                                                    |

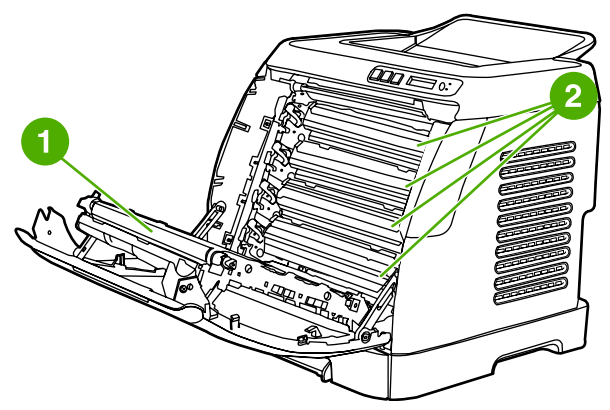

Figure 1-3 Front view, cartridge door open

- 1 Transfer belt (ETB)
- 2 Print cartridges

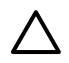

**CAUTION** Do not place anything on the transfer belt, which is located on the inside of the front door. Otherwise, the printer may be damaged, adversely affecting print quality.

## Software

## Software and supported operating systems

For easy printer setup and access to the full range of printer features, HP strongly recommends that you install the software that is provided. Not all software is available in all languages. See the *Getting Started Guide* for installation instructions, and see the Readme file for the latest software information.

The most recent drivers, additional drivers, and other software are available from the Internet and other sources. If you do not have access to the Internet, see <u>HP Customer Care on page 236</u>.

The printer supports the following operating systems:

- Microsoft® Windows® 98 Second Edition, Windows Millennium Edition (Me), and Windows® Server 2003 (Add Printer installation)
- Microsoft® Windows® 2000 and Windows XP
- Macintosh OS X v10.2 and later

The following tables list the software that is available for your operating system.

Table 1-1 HP Color LaserJet 2605 Series printer software

| Feature                   | Windows 98 Second<br>Edition, Me, and<br>Server 2003 | Windows 2000 and XP | Macintosh OS X v10.2 and later |
|---------------------------|------------------------------------------------------|---------------------|--------------------------------|
| Windows Installer         |                                                      | $\checkmark$        |                                |
| PCL printer driver        | $\checkmark$                                         | ~                   |                                |
| PS printer driver         | $\checkmark$                                         | ~                   |                                |
| HP Web Jetadmin software  |                                                      | $\checkmark$        |                                |
| HP ToolboxFX software     |                                                      | $\checkmark$        |                                |
| HP imaging software       |                                                      | $\checkmark$        |                                |
| Macintosh Installer       |                                                      |                     | $\checkmark$                   |
| Macintosh printer drivers |                                                      |                     | <b>v</b>                       |

## **Print-media specifications**

This section contains information about specifications for the quality of print media, guidelines for print media usage, and guidelines for print media storage.

## **General guidelines**

Some print media might meet all of the guidelines in this manual and still not produce satisfactory results. This problem might be the result of improper handling, unacceptable temperature and humidity levels, or other variables over which Hewlett-Packard has no control.

Before purchasing large quantities of print media, always test a sample and make sure that the print media meets the requirements specified in this user guide and in the *HP LaserJet Printer Family Print Media Guide*.

**CAUTION** Using print media that does not meet HP specifications can cause problems for the printer, requiring repair. This repair is not covered by the Hewlett-Packard warranty or service agreements.

**CAUTION** Use only paper designed for laser printers. Paper for inkjet printers may damage the printer.

This printer accepts a variety of media, such as cut-sheet paper (including up to 100% recycled-fibercontent paper), envelopes, labels, transparencies, HP LaserJet glossy paper, HP LaserJet Tough paper, HP LaserJet Photo paper, and custom-size paper. Properties such as weight, composition, grain, and moisture content are important factors that affect printer performance and output quality. Print media that does not meet the guidelines outlined in this manual can cause the following problems:

- Poor print quality
- Increased jams
- Premature wear on the printer, requiring repair

## Paper and print media

Print-media specifications for the HP LaserJet 2605 Series printer are listed in <u>Table 1-2 Print-media</u> <u>specifications on page 9</u>.

| Table 1-2 | Print-media | specifications |
|-----------|-------------|----------------|
|-----------|-------------|----------------|

| Category             | Specifications                                                                                            |
|----------------------|----------------------------------------------------------------------------------------------------|
| Acid content         | 5.5 pH to 8.0 pH                                                                                          |
| Caliper              | 0.094 to 0.18 mm (3.0 to 7.0 mils)                                                                        |
| Curl in ream         | Flat within 5 mm (0.02 inch)                                                                              |
| Cut-edge conditions  | Cut with sharp blades with no visible fray                                                                |
| Fusing compatibility | Must not scorch, melt, offset, or release hazardous emissions when heated to 210°C (410°F) for 0.1 second |
| Grain                | Long Grain                                                                                                |

Table 1-2 Print-media specifications (continued)

| Category         | Specifications       |
|------------------|----------------------|
| Moisture content | 4% to 6% by weight   |
| Smoothness       | 100 to 250 Sheffield |

For complete print-media specifications for all HP LaserJet printers, see the *HP LaserJet Printer Family Print Media Guide*. To download the guide in PDF format, go to <u>http://www.hp.com/support/</u><u>ljpaperguide</u>.

## Printing and storage environment

Ideally, the printing and media-storage environment should be at or near room temperature, and not too dry or too humid. Remember that paper is hygroscopic; it absorbs and loses moisture rapidly.

Heat causes the moisture in paper to evaporate, while cold causes it to condense on the sheets. Heating systems and air conditioners remove most of the humidity from a room. As paper is opened and used, it loses moisture, causing streaks and smudging. Humid weather or water coolers can cause the humidity to increase in a room. As paper is opened and used it absorbs any excess moisture, causing light print and dropouts. Also, as paper loses and gains moisture it can distort. This issue can cause jams.

As a result, paper storage and handling are as important as the paper-making process itself. Paper storage environmental conditions directly affect the feed operation and print quality.

Care should be taken not to purchase more paper than can be easily used in a short time (about three months). Paper stored for long periods can experience heat and moisture extremes, which can cause damage. Planning is important to prevent damage to a large supply of paper.

Unopened paper in sealed reams can remain stable for several months before use. Opened packages of paper have more potential for environmental damage, especially if they are not wrapped with a moisture-proof barrier.

The media-storage environment should be properly maintained to ensure optimum printer performance. The recommended condition is 20° to 24°C (68° to 75°F), with a relative humidity of 45% to 55%. The following guidelines should be helpful when evaluating the paper's storage environment:

- Print media should be stored at or near room temperature.
- The air should not be too dry or too humid (to moderate the hygroscopic properties of paper).
- The best way to store an opened ream of paper is to rewrap it tightly in its moisture-proof wrapping. If the printer environment is subject to extremes, unwrap only the amount of paper to be used during the day's operation to prevent unwanted moisture changes.
- Avoid storing paper and print media near heating and air conditioning vents or near windows and doors that are frequently open.

## Envelopes

Envelopes can be printed from Tray 1 or Tray 2. Select the type of envelope that you are using from the **Print** dialog box or the printer driver.

In your program, set the margins for the envelope. The following table gives typical address margins for a commercial #10 or DL envelope.

| Type of address  | Top margin       | Left margin        |
|------------------|------------------|--------------------|
| Return address   | 15 mm (0.6 inch) | 15 mm (0.6 inch)   |
| Delivery address | 51 mm (2 inches) | 89 mm (3.5 inches) |

- For the best print quality, position margins no closer than 15 mm (0.6 inch) from the edges of the envelope.
- Avoid printing over the area where the envelope seams meet.

#### Envelope storage

Proper storage of envelopes helps contribute to print quality. Envelopes should be stored flat. If air is trapped in an envelope and creates an air bubble, then the envelope might wrinkle during printing.

#### **Envelope construction**

Envelope construction is critical. Envelope fold lines can vary considerably, not only between manufacturers, but also within a box from the same manufacturer. Successful printing on envelopes depends upon the quality of the envelopes. When selecting envelopes, consider the following components:

- Weight: The weight of the envelope paper should not exceed 90 g/m<sup>2</sup> (24 lb) or jamming might occur.
- **Construction:** Before printing, envelopes should lie flat with less than 6 mm (0.25 inch) curl, and should not contain air.
- Condition: Envelopes should not be wrinkled, nicked, stuck together, or otherwise damaged.

Never use envelopes that have clasps, snaps, windows, coated linings, self-stick adhesives, or other synthetic materials.

- Temperature: Use envelopes that are compatible with the heat and pressure of the printer. This
  printer's fusing temperature is 210°C (410°F).
- **Size:** Use only envelopes that are within the following size ranges.

| Тгау             | Minimum                    | Maximum                           |
|------------------|----------------------------|-----------------------------------|
| Tray 1 or Tray 2 | 76 x 127 mm (3 x 5 inches) | 216 x 356 mm<br>(8.5 x 14 inches) |

#### Envelopes with double side-seams

Double side-seam construction has vertical seams at both ends of the envelope rather than diagonal seams. This style might be more likely to wrinkle. Be sure the seam extends all the way to the corner of the envelope as indicated in the following illustration.

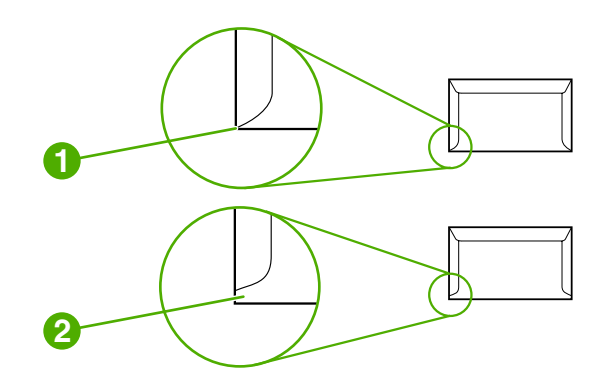

1 Acceptable

2 Unacceptable

#### Envelopes with adhesive strips or flaps

Envelopes with a peel-off adhesive strip or with more than one flap that folds over to seal must use adhesives that are compatible with the heat and pressure in the printer. The extra flaps and strips might cause wrinkling, creasing, or even jams and might damage the fuser.

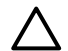

**CAUTION** Failure to follow the guidelines above can result in jams.

For instructions on loading envelopes, see <u>Loading Tray 1 on page 21</u> or <u>Loading Trays 2 and 3</u> on page 23.

## Labels

Select the type of label that you are using from the **Print** dialog box or the printer driver.

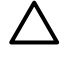

**CAUTION** To avoid damaging the printer, use only labels that are recommended for laser printers. To prevent serious jams, always use Tray 1 or Tray 2 to print on labels. Never print on the same sheet of labels more than once or print on a partial sheet of labels.

When selecting labels, consider the quality of each component:

- Adhesives: The adhesive material should be stable at 210°C (410°F), which is the printer fusing temperature.
- **Arrangement:** Only use labels with no exposed backing between them. Labels can peel off sheets with spaces between the labels, causing serious jams.
- **Curl:** Before printing, labels must lie flat with no more than 13 mm (0.5 inch) of curl in any direction.
- **Condition:** Do not use labels that have wrinkles, bubbles, other indications of separation, or are damaged in any way.

For instructions on loading labels, see <u>Loading Tray 1 on page 21</u> or <u>Loading Trays 2 and 3</u> on page 23.

## Transparencies

- Use only Tray 1 or Tray 2 to print on transparencies. Select **Transparencies** from the **Print** dialog box or the printer driver.
- The printer supports printing on color transparencies. Use only transparencies that are recommended for use in laser printers.
- Place transparencies on a flat surface after removing them from the printer.
- Transparencies that are used in the printer must be able to withstand 210°C (410°F), which is the printer fusing temperature.

**CAUTION** To avoid damage to the printer, use only transparencies that are recommended for use in laser printers.

Transparent print media that is not designed for LaserJet printing will melt in the printer, and will damage the printer.

### HP LaserJet glossy paper and HP LaserJet Photo paper

- Handle HP LaserJet glossy paper and HP LaserJet Photo paper by the edges. Oil from your fingers that is deposited on HP LaserJet glossy paper and HP LaserJet Photo paper can cause print-quality problems.
- Use only HP LaserJet glossy paper and HP LaserJet Photo paper with this printer. HP products are designed to work together for optimum printing results.

### Letterhead or preprinted forms

- Avoid using raised or embossed letterhead.
- Avoid using letterhead that is printed with low-temperature inks, such as those used in some types of thermography.
- The printer uses heat and pressure to fuse toner to the print media. Make sure that any colored paper or preprinted forms use inks that are compatible with this fusing temperature (210°C (410° F) for 0.1 second).

For instructions on loading letterhead, see <u>Loading Tray 1 on page 21</u> and <u>Loading Trays 2 and 3</u> on page 23.

## HP LaserJet Tough paper

When printing on HP LaserJet Tough paper, follow these guidelines:

- Handle HP LaserJet Tough paper by the edges. Oil from your fingers that is deposited on HP LaserJet Tough paper can cause print-quality problems.
- Use only HP LaserJet Tough paper with this printer. HP products are designed to work together for optimum printing results.

## Custom-sized print media or cardstock

- Postcards, 3 x 5-inch (index) cards, and other custom-sized print media can be printed on from Tray 1, Tray 2, or optional Tray 3. The minimum size is 76 x 127 mm (3 x 5 inches) and the maximum size is 216 x 356 mm (8.5 x 14 inches). See <u>Print-media specifications on page 9</u> for more information.
- Always insert the short edge first into Tray 1, Tray 2, or optional Tray 3. To print in landscape mode, make this selection through your program. Inserting the media long-edge-first might cause a jam.
- In your program, set margins at least 6.4 mm (0.25 inch) away from the edges of the print media.

For instructions on loading paper, see <u>Loading Tray 1 on page 21</u> and <u>Loading Trays 2 and 3</u> on page <u>23</u>.

## Supported media weights and sizes

This section contains information about the sizes, weights, and capacities of paper and other print media that each tray supports.

#### Table 1-3 Tray 1 and Tray 2 specifications

| Tray 1 and Tray 2                                                    | Dimensions <sup>1</sup>                                 | Weight                                                                                            | Capacity <sup>2</sup>                                                                |
|----------------------------------------------------------------------|---------------------------------------------------------|---------------------------------------------------------------------------------------------------|--------------------------------------------------------------------------------------|
| Paper                                                                | Minimum: 76 x 127 mm<br>(3 x 5 inches)                  | 60 to 163 g/m <sup>2</sup> (16 to 43 lb)<br>- Up to 176 g/m <sup>2</sup> (47 lb) for<br>postcards | Single sheet of 75 g/m² (20 lb)<br>paper for Tray 1                                  |
|                                                                      | Maximum: 216 x 356 mm<br>(8.5 x 14 inches)              |                                                                                                   | Up to 250 sheets for Tray 2                                                          |
| HP LaserJet glossy paper and<br>HP LaserJet Photo paper <sup>4</sup> | Same as the preceding listed minimum and maximum sizes. | 75 to 220 g/m² (20 to 58 lb)                                                                      | Single sheet of HP LaserJet<br>glossy paper or HP LaserJet<br>Photo paper for Tray 1 |
|                                                                      | -                                                       |                                                                                                   | Up to 25 mm (0.99 inch) stack<br>height for Tray 2                                   |
| HP Premium Cover paper <sup>4</sup>                                  |                                                         | 200 g/m <sup>2</sup> (53 lb)                                                                      | Single sheet of HP Cover paper for Tray 1                                            |
|                                                                      |                                                         |                                                                                                   | Up to 25 mm (0.99 inch) stack<br>height for Tray 2                                   |
| Transparencies and opaque film                                       | -                                                       | Thickness: 0.10 to 0.13 mm<br>(3.9 to 5.1 mils)                                                   | Single sheet of transparency or<br>opaque film for Tray 1                            |
|                                                                      |                                                         |                                                                                                   | Up to 50 sheets for Tray 2                                                           |
| Labels <sup>3</sup>                                                  | -                                                       | Thickness: up to 0.23 mm (up to 9 mils)                                                           | Single sheet of labels for Tray 1                                                    |
|                                                                      |                                                         |                                                                                                   | Up to 25 mm (0.99 inch) stack<br>height for Tray 2                                   |
| Envelopes                                                            | -                                                       | Up to 90 g/m <sup>2</sup> (up to 24 lb)                                                           | Single envelope for Tray 1                                                           |
|                                                                      |                                                         |                                                                                                   | Up to ten envelopes for Tray 2                                                       |

<sup>1</sup> The printer supports a wide range of standard and custom sizes of print media. Check the printer driver for supported sizes.

<sup>2</sup> Capacity can vary depending on media weight and thickness, and environmental conditions.

<sup>4</sup> Hewlett-Packard does not guarantee results when printing with other types of heavy paper.

<sup>3</sup> Smoothness: 100 to 250 (Sheffield).

#### Table 1-4 Optional Tray 3 specifications

| Optional Tray 3 (250-sheet<br>tray) | Dimensions <sup>1</sup>                 | Weight                                   | Capacity <sup>2</sup> |
|-------------------------------------|-----------------------------------------|------------------------------------------|-----------------------|
| Plain paper                         | Minimum: 76 x 127 mm<br>(3 x 5 inches)  | 60 to 163 g/m <sup>2</sup> (16 to 43 lb) | Up to 200 sheets      |
|                                     | Maximum: 216 x 356 mm (8.5 x 14 inches) | -                                        |                       |

<sup>1</sup> The printer supports a wide range of standard and custom sizes of print media. Check the printer driver for supported sizes.

<sup>2</sup> Capacity can vary depending on the media weight and thickness, and environmental conditions.

#### Table 1-5 Specifications for automatic 2-sided printing

| Tray 1, Tray 2, and optional<br>Tray 3 | Dimensions <sup>1</sup>            | Weight                                   | Capacity <sup>2</sup>   |
|----------------------------------------|------------------------------------|------------------------------------------|-------------------------|
| Paper                                  | Letter, A4, legal, 8.5 x 13 inches | 60 to 105 g/m <sup>2</sup> (16 to 28 lb) | Single sheet for Tray 1 |

| Table 1-5 | Specifications | for automatic 2-sided | d printing | (continued) |
|-----------|----------------|-----------------------|------------|-------------|
|-----------|----------------|-----------------------|------------|-------------|

| Tray 1, Tray 2, and optional Tray 3 | Dimensions <sup>1</sup> | Weight                                   | Capacity <sup>2</sup>                           |
|-------------------------------------|-------------------------|------------------------------------------|-------------------------------------------------|
|                                     |                         |                                          | Up to 250 sheets for Tray 2 and optional Tray 3 |
| HP LaserJet glossy paper            | Letter, A4              | 75 to 120 g/m <sup>2</sup> (20 to 32 lb) | Single sheet for Tray 1                         |
|                                     |                         |                                          | Up to 250 sheets for Tray 2 and optional Tray 3 |

<sup>1</sup> The printer supports a wide range of standard and custom sizes of print media. Check the printer driver for supported sizes.

<sup>2</sup> Capacity can vary depending on the media weight and thickness, and environmental conditions.

# 2 Installation

This chapter contains information about the following topics:

- <u>Site preparation</u>
- Package contents
- Install input devices

## Site preparation

Below are recommendations for the printer location and placement.

## **Operating environment**

The printer must be kept in a proper location to maintain the performance level that has been set at the factory. In particular, be sure that the environment adheres to the specifications listed in this chapter.

The printer must have 2 inches of space above and around it.

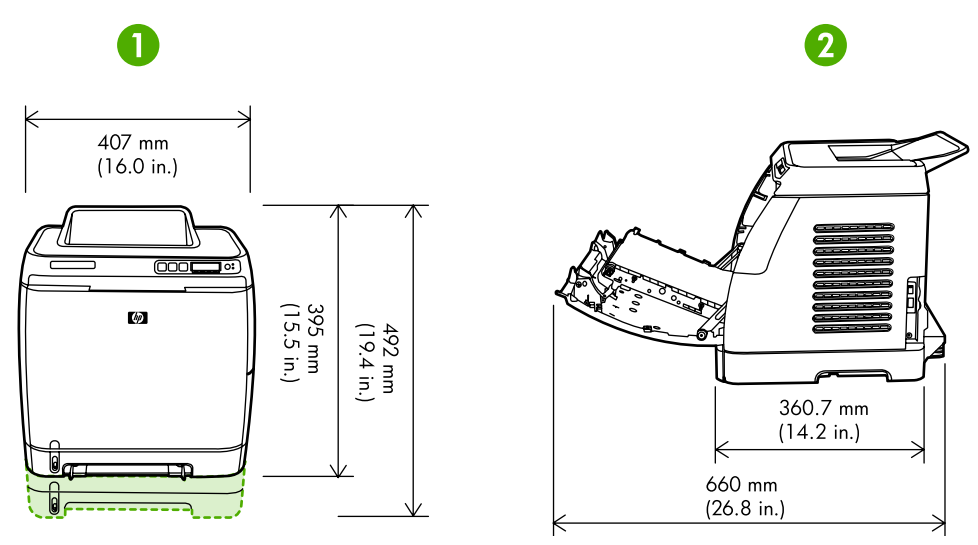

Figure 2-1 Printer dimensions

| 1 | Front view |
|---|------------|
| 2 | Side view  |

Make sure the printer is in a location that has the following:

- A well-ventilated, dust-free area
- A surface that will support up to 18 kg (40 lbs)
- A constant temperature and humidity (Do not install near water sources, humidifiers, air conditioners, refrigerators, or other major appliances.)
- A hard, level surface (not more than a 2° angle)

Make sure to keep the printer away from the following:

- Direct sunlight, dust, open flames, or water
- Direct flow of exhaust from air ventilation systems
- Magnets and devices that emit a magnetic field

- Areas subject to vibration
- Walls or other objects. There must be enough space around the printer for proper access and ventilation

### **Minimum system requirements**

The minimum system requirements for the HP Color LaserJet 2605, 2605dn, and 2605dtn printers are listed below:

- 150 MB of free hard disk space
- CD-ROM drive
- Available USB or network port

**NOTE** Networking is only available on Windows 2000, Windows XP, and Macintosh.

#### **Requirements for PC systems**

- Windows 98 SE and Me (driver only)
- Windows 2000 and XP (32-bit Home and Professional)
- 233 MHz processor with 64 MB RAM

#### Requirements for Macintosh systems (non-PostScript)

- G3 processor (G4 processor recommended)
- Mac OS X v10.2 and later

## **Package contents**

Figure 2-2 Package contents on page 20 lists the package contents for the HP Color LaserJet 2605, 2605dn, and 2605dtn.

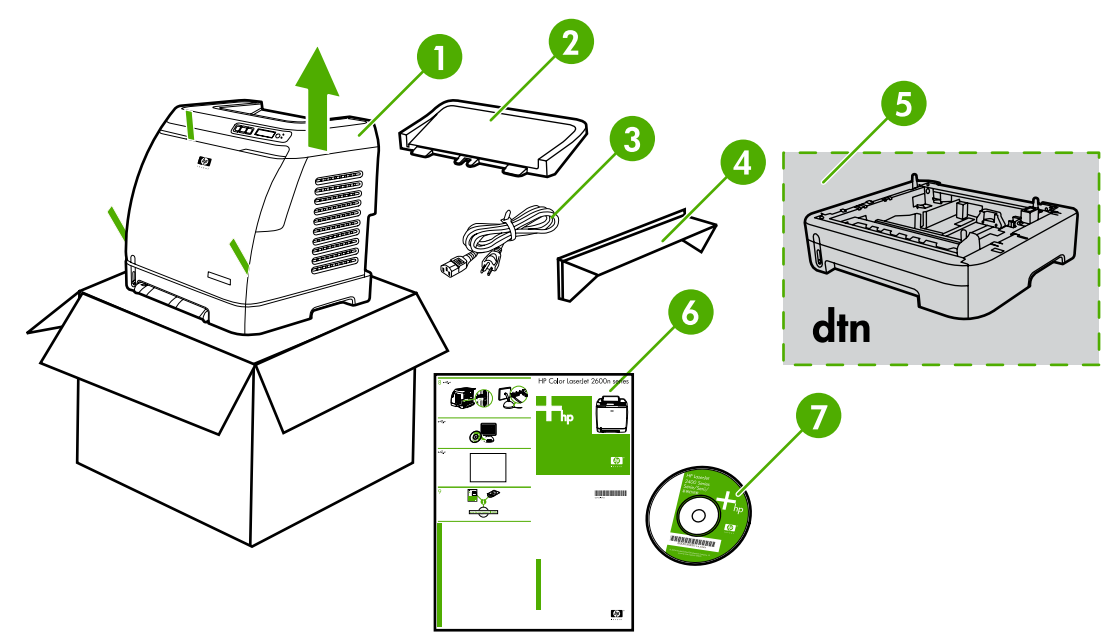

#### Figure 2-2 Package contents

| 1 | HP Color LaserJet 2605 Series printer                         |
|---|---------------------------------------------------------------|
| 2 | Paper delivery tray                                           |
| 3 | Power cable                                                   |
| 4 | Dust cover                                                    |
| 5 | Additional 250-sheet paper tray (optional on 2605 and 2605dn) |
| 6 | Getting Started Guide                                         |
| 7 | Software and user documentation CD-ROM                        |

## **Install input devices**

## Installing Tray 3 (2605dtn)

1. Turn off the power switch on the printer.

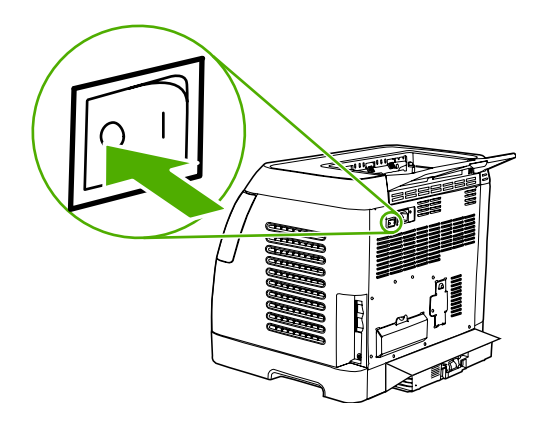

2. Unplug the power cable.

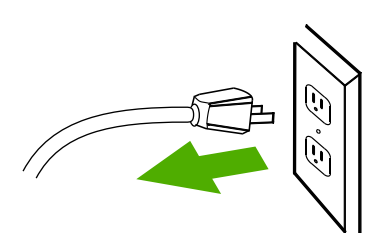

**3.** Place the printer on optional Tray 3, aligning the three (3) pegs on Tray 3 with the holes on the printer.

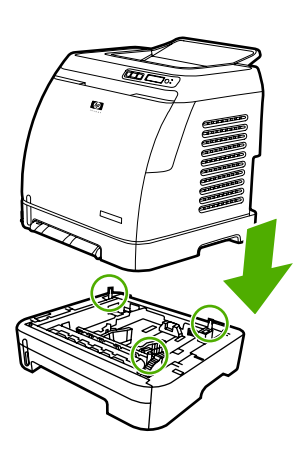

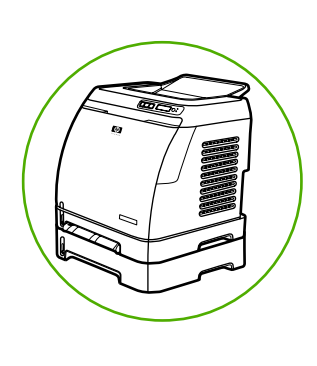

## Loading Tray 1

Tray 1 (the single sheet priority feed slot) prints single sheets of print media or a single envelope. Use Tray 1 when feeding one sheet of paper, envelope, postcard, label, HP LaserJet glossy paper,

HP LaserJet Photo paper, or transparency. You can also use Tray 1 to print the first page on different media than the rest of the document.

1. Media guides ensure that the media is correctly fed into the printer and that the print is not skewed (crooked on the media). Slide the media-width guides slightly wider than the print media.

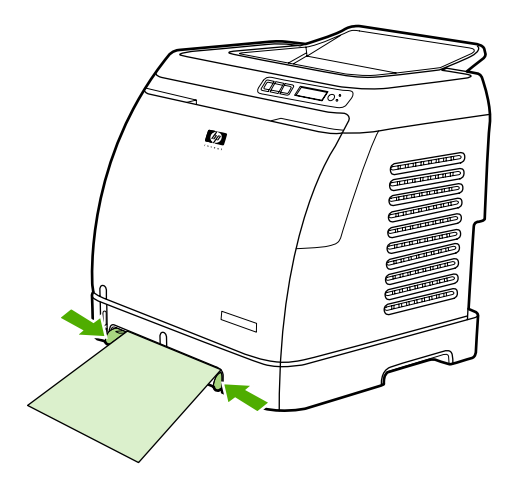

2. Feed print media into Tray 1 with the side to be printed down, and the top, short edge in first. Make sure that the media is inserted far enough into the printer for the paper feed mechanism to grab the media.

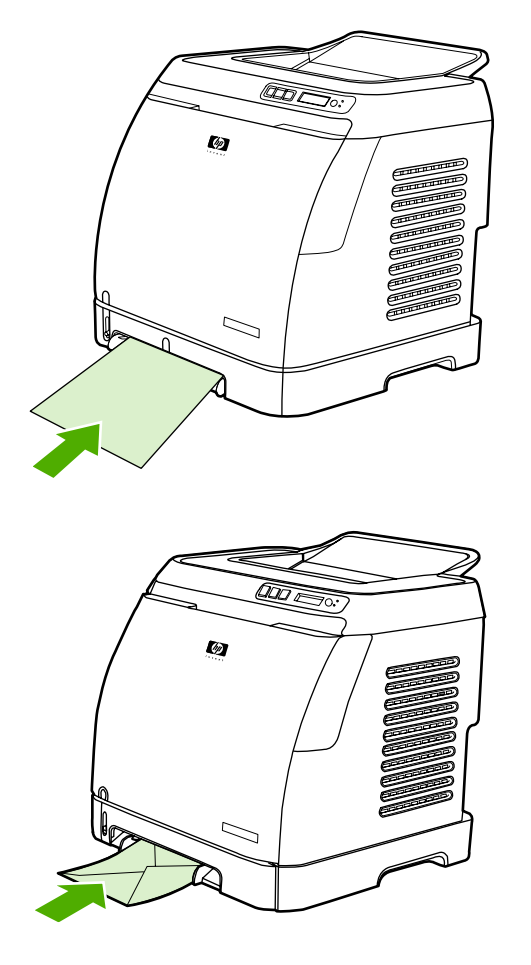

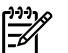

**NOTE** There is a short pause before the paper is picked up.

**NOTE** To load special media such as labels, transparencies, HP LaserJet glossy paper, HP LaserJet Photo paper, and letterhead or printed forms, feed or place the media with the side to be printed facing down.

**NOTE** If you are printing on both sides, see the *HP Color LaserJet 2605, 2605dn, 2605dtn User Guide* for loading instructions.

## Loading Trays 2 and 3

Tray 2 and optional Tray 3 are accessed from the front of the printer and hold up to 250 sheets of paper. Tray 2 also supports other media such as envelopes, postcards, transparencies, HP LaserJet glossy paper, and HP LaserJet Photo paper.

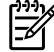

**NOTE** Tray 3 is standard on HP Color LaserJet 2605dtn.

1. Pull Tray 2 or optional Tray 3 out of the printer and remove any paper.

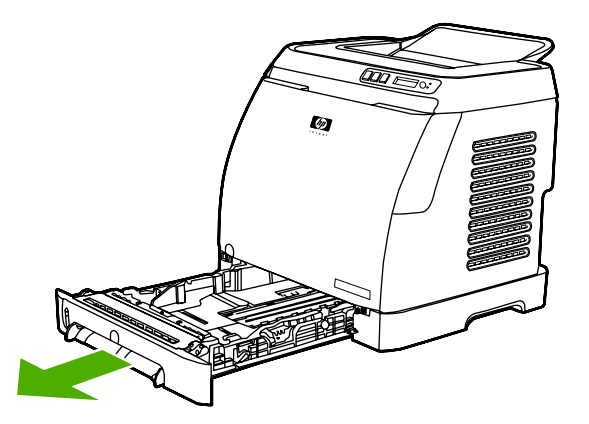

2. Move the rear guides to match the size of paper that you are loading. Tray 2 and optional Tray 3 accept several standard paper sizes.

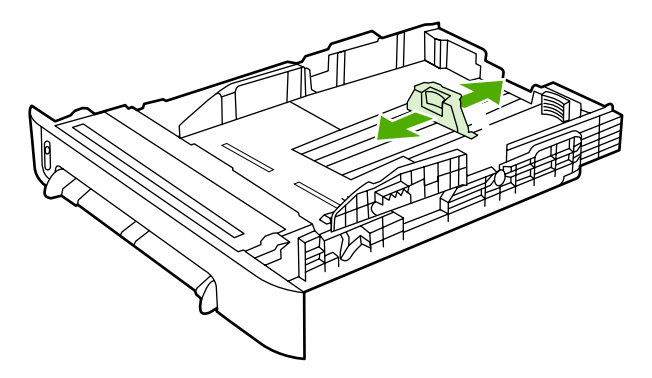

**3.** If printing paper longer than letter/A4, extend the rear of the tray until it matches the size you are loading.

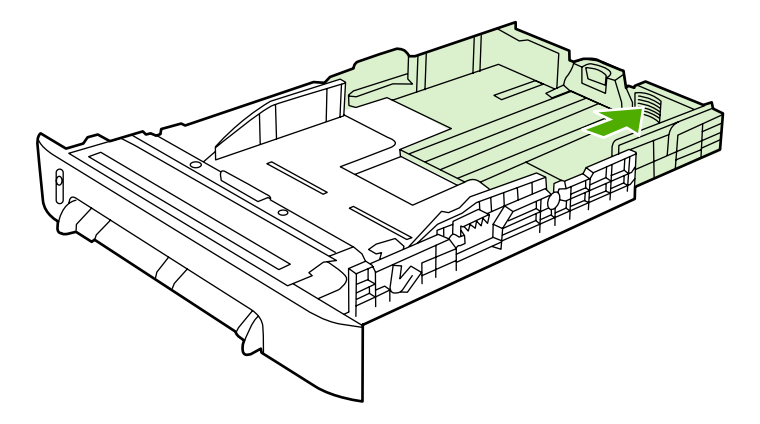

4. Slide the media-width guides slightly wider than the print media.

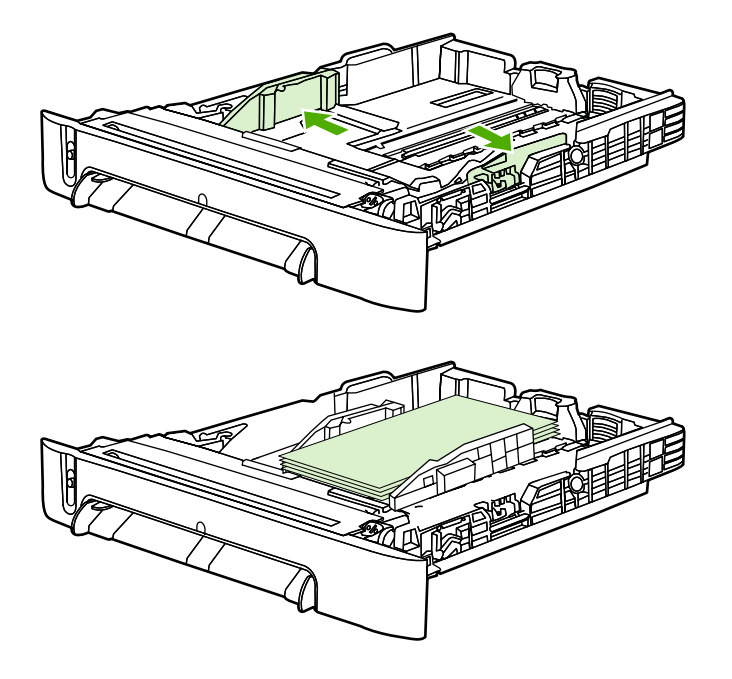

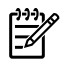

**NOTE** Load 10 envelopes or less into Tray 2 with the flaps on the right side, the side to be printed facing up, and with the short edge leading into the printer. If the envelope has a flap on a short edge, this edge must enter the printer first.

5. Load the media.

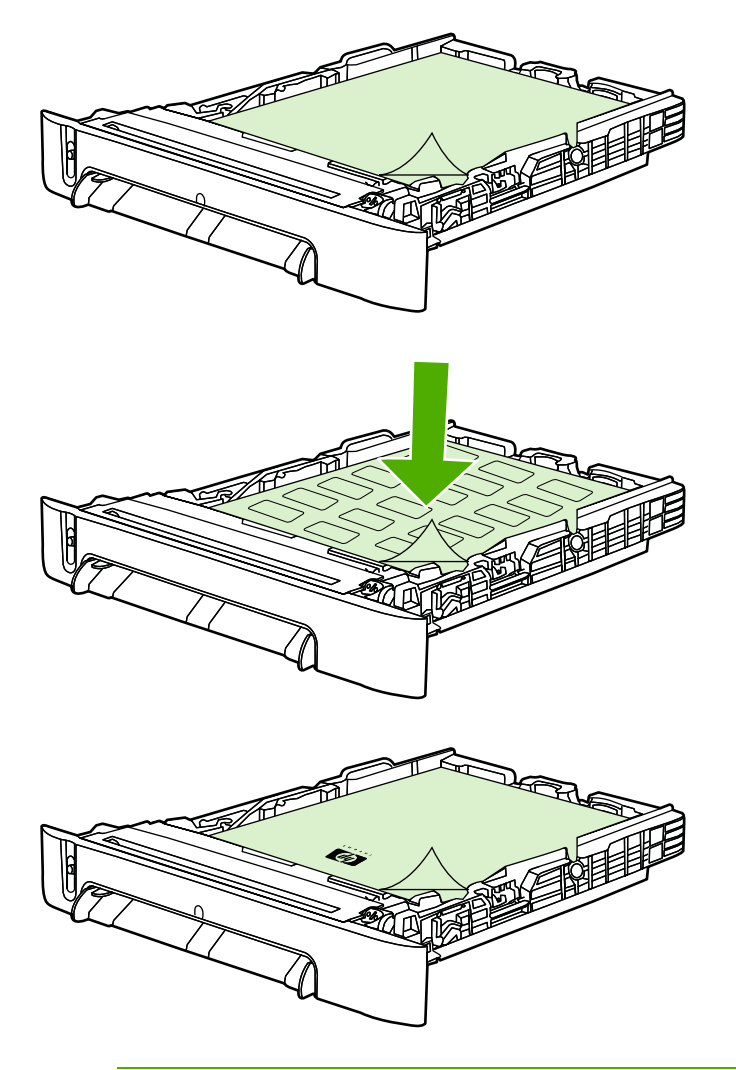

**NOTE** If this is special paper such as labels, transparencies, HP LaserJet glossy paper, HP LaserJet Photo paper, and letterhead or printed forms, load it with the side to be printed on facing up and the top edge toward the front of the tray. For additional information about printing on special print media, see the *HP Color LaserJet 2605, 2605dn, 2605dtn User Guide*
6. Make sure that the stack of paper is flat in the tray at all four corners, and keep it below the height tabs on the media-length guide in the rear of the tray.

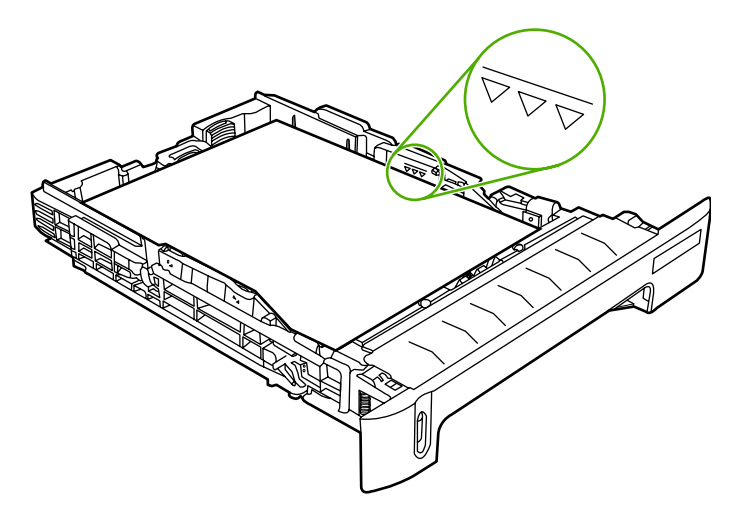

7. Slide the tray into the printer. The back of the tray will protrude from the back of the printer.

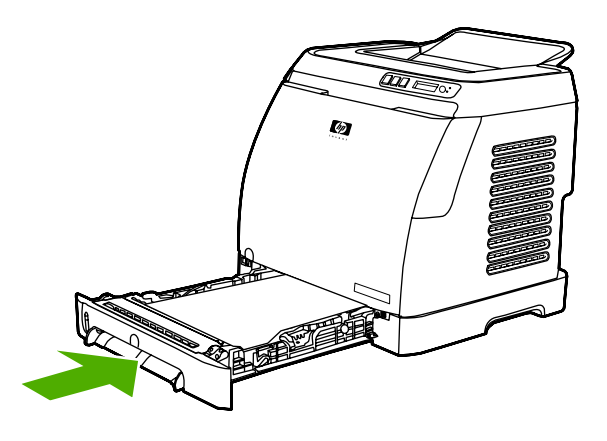

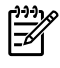

**NOTE** If you are printing on both sides, see the *HP Color LaserJet 2605, 2605dn, 2605dtn User Guide* for loading instructions.

# 3 Managing and maintenance

This chapter contains information about these maintenance topics:

- Control panel menus
- Managing supplies
- <u>Cleaning the printer</u>
- <u>Cartridge out override</u>
- Calibrating the printer
- Managing the printer

## **Control panel menus**

## Using the control panel menus

To gain access to the control panel menus, use the following steps.

1. Press Select Z.

- 2. Press the Right arrow D or Left arrow d button to navigate the listings.
- **3.** Press Select  $\blacksquare$  to select the appropriate option.
- 4. Press Cancel Job 
  to cancel an action or return to the Ready state.

## Control panel menu map

From the control panel **Main** menu, the following menus are available:

**NOTE** Default settings are indicated on the control panel by an asterisk (\*).

| Menu                                             | Sub-menus and options                                                                                                    | Description                                                  |  |
|--------------------------------------------------|----------------------------------------------------------------------------------------------------|--------------------------------------------------------------|--|
| Photo functions (HP Color LaserJet 2605dtn only) | <ul> <li>Print photos</li> <li>Job settings</li> <li>Select photos</li> <li>Index print</li> <li>Fast</li> </ul>                                                                                                    | Use these options to configure settings for printing photos. |  |
|                                                  | • Best                                                                                                    |                                                              |  |
| Reports                                          | <ul> <li>Demo Page</li> <li>Menu structure</li> <li>Config report</li> <li>Supplies Status</li> <li>Network report</li> <li>Usage page</li> <li>PCL font list</li> <li>PS font list</li> <li>PCLXL font list</li> </ul> | Use these options to print various printer reports.          |  |
| Photo Setup (HP Color LaserJet 2605dtn only)     | <ul> <li>Def. image size</li> <li>Def. # of copies</li> <li>Def. output color</li> </ul>                                                                                                    | Use these options to set up defaults for photo printing.     |  |

| Menu                                                   | Sub-menus and options                                        | Description                                                                   |  |
|--------------------------------------------------------|--------------------------------------------------------------|-------------------------------------------------------------------------------|--|
| SYSTEM SETUP                                           | Language (select desired<br>language)                        | Use these menus to select system settings.                                    |  |
|                                                        | Paper setup                                                  |                                                                               |  |
|                                                        | • <b>Def. paper size</b> (Letter, Legal, A4)                 |                                                                               |  |
|                                                        | • Def. paper type (select desired paper type)                |                                                                               |  |
|                                                        | • <b>Tray 2</b> (select paper type and size)                 |                                                                               |  |
|                                                        | Paper out action (Wait<br>forever, Cancel, Override<br>size) |                                                                               |  |
|                                                        | PRINT QUALITY                                                |                                                                               |  |
|                                                        | CALIBRATE COLOR                                              |                                                                               |  |
|                                                        | Cartridge low                                                |                                                                               |  |
|                                                        | REPLACE SUPPLIES                                             |                                                                               |  |
|                                                        | • <b>Display contrast</b> (select desired contrast settings) |                                                                               |  |
|                                                        | Courier font                                                 |                                                                               |  |
|                                                        | • Regular                                                    |                                                                               |  |
|                                                        | • Dark                                                       |                                                                               |  |
| Service                                                | Restore defaults                                             | Use these menus to calibrate, restore factory default settings, and clean the |  |
|                                                        | Cleaning Mode                                                | print paper path.                                                             |  |
|                                                        | Less paper curl                                              |                                                                               |  |
|                                                        | • Off                                                        |                                                                               |  |
|                                                        | • On                                                         |                                                                               |  |
|                                                        | Archive print                                                |                                                                               |  |
|                                                        | • Off                                                        |                                                                               |  |
|                                                        | • On                                                         |                                                                               |  |
| Network config. (HP Color LaserJet 2605dn and 2605dtn) | TCPIP config                                                 | Use these options to configure network settings.                              |  |
|                                                        | Link Speed                                                   | -                                                                             |  |
|                                                        | Memory card                                                  |                                                                               |  |

## **Managing supplies**

For warranty information about these supplies, see <u>Print Cartridge Limited Warranty Statement</u> on page 235.

## **Supplies life**

The life of a print cartridge depends on the amount of toner that print jobs require. When printing text at approximately 5% coverage, a cyan, magenta, or yellow print cartridge for the HP Color LaserJet 2605 Series printers lasts an average of 2,000 pages, and a black print cartridge lasts an average of 2,500 pages. A typical business letter has 5% coverage.

## Checking and ordering supplies

You can check the supplies status by using the printer control panel, printing a Supplies Status page, or viewing the HP ToolboxFX. Hewlett-Packard recommends that you place an order for a replacement print cartridge when you first receive the Low message for a print cartridge. For typical use, the Order message indicates that approximately two weeks of life remain. When you use a new, authentic HP print cartridge, you can obtain the following types of supplies information:

- Amount of toner remaining
- Estimated number of pages remaining
- Number of pages printed
- Other supplies information

**NOTE** If the printer is connected to the network, you can set the HP ToolboxFX to notify you by e-mail when a print cartridge is low or is near the end of its useful life. If the printer is directly connected to a computer, you can set HP ToolboxFX to notify you when supplies are low.

#### To check status and order using the control panel

Do one of the following:

- Check the supplies status gauges on the printer control panel. These gauges indicate when a print cartridge is low or empty. The lights also indicate when a non-HP print cartridge is first installed.
- To print the Supplies Status page from the printer, on the printer control panel, select **Reports Menu**, and then **Supplies Status**. See <u>Supplies Status page on page 41</u> for more information.

If the supplies levels are low, you can order supplies through your local HP dealer, by telephone, or online. See the *HP Color LaserJet 2605, 2605dn, 2605dtn User Guide* for part numbers. See <a href="http://www.hp.com/go/ljsupplies">http://www.hp.com/go/ljsupplies</a> to order online.

#### To check and order supplies using HP ToolboxFX

You can configure HP ToolboxFX to notify you when the supplies are low. You can choose to receive alerts by e-mail or as a pop-up message or taskbar icon. To order supplies by using the HP ToolboxFX, in the **Other Links** area, click **Order supplies**. You must have Internet access to connect to the Web site.

For more information, see <u>HP ToolboxFX on page 44</u>.

### To check and order using HP Web Jetadmin

In HP Web Jetadmin, select the printer. The device status page shows supplies information. To order, use the HP ToolboxFX.

## **Storing supplies**

Follow these guidelines for storing print cartridges:

Do not remove the print cartridge from its package until you are ready to use it.

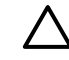

**CAUTION** To prevent damage, do not expose the print cartridge to light for more than a few minutes.

- See <u>Table A-4 Environmental specifications on page 231</u> for operating and storage temperature ranges.
- Store the supply in a horizontal position.
- Store the supply in a dark, dry location away from heat and magnetic sources.

## **Replacing and recycling supplies**

To install a new HP print cartridge, follow the instructions that are included on the box that contains the new supply, or see the *Getting Started Guide*.

To recycle supplies, place the used supply in the box in which the new supply arrived. Use the enclosed return label to send the used supply to HP for recycling. For complete information, see the recycling guide that is included with each new HP supply item. See <u>HP LaserJet printing supplies</u> on page 244 for more information about HP's recycling program.

## HP policy on non-HP supplies

Hewlett-Packard Company cannot recommend the use of non-HP supplies, either new or remanufactured. Because they are not HP products, HP cannot influence their design or control their quality. Service or repairs required as a result of using a non-HP supply will *not* be covered under the printer warranty.

When you insert a supply into the printer, the printer will inform you if the supply is not a genuine HP supply. If you insert a genuine HP supply that has reached the low state from another HP printer, the printer identifies the supply as non-HP. Simply return the supply to the original printer to reactivate HP features and functionality.

#### Resetting the printer for non-HP supplies

When you install a non-HP print cartridge, the light next to the print cartridge you replaced blinks and the Attention light is on. In order to print with this supply, you must press  $\square$  (Select) the first time you install this non-HP supply. The status gauges will not indicate when this type of supply is low or empty.

**CAUTION** The printer will not stop printing when this type of supply is empty. Printer damage could occur if the printer prints with an empty print cartridge. See <u>Hewlett-Packard</u> <u>limited warranty statement on page 234</u> and <u>Print Cartridge Limited Warranty Statement</u> <u>on page 235</u>.

## HP anti-counterfeit website

Visit the HP anti-counterfeit website at <u>http://www.hp.com/go/anticounterfeit</u> if the supplies status gauges or HP ToolboxFX indicates that the print cartridge is not an HP print cartridge and you think that it is genuine.

## **Cleaning the printer**

During the printing process, paper, toner and dust particles can accumulate inside the printer. Over time, this buildup can cause print-quality problems such as toner specks or smearing. This printer has a cleaning mode that can correct and prevent these types of problems.

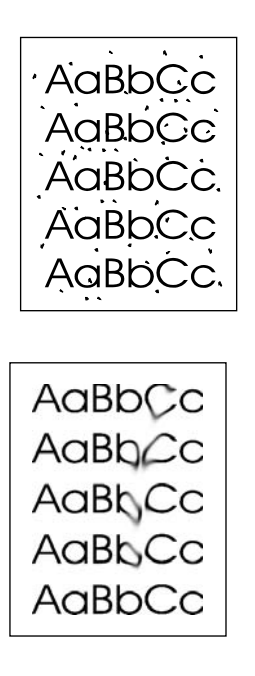

## To remove toner build-up

During the printing process, toner can accumulate inside the printer. Over time, this buildup can cause print-quality problems. Each time you replace the black print cartridge, remove toner build-up.

1. Open the front door.

2. Locate the blue cleaning tool that is situated to the left above the black print cartridge.

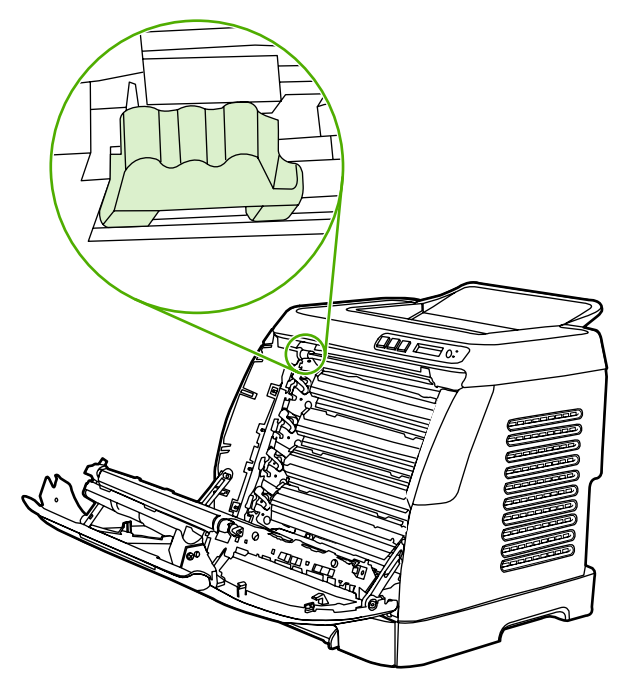

3. Move the cleaning tool back and forth across the cartridge five times.

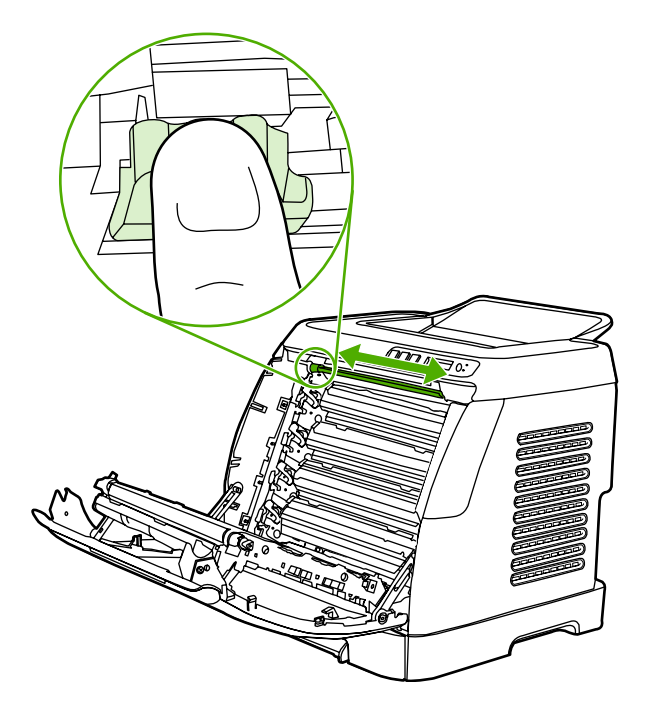

- 4. Ensure that the cleaning tool is returned to the left when the cleaning is finished.
- 5. Close the front door.
- 6. Run a cleaning page.

NOTE You will get toner on your hands when you perform this cleaning. To remove toner, wash your hands with cool water.

## To clean the paper path using HP ToolboxFX

**NOTE** Use the following procedure to clean the paper path using the HP ToolboxFX. To clean the engine when the computer is running an operating system that does not support HP ToolboxFX, see the late-breaking Readme on the root of the CD-ROM, or visit <a href="http://www.hp.com/support/clj2605">http://www.hp.com/support/clj2605</a>.

- 1. Make sure that the printer is turned on and in the Ready state.
- 2. Open the HP ToolboxFX.
- 3. On the **Troubleshooting** tab, click **Maintenance**, click **Cleaning Page**, and then click **Print**. A page with a pattern prints from the printer.
- 4. At the printer, remove any print media in Tray 2 or optional Tray 3.
- 5. Remove the page that printed and load it face-down into Tray 2 or optional Tray 3.

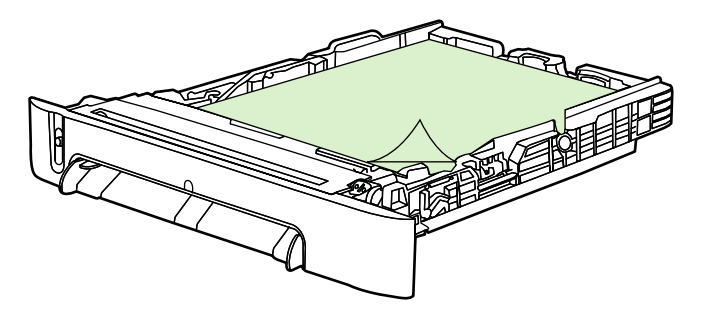

6. At the computer, press Clean.

## Cartridge out override

#### What is it?

The HP Color LaserJet 2605 Series printers display an **ORDER SUPPLIES** message when a cartridge is running low and a **REPLACE SUPPLIES** message when a cartridge has been depleted. To ensure optimal print quality, HP recommends replacing a cartridge when the **REPLACE SUPPLIES** message is displayed. Replacing the cartridge at this point can help prevent waste of media or other cartridges when one cartridge produces poor print quality.

The Cartridge Out Override feature allows the printer to continue using a cartridge that has reached the recommended replacement point.

WARNING! Using Override may result in unsatisfactory print quality and unavailability of certain features (such as toner remaining information).

**WARNING!** All print defects or supply failures incurred when an HP supply is used in Override will not be considered defects in materials or workmanship in the supply under HP's Print Cartridge Limited Warranty Statement. For Warranty information, see <u>Print Cartridge</u> <u>Limited Warranty Statement on page 235</u>.

## Configuration

Cartridge Out Override can only be enabled from the printer's control panel menu.

- 1. From the main menu, press 🖻 (Right arrow) to SYSTEM SETUP and press 🖾 (Select).
- 2. Press 🖻 (Right arrow) to **PRINT QUALITY** and press 🗹 (Select).
- 3. Press ► (Right arrow) to REPLACE SUPPLIES and press ► (Select).
- 4. Press 🖻 (Right arrow) to OVERRIDE OUT and press 🗹 (Select).
- 5. Press 🗹 (Select).

If **STOP AT OUT** is selected, the printer will stop printing when a cartridge reaches the recommended replacement point. If **OVERRIDE OUT** is selected, the printer will continue printing when a cartridge reaches the recommended replacement point. The factory default setting is **STOP AT OUT**.

### **On-going operation**

Override can be enabled or disabled at any time, and does not have to be re-enabled for each cartridge. The printer will automatically continue printing when a cartridge reaches recommended replacement. The printer will display a message **Replace supplies Override in Use** while a cartridge is used in Override mode. When the cartridge is replaced with a new supply, Override will de-activate until another cartridge reaches recommended replacement.

## **Calibrating the printer**

The printer automatically calibrates at various times. You can adjust the calibration settings by using the HP ToolboxFX.

Environmental differences or aging print cartridges might cause fluctuations in image density. The printer accounts for this with image stabilization control. The printer automatically calibrates at various times to maintain the highest level of print quality. You can also request a calibration by using the HP ToolboxFX.

The printer does not interrupt a print job to calibrate. It waits until the job is complete before calibrating or cleaning. While the printer is calibrating, it pauses printing for the time that is required to complete the calibration.

## To calibrate the printer at the printer

- 2. Press 🗹 (Select).
- 3. Press (Left arrow) or (Right arrow) until the display reads **PRINT QUALITY**.
- **4.** Press **☑** (Select).
- 5. Press (Left arrow) or (Right arrow) until the display reads CALIBRATE COLOR.
- 6. Press 🗹 (Select).
- 7. Press (Left arrow) or (Right arrow) until the display reads CALIBRATE NOW.
- 8. Press 🗹 (Select).
- 9. Press 🗹 (Select) to confirm CALIBRATE NOW.

### To calibrate the printer from the HP ToolboxFX

- 1. Open the HP ToolboxFX in one of these ways:
  - On the desktop, double-click the **HP ToolboxFX** icon.
  - On the Start menu, point to Programs, point to HP, point to HP Color LaserJet 2605 Series, and click HP ToolboxFX.
- 2. Click the **Troubleshooting** tab and then click **Troubleshooting Tools** (on the left side of the screen).
- 3. In the Calibration section, click CALIBRATE NOW.

## Managing the printer

This printer comes with several software tools that help you monitor, troubleshoot problems with, and maintain the printer. Information about using these tools is in the following sections:

- Device pages and reports
- <u>Menu map</u>
- HP ToolboxFX
- Using the embedded Web server

### **Device pages and reports**

Special pages reside within the memory of the printer. These pages help you to diagnose and solve problems with the printer.

If the printer language was not correctly set during installation, you can set the language manually so that the pages print in one of the supported languages. Change the language by using the HP ToolboxFX.

#### Demo page

To print the Demo page, press the (Left arrow) or (Right arrow) buttons on the printer control panel simultaneously. You can also print this page from the HP ToolboxFX.

#### **Configuration page**

The Configuration page lists current settings and properties of the printer. You can print a Configuration page from the printer or the HP ToolboxFX.

#### To print the Configuration page from the control panel

- 1. Press (Left arrow) or (Right arrow) to select the **Reports** menu.
- 2. Press 🗹 (Select).
- 3. Press (Left arrow) or (Right arrow) to select Config report.
- 4. Press 🗹 (Select) to print the Configuration Report page.

| Product Information     Product Series     Product Series     Solution     Solution       Product Series     Color Laboration Series     Product Series     Product Series                                                                                                    |      | Sen rest / Comgurat                                                                                                    | LION                                                                                                    | and the second second se |          |
|----------------------------------------------------------------------------------------------------|------|----------------------------------------------------------------------------------------------------|----------------------------------------------------------------------------------------------------|----------------------------------------------------------------------------------------------------|----------|
| 2     Manay     Installed Personalities and Option     6       3     Installed Personalities and Option     PL (100420)<br>(Ref. (100420))<br>(Ref. (100420))<br>(R | U    | Product Information<br>Product Information<br>Product Name: IP Color Laser3et<br>Frankter Nathers 584902703<br>Product Serial Nation<br>Product Serial Nation<br>Product Serial Nation<br>Product Serial Nation<br>Nation Print Aparts Inspell<br>Penny card. Capty<br>Controller Nations" 9                                                                                                    | Product Settings<br>2005th Device Description: H<br>Lanquet, English<br>Asist, Nuther, English<br>Asist, Nuther,<br>Densist, Primare<br>Oracle, Person<br>Hordware address, Doi<br>19 address, Chellosh<br>Hust, name. MP100200                                                                                                    | F Calor LasenJet. 2005etn<br>95: 60: 90: 60: 00<br>64                                                                                                    | _5       |
| Aus     Processing     Processing     Processing     Processing       3     Percessing     Processing     Processing     Processing     Processing       1     Percessing     Processing     Processing     Processing     Processing     Processing       1     Percessing     Processing     Processing     Pr                                                                                                    | 2—   | Memory                                                                                                    | Installed Personalities                                                                                                    | and Options                                                                                                    | <u> </u> |
| Processing     Print Settings     Acts Continue     Off       Appendix     - Lister     Acts Continue     - Off       Print top     - Arr     Continue     - Off       Print top     - Arr     Orientation     - Properties       Print top     - Arr     Orientation     - Properties       Print top     - Arr     Print top     - Arr       Print top     - Arr     Print top     - Arr       Print top     - Arr     Print top     - Arr       Print top     - Arr     Print top     - Arr       Print top     - Arr     Print top     - Arr       Print top     - Arr     Print top     - Arr       Print top     - Arr     Print top     - Arr       Print top     - Arr     Print top     - Arr       Print top     - Arr     Print top     - Arr       Print top     - Arr     Print top     - Arr       Print top     - Arr     - Arr     - Arr       Print top     - Arr     - Arr     - Arr       Print top     - Arr     - Arr     - Arr       Print top     - Arr     - Arr     - Arr       Print top     - Arr     - Arr     - Arr       Print top     - Arr                                                                                                    |      | Total Memory: 64 Milytes<br>Available Memory: 45.76 MBytes                                                                                                    | PS (20040201)<br>PCLXL (20040201)<br>DIMM Slot 1 Empty                                                                                                    |                                                                                                    |          |
| Part 12#     - Lister     AdS Continue     - Off       Part 10#     - Kar     - Off     - Off       Part 10     - Kar     - Off     - Off       Try 1 type     - Kar     - Off     - Off       Try 1 type     - Kar     - Off     - Off       Part 10     - Kar     - Off     - Off       Try 1 type     - Kar     - Off     - Off       Part 10     - Kar     - Off     - Off       Part 10     - Control     - Off     - Off       Part 10     - Control     - Off     - Off       Part 10     - Off     - Off     - Off       Part 10     - Off     - Off     - Off       Part 11     - Off     - Off     - Off       Part 11     - Off     - Off     - Off       Part 11     - Off     - Off     - Off       Part 11     - Off     - Off     - Off       Part 11     - Off     - Off     - Off       Part 11     - Off     - Off     - Off       Part 11     - Off     - Off     - Off       Part 11     - Off     - Off     - Off       Part 11     - Off     - Off     - Off       Part 11     - Off     - Off </th <th>(3)—</th> <th>Paper Settings</th> <th>Print Settings</th> <th></th> <th>—(7)</th>                                                                                                    | (3)— | Paper Settings                                                                                                    | Print Settings                                                                                                    |                                                                                                    | —(7)     |
|                                                                                                    |      | reger Liber         -11           reger Liber         -11           reger Liber         -44           reg 1 Star         -44           reg 1 Star         -44           reger Liber         -44           Paper Liber         -44           Paper Liber | Cities Account of the<br>Account of Counter<br>y Counter<br>y Counter<br>y Counter<br>y Counter<br>w Counter<br>w Counter<br>w Counter<br>w Counter<br>with the<br>metal<br>Count Stager State<br>which<br>Account of the per shall<br>Count Stager Shall<br>Counter Stager<br>which<br>and<br>Counter Stager<br>and<br>Counter Stager<br>and<br>Counter Stager<br>and<br>Counter Stager<br>and<br>Counter Stager<br>and<br>Counter Stager<br>and<br>Counter Stager<br>and<br>Counter Stager<br>and<br>Counter<br>and<br>Counter Stager<br>and<br>Counter<br>and<br>Counter<br>and<br>Counter<br>and<br>Counter<br>and<br>Counter<br>and<br>Counter<br>and<br>Accounter<br>and<br>Accoun | - 1<br>+ Regiar<br>- F.(Pertrat)<br>- F.(0<br>- 10<br>- 10<br>- 20<br>- 20<br>- 20<br>- 20<br>- 20<br>- 20<br>- 20<br>- 2                                                                                                    |          |

- 1. **Product Information**. This section contains basic information about the printer, such as the product name and the serial number.
- 2. **Memory**. This section lists memory-related information, such as the total memory that is installed.
- 3. **Paper Settings**. This section lists information about the media type for each tray and about the type settings for all the media that the printer supports.
- 4. **Page Counts**. This section lists the total number of pages printed, the number of color pages printed, and information about paper jams.
- 5. **Product Settings**. This section lists information that is gathered during software installation, including the language and the company name.
- 6. **Network Settings**. This section contains network information about the printer such as the Host Name, Hardware Address, and IP Address.
- 7. **Paper Types**. This section contains information about paper types that can be configured by the user.
- 8. Status Log. This section contains information about printer errors.

#### **Supplies Status page**

The Supplies Status page lists the remaining life of HP print cartridges. It also lists the estimated pages remaining, number of pages printed, and other supplies information. You can print a Supplies Status page from the printer or the HP ToolboxFX.

#### To print the Supplies Status page from the control panel

- 1. Press 🖾 (Left arrow) or 🖻 (Right arrow) to select the **Reports** menu.
- 2. Press 🗹 (Select).
- 3. Press (Left arrow) or (Right arrow) to select Supplies Status.
- **4**. Press **☑** (Select) to print the Supplies Status page.

**NOTE** Supplies information is also available through the HP ToolboxFX.

|   | Supplies Status Page                                                                                                    |                                                                                                    |
|---|----------------------------------------------------------------------------------------------------|----------------------------------------------------------------------------------------------------|
| Π | A Black Cartridge 92%<br>Order HP Part: Q6000A                                                                                                    |                                                                                                    |
|   | Approximate Pages Renaining: 1736<br>these in use coverse with this samply or 3.180<br>Loss Renched:<br>Service Journey 2019 (1997)<br>Service Journey 2019 (1997)<br>France Joseff Date: 2019/00406<br>Last Used Date: 2019/2017                                                                                                    |                                                                                                    |
|   | Cyan Cartridge 98%<br>Order HP Part: Q6001A                                                                                                    |                                                                                                    |
|   | Approximate Paper Remaining BR<br>these in pair control with the apply of RATS<br>Sector Apply and the apply of RATS<br>Sector Apply Apply | Marranty Note<br>A non-Heulet-Jackard supply has been installed,                                                                                                    |
|   | A Magenta Cartridge 98%<br>Order HP Part: Q4003A                                                                                                    | <pre>#P recognizes customer chuice, but cannot<br/>quarantee the quality or neilability of non-MP<br/>supplies. Printer service or repairs required<br/>as a result of using a non-MP supply will not</pre>               |
|   | Approximate Pages Remaining) 682<br>these of upon service with the sample of LBD<br>Low Reputed<br>Serial Anador<br>Serial Anador<br>Frinz Install Date: not available<br>Last Used Date: not available                                                                                                    | De Comercia aque los auranos.<br>Unos que una Principal en armanes full<br>availadites de principal fetilares.<br>If you belines you purchased a groutee MP<br>Recordy, rists in At<br>Hispiraes de composent counterfeit |
|   | Yellow Cartridge 98%<br>Order HP Parts Q6002A                                                                                                    | Ordering Information                                                                                                    |

- 1. **Print cartridge area**. This area contains a section for each of the print cartridges and provides information about HP print cartridges. This information includes the part number for each print cartridge, whether each print cartridge is low, and the life remaining for each print cartridge, which is expressed as a percentage, as a graphic, and as the estimated number of pages remaining. This information might not be provided for non-HP supplies. In some cases, if a non-HP supply is installed, an alert message displays instead.
- Ordering Information. This section contains basic information about how to order new HP supplies.
- 3. **Return & Recycling**. This section contains a link to the Web site that you can visit for information about recycling.

#### Networking page

The Networking report option prints a Network configuration report. You can print this page using the printer control panel. Use the following steps to print the Network configuration report.

- 1. Press (Left arrow) or (Right arrow) to select the **Reports** menu.
- 2. Press 🗹 (Select).
- 3. Press (Left arrow) or (Right arrow) to select Network report.
- 4. Press  $\blacksquare$  (Select) to print the Network configuration page.

#### **Fonts pages**

The fonts pages provide lists of the available fonts on the printer, including PostScript (PS) fonts, PCL fonts, and PCL6 fonts (PCLXL). You can print these font pages using the printer control panel. Use the following steps to print a fonts page.

- 1. Press (Left arrow) or (Right arrow) to select the **Reports** menu.
- 2. Press 🗹 (Select).
- 3. Press 🖾 (Left arrow) or 🖹 (Right arrow) to select PS font list, PCLXL font list, or PCL font list.
- 4. Press 🖾 (Select) to print the selected fonts page.

#### Usage page

The Usage Page provides information on the number and types of pages printed by the printer. You can print the usage page using the printer control panel. Use the following steps to print a usage page.

- 1. Press (Left arrow) or (Right arrow) to select the **Reports** menu.
- 2. Press 🗹 (Select).
- 3. Press (Left arrow) or (Right arrow) to select Usage page.
- 4. Press 🗹 (Select) to print the Usage Page.

#### Menu map

The menu map lists the menu structure for each option available on the printer control panel. Use the following steps to print a menu map.

#### To print a menu map

- 1. Press (Left arrow) or (Right arrow) to select the **Reports** menu.
- 2. Press 🗹 (Select).
- 3. Press 🖾 (Left arrow) or 🖹 (Right arrow) to select Menu structure.
- 4. Press 🗹 (Select) to print the Menu map.

## HP ToolboxFX

HP ToolboxFX is a Web-based program that you can use to complete the following tasks:

- Check the printer status.
- Configure the printer settings.
- View troubleshooting information.
- View online documentation.

You can view HP ToolboxFX when the printer is directly connected to your computer or when it is connected to the network. You must perform a typical software installation to use HP ToolboxFX.

**NOTE** HP ToolboxFX is not supported for Windows 98 SE, Windows Me, Windows Server 2003, or Macintosh operating systems.

**NOTE** You do not have to have Internet access to open and use HP ToolboxFX.

#### To view HP ToolboxFX

Open HP ToolboxFX in one of these ways:

- In the Windows system tray or on your desktop, double-click the HP ToolboxFX icon.
- On the Windows Start menu, click Programs (or All Programs in Windows XP), click HP, click HP Color LaserJet 2605 Series , and then click HP ToolboxFX.

The HP ToolboxFX software contains the following sections:

- Status on page 45
- <u>Alerts on page 46</u>
- Help on page 46
- Device settings on page 47
- Network settings on page 51

#### Status

The HP ToolboxFX Status folder contains links to the following main pages:

- **Device Status**. View printer status information. This page indicates printer conditions such as a jam or an empty tray. After you correct a problem with the printer, click **Refresh** button to update the printer status.
- **Supplies Status**. View detailed supplies status such as the estimated percent of toner remaining in the print cartridge and the number of pages that have been printed with the current print cartridge. This page also has links to order supplies and to find recycling information.
- **Device Configuration**. View a detailed description of the current printer configuration, including the amount of memory installed and whether optional trays are installed.
- **Network Configuration**. View a detailed description of the current network configuration, including the IP address and network status.
- **Print Info Pages**. Print the Configuration page and various other information pages that are available for the printer, such as the Supplies Status page and the Demo page.
- **Event Log**. View a history of printer errors. The most recent error is at the top of the list.

#### **Event log**

The Event log is a four-column table where the printer events are logged for your reference. The log contains codes that correspond to the error messages that appears on the printer control-panel display. The number in the Page Count column specifies the total number of pages that the printer had printed when the error occurred. The Event log also contains a brief description of the error. For more information about error messages, see <u>Control-panel messages on page 136</u>.

#### Alerts

The HP ToolboxFX Alerts folder contains links to the following main pages:

- Set up Status Alerts. Set up the printer to send you pop-up alerts for certain events, such as low toner levels.
- Set up E-mail Alerts. Set up the printer to send you e-mail alert messages for certain events, such as low toner levels.

#### Set up status alerts

Use HP ToolboxFX to set up the printer so that it issues pop-up alerts to your computer when certain events occur. Events that trigger alerts include jams, low levels of toner in HP print cartridges, non-HP print cartridge in use, empty input trays, and specific error messages.

Select the pop-up format, the system tray icon format, the desktop format, or all three for the alerts. The pop-up alerts only appear when the printer is printing from the computer on which you set up the alerts.

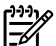

**NOTE** You must click **Apply** before your changes take effect.

#### Set up e-mail alerts

Use HP ToolboxFX to configure up to two e-mail addresses to receive alerts when certain events occur. You can specify different events for each e-mail address. Enter the information for the e-mail server that will send out the e-mail alert messages for the printer.

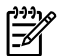

**NOTE** You must click **Apply** before your changes take effect.

#### Help

The HP ToolboxFX Help folder contains links to the following main pages:

- **Troubleshooting**. Print troubleshooting pages, clean the printer, and display Microsoft Office Basic Colors. For more information on Microsoft Office Basic colors, see the *HP Color LaserJet* 2605, 2605dn, 2605dtn User Guide.
- How Do I? View the How Do I? Help for help with specific tasks.
- Animated demonstrations
- **User Guide**. View information about the printer usage, warranty, specifications, and support. The user guide is available in both HTML and PDF format.
- **Readme**. View important information about the printer that is not available in the user guide. The late-breaking Readme contain last-minute information about the printer (in English only).

#### **Device settings**

The HP ToolboxFX Device Settings folder contains links to the following main pages:

- **Device Information**. View information about the printer, such as the printer description and a contact person.
- **Paper handling**. Change the printer paper-handling settings, such as default paper size and default paper type.
- **Printing**. Change the default printer print settings, such as number of copies and paper orientation.
- **PCL5e**. View and change the PCL5e settings.
- **PostScript**. View and change the PS settings.
- **Print quality**. Change the printer print-quality settings.
- **Print density**. Change the print density settings, such as contrast, highlights, midtones, and shadows.
- **Paper types**. Change the printer mode settings for a each media type, such as letterhead, prepunched, or glossy paper.
- **Memory Card**. Change the printer settings, such as image size, number of copies, and output color when printing photos using memory cards.
- **System Setup**. Change the printer system settings, such as printer language and jam recovery.
- Service. Gain access to various procedures required to maintain the printer.
- **Save/restore settings**. Save the current settings for the printer to a file on your computer. Use this file to load the same settings onto another printer or to restore these settings to this printer at a later time.

#### **Device information**

The information that you type in these fields appears on the Configuration page. You can type any character in each of these fields.

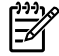

**NOTE** You must click **Apply** before your changes take effect.

#### Paper handling

Use the HP ToolboxFX paper-handling options to configure your default settings. These are the same options that are available on the **SYSTEM SETUP** and **Paper setup** menus on the control panel. For more information, see <u>Control panel menus on page 30</u>.

Three options are available for handling print jobs when the product is out of media:

- Select Wait For Paper To Be Loaded.
- Select Cancel from the Paper out action drop-down list to cancel the print job.
- Select **Override** from the **Paper out time** drop-down list to send the print job to another paper tray.

The **Paper out time** field specifies how long the printer waits before acting on your selections. You can specify from 0 to 3600 seconds.

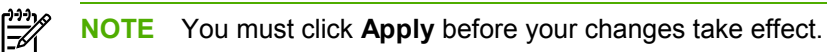

#### Printing

Use the HP ToolboxFX printing settings options to configure the settings for all print functions. These are the same options that are available on the **Print Settings** menu on the control panel. For more information, see <u>Control panel menus on page 30</u>.

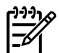

**NOTE** You must click **Apply** before your changes take effect.

#### PCL5e

Use the PCL5e options to configure the settings when you are using the PCL5e print personality. These are the same options that are available on the **PCL5e** menu on the control panel.

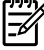

**NOTE** You must click **Apply** before your changes take effect.

#### **PostScript**

Use the PostScript option when you are using the PostScript print personality. When the **Print PostScript error** option is turned on, the PostScript error page automatically prints when PostScript errors occur.

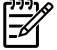

**NOTE** You must click **Apply** before your changes take effect.

#### **Print quality**

Use the HP ToolboxFX print-quality options to improve the appearance of your print jobs. These are the same options that are available on the **SYSTEM SETUP** and **PRINT QUALITY** menu on the control panel. For more information, see <u>Control panel menus on page 30</u>.

- For Color Calibration, the following options are available:
  - Power On Calibration
  - Calibration Timing
  - Calibrate Now
- For Grayscale Printing, the following options are available:
  - **Resolution**. Select 600 resolution for average print jobs and Fast Res 1200 for higherquality print jobs. Select ProRes 1200 for the highest-quality print job, but a longer printing time.
  - **REt**. You can turn on REt, which HP provides for improved print quality.
  - **Economode**. Turn Economode on when you are printing average print jobs. Economode reduces print quality, but increases the life of your print cartridge. To increase print quality, turn Economode off. HP does not recommend full-time use of Economode.

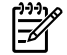

**NOTE** You must click **Apply** before your changes take effect.

#### **Print density**

The print density settings allow you to make fine adjustments of the density (amount) of cyan, magenta, yellow, and black toner in your images, pages, and documents.

- **Contrasts**. Contrast is the density difference between light (highlight) and dark (shadow) colors. To increase the difference between light and dark colors (equivalent to a negative highlight adjustment and a positive shadow adjustment), use a positive contrast setting. To decrease the difference between light and dark colors (equivalent to a positive highlight adjustment and a negative shadow adjustment), use a negative contrast setting.
- **Highlights**. Highlight colors are colors near white. To make highlight colors darker, use a positive highlight setting, and to make highlight colors lighter use a negative highlight setting. This adjustment does not affect midtone or shadow colors.

- **Midtones**. Midtone colors are about halfway between white and solid density. To make midtone colors darker, use a positive midtone setting, and to make midtone colors lighter use a negative highlight setting. This adjustment does not affect highlight or shadow colors.
- **Shadows** Shadow colors are colors near solid density. To make shadow colors darker, use a positive shadow setting, and to make shadow colors lighter use a negative shadow setting. This adjustment does not affect highlight or midtone colors.

#### Paper types

Use these HP ToolboxFX **Paper types** options to configure print modes that correspond to the various media types. When you select **Restore Modes**, all of the modes are reset to the factory settings.

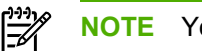

**NOTE** You must click **Apply** before your changes take effect.

#### Memory card (HP Color LaserJet 2605dtn)

Use the HP ToolboxFX memory card options to configure print settings when using memory cards.

Three options are available for configuring the printer when using memory cards.

- Photo image size. Select the size photos to print from the drop-down list.
- Photo number of copies. Type the number of copies from 0 to 99 to print for each image.
- Photo output color. Select either Color or Monochrome from the drop-down list.

Select the **Enable memory cards** check box to save the settings.

#### System setup

Use the HP ToolboxFX system settings options to configure miscellaneous print settings. These settings are not available from the printer control panel.

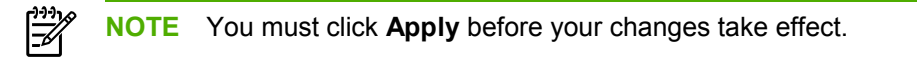

#### Service

During the printing process, paper, toner, and dust particles can accumulate inside the printer. Over time, this buildup can cause print-quality problems such as toner specks or smearing. HP ToolboxFX provides an easy method for cleaning the paper path. For more information, see <u>To clean the paper</u> path using HP ToolboxFX on page <u>37</u>.

#### **Network settings**

The network administrator can use the HP ToolboxFX **Network Settings** folder to control the network-related settings for the printer when it is connected to an IP-based network.

The following options are available:

- IP Configuration
- Advanced
- SNMP
- Network Configuration
- Password

### Using the embedded Web server

When the printer is directly connected to a computer, use the HP ToolboxFX to view Web pages for the printer status.

When the printer is connected to the network, the embedded Web server is automatically available. You may access the embedded Web server from any supported browser.

The embedded Web server allows you to view printer and network status and to manage printing functions from your computer instead of using the printer control panel. Below are examples of what you can do using the embedded Web server:

- View printer status information.
- Set the type of paper loaded in each tray.
- Determine the remaining life on all supplies and order new ones.
- View and change tray configurations.
- View and change the printer.
- View and print internal information pages.
- View and change network configuration.

The embedded Web server supports the following browsers:

- Microsoft Internet Explorer 6.0 and later
- Netscape 7.0 or later
- Opera 7.0 or later
- Firefox 1.0 or later
- Mozilla 1.6 or later
- Safari 1.2 or later

The embedded Web server works when the printer is connected to an IP-based network. The embedded Web server does not support IPX-based or AppleTalk printer connections. You do not need Internet access to open and use the embedded Web server.

#### To access the embedded Web server using a network connection

In a supported Web browser on your computer, type the IP address for the printer in the address/ URL field. (To find the IP address, print a configuration page. For more information about printing a configuration page, see <u>Configuration page on page 40</u>.)

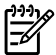

**NOTE** If you are unable to access the embedded Web server using the IP address, you can use the host name.

**NOTE** After you open the URL, you can bookmark it so that you can return to it quickly in the future.

- 1. The embedded Web server has three tabs that contain settings and information about the printer: the **Information** tab, the **Settings** tab, and the **Networking** tab. Click the tab that you want to view.
- 2. See the following sections for more information about each tab.

#### Information tab

The Information pages group consists of the following pages.

- **Device Status.** This page displays the printer status and shows the life remaining of HP supplies, with 0% indicating that a supply is empty. The page also shows the type and size of print media set for each tray.
- **Configuration.** This page displays the network and product information found on the printer Configuration page, such as page counts, print settings, and paper options.
- Supplies Status. This page displays the life remaining of HP supplies, with 0% indicating that a supply is empty. This page also provides supplies part numbers. To order new supplies, click Order Supplies in the Other Links area on the left side of the window. To visit any Web site, you must have Internet access.
- **Print Info Pages**. This page provides a remote way to print an internal page for a printer.

#### Settings tab

This tab allows you to configure the printer from your computer. The **Settings** tab can be password protected. If this printer is networked, always consult with the printer administrator before changing settings on this tab.

The Settings tab contains the following pages.

- **Paper Handling**. Configure paper handling settings from this page.
- **Printing**. Configure the IO Timeout from this page.
- **Print Quality**. Use this page to configure color calibration and optimize settings.
- **Print Density**. Use this page to configure print density settings including contrast, highlights, midtones, and shadows.
- **Paper Type Settings**. Use this page to configure paper types
- Print Modes. Use this page to configure print mode settings.
- **System Setup**. Use this page to set up system settings, including jam recovery, auto continue, display contrast, and printer language.
- Service. Use this page to start the cleaning mode and restore factory settings.

#### Networking tab

This tab allows the network administrator to control network-related settings for the printer when it is connected to an IP-based network.

- **IP Configuration**. Use this page to set the IP configuration.
- **Advanced**. Use this page to enable network features such as SLP Config, DHCP, BootP, and AutoIP.
- **mDNS**. Use this page to set the mDNS. Use these settings to turn on or off Rendezvous or Bonjour discovery.
- **SNMP**. Use this page to set SNMP protocols.
- **Password**. Use this page to set or change the Administrator Password.

#### Other links in HP ToolboxFX

This section contains links that connect you to the Internet. You must have Internet access in order to use any of these links. If you use a dial-up connection and did not connect when you first opened the embedded Web server, you must connect before you can visit these Web sites. Connecting might require that you close the embedded Web server and reopen it.

- **HP Instant Support**<sup>™</sup>. Connects you to the HP Web site to help you find solutions. This service analyzes your printer error log and configuration information to provide diagnostic and support information specific to your printer.
- **Product Registration**. Click this link to connect to the HP Web site to register the product.

- **Order Supplies.** Click this link to connect to the HP Web site and order genuine HP supplies, such as print cartridges and paper.
- **Product Support.** Connects to the support site for the HP Color LaserJet 2605 Series printers where you can search for help regarding general topics.

# 4 **Operational theory**

This chapter contains information about the following topics:

- Engine control system
- Image formation system
- Pickup and feed system
- <u>Service-only tools (SERVICE ONLY)</u>

## **Engine control system**

### **Basic sequence of operation**

The operational sequence of the printer is controlled by the microcomputer on the DC controller printed circuit assembly (PCA). The purposes of each period, from power-on until the main motor stops after the completion of printing, are listed below. See <u>General timing chart on page 80</u> for a detailed timing chart.

| Table 4-1 | Basic o | perational | sequence |
|-----------|---------|------------|----------|
|-----------|---------|------------|----------|

|                                       | Period                                                                                                    | Purpose                                                                                                    | Remarks                                                                                                    |
|---------------------------------------|----------------------------------------------------------------------------------------------------|----------------------------------------------------------------------------------------------------|----------------------------------------------------------------------------------------------------|
| WAIT (wait period)                    | From power-on until the end of the main motor initial drive.                                                                            | To clear the drum surface potential and to clean the ETB.                                                                                                    | Detects whether or not the print cartridge is installed.                                                    |
| STBY (standby period)                 | From the end of WAIT or<br>LSTR until the input of print<br>command from the<br>formatter. Or, from the end<br>of LSTR until power-off. | To keep the printer ready to print.                                                                                                    |                                                                                                    |
| <b>INTR</b> (initial rotation period) | From the input of print<br>command from the formatter<br>until the pick-up solenoid is<br>turned on.                                    | To stablize the<br>photosensitive drum<br>sensitivity for print<br>preparation.                                                                              |                                                                                                    |
| <b>PRINT</b> (print period)           | From the end of INTR until<br>the developing high-voltage<br>is off.                                                                    | To form the image on the<br>photosensitive drum based<br>on the VIDEO signals input<br>from the formatter, and to<br>transfer the toner image<br>onto paper. |                                                                                                    |
| LSTR (last rotation period            | From the developing high-<br>voltage off until the main<br>motor stops rotating.                                                        | To deliver the last page completely. Also used to clean the ETB.                                                                                             | The printer enters INTR after<br>the end of LSTR, when the<br>print command is input from<br>the formatter. |

The engine control system coordinates all printer functions. It drives the laser/scanner system, the image formation system, and the pickup and feed system. The engine control system contains the following components:

- DC controller PCA
- Low-voltage power supply unit
- High-voltage power supply PCA

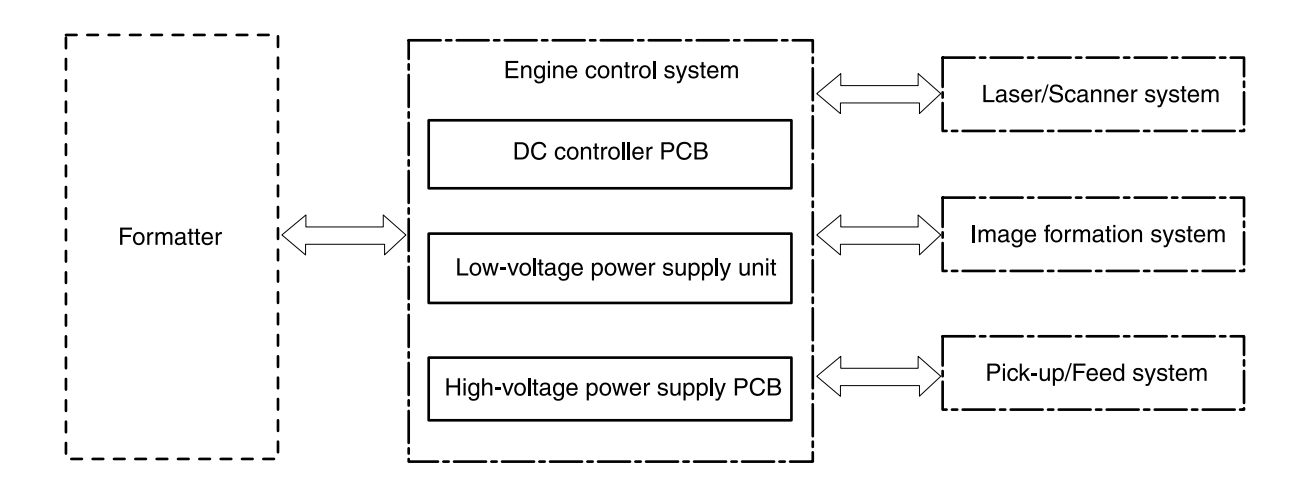

Figure 4-1 Engine control system

### **Power-on sequence**

The power-on sequence is for the purpose of the printer initialization and checking for possible malfunctions.

The following is the sequence from when the printer is turned on until it enters STBY mode.

- 1. Power on
- 2. Central processing unit (CPU) initialization
- 3. ASIC initialization
- 4. Video interface communication start
- 5. Residual paper check by each sensor signaling paper presence
- 6. Initial drive for main motor, pickup motor, and fuser/delivery motor
- 7. Fuser heater initial drive by controlling fuser temperature targeting for 100°?C
- 8. Initial drive for scanner motor
- 9. Failure/Abnormality check
  - Detect scanner failure
  - Fuser failure
  - Door open during the above periods
- **10.** Communication with memory tag
- 11. Cartridge presence detection

#### Motors and fans

The DC controller PCA controls four motors.

The specifications of each motor are listed in the following table.

| Name  |                              | Purpose                                                                                          | Туре           | Direction of rotation | Failure detection |
|-------|------------------------------|--------------------------------------------------------------------------------------------------|----------------|-----------------------|-------------------|
| Motor | Main motor (M1)              | Drive ETB belt,<br>photosensitive<br>drum and<br>developing cylinder                             | DC motor       | CW                    | Yes               |
|       | Fuser/delivery<br>motor (M2) | Drive fuser<br>pressure roller,<br>delivery roller and<br>automatic release<br>of fuser pressure | Stepping motor | CW/CCW                | No                |
|       | Pickup motor (M3)            | Drive pickup roller<br>and registration<br>roller                                                | Stepping motor | CW                    | No                |
|       | Fan (FM1)                    | Circulate air<br>around cartridge                                                                | DC motor       | _                     | Yes               |

#### Table 4-2 Motor specifications

#### Main motor failure detection

The CPU determines the main motor failure, stops the printer, and notifies the formatter of error status, when it encounters the following conditions.

Main motor start-up abnormality

The interval of the MAIN MOTOR SPEED DETECTION signal (/MAINMFG) does not become the specified interval after 1000 ms of the main motor drive start.

• Main motor rotation abnormality

The interval of the /MAINMFG signal stays at an irregular interval for 100 ms and longer after once it has become the specified interval.

#### Fan motor failure detection

The CPU determines the fan motor failure and notifies the formatter when it encounters the following condition.

The FAN LOCK signal (FANLCK) is "H" for approximately 10 seconds and longer during fan motor rotation.

## Image formation system

The image formation system serves as the nerve center of the printer and forms a toner image on paper. It is controlled by the DC controller. The DC controller controls the laser/scanner unit and the high-voltage power supply PCA to form an image on paper according to the VIDEO signals (VDO, / VDO) upon reception of a print command from the formatter. There is a memory tag inside each cartridge. The memory tags read and write data according to the command from the DC controller.

The following figure illustrates the image formation system.

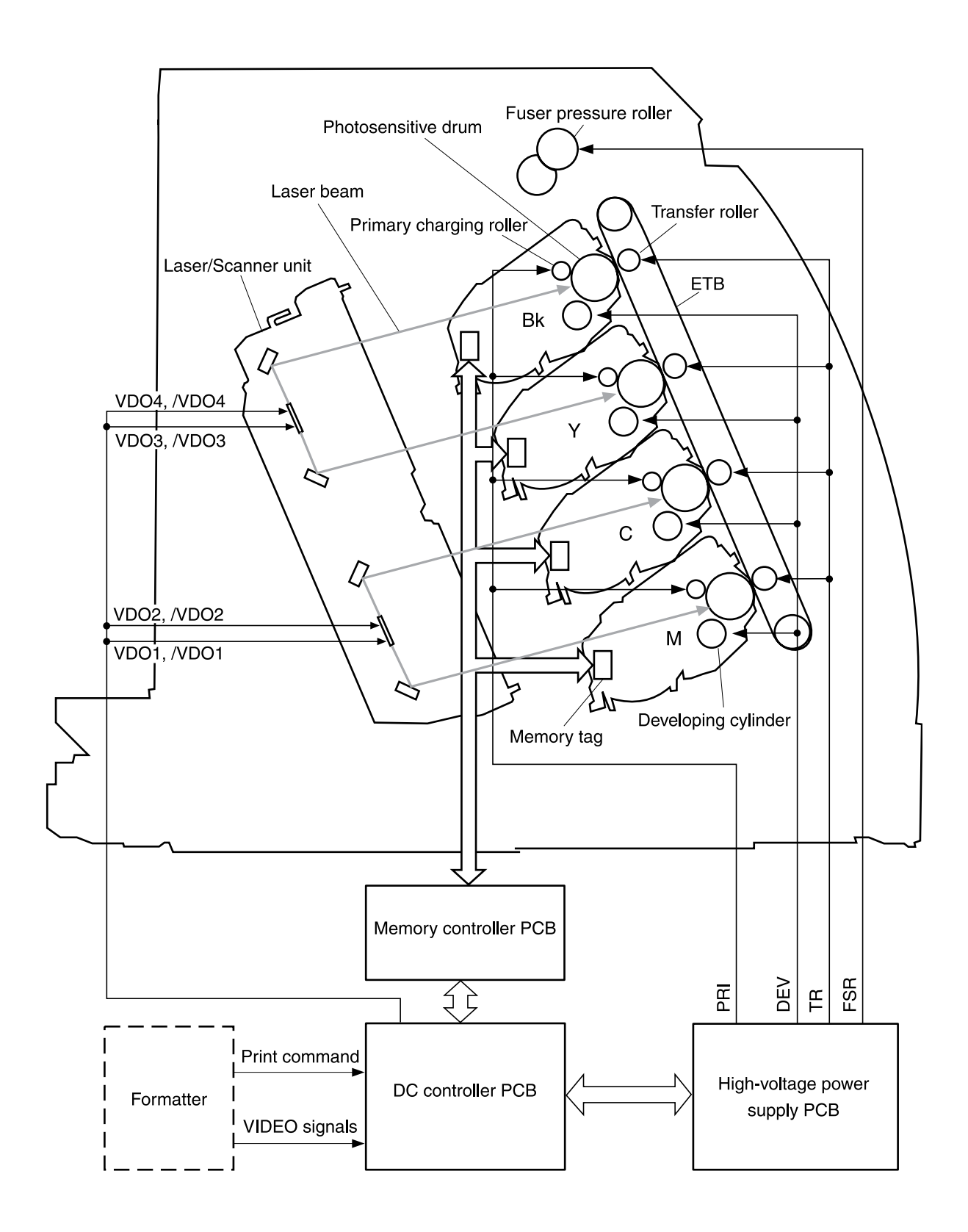

Figure 4-2 Image formation system

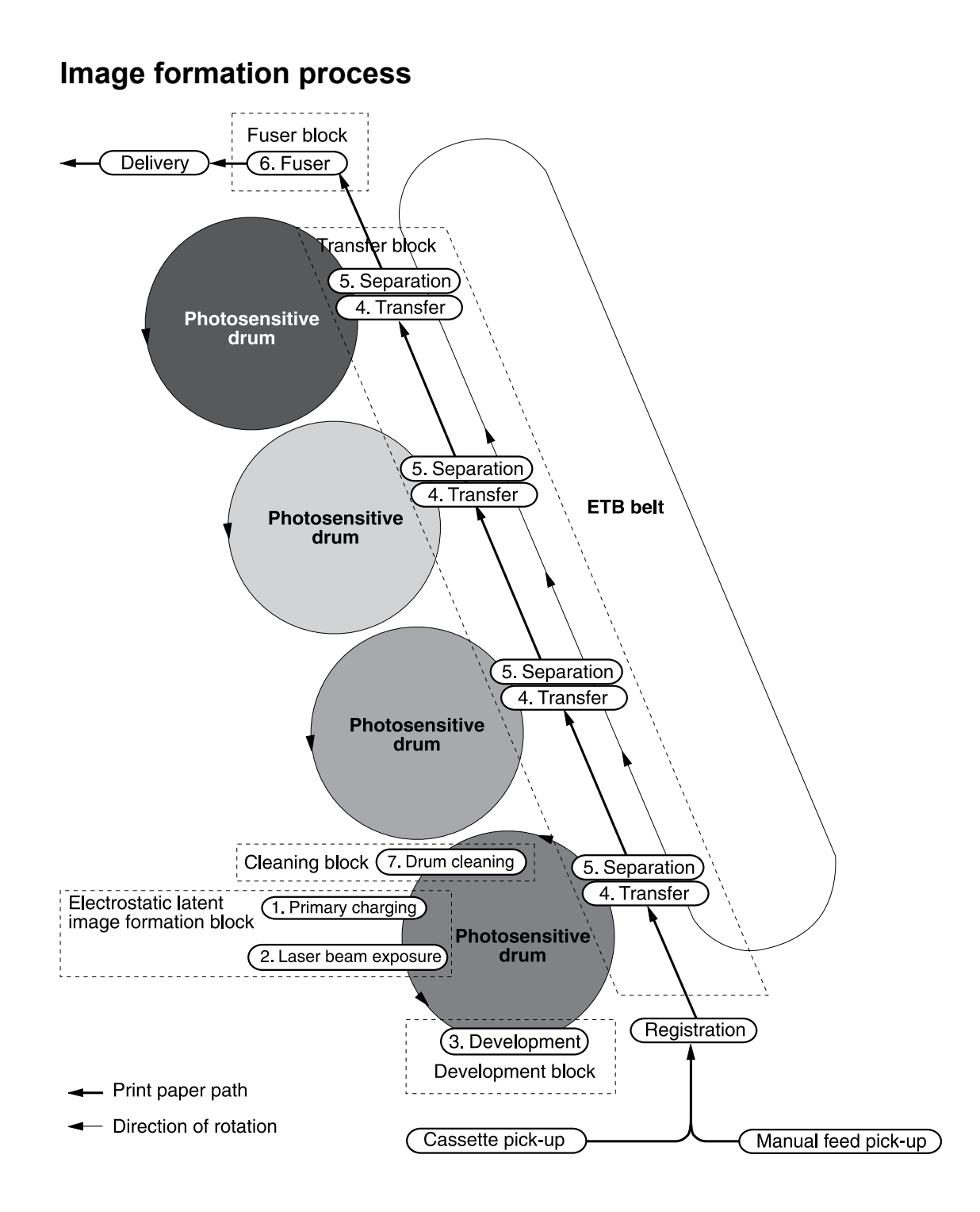

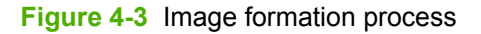

The principal process of image formation is described here. The print process can be broadly divided into five stages with seven steps. A toner image is formed on paper as it goes through each process. The following figure illustrates the stages and steps of the print process as follows.

#### 1. Electrostatic latent image formation stage

Forms an electrostatic latent image on the photosensitive drum.

Step 1: Primary charging

Step 2: Laser beam exposure

#### 2. Developing stage

Makes the electrostatic latent image on the photosensitive drum surface visible by applying toner.

Step 3: Development

#### 3. Transfer stage

Transfers a toner image on the photosensitive drum onto paper.

Step 4: Transfer

Step 5: Separation

#### 4. Fuser stage

Fuses the toner image on paper.

Step 6: Fuser

#### 5. ETB cleaning stage

Cleans the residual toner on the photosensitive drum.

Step 7: ETB cleaning

#### Latent image formation

This stage consists of two steps and forms an electrostatic latent image on the photosensitive drum.

When the last step in this stage is completed, a negative electrical charge remains in the unexposed drum surface area by the laser beam and is removed from the exposed area. The image with negative charge on the drum is called an "electrostatic latent image", and it is invisible to the human eye.
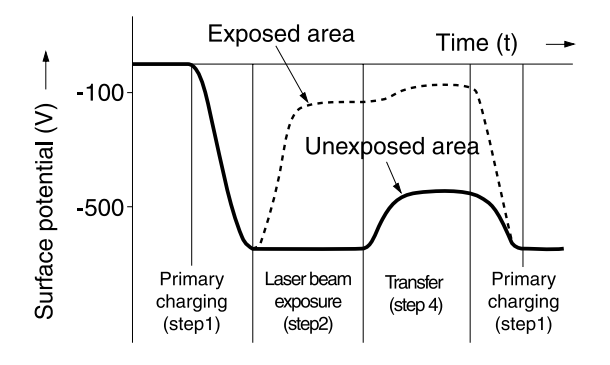

Figure 4-4 Latent image formation

### Laser/scanner system

The laser/scanner system forms latent images on the photosensitive drum according to the VIDEO signals sent from the formatter. It consists of the laser driver PCA, the scanner motor, and so forth. The figure below illustrates the laser/scanner unit.

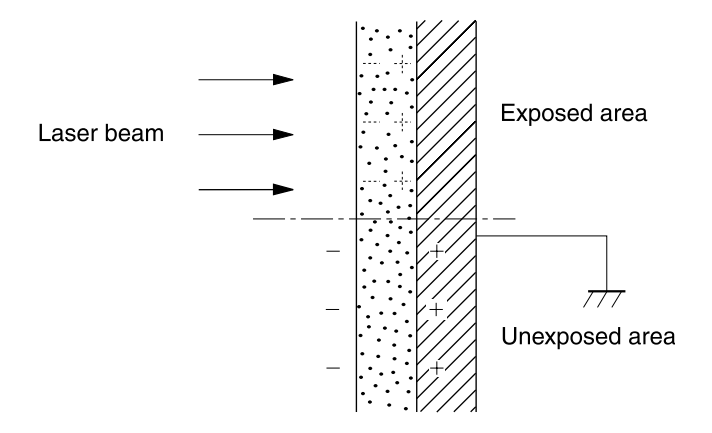

Figure 4-5 Laser beam exposure

# **Developing stage**

The electrostatic latent image on the photosensitive drum surface is visualized by applying the toner in this process. This printer utilizes the projection development method by the non-magnetic, single-component toner.

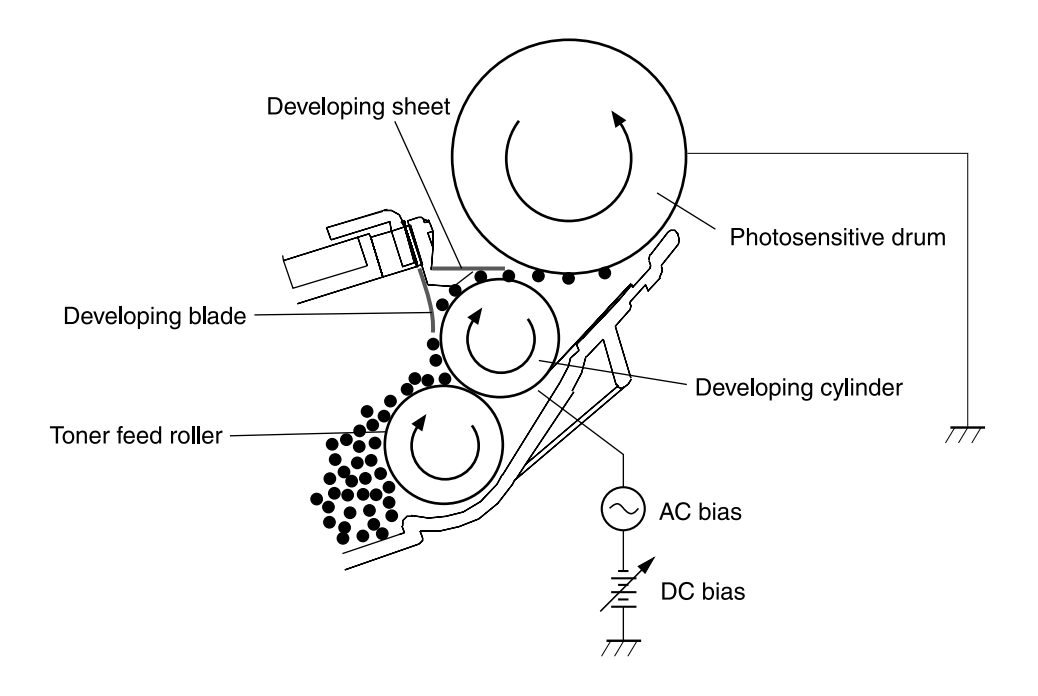

### Figure 4-6 Developing stage

The toner has an insulating property and has negative charge potential from friction with the rotating developing cylinder and the developing blade surface.

The area of the photosensitive drum, where the laser beam is exposed, has higher potential than the toner, which is charged negatively on the cylinder. When this area contacts the toner layer (negatively charged), the toner jumps onto the drum surface by the potential difference between the drum surface and the cylinder (higher potential on drum side). This is called the projection development and it visualizes the electrostatic latent image on the drum. The developing cylinder is applied the AC bias in order to make the toner jump easier onto the drum surface and improve the contrast of the output image.

This printer is able to adjust the image density by changing the potential difference between the cylinder and the photosensitive drum surface according to changes of the developing DC bias based on the IMAGE DENSITY INFORMATION signal sent from the formatter.

The developing sheet improves the print quality and also prevents toner from scattering.

### **Print cartridge**

The cartridge forms a visible toner image on the photosensitive drum. There are four print cartridges: magenta (M), cyan (C), yellow (Y), and black (K).

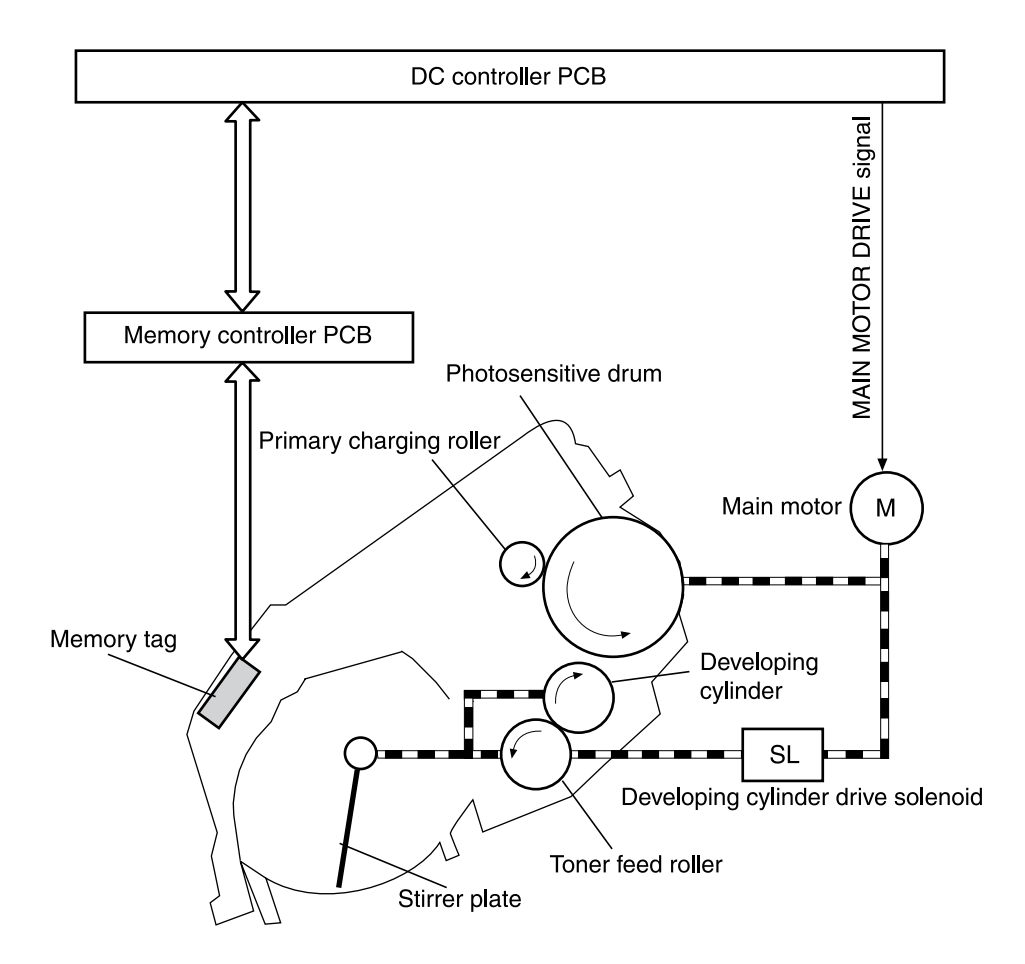

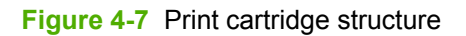

### Transfer belt (ETB)

The ETB unit feeds paper as well as transfers toner onto the paper.

The ETB unit consists of the ETB, ETB feed roller, ETB driven roller, and color misregistration/ density sensor unit.

As the main motor rotates the ETB feed roller, the ETB feed roller rotates the ETB belt. The transfer roller and the ETB driven roller are engaged with the ETB.

During printing, the picked up paper is conveyed in between the ETB and the photosensitive drum, and simultaneously the toner image is transferred onto the paper. The ETB is also used for color misregistration corrective control and the image stabilization control. The pattern image for the color misregistration or image density determination is transferred onto the belt. This pattern image is read in the color misregistration/density sensor unit.

The following is the diagrammatic sketch of the ETB unit.

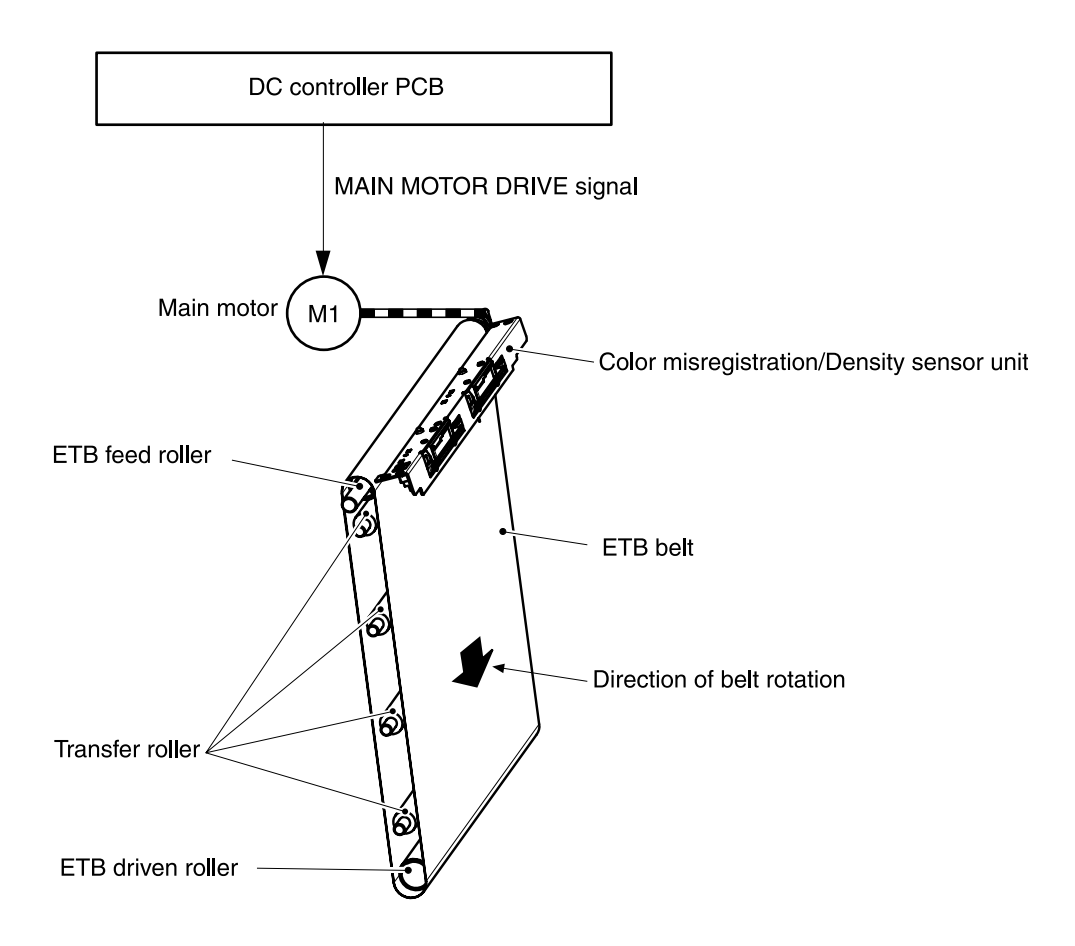

### Figure 4-8 ETB unit

### **Transfer stage**

The transfer stage is to transfer the toner image on the photosensitive drum surface onto paper.

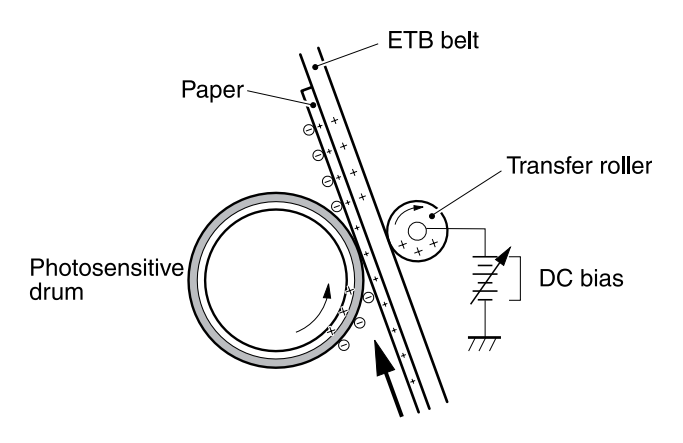

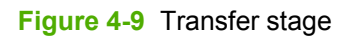

The toner on the photosensitive drum surface is transferred onto the paper according to the positive charge from the back side of the paper. Each color's toner image is transferred in order of M, C, Y, and K, and forms one toner image overlaying one color's image on another.

### Separation stage

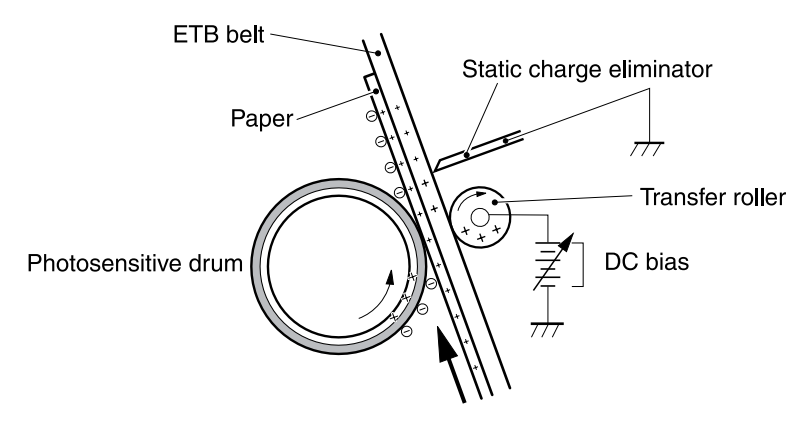

### Figure 4-10 Separation stage

The paper is separated from the drum by its elasticity (Curvature Separation). The static charge on the back side of the paper is decreased with the electrostatic eliminator in order to stablize the feeding operation and prevent the crescent spots of printing image under the low temperature and low humidity environment.

# **Fusing stage**

The toner image transferred onto the paper through the transfer stage can be smeared easily because it is only attracted to the paper by the static electricity. In the fusing stage, the printer used heat and pressure to make the image permanent.

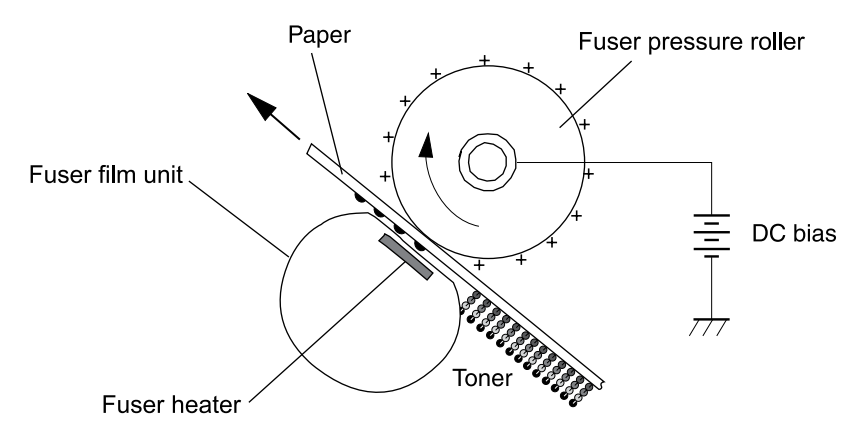

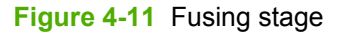

The toner image is fused onto the paper by using the on-demand fuser method in this step. This printer utilizes the ceramic heater with lower heat capacity, which warms up quickly, does not require the power supply during STBY mode, and saves energy. The printer applies the DC positive bias to

the fuser pressure roller so that the transferred toner stays on the paper and toner scattering (offset) is prevented.

# Pickup and feed system

The pickup and feed system, which picks up and feeds paper, consists of the various feed rollers. This printer has two pickup sources: the cassette and the single-sheet priority feed slot, and one delivery source: the face-down tray. The following components are part of the pickup and feed system:

- Manual feed slot paper sensor (SR3): detects the presence of paper in the single-sheet priority feed slot
- Cassette paper sensor (SR2): detects the presence of paper in the cassette
- DC controller controls the following to drive each feed roller:
  - Main motor (M1)
  - Fuser/delivery motor (M2)
  - Pickup motor (M3)
  - Solenoid (SL1)
  - Solenoid (SL2)
  - Solenoid (SL3)
- Photo sensors:
  - SR1, SR4, and SR5 on the paper transport path detect the arrival and passage of paper
  - SR9 detects the fuser pressure roller alienation in the fuser
  - SR8 detects the paper width

The figure below illustrates the motors, solenoids, and sensors.

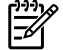

**NOTE** There is a short pause before the paper is picked up.

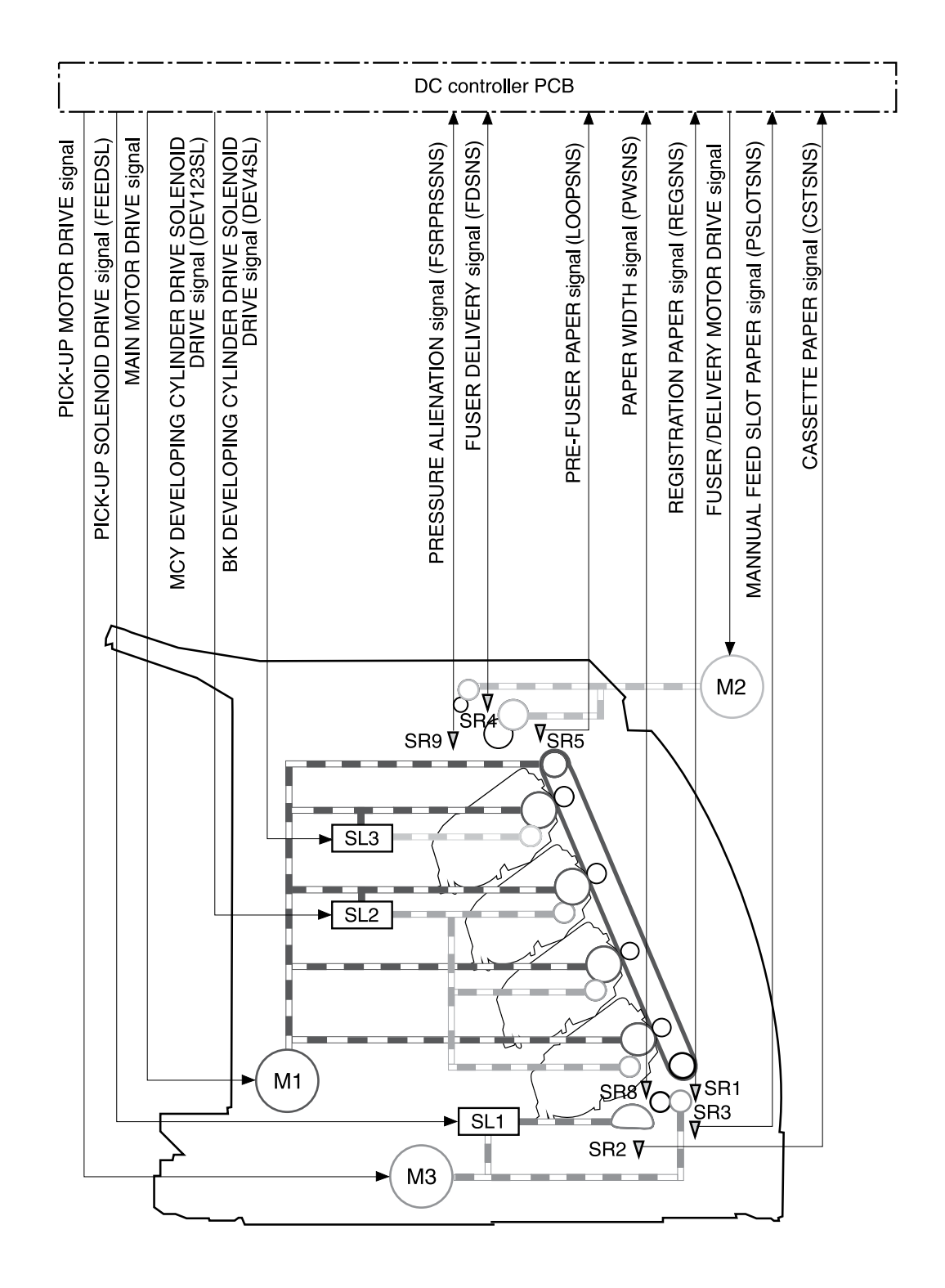

#### Figure 4-12 Paper pickup and feed system

| SR1 | Registration paper sensor     |
|-----|-------------------------------|
| SR2 | Cassette paper sensor         |
| SR3 | Manual feed slot paper sensor |

| SR4 | Fuser delivery paper sensor                                  |
|-----|--------------------------------------------------------------|
| SR5 | Pre-fuser paper sensor                                       |
| SR8 | Paper width sensor                                           |
| SR9 | Pressure alienation sensor                                   |
| M1  | Main motor                                                   |
| M2  | Fuser/Delivery motor                                         |
| M3  | Pickup motor                                                 |
| SL1 | Cassette pickup solenoid                                     |
| SL2 | Magenta, cyan, and yellow developing cylinder drive solenoid |
| SL3 | Black developing cylinder drive solenoid                     |

# Manual feed slot pickup mechanism

This mechanism picks up one sheet of paper only that is inserted into the single-sheet priority feed slot and then into the printer. This printer does not have a pickup roller in the single-sheet priority feed slot. Instead of a pickup roller, the registration roller picks up paper. The presence of paper in the single-sheet priority feed slot is detected by the single-sheet priority feed slot paper sensor (SR3). The following is the operational sequence of the single-sheet priority feed slot pickup.

- 1. If paper is set into the single-sheet priority feed slot during STBY mode, the single-sheet priority feed slot paper sensor (SR3) detects it.
- 2. When the paper is detected, the DC controller drives the pickup motor (M3) for 5 seconds. The paper is fed approximately 5 mm (0.2 inch) and is then caught by the registration roller.
- 3. After the above operational sequence, the paper is fed by the drive of the registration roller.

# Paper feed mechanism

This mechanism feeds one sheet of picked up paper to the fuser. There is a paper width sensor in the paper transport path to prevent temperature rise at the end of the fuser. It detects paper with widths of shorter than 190 mm (7.5 inches). The following is the operational sequence of paper feed.

- 1. Paper skew is corrected by the registration shutter when the paper is fed into the printer.
- 2. Toner is transfered to the paper from the photosensitive drum and then the paper is fed to the fuser/delivery stage.

### Skew correction by the registration shutter

If the paper fed into the printer is skewed, it will be adjusted when it hits the registration shutter. Figure 4-13 Skew correction on page 72 illustrates how the registration shutter corrects skewed paper.

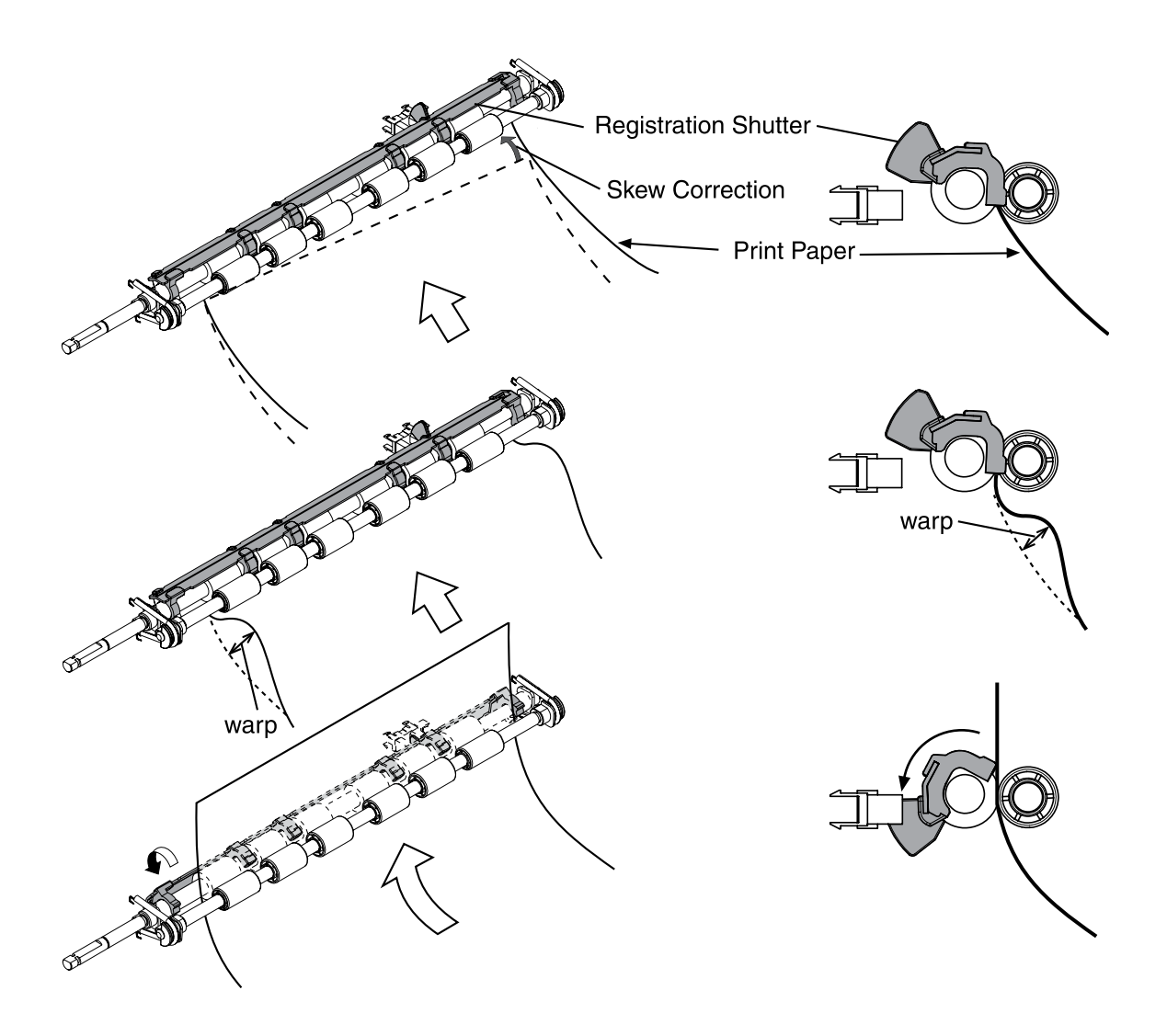

Figure 4-13 Skew correction

### Jam detection

This printer is provided with the following paper detection sensors to detect the presence of paper and whether or not the paper feed is operating normally.

- Registration paper sensor (SR1)
- Pre-fuser paper sensor (SR5)
- Fuser delivery paper sensor (SR4)

The CPU determines a paper jam by checking whether or not paper is present at the sensor at the check timing. The check timing is stored in the memory of the CPU. If the CPU determines a jam, it stops the print operation and notifies the formatter of a jam occurrence.

For more information, see <u>Clearing jams on page 142</u>.

# Solenoid, motor, and fan locations

The following illustration shows the locations of the solenoids, motor, and fan.

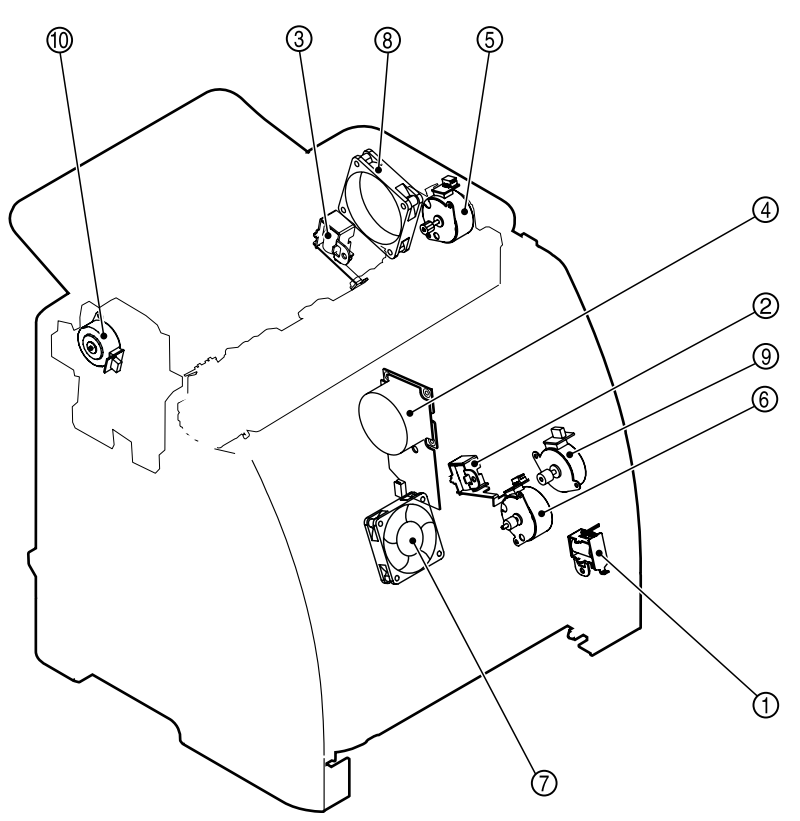

Figure 4-14 Location of solenoids, motors, and fans

| 1  | Pickup solenoid (SL1)                                              |
|----|--------------------------------------------------------------------|
| 2  | Magenta, cyan, and yellow developing cylinder drive solenoid (SL2) |
| 3  | Black developing cylinder drive solenoid (SL3)                     |
| 4  | Main motor (M1)                                                    |
| 5  | Fusing/delivery motor (M2)                                         |
| 6  | Pickup motor (M3)                                                  |
| 7  | Fan 1 (FM1)                                                        |
| 8  | Fan 2 (FM2)                                                        |
| 9  | Duplexing feed motor (M6)                                          |
| 10 | Reverse motor (M7)                                                 |

# Printed circuit assembly locations

The following illustration shows the locations of the printed circuit assemblies. Location of the printed circuit assemblies and list of parts are also identified in Figure 7-15 PCA assembly location on page 208.

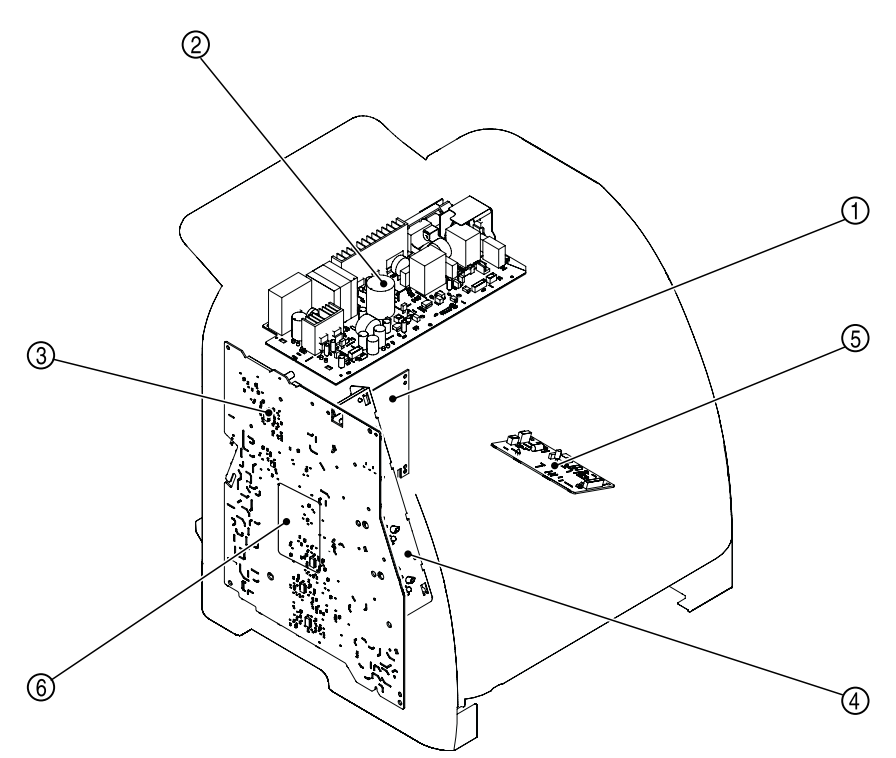

Figure 4-15 Location of printed circuit assemblies

| 1 | DC controller PCA                 |
|---|-----------------------------------|
| 2 | Low-voltage power supply PCA      |
| 3 | High-voltage power supply PCA     |
| 4 | Memory controller PCA             |
| 5 | Duplexing driver PCA              |
| 6 | Sub high-voltage power supply PCA |

# 250-sheet tray solenoid and printed circuit locations

The following illustration shows the locations of the 250-sheet tray solenoid and printed circuit assembly.

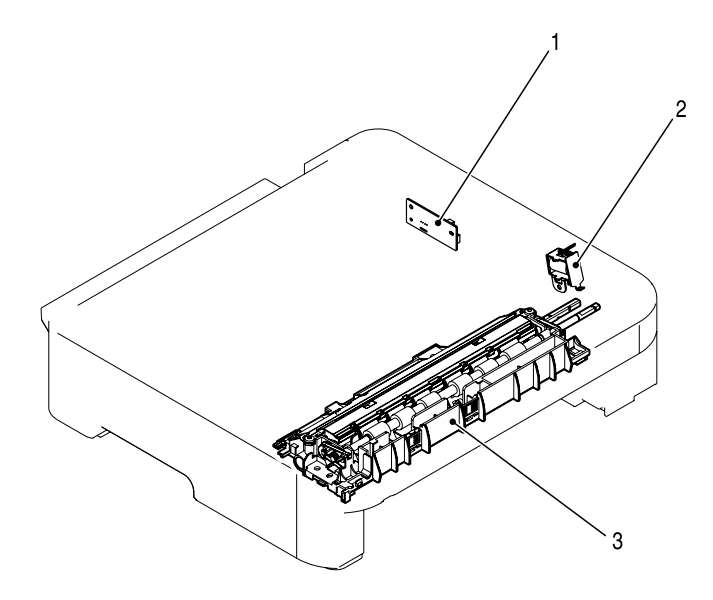

Figure 4-16 Location of 250-sheet tray solenoid and printed circuit assembly

| 1 | Paper feeder PCA             |
|---|------------------------------|
| 2 | Paper feeder pickup solenoid |
| 3 | Paper-pickup feeder unit     |

# **Duplexing mechanism**

The duplexing mechanism feeds paper to the reversing unit after the first side is printed, and then it returns the paper to the duplexing feed unit so that the print side of the paper is reversed for second-side printing.

The duplexing driver controls the duplexing feed motor (M6) and the reverse motor (M7), which drives each feed roller of the duplexing feed unit. It also controls the reverse solenoid (SL5), which drives the duplexing deflector.

The top cover can be opened to remove jams in the reverse unit. The top cover open sensor (SR7) is used for open/close detection. After clearing a jam in the duplexing mechanism, open the front door to make sure there are no jams in other areas.

The paper path is shown in <u>Figure 4-17 Duplexing paper path on page 76</u>. The duplexing feed motor, reverse motor, solenoid, and sensor are shown in <u>Figure 4-18 Duplexing PCA schematic on page 77</u> and <u>Figure 4-19 Duplexing components on page 79</u>.

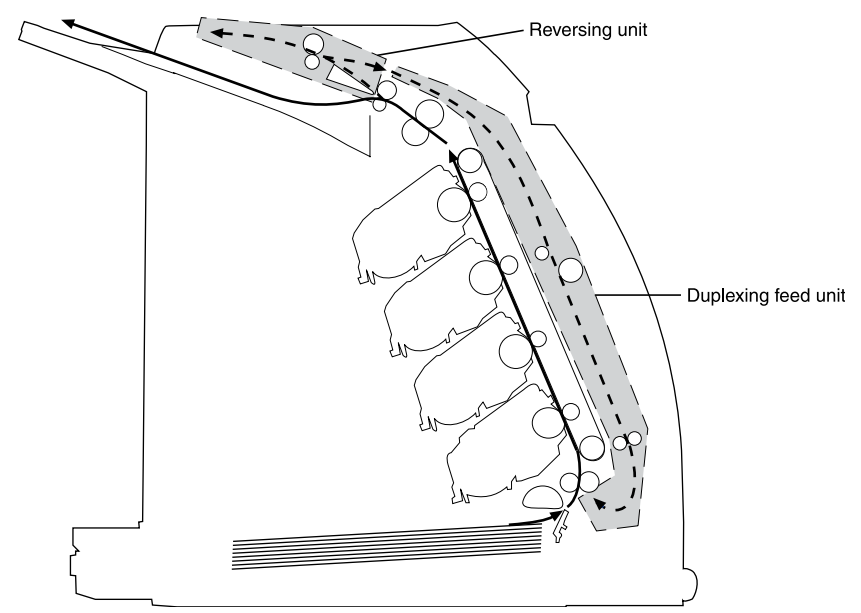

Figure 4-17 Duplexing paper path

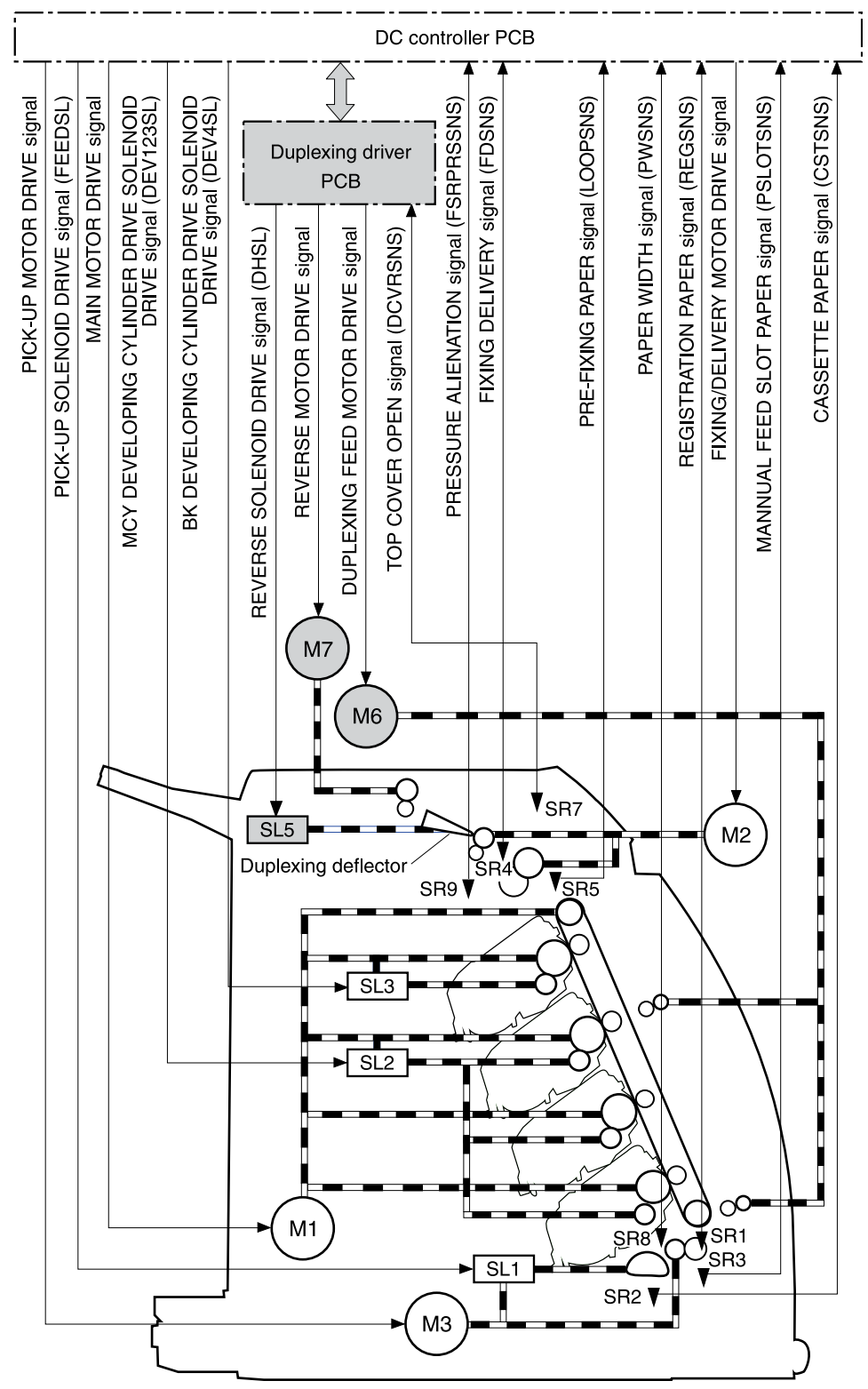

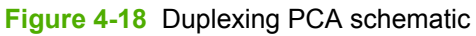

 Table 4-3
 Duplexing PCA schematic labels

SR1 Registration paper sensor

| Table I e Baploking I er teenemaa |                                        |
|-----------------------------------|----------------------------------------|
| SR2                               | Cassette paper sensor                  |
| SR3                               | Manual feed slot paper sensor          |
| SR4                               | Fixing delivery paper sensor           |
| SR5                               | Pre-fixing paper sensor                |
| SR7                               | Top cover open sensor                  |
| SR8                               | Paper width sensor                     |
| SR9                               | Pressure alienation sensor             |
| M1                                | Main motor                             |
| M2                                | Fixing/delivery motor                  |
| M3                                | Pick-up motor                          |
| M6                                | Duplexing feed motor                   |
| M7                                | Reverse motor                          |
| SL1                               | Cassette pick-up solenoid              |
| SL2                               | MCY developing cylinder drive solenoid |
| SL3                               | Bk developing cylinder drive solenoid  |
| SL5                               | Reverse solenoid                       |

Table 4-3 Duplexing PCA schematic labels (continued)

The operational sequence of duplex printing is as follows:

- 1. The duplexing driver activates the reverse solenoid (SL5) to drive the duplexing deflector when the leading edge of paper arrives at the fixing unit. It then rotates the reverse motor (M7) clockwise and feeds the paper to the reverse unit.
- 2. The duplexing driver stops the reverse motor and turns off the reverse solenoid after the trailing edge of the paper passes through the fixing delivery paper sensor.
- 3. The duplexing driver rotates the reverse motor counter-clockwise to feed the paper to the duplexing feed unit. It turns on the duplexing feed motor (M6) after a specified time to feed the paper to the duplexing pick-up position. The oblique roller corrects skew and makes sure that edge of the paper is flush with the left guide.
- 4. If the duplexing driver has received the duplexing pick-up command, the paper is fed to the registration roller. If it has not, the paper is stopped and is fed to the registration roller when the command is received.
- 5. The second side of the paper is printed and fed to the delivery tray.

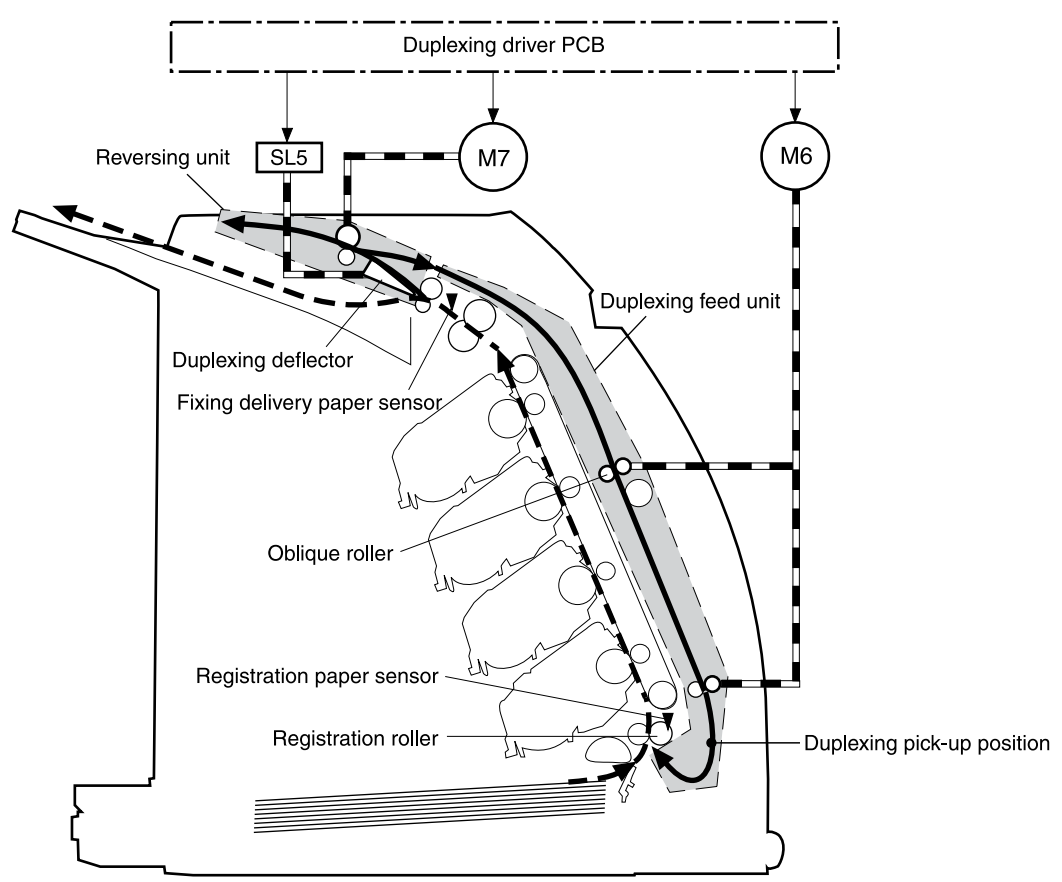

Figure 4-19 Duplexing components

If paper fed from the duplexing pick-up position does not arrive at the registration sensor within a prescribed period of time, the DC controller stops the printing operation and notifies the video controller of a duplexing pick-up jam.

# Service-only tools (SERVICE ONLY)

# General timing chart

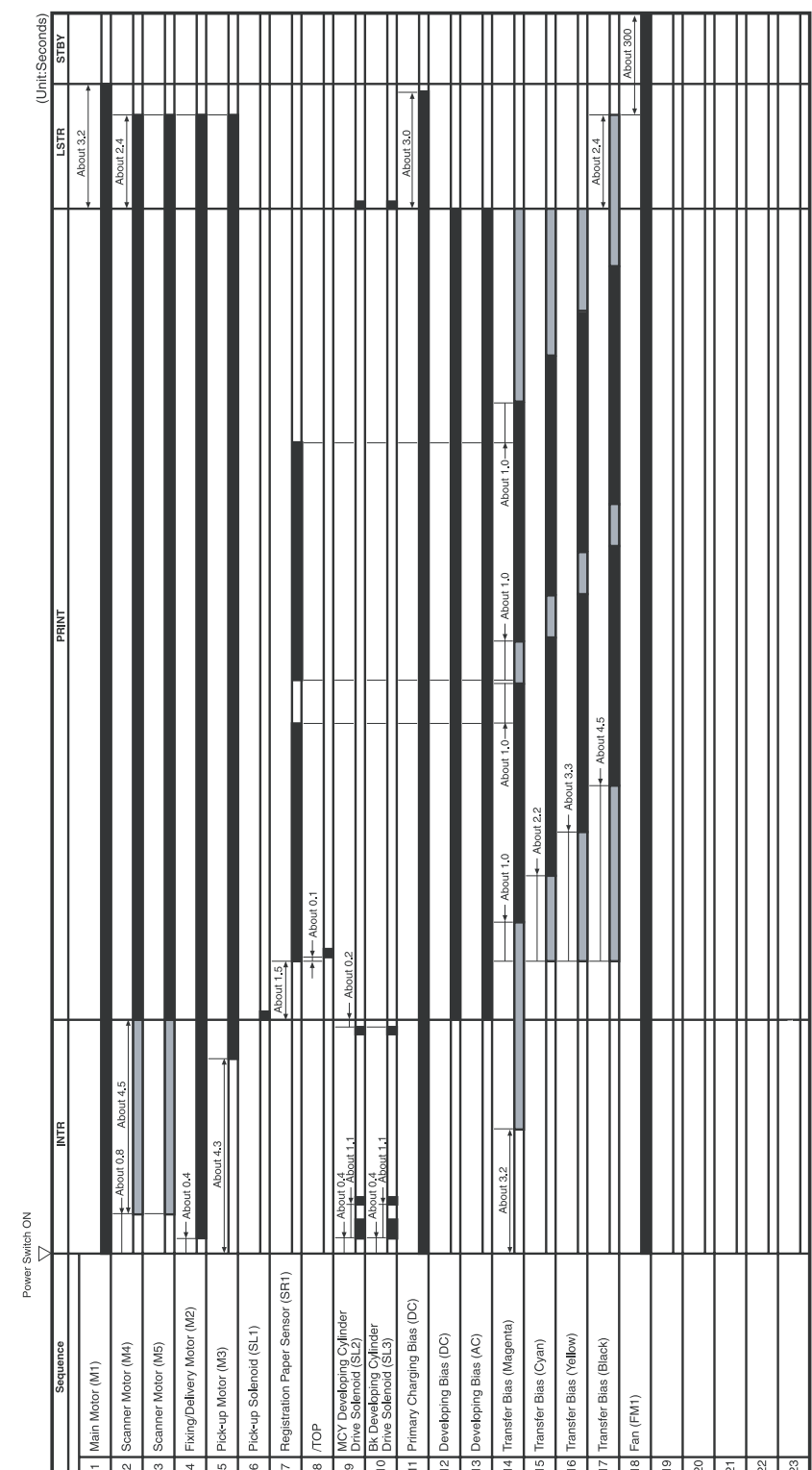

GENERAL TIMING CHART

Timing chart for two consecutive prints on A4 paper (Cassette feed)

# **Printer calibration**

Calibration settings are configured with Printer Management Language (PML)/Printer Job Language (PJL) commands, except for new cartridge installation. Calibration can also be configured using the embedded Web server and HP ToolboxFX. Calibration occurs during the following conditions and intervals:

### • Power-on calibration

Calibration during power-on can be configured for the following intervals:

- Always calibrate at power-on
- Never calibrate at power-on
- Calibrate after 1-6 minutes (default is 15 minutes) of idle time after the first job since the printer was turned on or 12, 24, 48, 96, or 168 hours (default is 48 hours) of idle time.

#### Page count calibration

Calibration occurs at the end of the first job that passes 150 color pages since the previous calibration occurred. Page count calibration settings can be configured for the following intervals:

- Do not do page count calibrations
- Calibrate after 150 pages have been printed since the last calibration. This is the default setting.

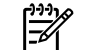

**NOTE** Page count calibration cannot be set using the embedded Web server.

#### • Elapsed time calibration

Elapsed time calibration will occur when the first job is sent after the elapsed time is exceeded. Use PML/PJL commands to configure the following intervals:

- Do not perform elapsed time calibration
- After 12, 24, 48, 96, or 168 hours (default is 48 hours) or more have elapsed since the last calibration (or power-on), and after 1-6 minutes (default is 15 minutes) of idle time from the first job after 12, 24, 48, 96, or 168 hours (default is 48 hours) have elapsed.

#### On-demand calibration

Calibrate the printer using the printer control panel. For more information about printer calibration, see <u>Printer calibration on page 171</u>.

#### New consumable calibration

When a new print cartridge is installed, the printer calibrates.

**NOTE** When a new black print cartridge is replaced, a cleaning page will print before the printer calibrates.

If printing stops when the cartridge is out, requiring the user to either install a new cartridge or select to print with toner out override, a calibration will not occur until the depleted cartridge is replaced, printing resumes, and all jobs currently in the queue are completed or cancelled. This could result in an interval of several pages where a new cartridge is using the old cartridge's calibration data.

### Calibrating the printer at the control panel

Use the following steps to calibrate the printer using the printer control panel.

- 3. Press ☑ (Select).
- 5. Press 🗹 (Select) to start the calibration.

# **5** Removal and replacement

This chapter contains information about the following topics:

- <u>Overview</u>
- Service approach
- Removal and replacement procedures

# **Overview**

/!\

### **Removal and replacement strategy**

Replace parts in the reverse order of their removal. Directions for difficult or critical replacement procedures are included in this section.

**WARNING!** The sheet-metal edges of the product can be sharp. Use caution when working on the product.

**NOTE** Note the length, diameter, color, type, and location of each screw. Be sure to return each screw to its original location during reassembly. Incorrectly routed or loose wire harnesses can interfere with other internal components and can become damaged or broken. Frayed or pinched harness wires can be difficult to locate. When replacing wire harnesses, always use the provided wire loops, lance points, or wire harness guides.

### **Electrostatic discharge**

The printer contains parts that are sensitive to electrostatic discharge (ESD). Protect the parts that are sensitive to ESD by placing them in protective ESD pouches.

### **Required tools**

Before servicing the printer, gather the following tools:

- Phillips #2 magnetized screwdriver (152–mm (6–inch) shaft)
- Small flat-blade screwdriver
- Small needle-nose pliers
- ESD strap
- Penlight (optional)

# Service approach

Field service on this printer is limited to a recommended time of 30 minutes, which includes troubleshooting, teardown, and repair. Repairs that require more time should not be made and the printer should be replaced.

The following are the major internal assemblies that can be replaced on this printer:

- Fuser
- ETB
- DC controller
- Formatter
- Control-panel display

If troubleshooting or a control-panel message indicates that the failure is not associated with one of these parts, do not attempt to repair the printer. Instead, replace the unit. For more information on messages that would indicate a printer needs to be replaced, see <u>Control-panel messages</u> on page 136 and <u>Table 7-1 Replaceable parts on page 178</u>.

### **Pre-service procedures**

Follow the pre-service procedures before you perform service.

- 1. Use the power switch to turn off the printer.
- 2. Remove all media from the product.
- 3. Place the product on an ESD mat. If an ESD mat or an ESD-protected workstation is not available, discharge body static and ground the product chassis before servicing the product.
- 4. Remove the print cartridges.
- 5. Unplug the power cord and the interface cable.
- 6. Lift the printer off of optional Tray 3 (if it is installed).

# **Removal and replacement procedures**

# Print cartridge replacement

1. Open the front door.

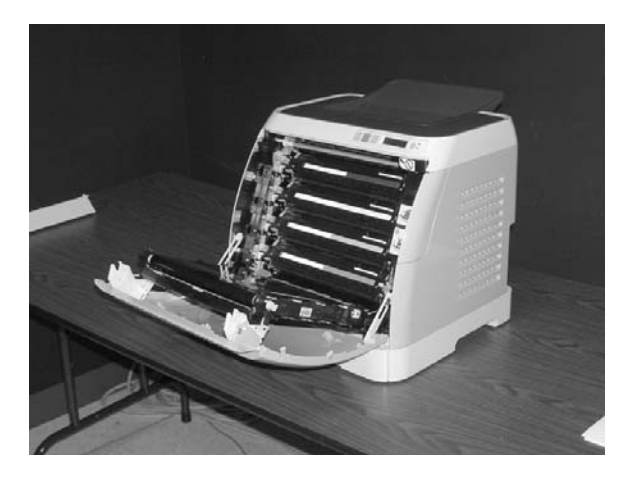

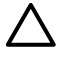

**CAUTION** Do not place anything on the transfer belt (ETB), which is located on the inside of the front door.

2. Remove the used print cartridge from the printer.

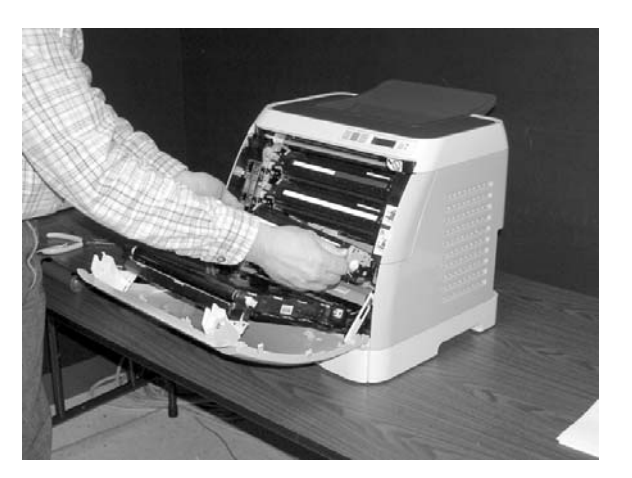

**3.** Remove the new print cartridge from the bag. Place the used print cartridge in the bag for recycling.

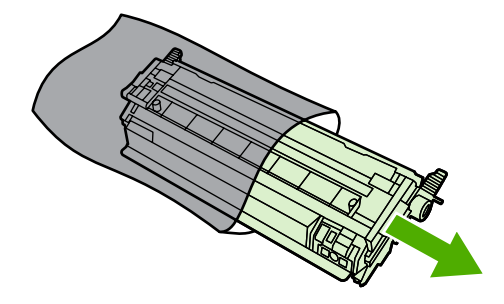

4. Grasp the blue handle on each side of the print cartridge and distribute the toner by gently rocking the print cartridge from back to front.

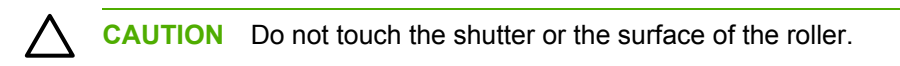

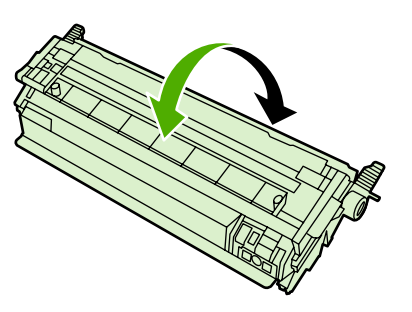

**5.** Remove the orange shipping locks and the orange shipping tape from the new print cartridge. Discard the shipping tape and shipping locks according to local regulations.

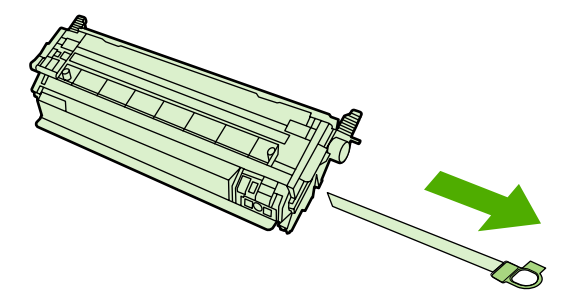

6. Align the print cartridge with the tracks inside the printer, and using the handles, insert the print cartridge until it is firmly seated.

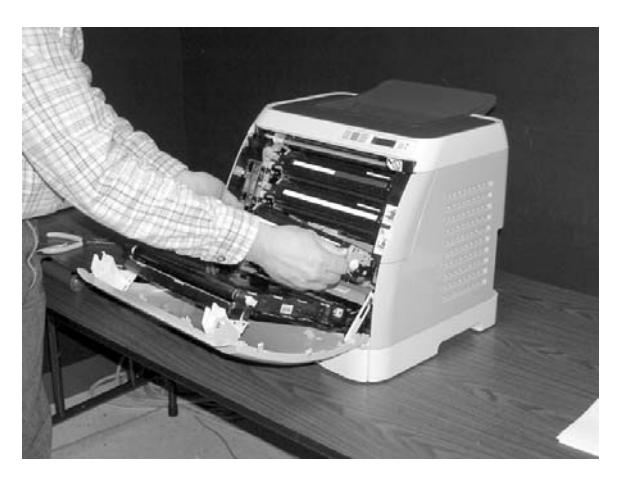

WARNING! Inserting the print cartridge at an angle (left side or right side ahead of the other) can cause damage to the E-label reader guide pin. If the E-label reader guide pin is broken, the control panel displays a 10.000x Supply error. See <u>Control-panel</u> messages on page 136 for more information.

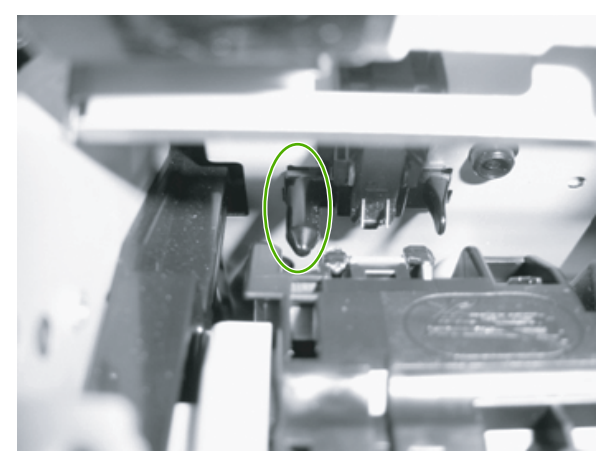

Figure 5-1 E-label reader guide pin

7. Firmly close the front door.

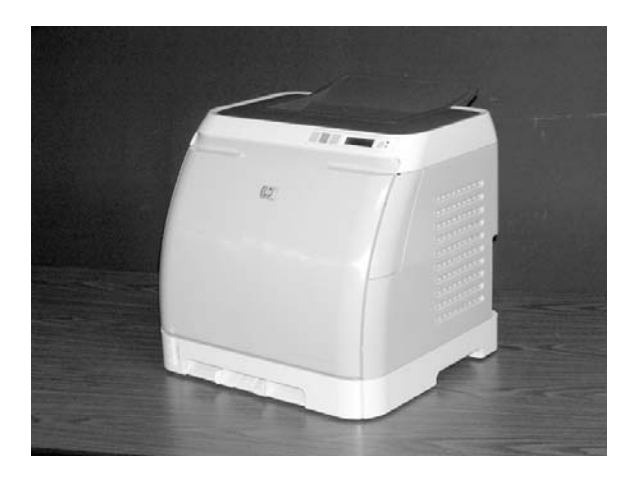

After a short time, the control panel should display **Ready**.

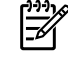

**NOTE** If a cartridge is in the wrong slot or is the wrong type for the printer, the control panel will display one of the following messages: **Incorrect yellow**, **Incorrect magenta**, **Incorrect cyan**, or **Incorrect black**.

- 8. Installation is complete. Place the used print cartridge in the box in which the new cartridge arrived. See the enclosed recycling guide for recycling instructions.
- 9. If you are using a non-HP print cartridge, check the printer control panel for further instructions.

**NOTE** When replacing or changing a black print cartridge, a cleaning page automatically prints. This helps prevent speckles on the front or back of printed documents. For a more thorough cleaning, see <u>To clean the paper path using HP ToolboxFX on page 37</u>.

# **ETB** removal and replacement

Use the following procedure to remove the ETB.

1. Remove or slightly pull out Tray 2 (RM1–1916–050CN).

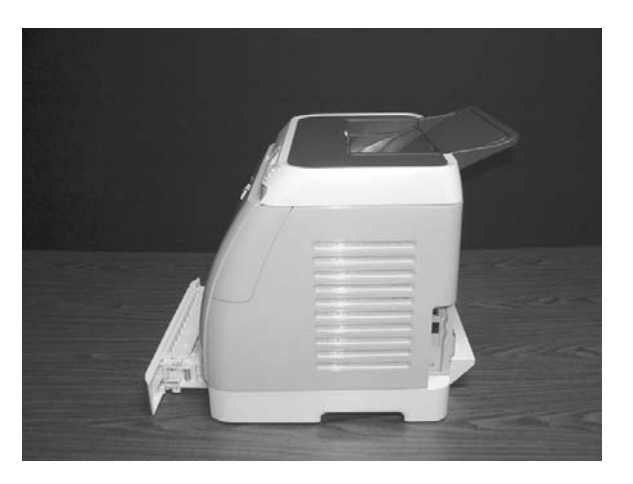

2. Remove three screws, two from the right cover assembly and one from the left cover assembly.

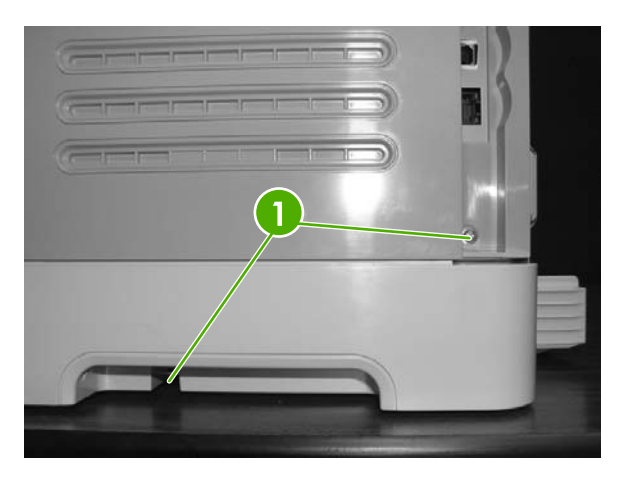

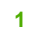

Two screws on right cover assembly

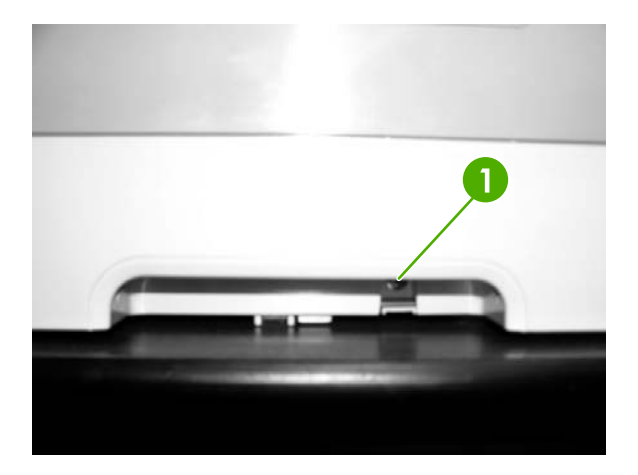

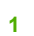

One screw on left cover assembly

3. Open the front door.

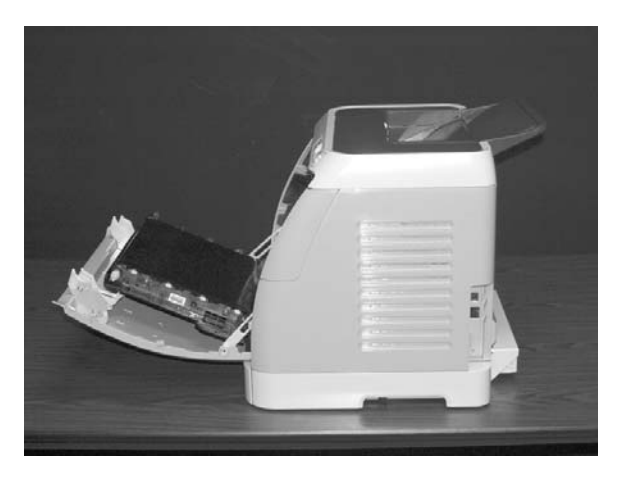

4. Remove the right cover (RM1–1858–000CN), carefully twisting the front edges of the side cover outward.

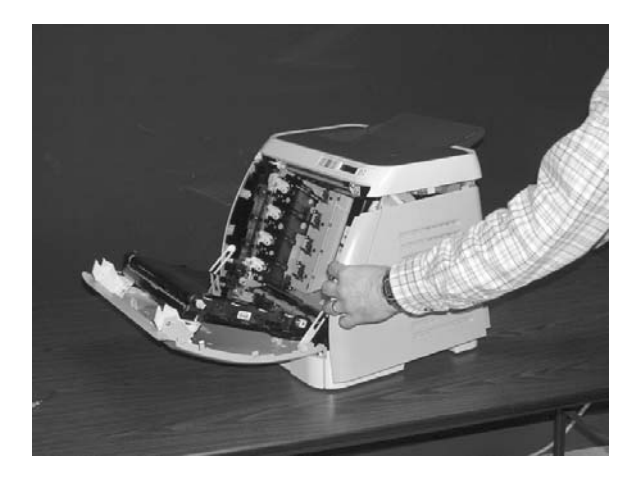

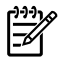

**NOTE** To make the removal of the right-cover assembly easier, release the tab on the inside of the cover.

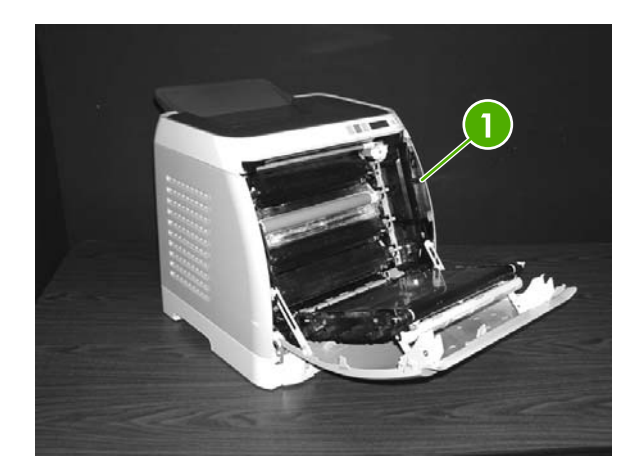

1

Release tab

5. Remove the left cover.

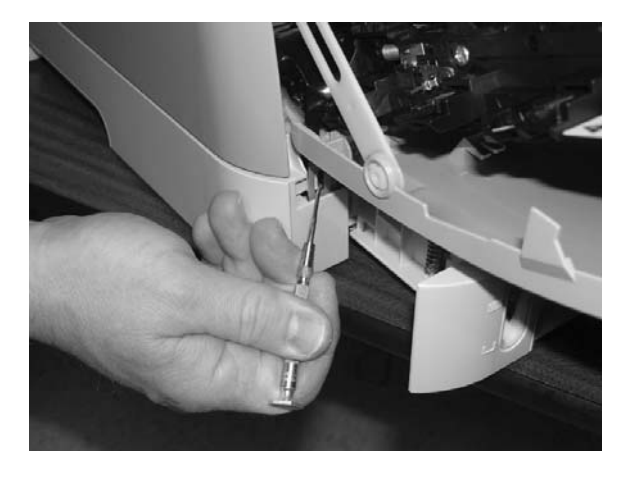

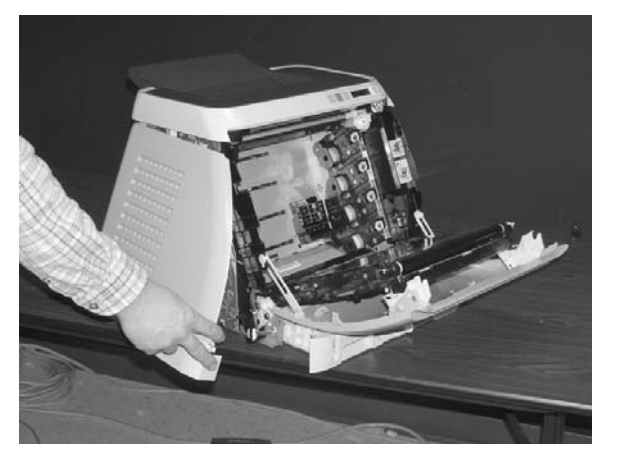

6. Squeeze the white link lever on the left side.

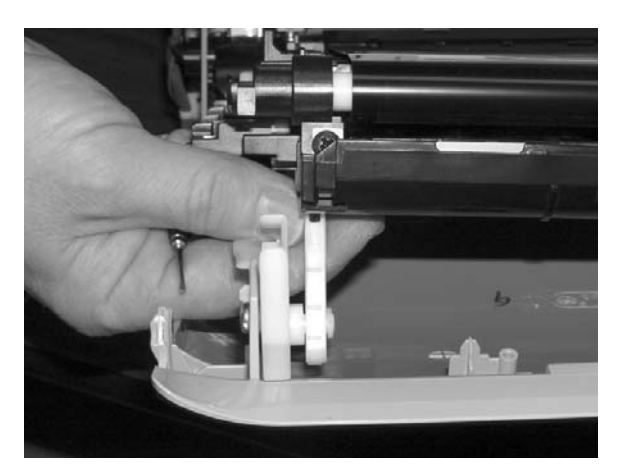

7. Remove the screw on the right white plastic catch, and then remove the plastic catch.

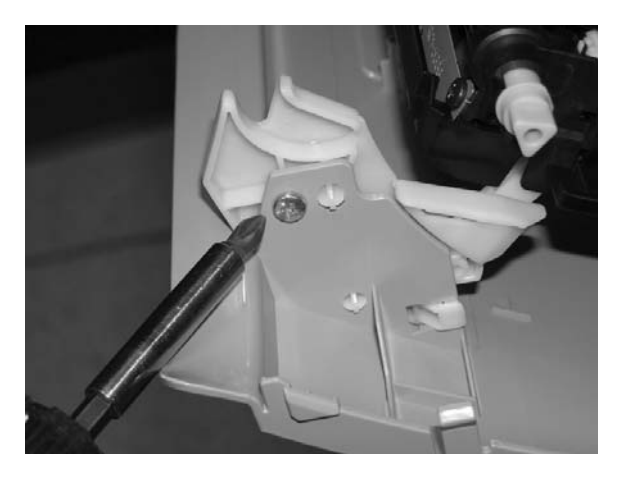

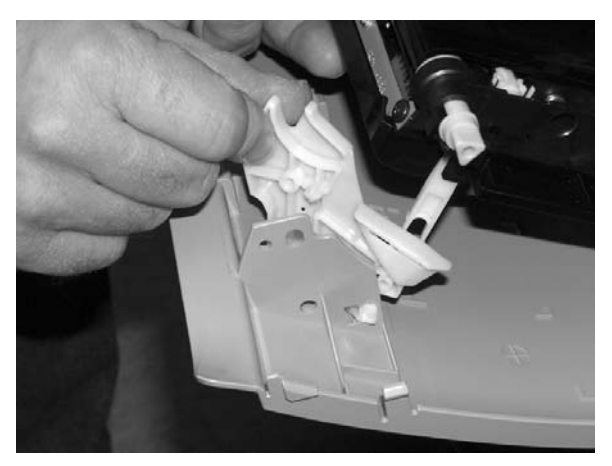

8. Close the ETB.

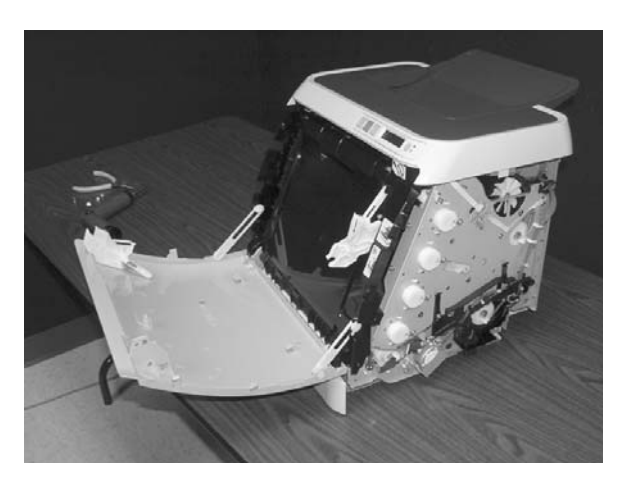

**9.** Remove the small black cable cover on the left side of the printer by carefully snapping it out of place.

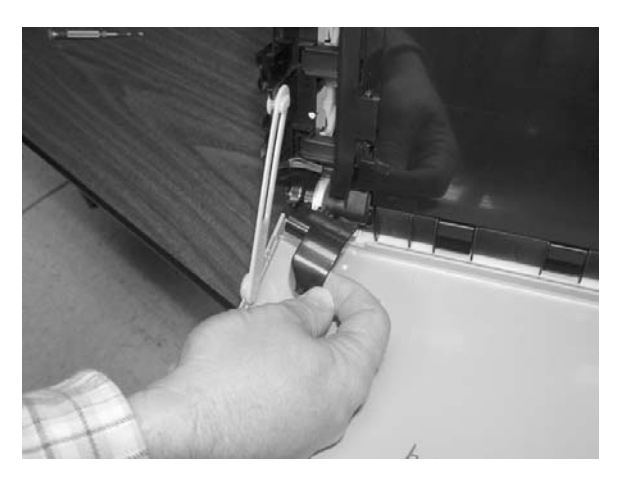

**10.** Remove one grounding screw from the ETB harness.

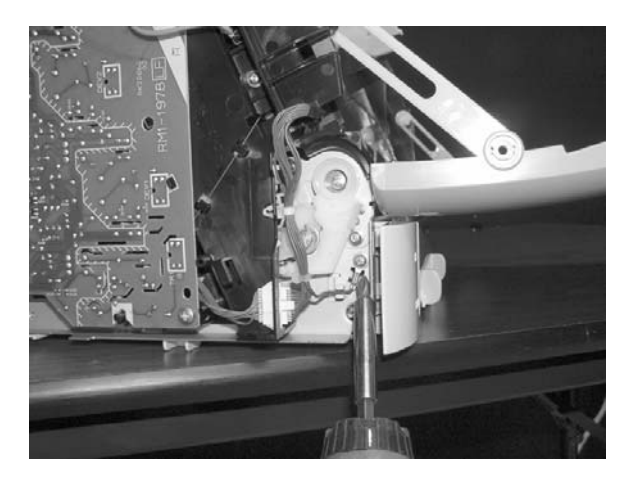

**11.** Pull out the white wire holder by pushing it up.

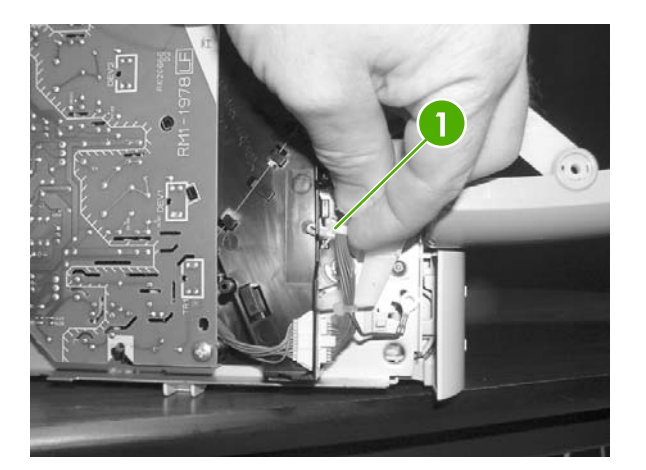

1 White wire holder

**12.** Pull out the ETB connector.

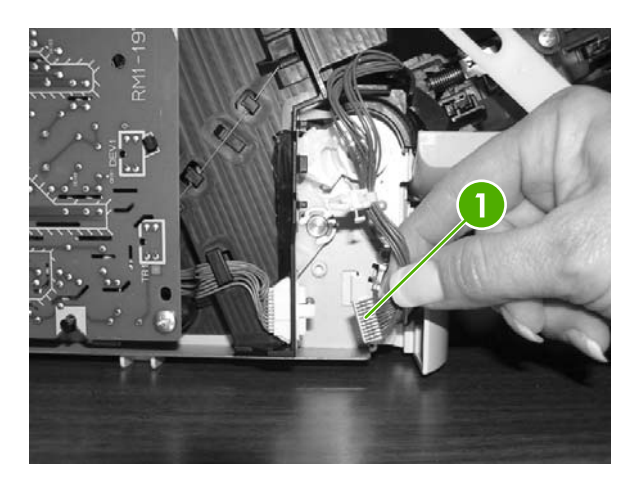

ETB connector

1

**13.** Remove one screw from each hinge cam on both sides.

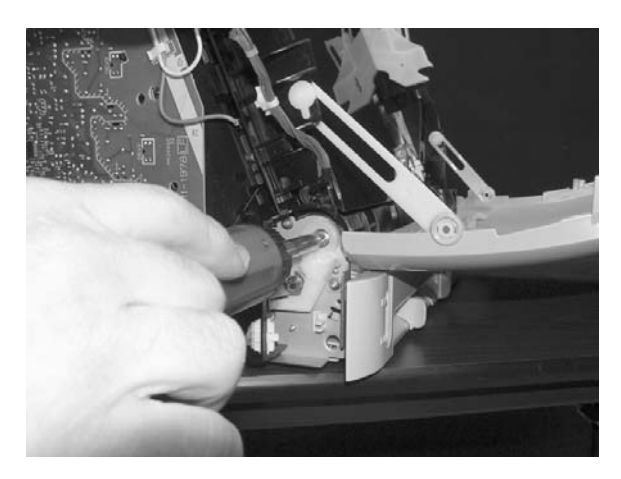

**14.** Using needle-nose pliers, remove the hinge left cam and the right hinge cam.

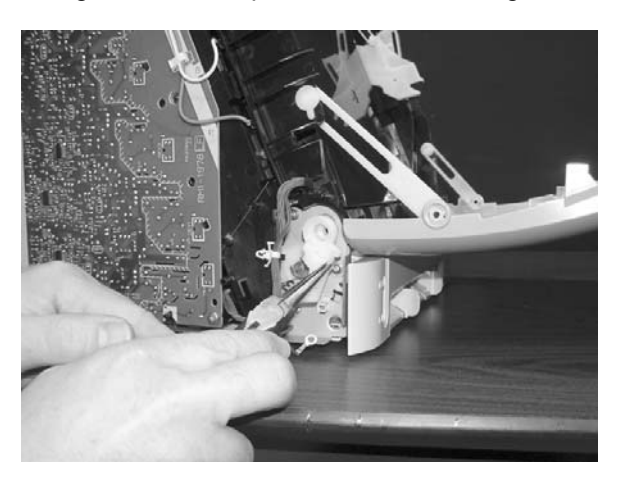

15. Remove the ETB.

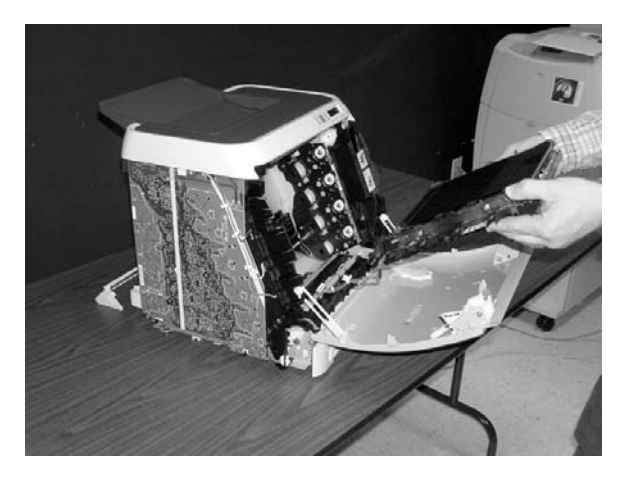

Use the following procedure to replace the ETB.

1. Align each foot of the ETB with the respective holes, securing the right side first and then the left side.

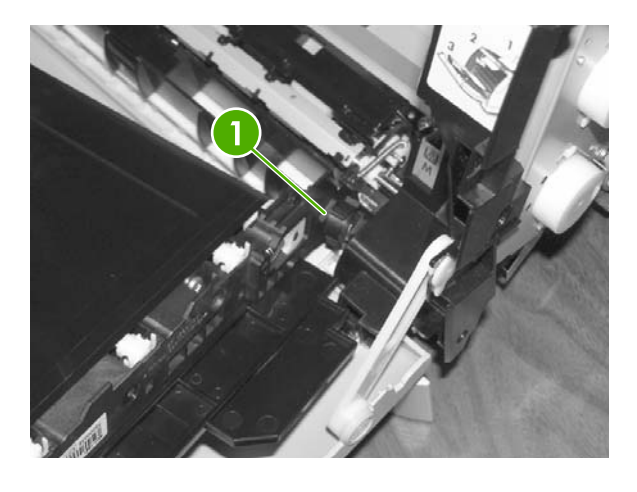

1

Alignment location

2. Complete replacement by following steps 1 through 14 above in reverse order.

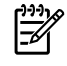

**NOTE** When replacing the right cover, align the tabs on the upper edge of the right cover and lower edge of the face-down cover with their respective slots.

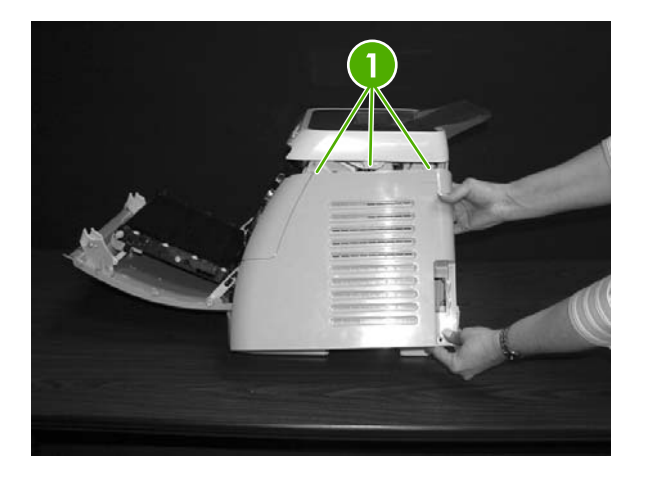

1 Tabs

# Fuser removal and replacement

Use the following procedure to remove the fuser.

1. Unplug the power cable.

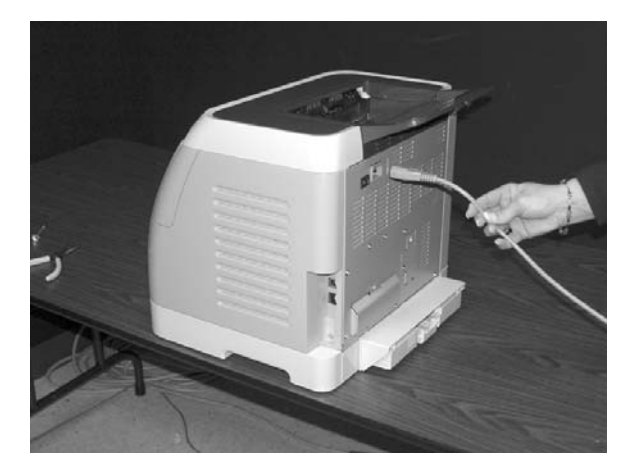

2. Remove the paper delivery tray assembly (RM1–1859–020CN).

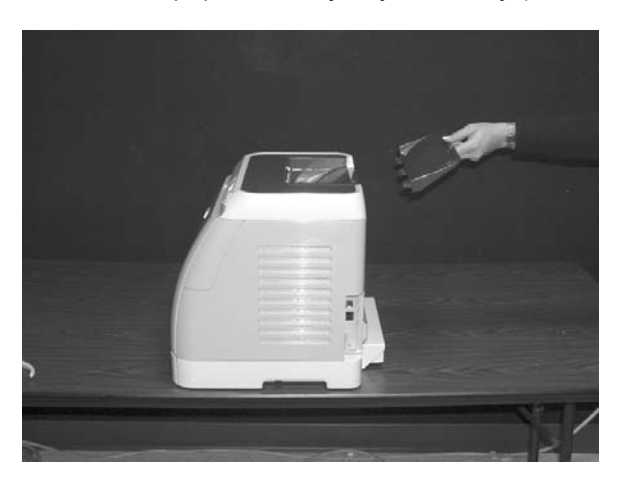

3. Remove two screws from the right-cover assembly (RM1–1860–000CN).

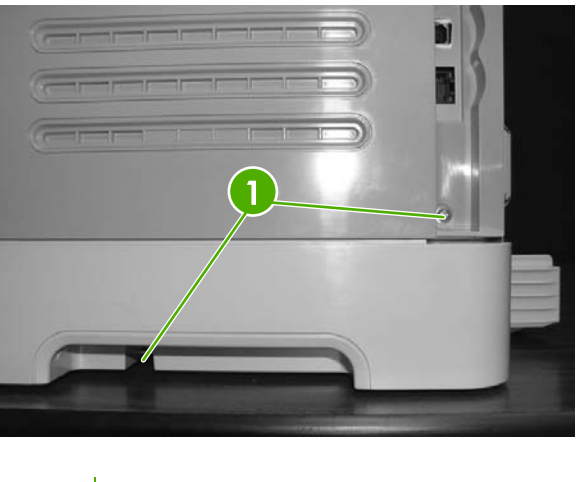

4. Remove the right-cover assembly, carefully disengaging the catches.

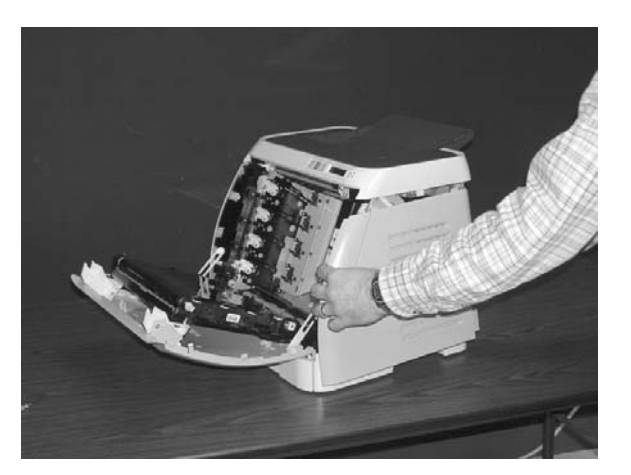

**5.** Unplug the control-panel cable.

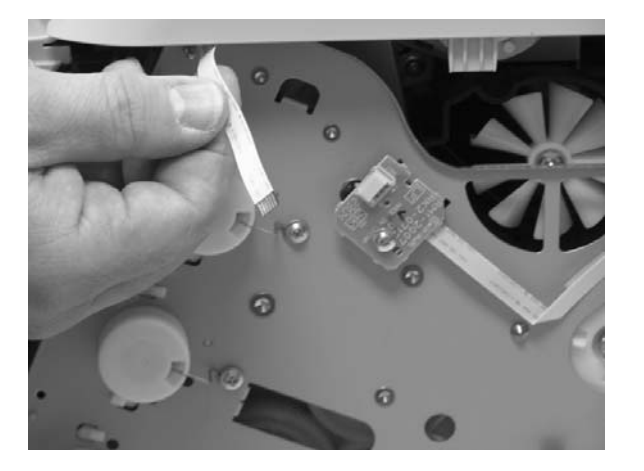
6. Insert a screwdriver to loosen the release tab on each side of the upper face cover.

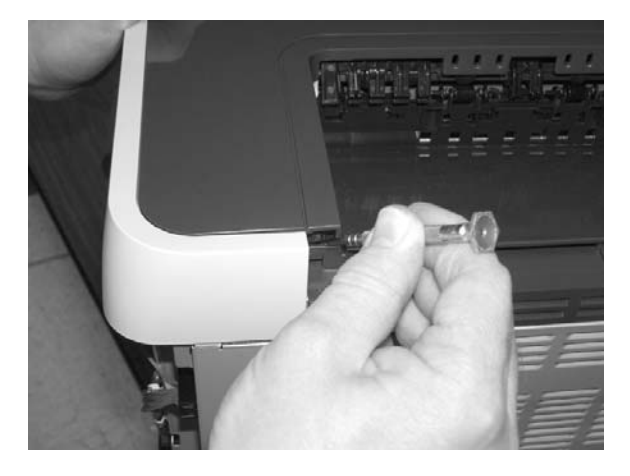

7. Remove the upper face cover (RC1–5174–000CN).

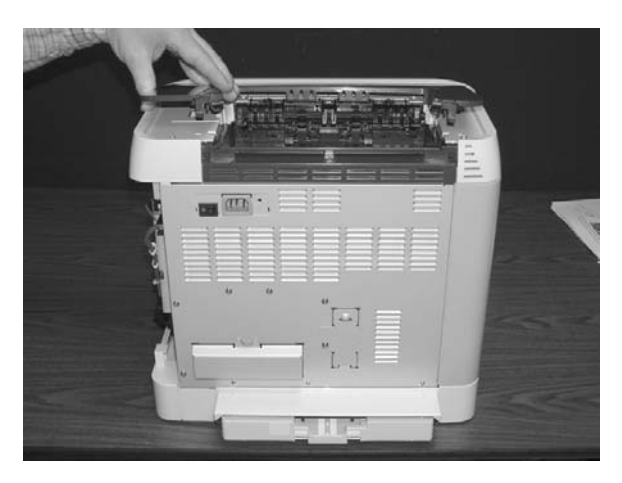

8. Remove four screws from the upper cover.

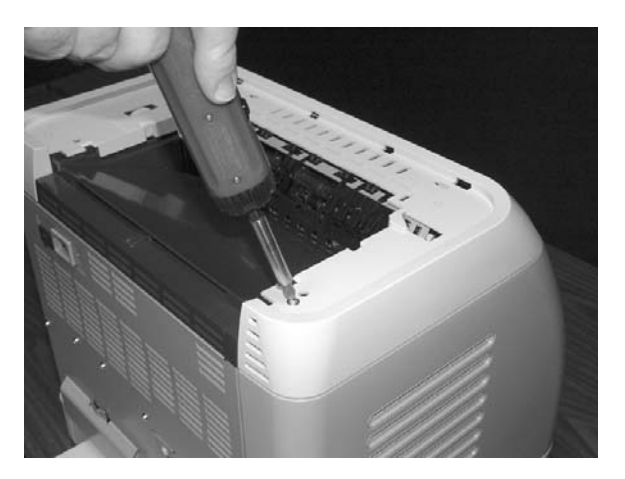

9. Lift up and remove the face-down cover (RC1–5173–000CN).

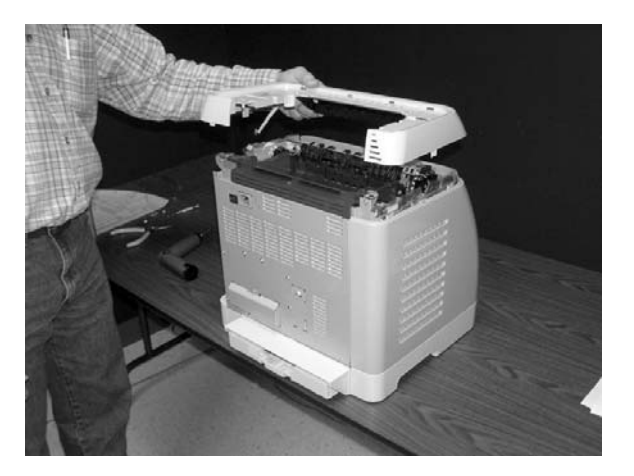

**10.** Remove the output tray by releasing the tabs.

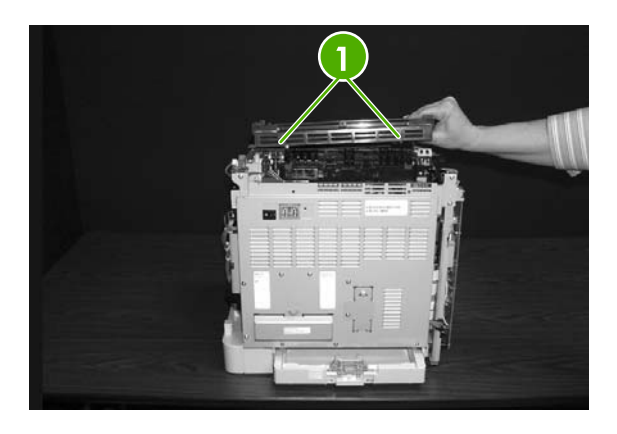

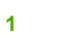

Release tabs

**11.** Unplug the harness from the fuser motor.

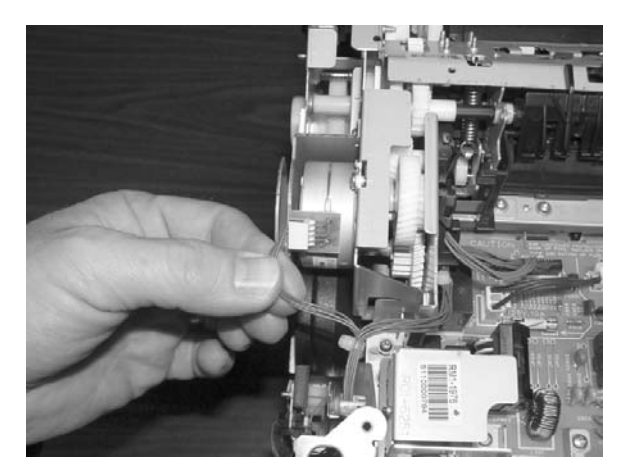

**12.** Open two clips and remove one clip to remove the fuser connector.

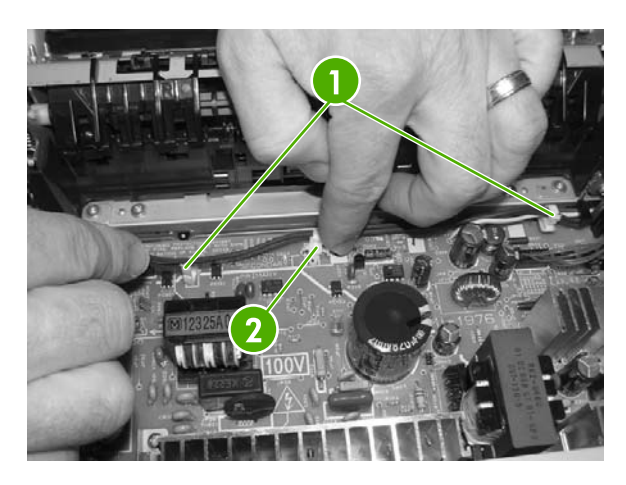

| 1 | Open clips  |
|---|-------------|
| 2 | Remove clip |

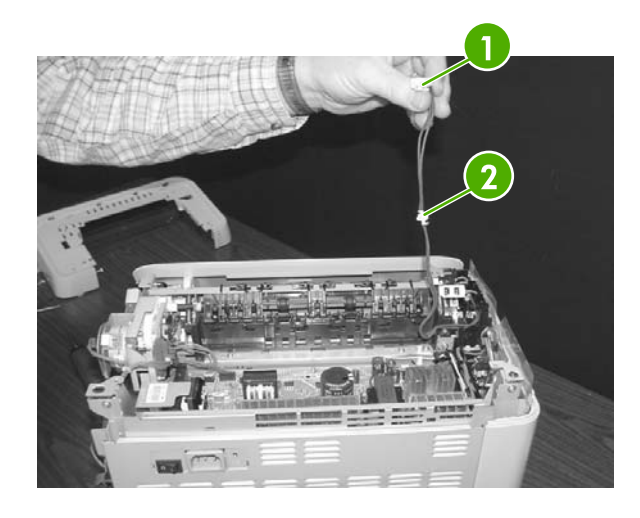

1

Fuser connector

2

Remove clip from the board by pulling up

13. Unplug two three-pin optical encoder wires.

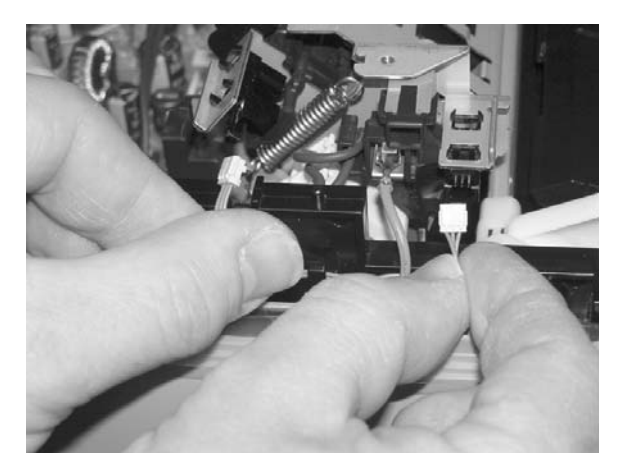

**14.** Unplug the red high-voltage bias wire.

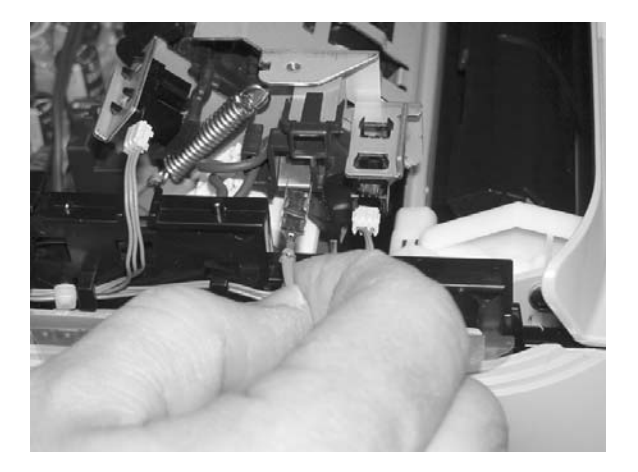

**15.** Remove the thermistor wire.

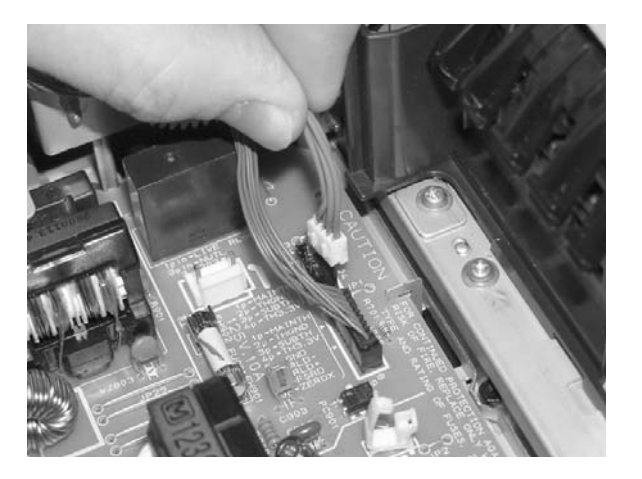

**16.** Remove the wiring harness.

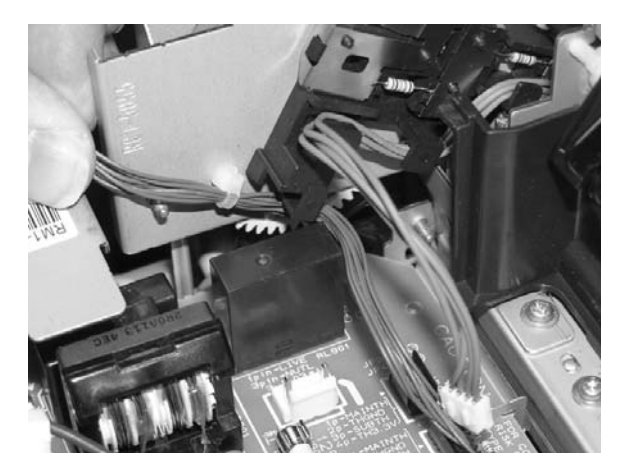

**17.** Remove three screws from the fuser chassis.

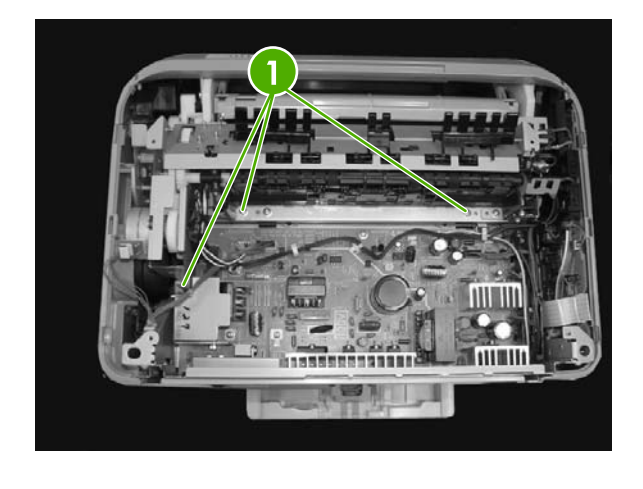

1 Three screws

**18**. Gently rocking if necessary, roll the fuser forward to remove.

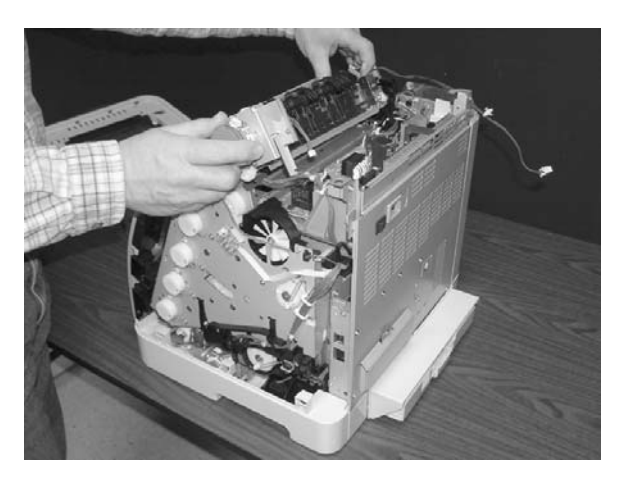

Use the following procedure to replace the fuser.

1. Align the fuser tabs with their respective holes.

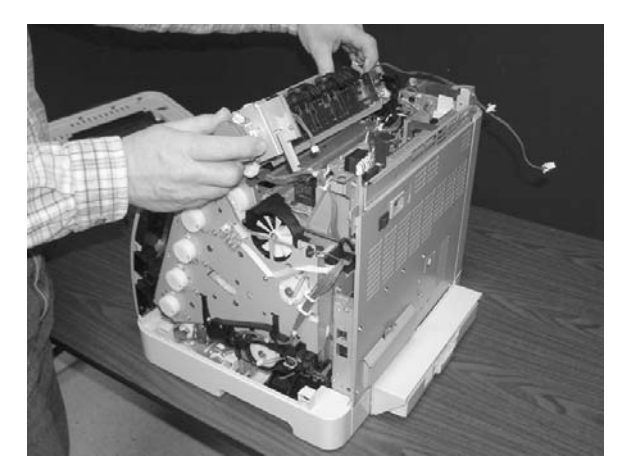

2. Complete replacement by following steps 1 through 18 above in reverse order.

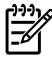

**NOTE** Connect the control-panel cable before replacing the right cover.

**NOTE** When replacing the right cover, align the tabs on the upper edge of the right cover and lower edge of the face-down cover with their respective slots.

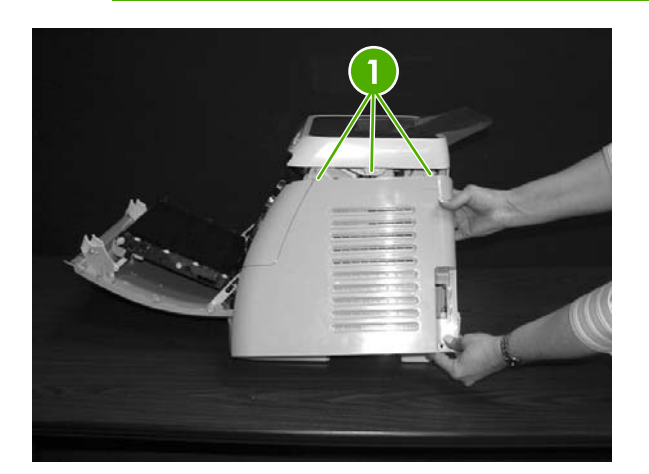

1 Tabs

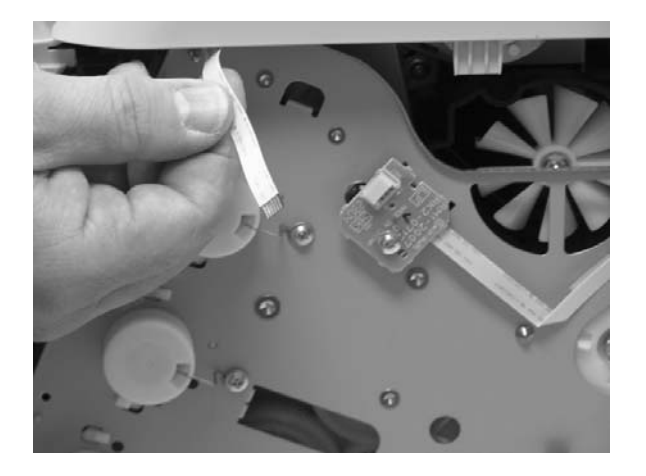

## Formatter removal and replacement

Use the following procedure to remove the formatter.

1. Remove the cassette dust cover (RC1–5200–000CN).

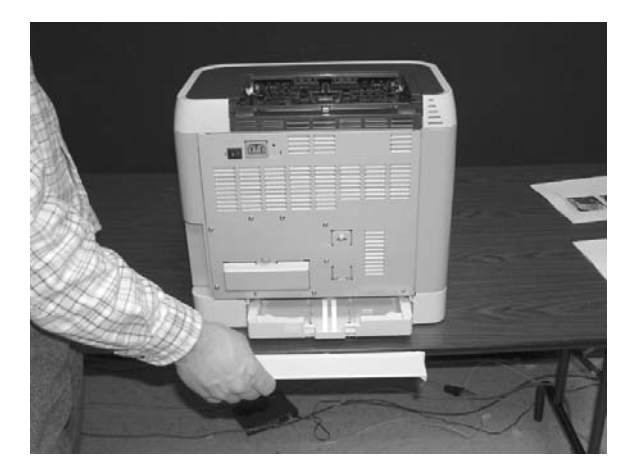

2. Remove nine screws from the rear plate (RC1–5227–020CN).

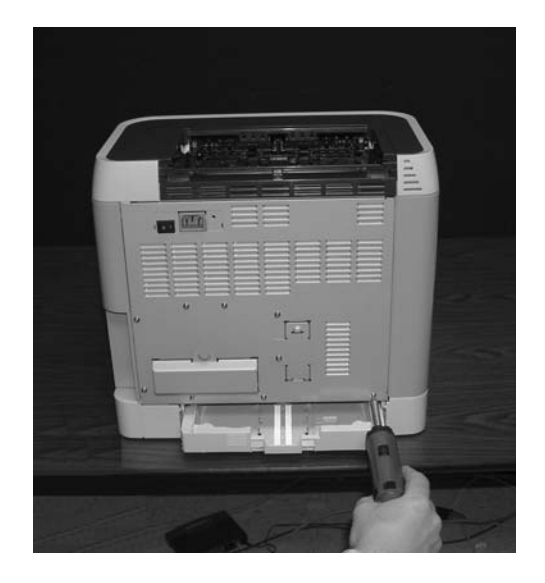

**3.** Remove the rear plate.

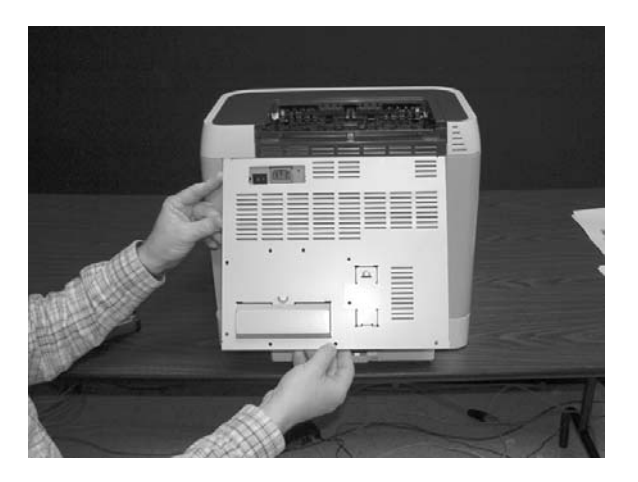

4. Unplug three connectors: two data connectors and one power connector.

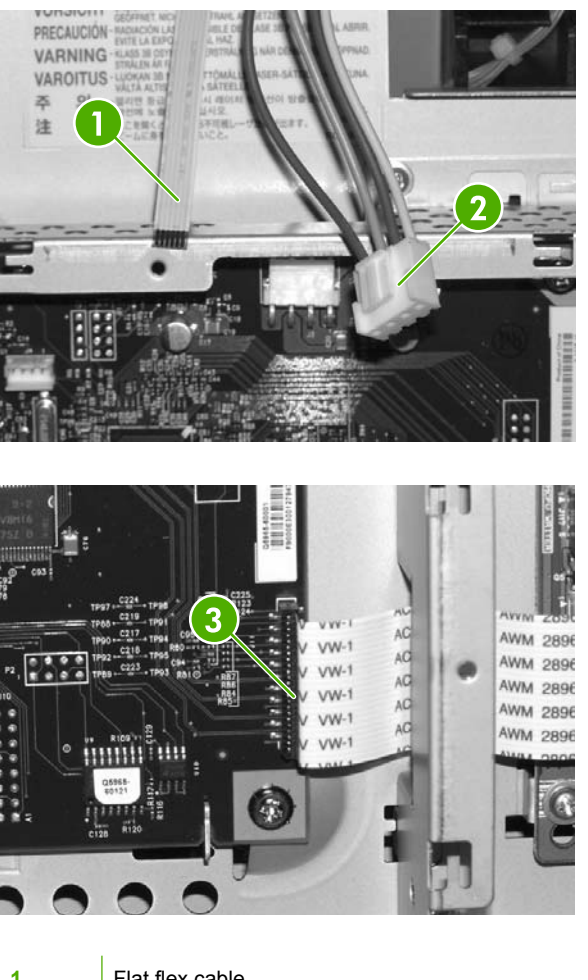

| 1 | Flat flex cable      |
|---|----------------------|
| 2 | Power connector      |
| 3 | VW-1 flat flex cable |

5. Remove four screws from the formatter.

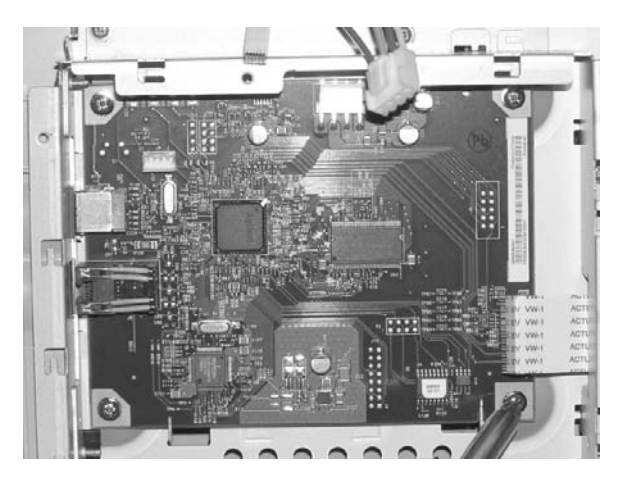

6. Lifting and remove the formatter.

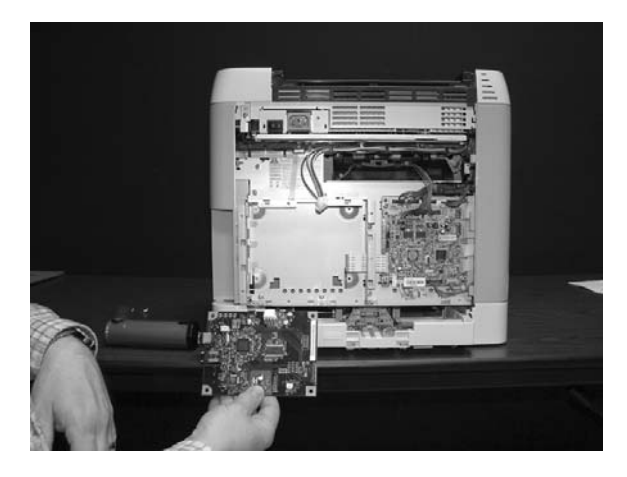

To replace the formatter, follow steps 1 through 6 above in reverse order.

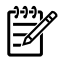

**NOTE** When replacing the right cover, align the tabs on the upper edge of the right cover and lower edge of the face-down cover with their respective slots.

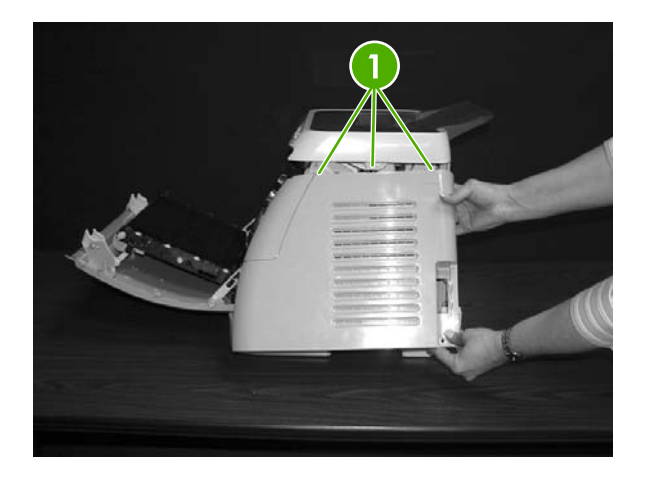

1 Tabs

#### DC controller removal and replacement

Use the following procedure to remove the DC controller.

1. Remove the cassette dust cover (RC1–5200–000CN).

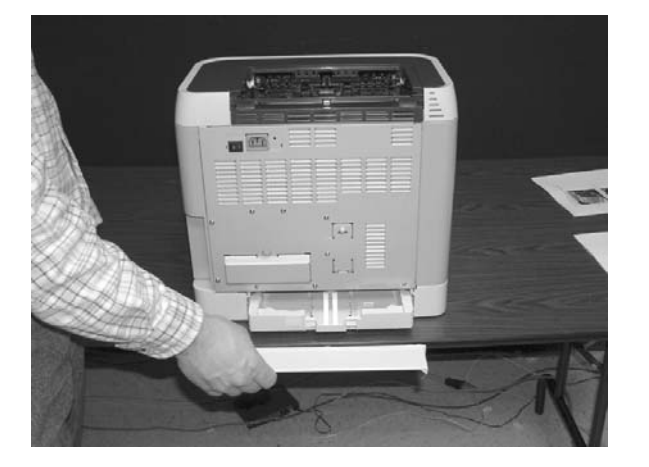

2. Remove nine screws from the rear plate (RC1–5227–020CN).

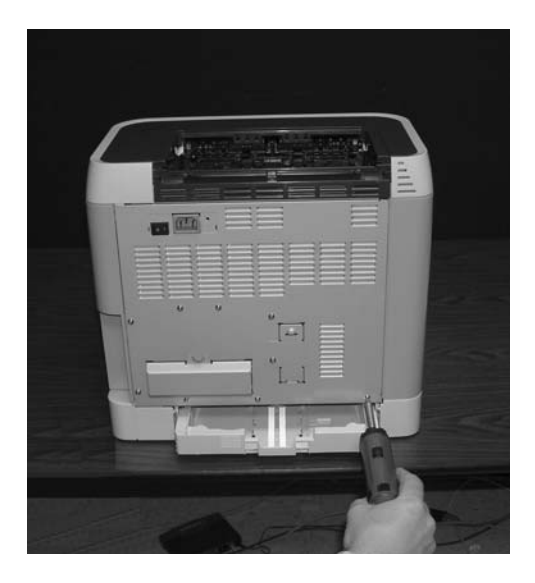

**3.** Remove the rear plate.

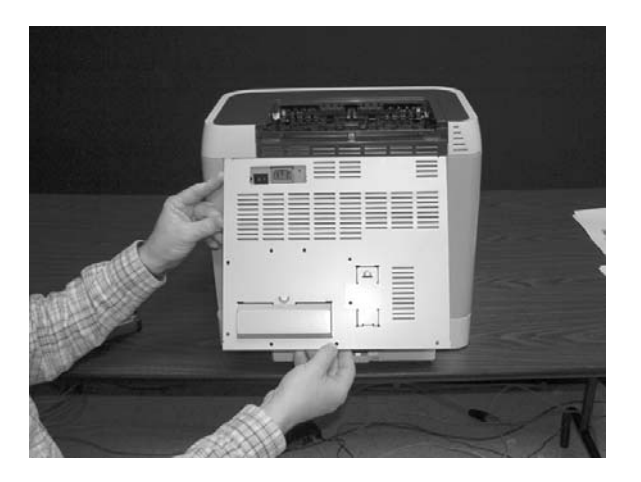

4. Gently unplug sixteen connectors.

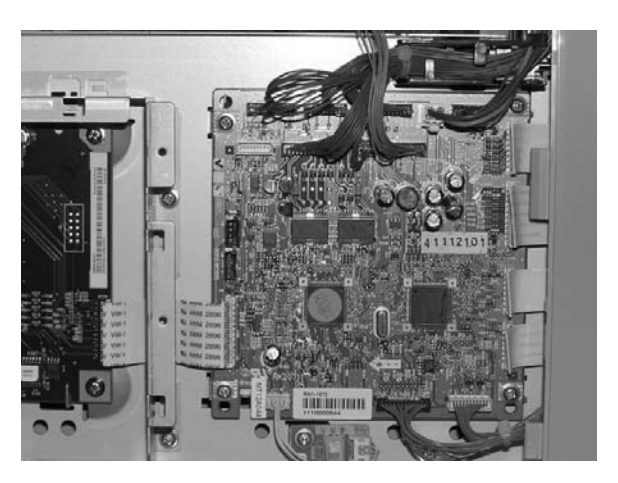

5. Remove four screws from the DC controller.

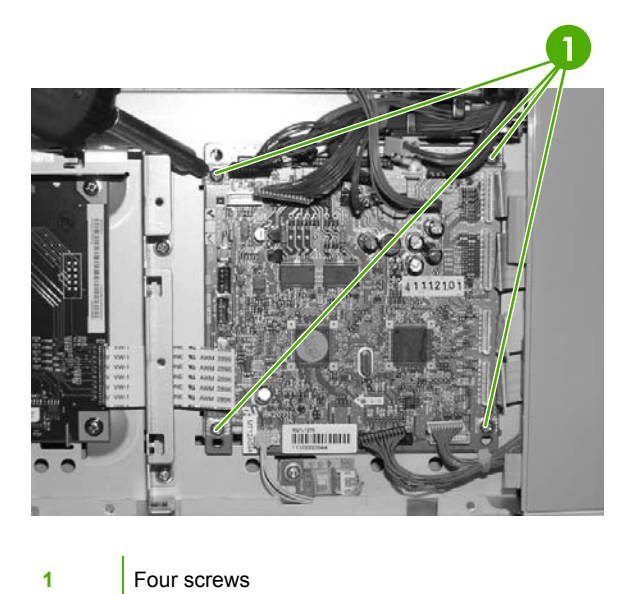

6. Remove the DC controller PCA assembly (RM1–3423–000CN).

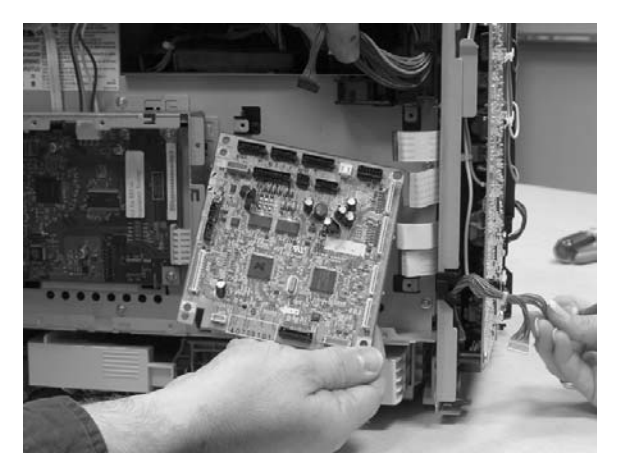

To replace the DC controller, follow steps 1 through 6 above in reverse order.

#### Separation assembly removal and replacement

Use the following procedure to remove the separation assembly.

1. Remove Tray 2 (shown) or optional Tray 3.

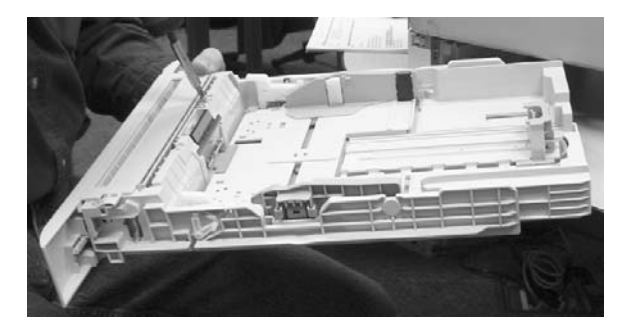

2. Remove two screws that attach the separation assembly.

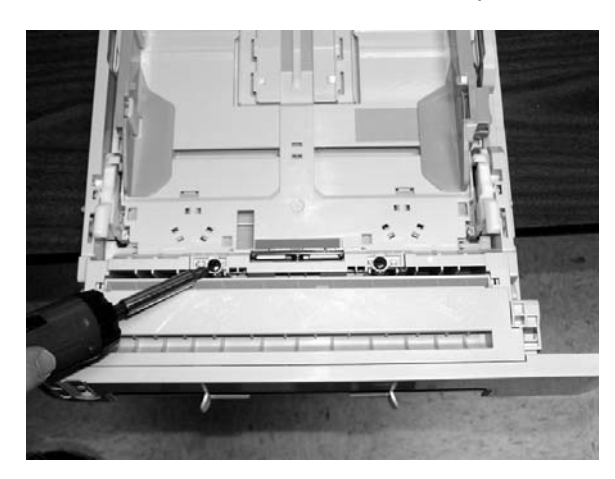

3. Remove the separation assembly (RM1–1922–000CN).

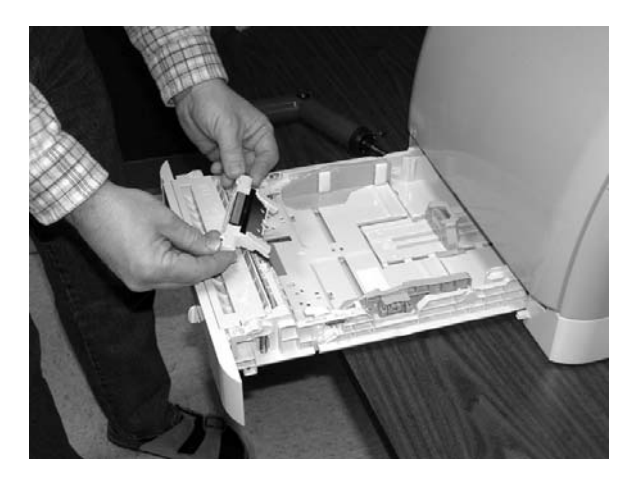

To replace the separation assembly, follow steps 1 through 3 above in reverse order.

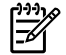

**NOTE** Align the tabs with the two slots and then replace the separation assembly.

#### Paper-pickup roller removal and replacement

Use the following procedures to remove the paper-pickup roller.

**1.** Open the front door.

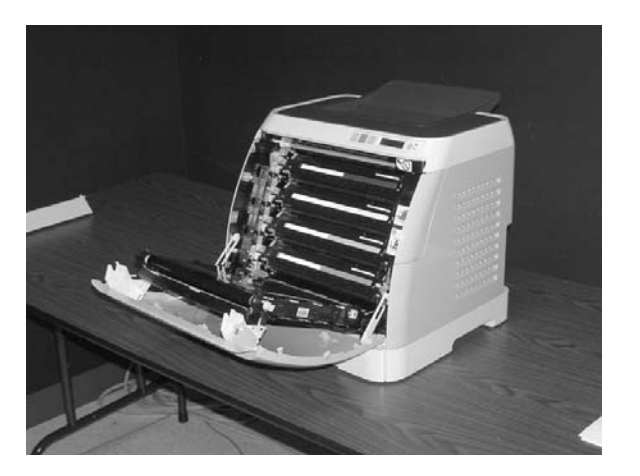

2. Remove the print cartridges.

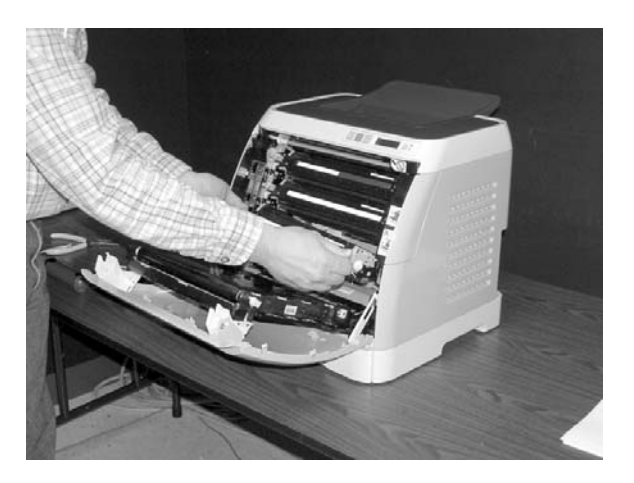

3. Remove two screws.

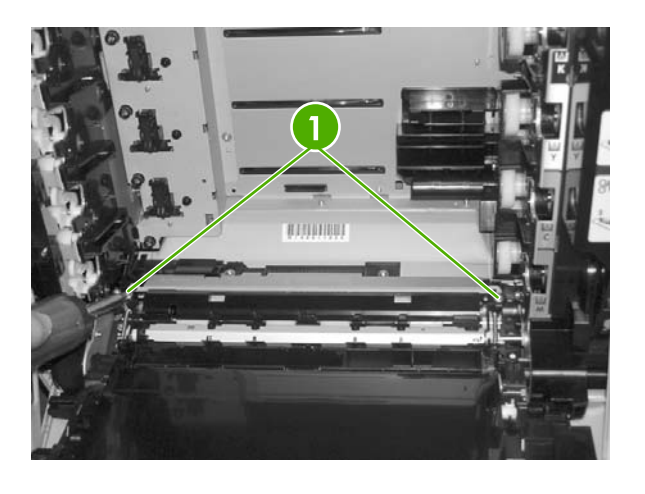

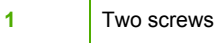

4. Remove the pre-transfer guide.

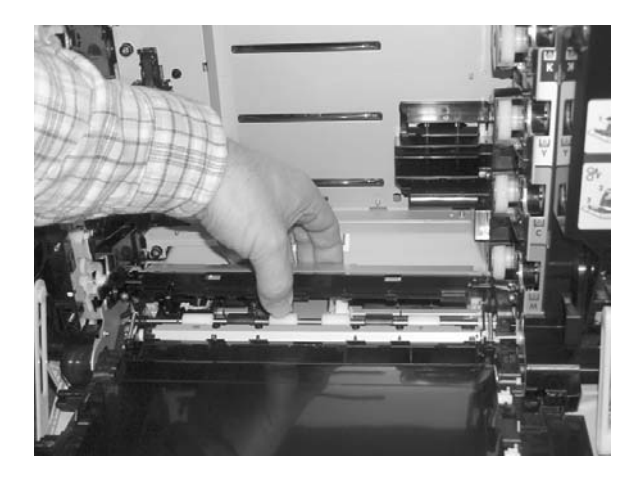

5. Use a small screwdriver to pull back on the tabs.

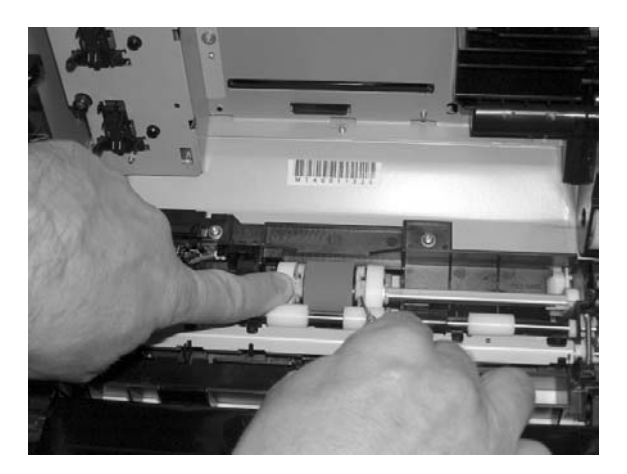

6. Rotate the paper pickup roller (RC1-5440-000CN) toward the back and remove it.

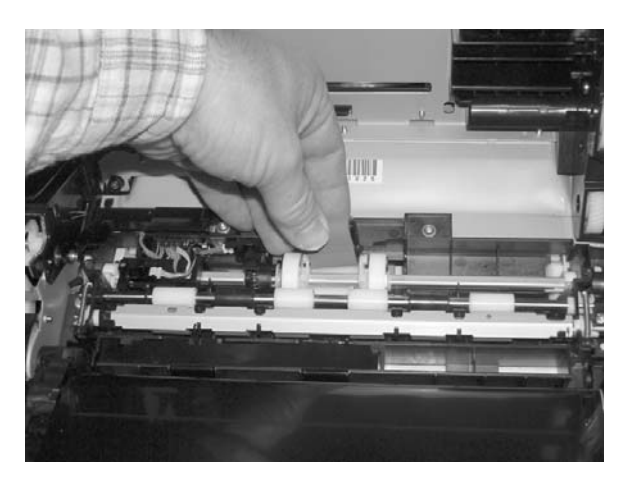

To replace the paper-pickup roller, follow steps 1 through 6 above in reverse order.

#### Control panel removal and replacement

Use the following procedure to remove the control panel.

1. Remove two screws from the right-cover assembly.

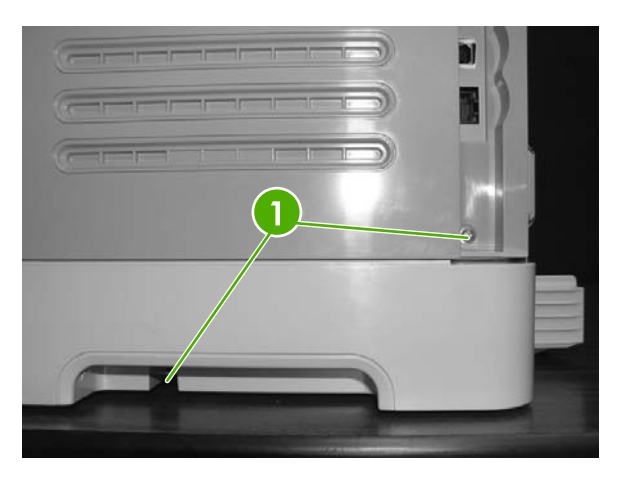

1 Two screws

2. Remove the paper-delivery tray assembly (RM1–1859–000CN).

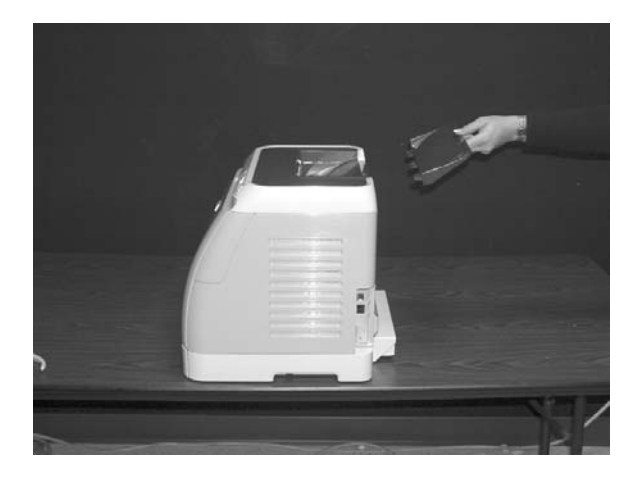

3. Remove the right-cover assembly (RM1–1860–000CN), carefully twisting the front edges of the side covers outward to remove.

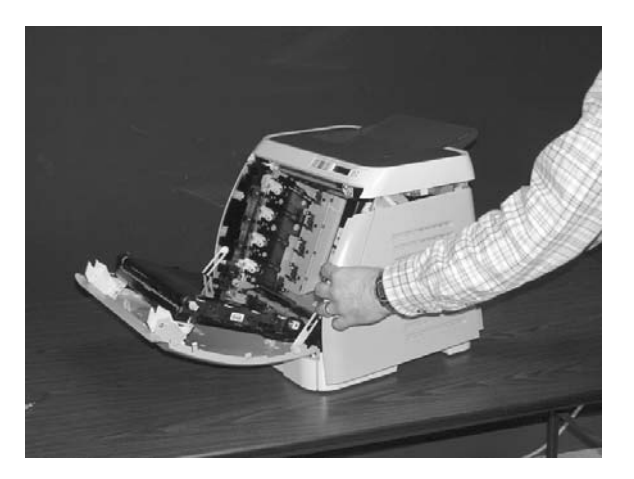

4. Unplug the control-panel cable.

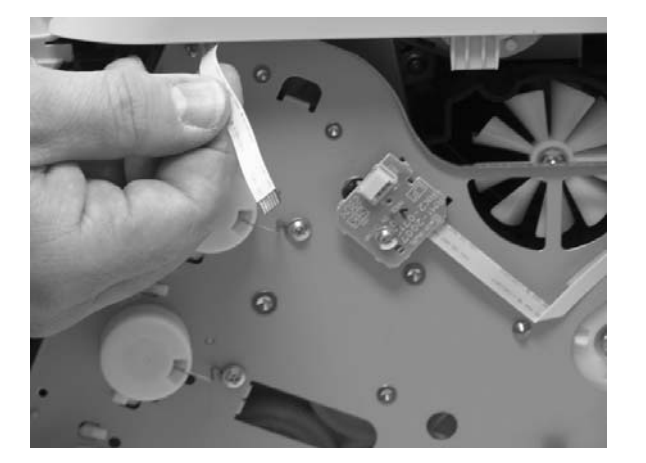

5. Lift up and remove the upper face cover.

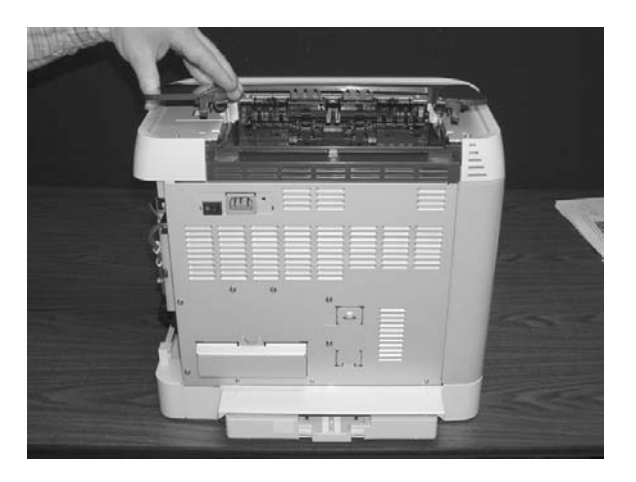

6. Remove four screws from the upper cover.

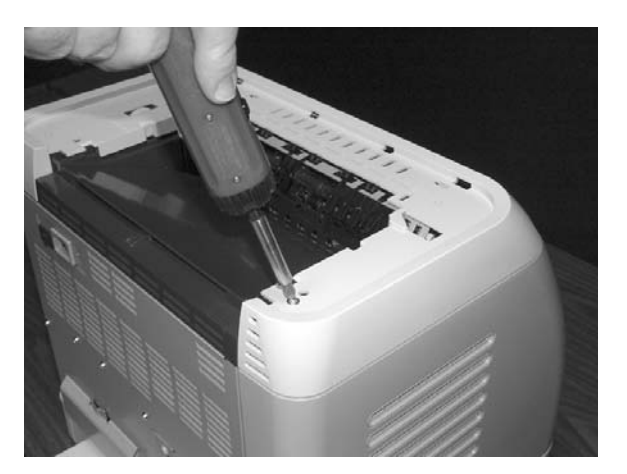

7. Remove one screw from the inside upper cover and then remove the black output guide.

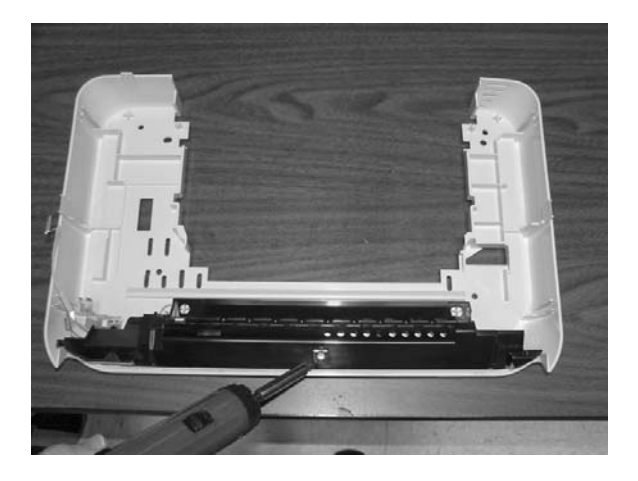

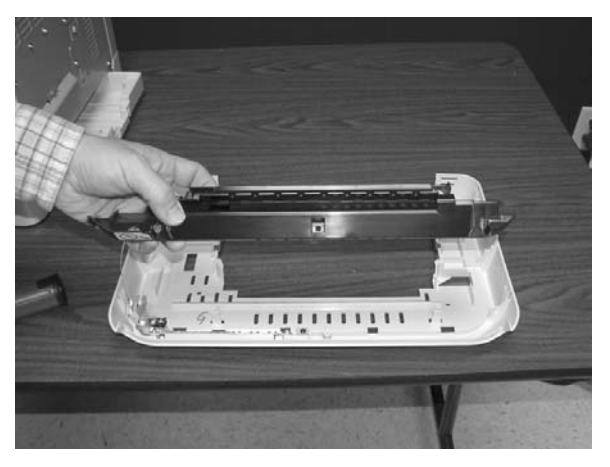

8. Remove two screws from the control panel.

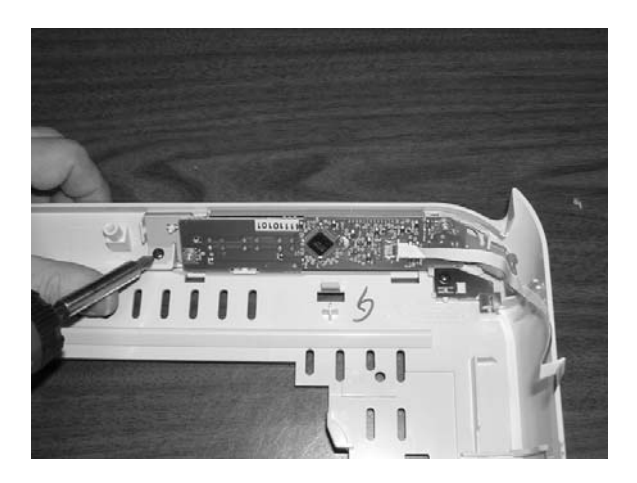

9. Remove the control-panel assembly (RM1–1861–000CN).

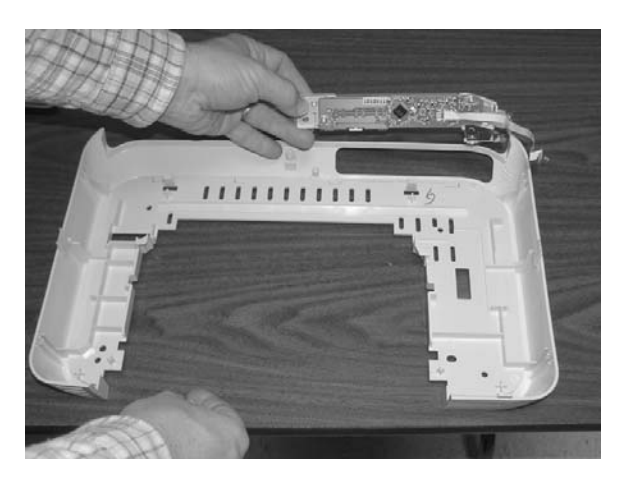

To replace the control panel, follow steps 1 through 9 above in reverse order.

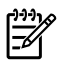

**NOTE** When replacing the right cover, align the tabs on the upper edge of the right cover and lower edge of the face-down cover with their respective slots.

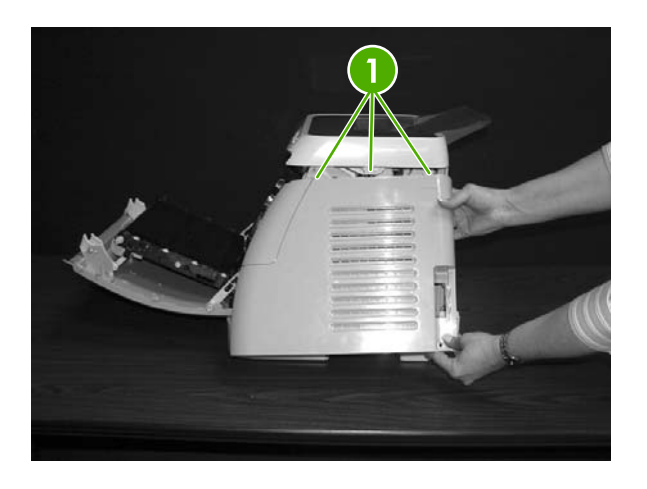

1 Tabs

#### Memory-card assembly removal and replacement

Use the following procedure to remove the memory-card assembly.

**1.** Remove two screws (1) from the right cover assembly.

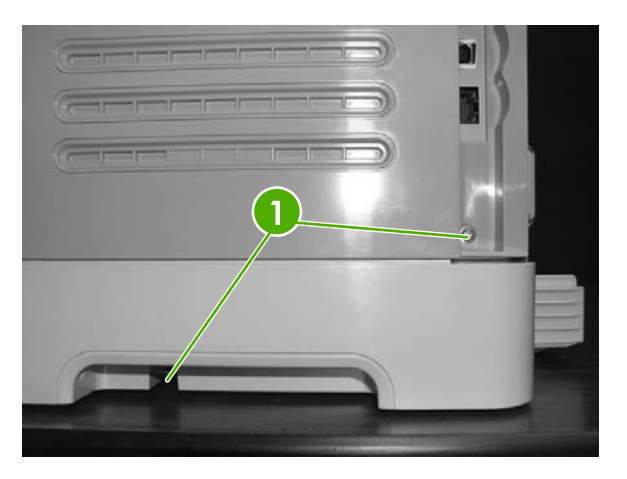

2. Remove the paper-delivery-tray assembly (RM1–1859–000CN).

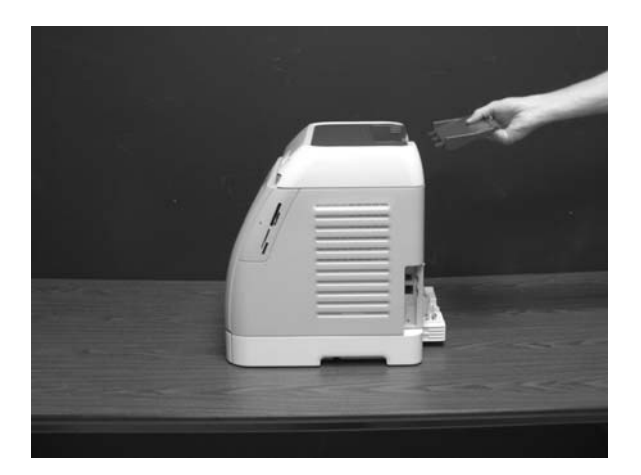

**3.** Open the front door.

4. Remove the right-cover assembly (RM1–1860–000CN), carefully twisting the front edges of the side covers outward to remove.

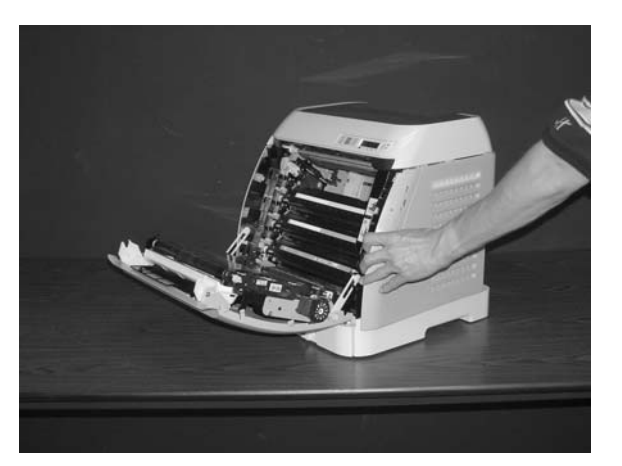

**5.** Unplug the control-panel cable.

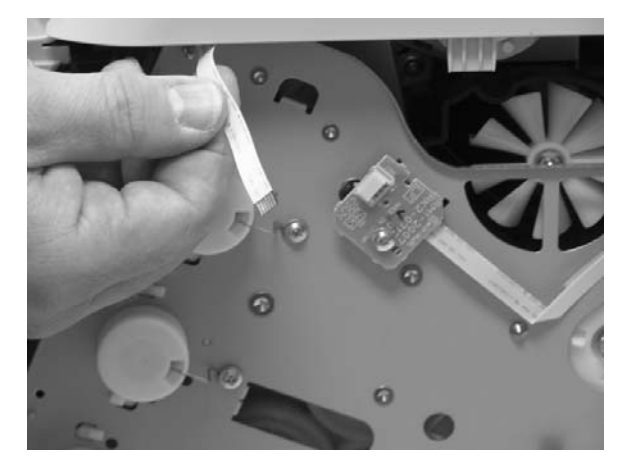

6. Open the upper face cover.

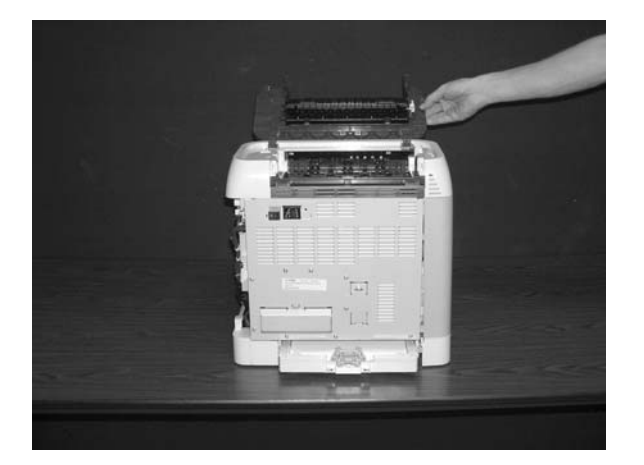

7. Remove the four screws anchoring the upper cover to the printer.

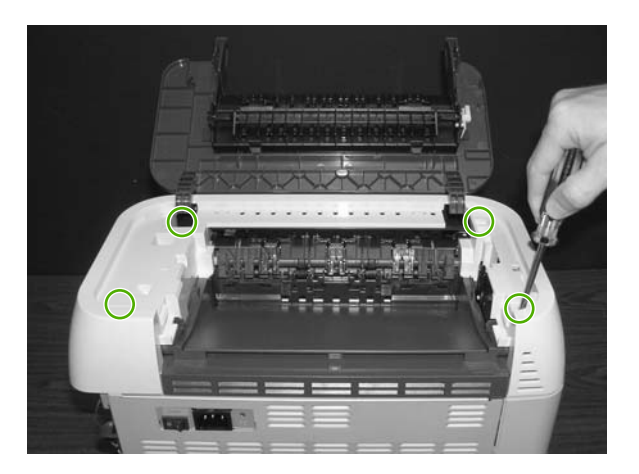

8. Remove the upper cover.

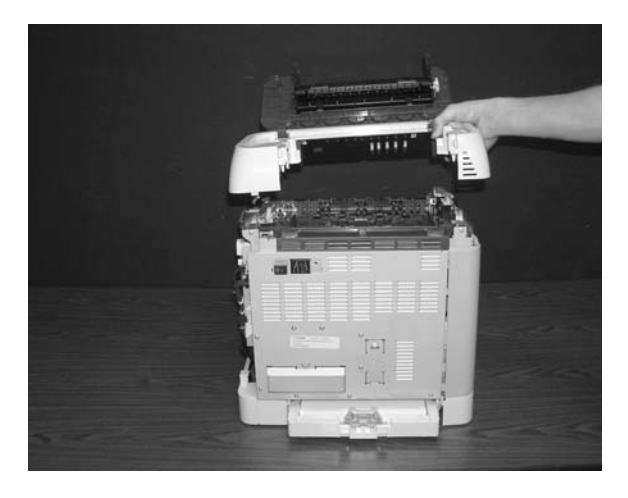

9. Remove the two upper screws attaching the inside right cover to the printer.

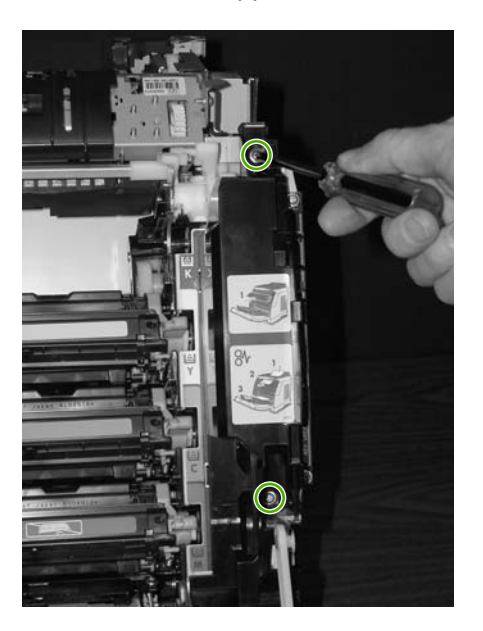

**10.** Close the ETB.

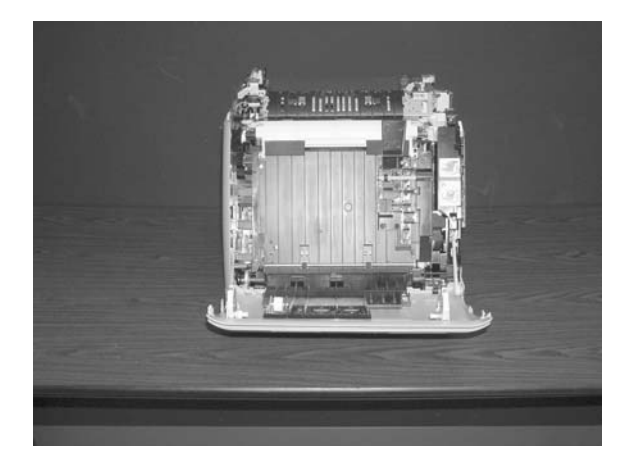

**11.** Remove the lower screw attaching the inside right cover to the printer.

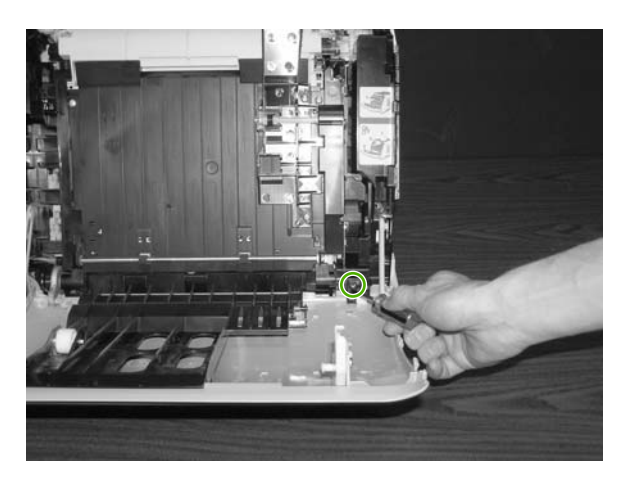

**12.** Open the ETB approximately a quarter of the way, and then gently remove the inside right cover and let it rest on the back of the front door.

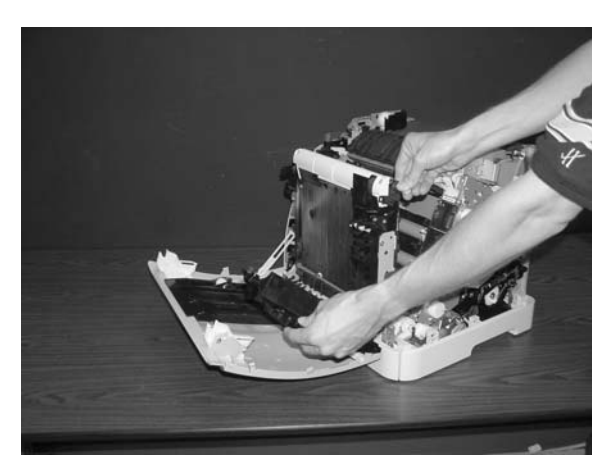

**13.** Unplug the flat flex cable from the memory-card assembly.

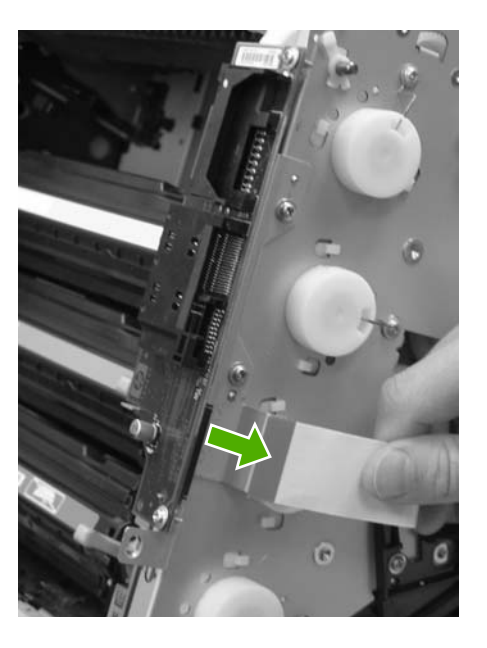

14. Remove two screws attaching the memory-card assembly to the printer.

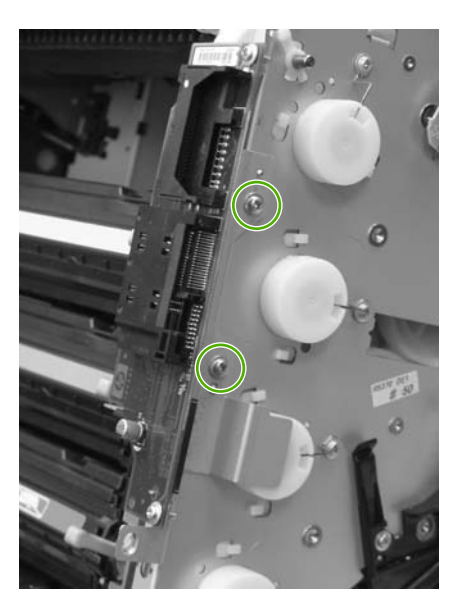

**15.** Remove the memory-card assembly.

To replace the memory-card assembly, follow steps 1 through 15 above in reverse order.

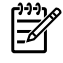

**NOTE** When replacing the right cover, align the tabs on the upper edge of the right cover (1) and lower edge of the face-down cover with their respective slots.

#### Duplexing drive unit removal and replacement

Use the following procedure to replace the duplexing drive unit.

1. Remove two screws (1) from the right cover assembly.

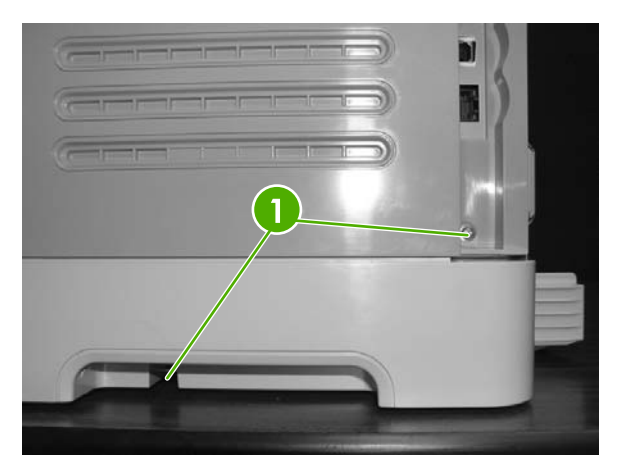

2. Remove the paper-delivery-tray assembly (RM1–1859–000CN).

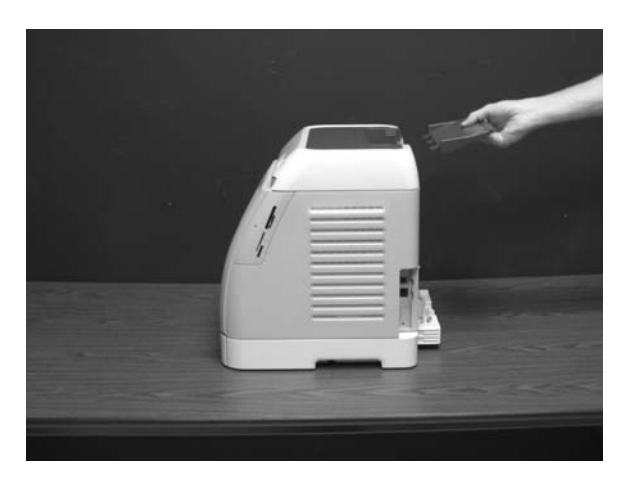

3. Open the front door.

4. Remove the right-cover assembly (RM1–1860–000CN), carefully twisting the front edges of the side covers outward to remove.

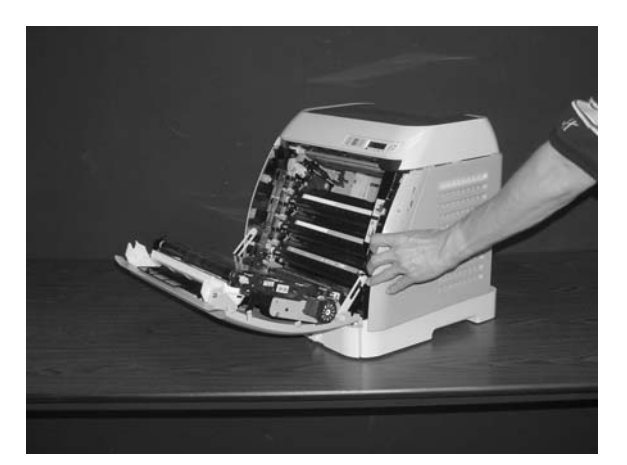

5. Unplug the control-panel cable.

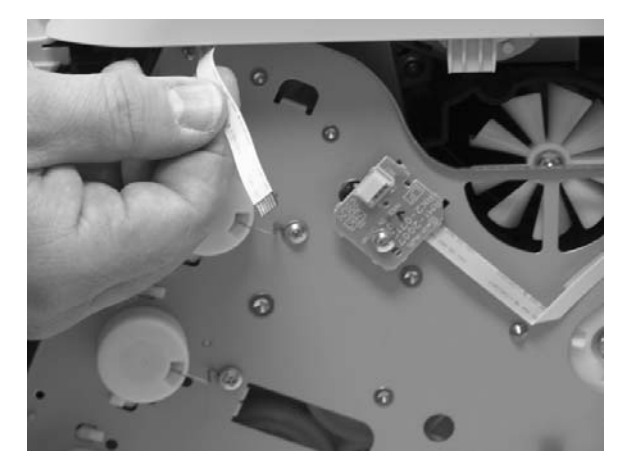

6. Open the upper face cover.

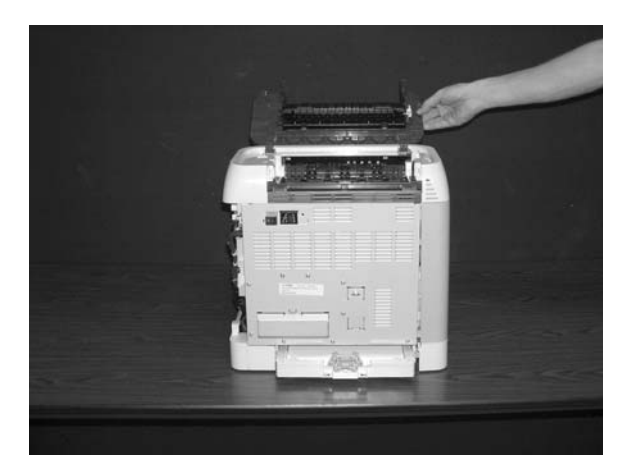

7. Remove the four screws that anchor the upper cover to the printer.

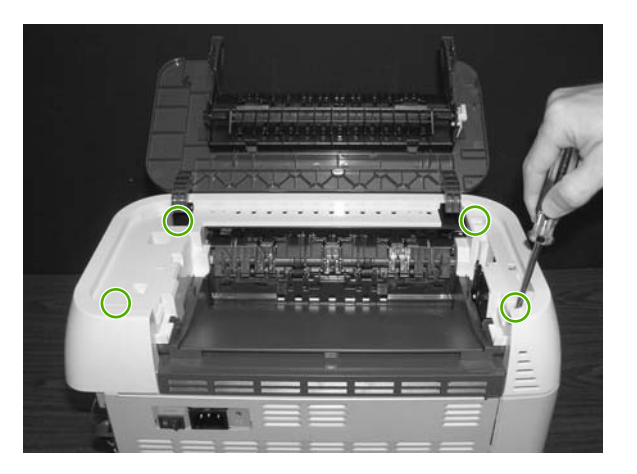

8. Remove the upper cover.

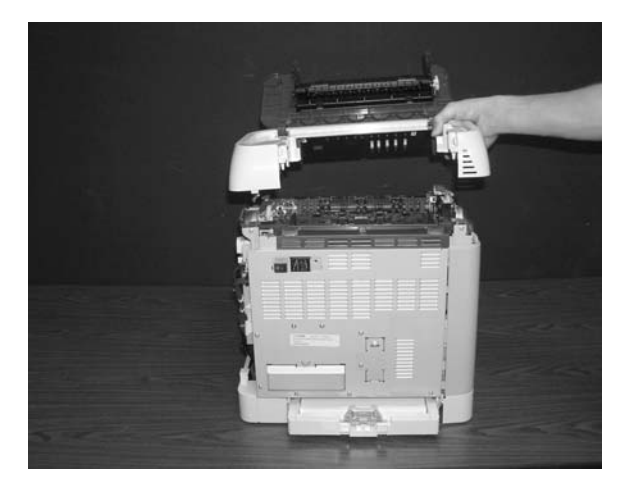

9. Remove one screw (1) from the left-cover assembly.

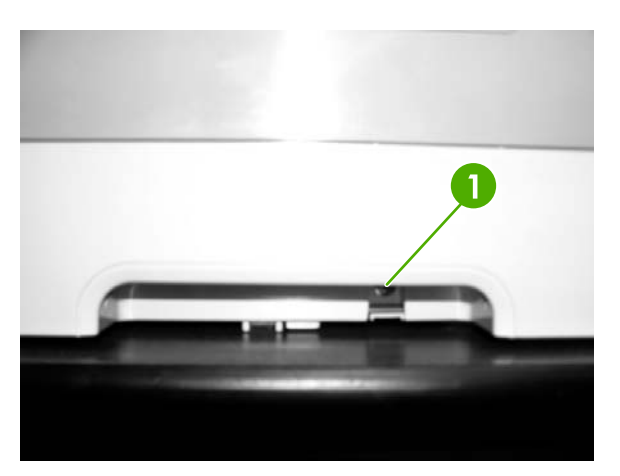

**10.** Unhook the two upper claws (1) on the front edge of the left cover assembly.

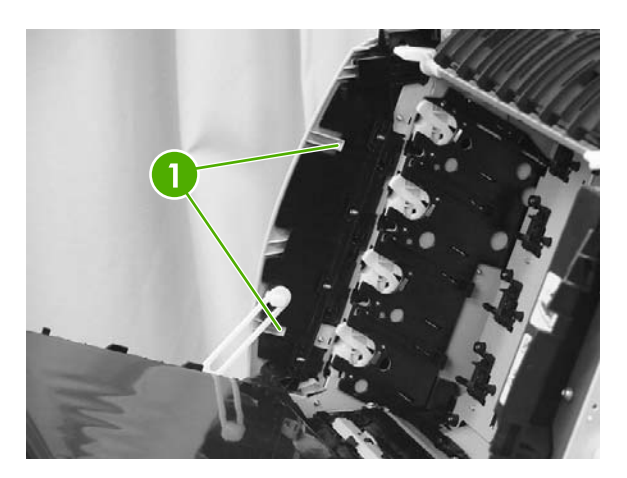

Unhook the lowest claw (1) on the front edge of the left cover, and then remove the left cover (2) and left cassette cover (3) together.

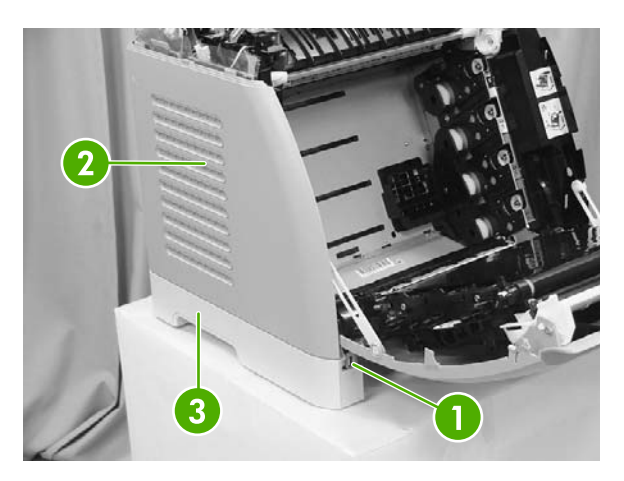

- **12.** Close the front door.
- **13.** Unplug the three lower PCA connectors (1).

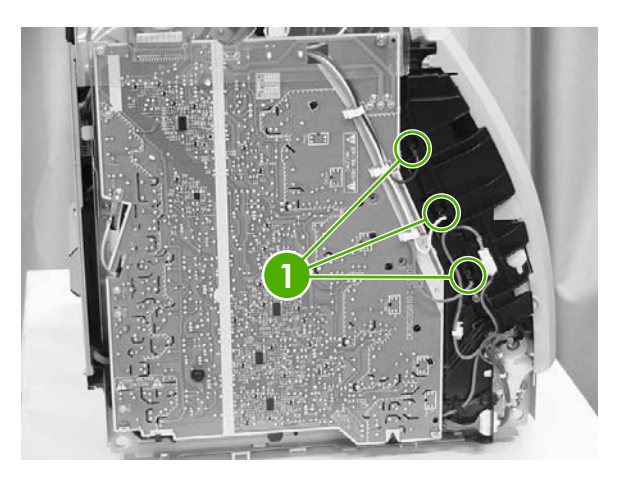

**14.** Unplug the three upper PCA connectors (1).

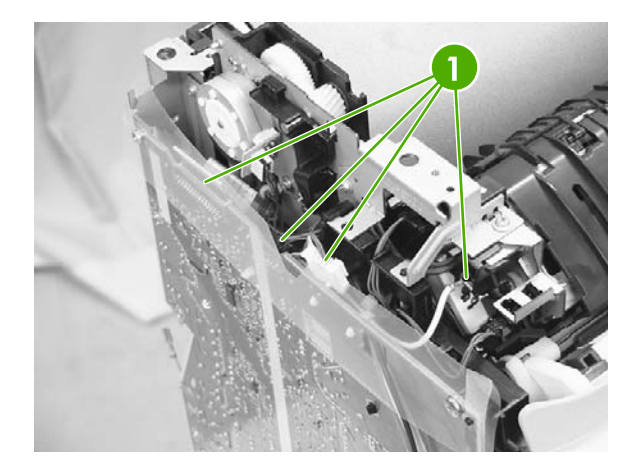

**15.** Remove the screw with washer (1) and the three tapping screws (2) that anchor the PCA to the printer.

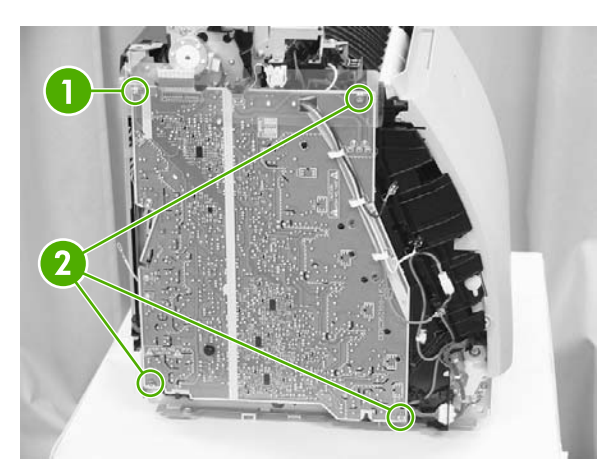

**16.** Unhook the three claws (1) and remove the high-voltage power supply PCA (2).

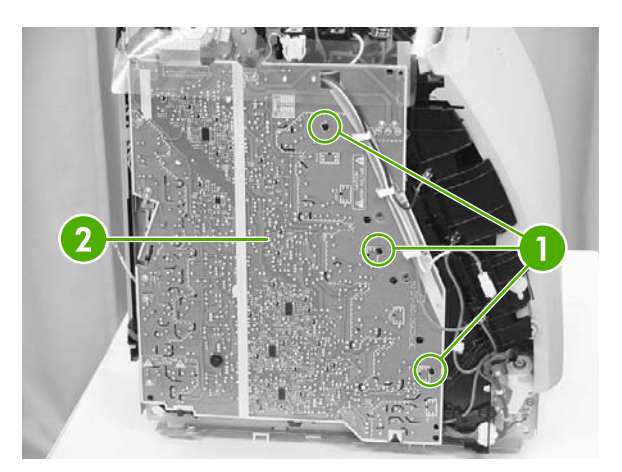

17. Remove two screws (1) and take out the metal plate (2).

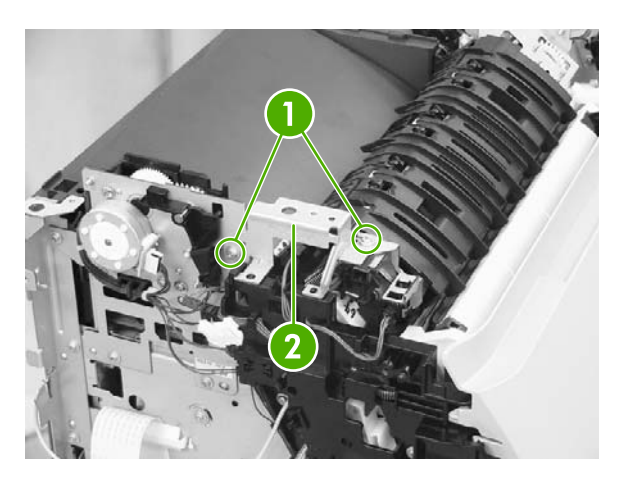

**18.** Unplug three connectors (1), remove three screws (2), and remove the duplexing drive unit (3) from the printer.

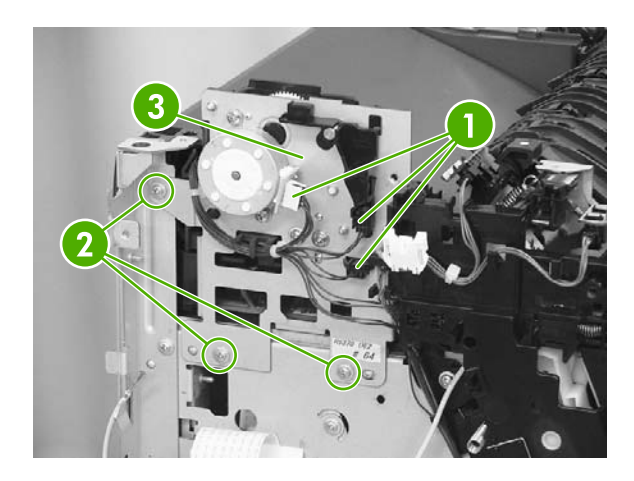

### **Duplexing-driver PCA removal and replacement**

Use the following procedure to replace the duplexing-driver PCA.

**1.** Remove two screws (1) from the right-cover assembly.

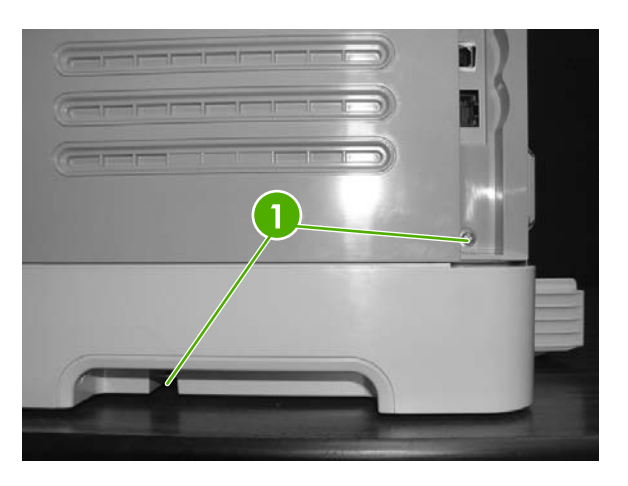

2. Remove the paper delivery tray assembly (RM1–1859–000CN).

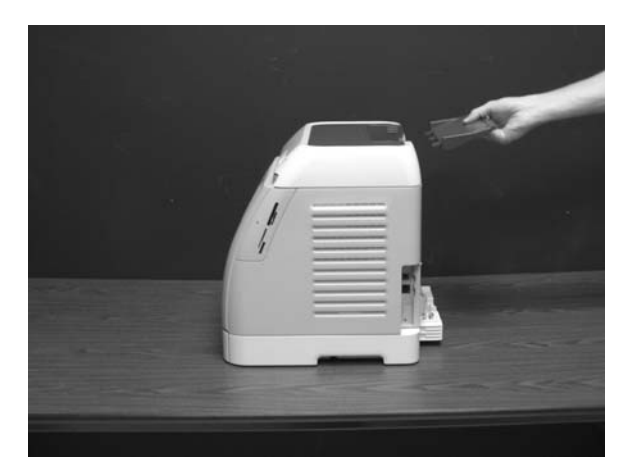

- 3. Open the front door.
- 4. Remove the right-cover assembly (RM1–1860–000CN), carefully twisting the front edges of the side covers outward to remove.

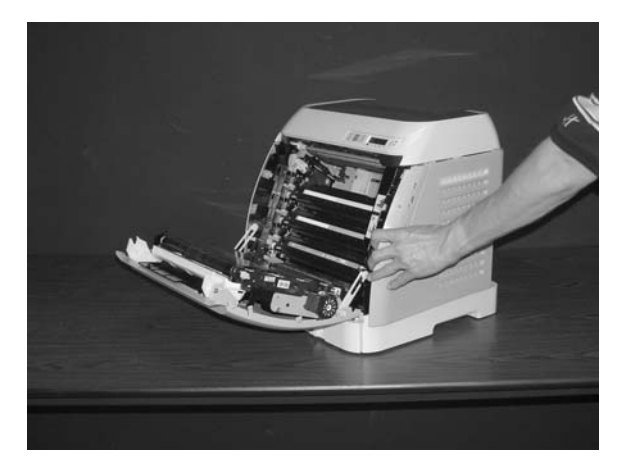

5. Unplug two connectors (1), remove two screws (2), and remove the duplexing-driver unit (3).

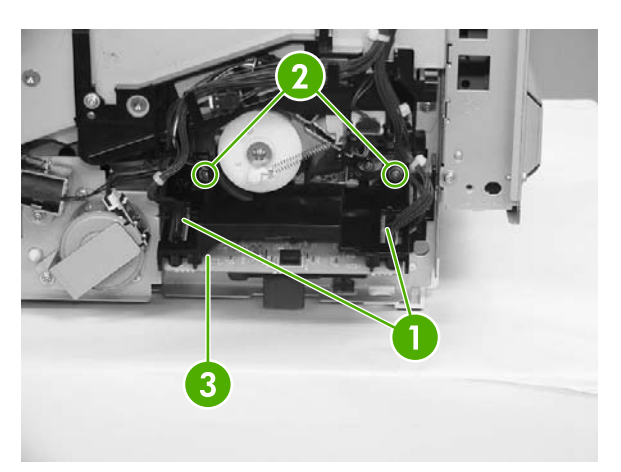

6. Remove two screws (1) and take out the duplexing-driver PCA (2).

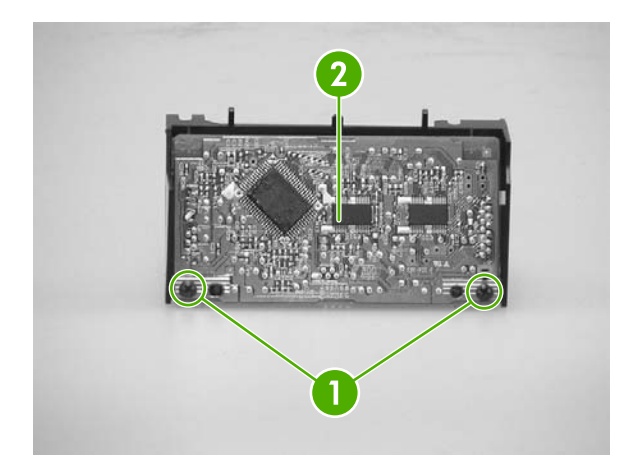

# 6 Troubleshooting

This troubleshooting information is organized to help you resolve printing problems. Choose the general topic or type of problem from the following list.

- Troubleshooting process
- Control-panel messages
- <u>Clearing jams</u>
- <u>E-Label reader guide pin damage</u>
- Print problems
- Functional tests (SERVICE ONLY)
- Service mode functions (SERVICE ONLY)
- Troubleshooting tools
- HP ToolboxFX
- Diagnostic resources
- Repetitive-image-defect ruler
- Firmware and software updates

# **Troubleshooting process**

Use the troubleshooting checklist to solve issues with the device.

#### **Troubleshooting checklist**

Follow the steps below when trying to solve a problem with the device.
| Step<br>number | Verification step                                                                                                    | Possible problems                                                                      | Solutions                                                                                                    |  |
|----------------|----------------------------------------------------------------------------------------------------|----------------------------------------------------------------------------------------|----------------------------------------------------------------------------------------------------|--|
| 1              | Is the power on?                                                                                                    | No power due to failed power source, cable, switch, or fuse.                           | 1. Verify that the device is plugged in.                                                                                                    |  |
|                | when the device is<br>connected to a grounded<br>power source, the control<br>panel shows <b>Hewlett-</b><br><b>Packard</b> with both the<br>Ready and Attention lights<br>blinking. The control panel<br>will then display |                                                                                        | 2. Verify that the power cable is functional and that the power switch is on.                                                                         |  |
|                |                                                                                                    |                                                                                        | 3. Check the power source by<br>plugging the device directly into<br>the wall or into a different outlet.                                             |  |
|                | <b>Ready</b> , at which time only<br>the green light will be on.                                                                                                    |                                                                                        | 4. Test the outlet or connect another device to the outlet to verify that the outlet is functioning.                                                  |  |
| 2              | Does Ready appear in the device control panel?                                                                                                    | Control panel shows an error.                                                          | See <u>Control-panel messages</u><br>on page 136 for a list of common<br>messages that will help you correct<br>the error.                            |  |
|                | The control panel should<br>function without error<br>messages.                                                                                                    |                                                                                        |                                                                                                    |  |
| 3              | Do information pagesControl panel displays a<br>message.                                                                                                    |                                                                                        | See <u>Control-panel messages</u><br>on page 136 for a list of common<br>messages that will help you correct                                          |  |
|                | Print a Configuration page.                                                                                                    |                                                                                        | the error.                                                                                                    |  |
|                |                                                                                                    | Media does not move smoothly through the device paper path.                            | Clean the paper path.                                                                                                    |  |
|                |                                                                                                    | Poor print quality.                                                                    | For information, see <u>General print</u><br>quality issues on page 154.                                                                              |  |
| 4              | Does the device print<br>from the computer?                                                                                                    | Software is not installed correctly or an error occurred during software installation. | Uninstall and then reinstall the device<br>software. Verify that you are using the<br>correct installation procedure and the<br>correct port setting. |  |
|                | and the computer. Use a                                                                                                    | The cable is not connected correctly.                                                  | Reconnect the cable.                                                                                                    |  |
|                | word-processing<br>application to send a print<br>job to the device.                                                                                                    | An incorrect driver is selected.                                                       | Select the proper driver.                                                                                                    |  |
|                |                                                                                                    | Other devices are connected to the USB port.                                           | Disconnect the other devices and try again to print.                                                                                                  |  |
|                |                                                                                                    | There is a port driver problem in Microsoft Windows.                                   | Uninstall and then reinstall the device<br>software. Verify that you are using the<br>correct installation procedure and the<br>correct port setting. |  |
|                |                                                                                                    | If the error persists, see the support flyer that came in the device box.              |                                                                                                    |  |

#### Table 6-1 Troubleshooting checklist

# **Control-panel messages**

The majority of the control-panel messages are intended to guide the user through typical operation. The control-panel messages indicate the status of the current operation, and include a page count on the second line of the display, if appropriate. When the device is printing data, control-panel messages indicate this status. In addition, alert messages, warning messages, and critical error messages indicate situations that might require some action.

# Alert and warning messages

| Control panel message                                                       | Description                                                                                              | Recommended action                                                     |  |
|-----------------------------------------------------------------------------|----------------------------------------------------------------------------------------------------|------------------------------------------------------------------------|--|
| One of the following messages may display:                                  | The <color> print cartridge not installed</color>                                                        | Reinstall the <color> print cartridge.</color>                         |  |
| Incorrect black                                                             | correctly.                                                                                               |                                                                        |  |
| Incorrect cyan                                                              |                                                                                                    |                                                                        |  |
| Incorrect magenta                                                           |                                                                                                    |                                                                        |  |
| Incorrect yellow                                                            |                                                                                                    |                                                                        |  |
| One of the following messages may display:                                  | The out threshold has been reached.                                                                      | The supply must be replaced before                                     |  |
| Install black cartridge                                                     |                                                                                                    | printing can continue.                                                 |  |
| Install cyan cartridge                                                      |                                                                                                    |                                                                        |  |
| Install magenta cartridge                                                   |                                                                                                    |                                                                        |  |
| Install yellow cartridge                                                    |                                                                                                    |                                                                        |  |
| The supplies gauge will display the consumption levels of print cartridges. |                                                                                                    |                                                                        |  |
| One of the following messages may display:                                  | A non-HP <color> cartridge is installed.</color>                                                         | NOTE Any printer repair required                                       |  |
| Non HP black                                                                | _ <u>~</u>                                                                                               | as a result of using a non-HP or<br>unauthorized supply is not covered |  |
| installed                                                                   |                                                                                                    | under warranty.                                                        |  |
| Non HP cyan                                                                 |                                                                                                    | To use this cartridge, override by pressing                            |  |
| installed                                                                   |                                                                                                    | the $\leq$ (Select) button on the control panel.                       |  |
| Non HP magenta                                                              |                                                                                                    |                                                                        |  |
| installed                                                                   |                                                                                                    |                                                                        |  |
| Non HP yellow                                                               |                                                                                                    |                                                                        |  |
| installed                                                                   |                                                                                                    |                                                                        |  |
| alternates with                                                             |                                                                                                    |                                                                        |  |
| To accept                                                                   |                                                                                                    |                                                                        |  |
| Press 🗸                                                                     |                                                                                                    |                                                                        |  |
| One of the following messages may display:                                  | One of the following messages may display: The <color> print cartridge low threshold For more in</color> |                                                                        |  |
| Order black                                                                 |                                                                                                    | Supplies Status. To order supplies online, click Order Supplies.       |  |

| Control panel message                                                       | Description Recommended action                                                     |                                                                                           |  |
|-----------------------------------------------------------------------------|------------------------------------------------------------------------------------|-------------------------------------------------------------------------------------------|--|
| cartridge,                                                                  |                                                                                    |                                                                                           |  |
| Order cyan                                                                  |                                                                                    |                                                                                           |  |
| cartridge,                                                                  |                                                                                    |                                                                                           |  |
| Order magenta                                                               |                                                                                    |                                                                                           |  |
| cartridge, or                                                               |                                                                                    |                                                                                           |  |
| Order yellow                                                                |                                                                                    |                                                                                           |  |
| cartridge                                                                   |                                                                                    |                                                                                           |  |
| alternates with                                                             |                                                                                    |                                                                                           |  |
| Ready                                                                       |                                                                                    |                                                                                           |  |
| The supplies gauge will display the consumption levels of print cartridges. |                                                                                    |                                                                                           |  |
| One of the following messages may display:                                  | The cartridge threshold has been reached.                                          | The supply must be replaced before                                                        |  |
| Replace black cartridge                                                     |                                                                                    | printing can continue.                                                                    |  |
| Replace cyan cartridge                                                      |                                                                                    |                                                                                           |  |
| Replace magenta cartridge                                                   |                                                                                    |                                                                                           |  |
| Replace yellow cartridge                                                    |                                                                                    |                                                                                           |  |
| One of the following messages may display:                                  | A new supply has been installed that is not made by HP. One of these four messages | If you believe you purchased an HP supply,                                                |  |
| Unauthorized yellow                                                         | is displayed until an HP supply is installed                                       | 1-877-219-3183. Service or repairs                                                        |  |
| Unauthorized magenta                                                        | or 🗹 (Select) is pressed.                                                          | supplies is not covered under HP warranty                                                 |  |
| Unauthorized cyan                                                           |                                                                                    | To continue printing, press 🗹 (Select).                                                   |  |
| Unauthorized black                                                          |                                                                                    |                                                                                           |  |
| 10.000x Supply error                                                        | E-label cannot be read or print cartridge is not properly installed.               | 1. Remove the print cartridge and verify that the E-label reader guide pin is not broken. |  |
|                                                                             | 10.0000 = Black print cartridge                                                    | replacement on page 86 or E-Label                                                         |  |
|                                                                             | 10.0001 = Cyan print cartridge                                                     | for more information on the E-label                                                       |  |
|                                                                             | 10.0002 = Magenta print cartridge                                                  | reader guide pin.                                                                         |  |
|                                                                             | 10.0003 = Yellow print cartridge                                                   | 2. Reinstall print cartridge.                                                             |  |
|                                                                             |                                                                                    | 3. Turn on the printer.                                                                   |  |
|                                                                             |                                                                                    | <ol> <li>If the problem is not solved, replace<br/>the cartridge.</li> </ol>              |  |
| 10.100x Supply error                                                        | A print cartridge is missing.                                                      | Install the correct print cartridge.                                                      |  |
| alternates with                                                             | 10.1000 = Black print cartridge                                                    |                                                                                           |  |
| Reinstall                                                                   | 10.1001 = Cyan print cartridge                                                     |                                                                                           |  |
| The supplies gauge will display the                                         | 10.1002 = Magenta print cartridge                                                  |                                                                                           |  |
| consumption levels of print cartridges.                                     | 10.1003 = Yellow print cartridge                                                   |                                                                                           |  |

| Control panel message                                           | Description                                                                                                    | Recommended action                                                                                                    |  |
|-----------------------------------------------------------------|----------------------------------------------------------------------------------------------------|----------------------------------------------------------------------------------------------------|--|
| 50.1 Fuser Error                                                | The device has experienced an internal hardware error.                                                                                                    | Turn off the device, wait at least 25 minutes, and then turn on the device.                                                                        |  |
| 50.2 Fuser Error                                                | 50.1 Fuser Error—low temperature                                                                                                    | If a surge protector is being used, remove<br>it. Plug the device directly into the wall<br>socket. Use the power switch to turn on the            |  |
| 50.3 Fuser Error                                                | 50.3 Fuser Error—slow fuser                                                                                                    |                                                                                                    |  |
|                                                                 | 50.2 Fuser Error—high temperature                                                                                                    | device.                                                                                                    |  |
|                                                                 |                                                                                                    | If this does not clear the error, replace the fuser.                                                                                               |  |
| 51.20 Error                                                     | The device has experienced an internal hardware error.                                                                                                    | Turn off the power by using the power switch, wait at least 30 seconds, and then                                                                   |  |
| 51.21 Error                                                     | 51 20 Error—black scapper error                                                                                                    | turn on the power and wait for the device to                                                                                                    |  |
| 51.22 Error                                                     |                                                                                                    |                                                                                                    |  |
| 51.23 Error                                                     | 51.21 Error—cyan scanner error                                                                                                    | If a surge protector is being used, remove it. Plug the device directly into the wall                                                              |  |
|                                                                 | 51.22 Error—magenta scanner error                                                                                                    | socket. Use the power switch to turn the device on.                                                                                                |  |
|                                                                 | 51.23 EITOI — yellow scalliner error                                                                                                    | Laser scanners are not replaceable.<br>Replace the engine.                                                                                         |  |
| 55.1 Error                                                      | DC controller error. The device has experienced an internal hardware error.                                                                                      | Turn off the power by using the power<br>switch, wait at least 30 seconds, and then<br>turn on the power and wait for the device to<br>initialize. |  |
|                                                                 |                                                                                                    | If a surge protector is being used, remove<br>it. Plug the device directly into the wall<br>socket. Use the power switch to turn the<br>device on. |  |
|                                                                 |                                                                                                    | Check the engine (DCC) firmware version.<br>Update if needed. Replace the DCC if a<br>firmware upgrade does not resolve the issue.                 |  |
| 57 Fan Error                                                    | The device has experienced a problem with                                                                                                    | Turn off the power by using the power                                                                                                    |  |
| Turn off then on                                                | its internal fan.                                                                                                    | switch, wait at least 30 seconds, and then<br>turn on the power and wait for the device to<br>initialize.                                          |  |
|                                                                 |                                                                                                    | The fan is not replaceable. Replace the engine.                                                                                                    |  |
| Calibrating                                                     | The printer is calibrating.                                                                                                    | No action is required.                                                                                                    |  |
| Cleaning                                                        | The printer is in cleaning mode.                                                                                                    | No action is required.                                                                                                    |  |
| Device error                                                    | An internal error occurred in the device.                                                                                                    | Press 🗹 (Select) to resume the job.                                                                                                    |  |
| Press 🗸                                                         |                                                                                                    |                                                                                                    |  |
| Door open                                                       | The printer door is open.                                                                                                    | The door must be closed before printing can continue.                                                                                              |  |
| Engine comm.     The device experienced an internal     This is |                                                                                                    | This is a warning message only. Job output                                                                                                    |  |
| error                                                           |                                                                                                    | might be directed.                                                                                                    |  |
| HP supplies<br>installed                                        | oplies       The printer transitioned from having one or<br>more non-HP supplies to having all HP       No action required.         ed       supplies installed. |                                                                                                    |  |

| Control panel message                                                       | Description                                                                        | Recommended action                                                                                                    |  |
|-----------------------------------------------------------------------------|------------------------------------------------------------------------------------|----------------------------------------------------------------------------------------------------|--|
| Install supplies                                                            | tall suppliesMultiple supplies are not installed.Install correct print cartridges. |                                                                                                    |  |
| The supplies gauge will display the consumption levels of print cartridges. |                                                                                    |                                                                                                    |  |
| Invalid driver                                                              | You are using the incorrect printer driver.                                        | Reselect the printer driver appropriate for your device.                                                                                                    |  |
| Invalid entry                                                               | Invalid data or response.                                                          | Correct the entry.                                                                                                    |  |
| Jam in                                                                      | A jam has occurred in the print path.                                              | Open the door and clear the jam. Then                                                                                                    |  |
| Cartridge area                                                              |                                                                                    | press the 🖾 (Select) button on the control panel.                                                                                                    |  |
| Jam in                                                                      | A jam has occurred in the output area.                                             | Clear the jam, and then press the                                                                                                    |  |
| Output bin                                                                  |                                                                                    | (Select) button on the control panel.                                                                                                    |  |
| Jam in                                                                      | A jam has occurred in the print path.                                              | Open the door and clear the jam. Then                                                                                                    |  |
| print paper path                                                            |                                                                                    | press the 🖾 (Select) button on the control panel.                                                                                                    |  |
| Jam in                                                                      | A jam has occurred in Tray 2.                                                      | Clear the jam, and then press the                                                                                                    |  |
| tray 2                                                                      |                                                                                    | (Select) button on the control panel.                                                                                                    |  |
| Jam in                                                                      | A jam has occurred in Tray 3.                                                      | Clear the jam, and then press the 🗹                                                                                                    |  |
| tray 3                                                                      |                                                                                    | (Select) button on the control panel.                                                                                                    |  |
| Load paper                                                                  | The HP Color LaserJet 2605, 2605dn, or 2605dtn printer is out of paper.            | Please load specified paper type into the tray indicated.                                                                                                    |  |
| Load Tray X                                                                 | The printer is processing job, but the tray                                        | Please load specified paper type and size                                                                                                    |  |
| [TYPE] [SIZE]                                                               | indicated is empty.                                                                | into the tray indicated.                                                                                                    |  |
| Manual feed The printer is waiting for paper in indicated.                  |                                                                                    | Load the paper as indicated.                                                                                                    |  |
| Press 🗸                                                                     |                                                                                    |                                                                                                    |  |
| Memory is low                                                               | The device memory has been almost completely filled.                               | Allow the device to finish the job, or press<br>(Select) to cancel the job.                                                                                           |  |
| 11050                                                                       |                                                                                    | Break the job into smaller jobs that contain fewer pages.                                                                                                    |  |
| Misprint                                                                    | The printed pages have been incorrectly                                            | To continue, press the 🗹 (Select) button                                                                                                    |  |
| Press 🗸                                                                     | placed on the paper.                                                               | on the control panel.                                                                                                    |  |
| No paper pickup                                                             | The print engine has failed to pick up a                                           | In Tray 1, verify that the media was inserted                                                                                                    |  |
| Press 🗸                                                                     | piece of media.                                                                    | far enough into the tray. In Tray 2 or<br>optional Tray 3, verify that the paper-length<br>guide is in the correct position for the media<br>size that you are using. |  |
|                                                                             |                                                                                    | Reload the media in the input tray and press $\boxed{\bigcirc}$ (Select) to continue the job.                                                                         |  |
| Non HP supply                                                               | A non-HP (cloned or refilled) supply has been installed and was overridden.        | If you believe you purchased an HP supply, please call the HP fraud hotline at                                                                                        |  |

| Control panel message                                                       | Description                                                                                                    | Recommended action                                                                                                    |  |
|-----------------------------------------------------------------------------|----------------------------------------------------------------------------------------------------|----------------------------------------------------------------------------------------------------|--|
| in use                                                                      |                                                                                                    | 1-877-219-3183. Service or repairs                                                                                                    |  |
| alternates with                                                             |                                                                                                    | supplies is not covered under HP warranty.                                                                                                    |  |
| Ready                                                                       |                                                                                                    |                                                                                                    |  |
| The supplies gauge will display the consumption levels of print cartridges. |                                                                                                    |                                                                                                    |  |
| ORDER SUPPLIES                                                              | Multiple supplies are low.                                                                                                 | For more information go to the HP Color                                                                                                    |  |
| alternates with                                                             |                                                                                                    | Supplies Status. To order supplies online,                                                                                                    |  |
| Ready                                                                       |                                                                                                    | CICK Order Supplies.                                                                                                    |  |
| The supplies gauge will display the consumption levels of print cartridges. |                                                                                                    |                                                                                                    |  |
| Replace Supplies                                                            | The cartridge threshold has been reached.                                                                                  | The supply must be replaced before                                                                                                    |  |
| The supplies gauge will display the consumption levels of print cartridges. |                                                                                                    |                                                                                                    |  |
| Replace supplies                                                            | Supply override in use. The user has decided to continue printing beyond the out point. A supply is low and using Override | Replace the supply that is low.                                                                                                    |  |
| Override in use                                                             |                                                                                                    |                                                                                                    |  |
| alternates with                                                             | may result in unsatisfactory print quality.                                                                                |                                                                                                    |  |
| Ready                                                                       |                                                                                                    |                                                                                                    |  |
| The supplies gauge will display the consumption levels of print cartridges. |                                                                                                    |                                                                                                    |  |
| Replace supply.                                                             | Supply override in use. The user has                                                                                       | Replace the supply that is low.                                                                                                    |  |
| Override in use                                                             | point. A supply is low and using Override                                                                                  |                                                                                                    |  |
| alternates with                                                             | may result in unsatisfactory print quality.                                                                                |                                                                                                    |  |
| Ready                                                                       |                                                                                                    |                                                                                                    |  |
| The supplies gauge will display the consumption levels of print cartridges. |                                                                                                    |                                                                                                    |  |
| Unauthorized                                                                | A new non-HP supply has been installed                                                                                     | If you believe you purchased an HP supply,<br>please call the HP fraud hotline at<br>1-877-219-3183. Service or repairs<br>required as a result of using non-HP<br>supplies is not covered under HP warranty. |  |
| supply in use                                                               | and was overridden.                                                                                                    |                                                                                                    |  |
| alternates with                                                             |                                                                                                    |                                                                                                    |  |
| Ready                                                                       |                                                                                                    |                                                                                                    |  |
| The supplies gauge will display the consumption levels of print cartridges. |                                                                                                    |                                                                                                    |  |
| Unexpected size                                                             | Unexpected paper size error. The media                                                                                     | Verify that the print settings are set to the                                                                                                    |  |
| in tray X                                                                   | media size configured for the tray.                                                                                        | specined media in the tray.                                                                                                    |  |

# **Status-log messages**

The following messages are not displayed on the control panel. They are printed on the Status log.

#### Table 6-2 Status-log messages

| Error-log code | Description                              |
|----------------|------------------------------------------|
| 54.06          | Color density sensor error               |
| 54.10          | Color-plane registration sensor(s) error |
| 54.11          | Yellow density out of range              |
| 54.12          | Magenta density out of range             |
| 54.13          | Cyan density out of range                |
| 54.14          | Black density out of range               |

# **Clearing jams**

Occasionally, paper or other print media can become jammed during a print job. Some causes include the following events:

- The input trays are loaded improperly or overfilled.
- Tray 2 or optional Tray 3 is opened during a print job.
- Too many sheets accumulated in the output area or sheets blocked the output area.
- The print media that is being used does not meet HP specifications. See <u>Print-media</u> <u>specifications on page 9</u>.
- The environment in which the print media was stored is too humid or too dry. See <u>Print-media</u> <u>specifications on page 9</u>.

# Where to look for jams

Jams can occur in these locations:

- Inside the printer. See <u>To clear jams from inside the printer on page 143</u>.
- In input areas. See <u>To clear jams from Tray 2 or optional Tray 3 on page 149</u>.
- In the output area. See <u>To clear jams from the top bin (HP Color LaserJet 2605) on page 146</u>.

Find and remove the jam by using the instructions on the following pages. If the location of the jam is not obvious, first look inside the printer.

Loose toner might remain in the printer after a jam. This problem should resolve itself after a few sheets have been printed.

Each of the following sections correspond to an area where a jam could occur. Use the following procedures to clear the jam. In all cases, grasp the jammed media by both corners and pull slowly to remove it.

# To clear jams from inside the printer

**CAUTION** Jams in this area might result in loose toner on the page. If you get toner on your clothes or hands, wash them in cold water. (Hot water will set the toner into the fabric.)

1. Open the front door.

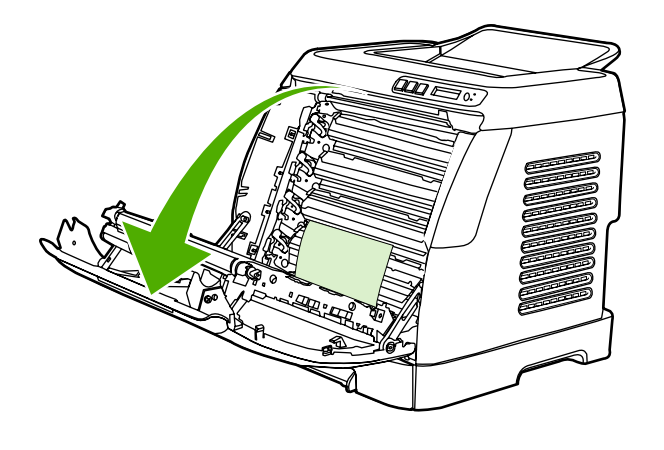

**CAUTION** Do not place anything on the transfer belt, which is located on the inside of the front door. Otherwise, the printer may be damaged, adversely affecting print quality.

2. Carefully grasp the jammed page by both corners and pull slowly to remove the paper.

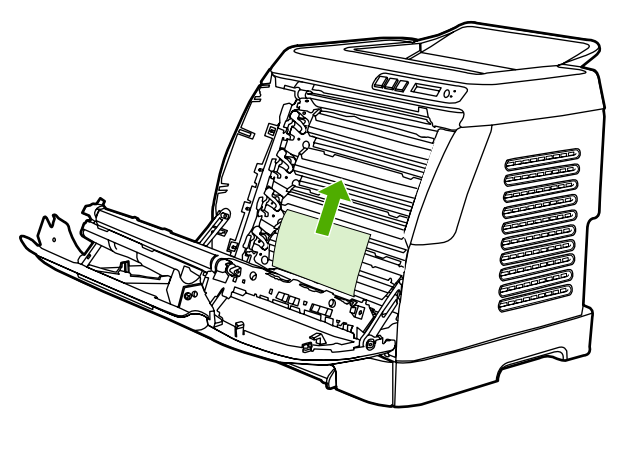

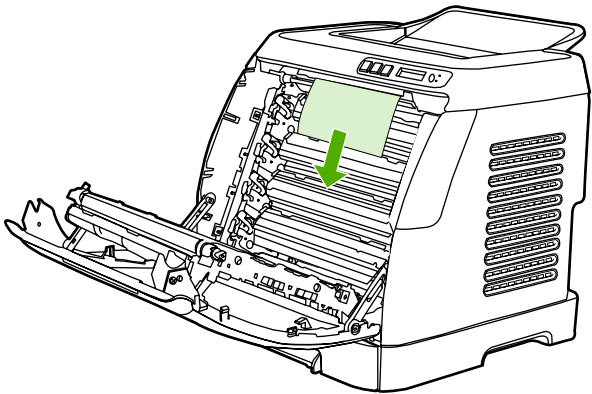

3. Close the front door.

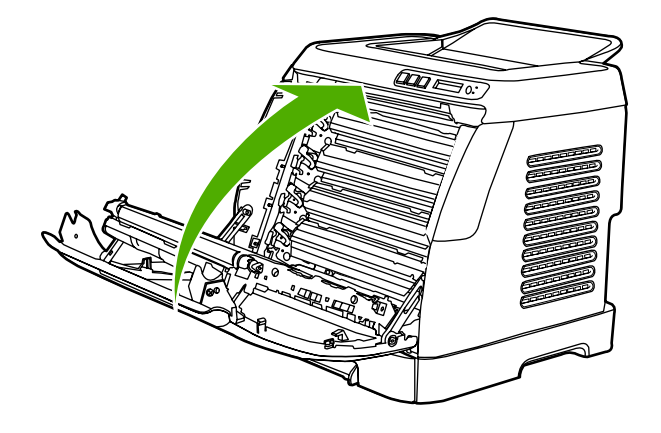

# To clear jams from the duplex area (HP Color LaserJet 2605dn and 2605dtn models only)

1. Open the front door completely.

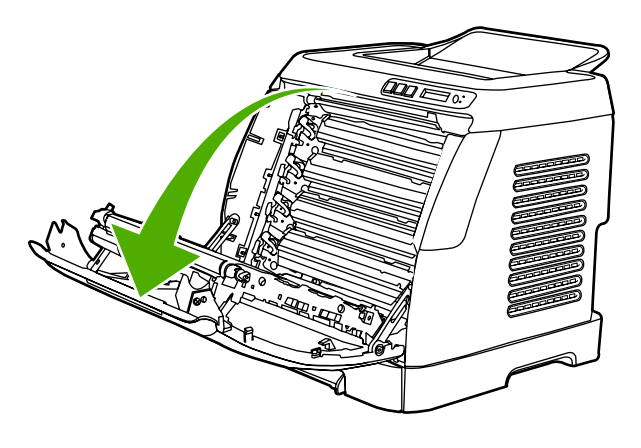

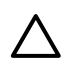

**CAUTION** Do not place anything on the transfer belt, which is located on the inside of the front door. Otherwise, the printer may be damaged, adversely affecting print quality.

2. Lift the ETB

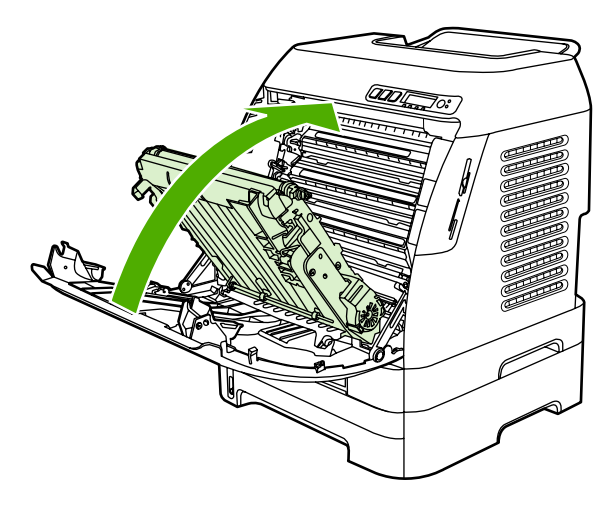

3. Remove any jammed media.

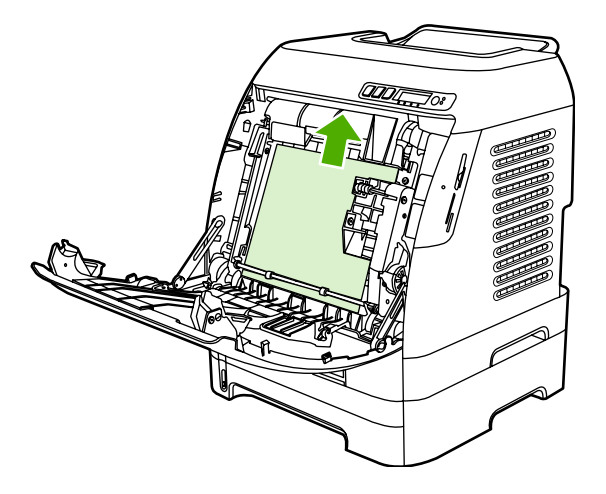

4. Close the ETB.

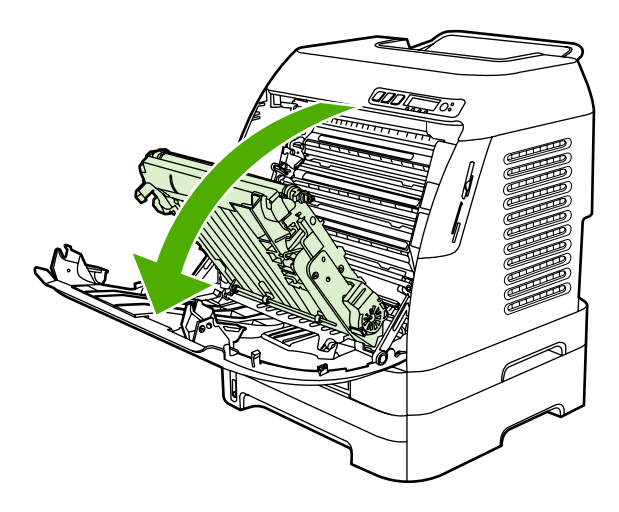

5. Close the front door.

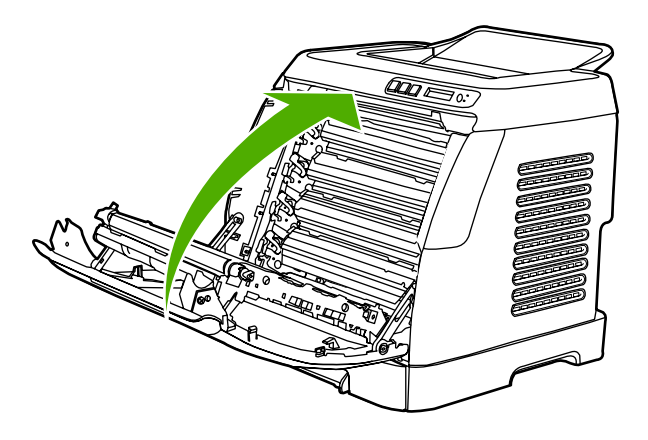

# To clear jams from the top bin (HP Color LaserJet 2605)

**CAUTION** Jams in these areas might result in loose toner on the page. If you get toner on your clothes or hands, wash them in cold water. (Hot water will set the toner into the fabric.)

1. Carefully grasp the jammed page by both corners and pull slowly to remove the paper from the top bin.

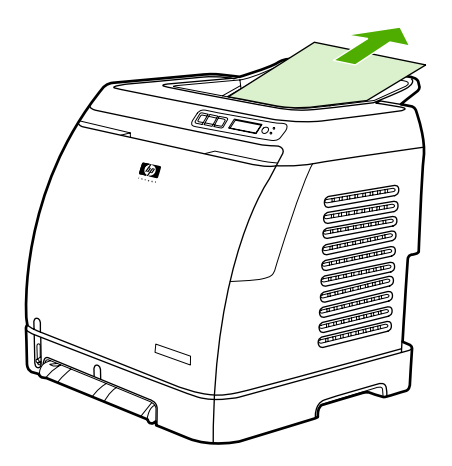

2. Open and close the front door.

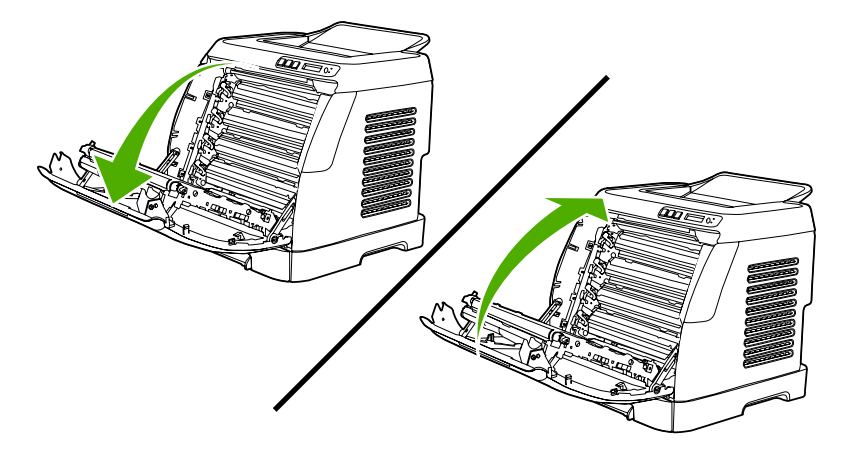

# To clear jams from the top output area (HP Color LaserJet 2605dn and 2605dtn models only)

1. Grip the top cover.

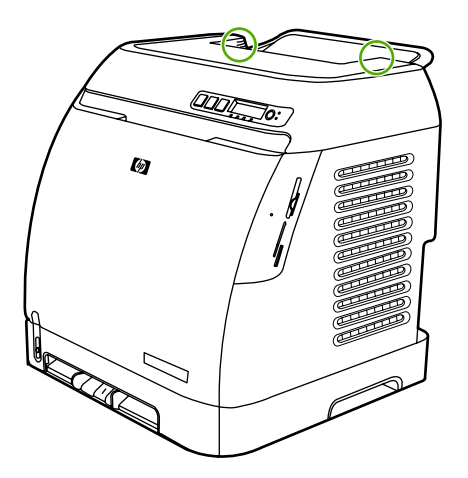

2. Open the top cover.

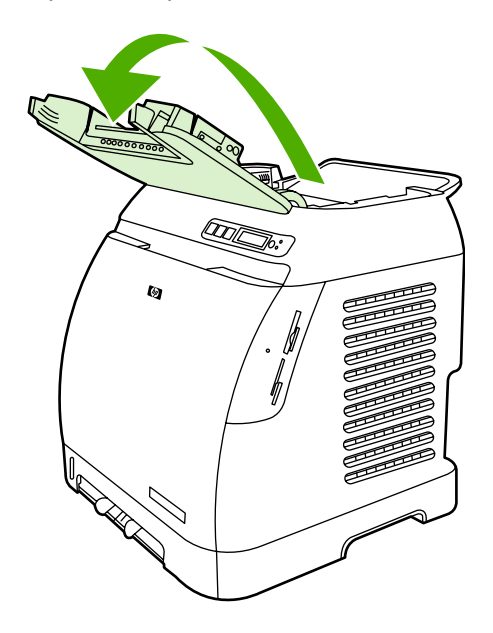

3. Remove any jammed media.

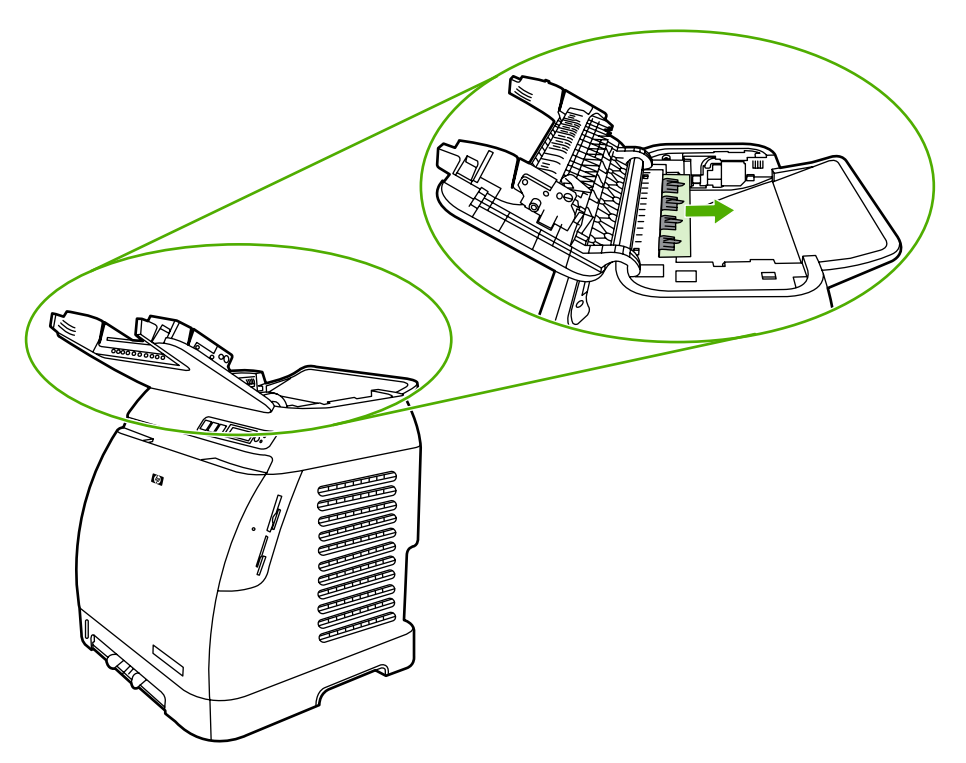

4. Close the top cover.

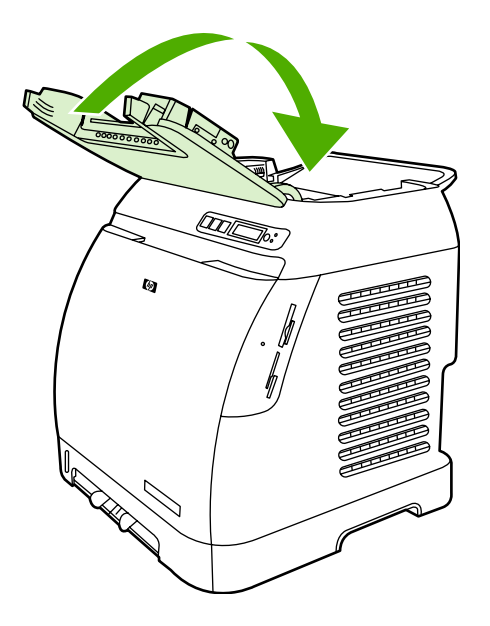

# To clear jams from Tray 2 or optional Tray 3

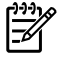

**NOTE** Before attempting to clear jams from Tray 2 or optional Tray 3, remove any jams inside the printer.

1. Pull Tray 2 or optional Tray 3 out of the printer.

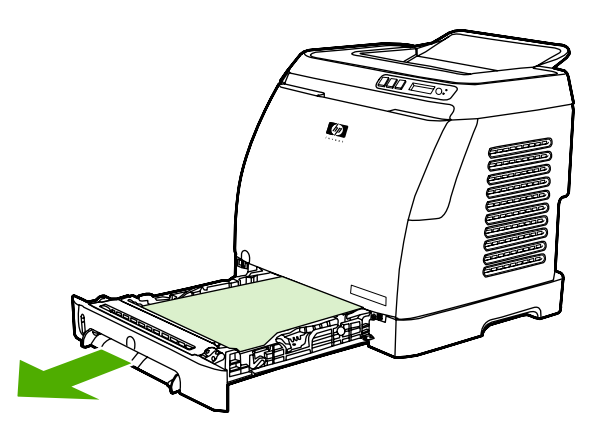

- 2. Carefully grasp the jammed page by both corners and pull slowly to remove it.
- 3. Slide the tray into the printer.

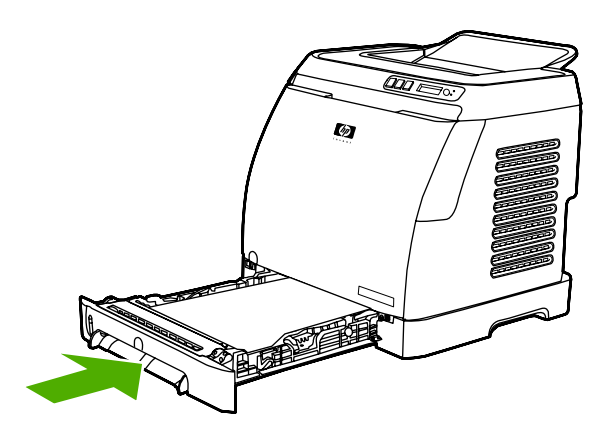

4. Open and close the front door.

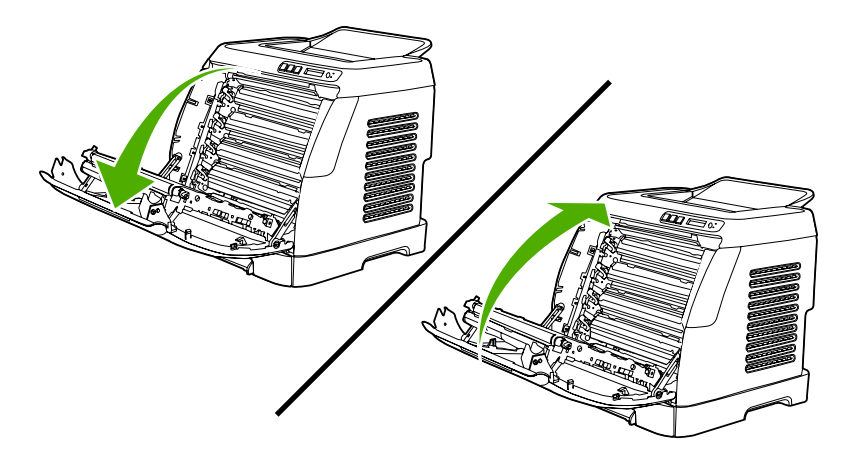

# E-Label reader guide pin damage

When installing a print cartridge, be sure to insert the cartridge straight into the cartridge guides.

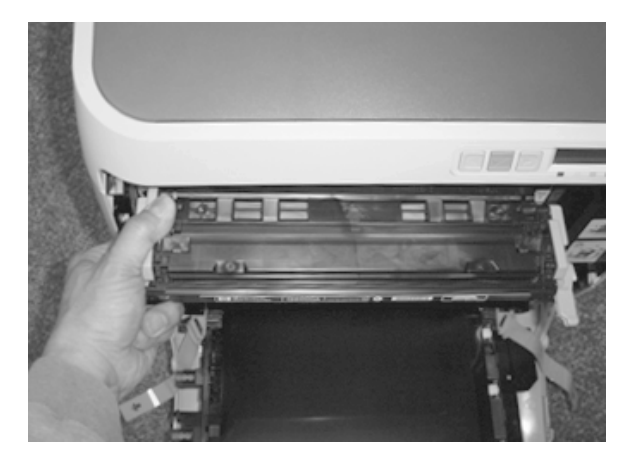

Installing the cartridge at an angle can damage or break the E-label reader guide pin.

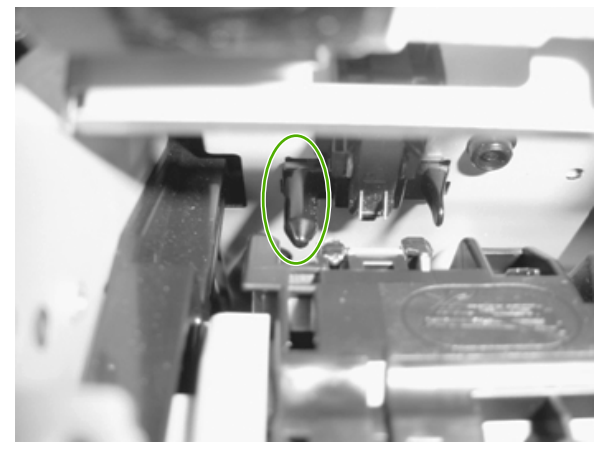

Figure 6-1 E-label reader guide pin

If the E-label reader guide pin is damaged or broken, the control panel displays a 10.00X supply error. No service parts are available for the E-label assembly, so a whole-unit replacement or exchange is required. See <u>Table 7-1 Replaceable parts on page 178</u> for replacement-unit and refurbished-unit part numbers.

# **Print problems**

# Printed image quality problems

#### Improving print quality

Use the print-quality settings in the HP ToolboxFX to improve print-quality problems. To access the HP ToolboxFX, see <u>HP ToolboxFX on page 171</u>. The following menus contain paper type, print mode, and print-quality settings. To restore the default settings, open the HP ToolboxFX and click **Device Settings**. Then click **Settings**, **Service**, and in **Restore Factory Settings**, click **Restore**.

#### Paper Types menu

The purpose of this menu is to specify the print mode for paper types which are non-specific.

To make changes in the **Paper Types** menu, make the desired selections and click **Apply**.

| Table 6-3 | Print modes | for paper types |
|-----------|-------------|-----------------|
|-----------|-------------|-----------------|

| Print Modes for paper types | nt Modes for paper types Weight Default media types                        |                 |
|-----------------------------|----------------------------------------------------------------------------|-----------------|
| Normal mode                 | Normal mode 75-89 g/m <sup>2</sup> Plain, color, preprinted, prepurecycled |                 |
| Transparency                |                                                                            | Transparencies  |
| Labels                      |                                                                            | Labels          |
| Light                       | 75-89 g/m²                                                                 | Light           |
| Heavy                       | 90-105 g/m²                                                                | Heavy           |
| Cardstock                   | 106-163 g/m <sup>2</sup>                                                   | Cardstock, bond |
| Light Glossy                | 75-105 g/m²                                                                | Light Glossy    |
| Glossy                      | 106-120 g/m <sup>2</sup>                                                   | Glossy          |
| Heavy Glossy                | 121-163 g/m <sup>2</sup>                                                   | Heavy Glossy    |
| HP Tough paper              |                                                                            | HP Tough paper  |
| Envelope                    |                                                                            | Envelopes       |

#### **Print Modes menu**

Under the **Print Modes** menu in HP ToolboxFX, each media type has a **Fusing** menu, a **Transfer** menu, and a **Toner** menu. Select a setting for each menu item.

Media types are listed with the plain papers together, glossy papers together, and special media at the end. To make changes in the **Print Modes** menu, make the desired selections and click **Apply**.

Table 6-4 Extended print modes

| HP ToolboxFX extended print mode | Printer adjustment Change in printer setting |                                                           |
|----------------------------------|----------------------------------------------|-----------------------------------------------------------|
| Paper curl                       | Fusing adjustment                            | Reduced fuser temperature for less<br>negative paper curl |

#### Table 6-4 Extended print modes (continued)

| HP ToolboxFX extended print mode | Printer adjustment Change in printer setting |                                                                                          |
|----------------------------------|----------------------------------------------|------------------------------------------------------------------------------------------|
| Heavy coverage                   | Fusing adjustment                            | Increased fuser temperature for less<br>positive paper curl with heavy toner<br>coverage |
| Toner offset                     | Fusing adjustment                            | Reduced fuser temperature for less toner offset                                          |
| Flap sealing                     | Fusing adjustment                            | Reduced fuser temperature to keep envelope flaps from sealing                            |
| Less fusing                      | Fusing adjustment                            | Reduced fuser temperature                                                                |
| More fusing                      | Fusing adjustment                            | Increased fuser temperature                                                              |
| Dry paper                        | Transfer adjustment                          | Increased transfer bias for high resistivity paper                                       |
| Humid paper                      | Transfer adjustment                          | Decreased transfer bias for high resistivity paper                                       |
| Rough paper                      | Transfer adjustment                          | Increased transfer bias for high resistivity paper                                       |
| Less transfer current            | Transfer adjustment                          | Reduced transfer bias                                                                    |
| More transfer current            | Transfer adjustment                          | Increased transfer bias                                                                  |
| Less toner                       | Toner adjustment                             | Tone curve is scaled back so that solid is not 100% halftone                             |

#### Print quality menu

Under the **Print Quality** menu in HP ToolboxFX, there will be an Optimize section containing a number of On/Off adjustments which will apply to all media types.

| Adjustment type                                 | Default setting | Extended print mode | Description                                          |
|-------------------------------------------------|-----------------|---------------------|------------------------------------------------------|
| Background Toner                                | Off             | EEC95-9             | Will reduce the developer DC bias                    |
| Extra Cleaning                                  | Off             | EEC93-11            | Increases rotations of the ETB                       |
| Trailing Edge Over?<br>development (full?speed) | Off             | EEC95-14            |                                                      |
| Trailing Edge Over?<br>development (half?speed) | Off             | EEC95-14            |                                                      |
| Mottle Prevention                               | Off             | EEC96-12            | Will increase the developer<br>DC bias               |
| Less Duplex Transfer Current                    | Off             | EEC68-10            | Decreases transfer bias on                           |
|                                                 |                 | EEC91>16h°          | For media that has low                               |
|                                                 |                 | EEC92>-1**          | resistivity after fusing.                            |
| More Duplex Transfer Current                    | Off             | EEC68-10            | Increases transfer bias on the second side of duplex |

Table 6-5 Optimize menu

Table 6-5 Optimize menu (continued)

| Adjustment type | Default setting | Extended print mode | Description                 |
|-----------------|-----------------|---------------------|-----------------------------|
|                 |                 | EEC91>16h*          | jobs. For media that has    |
|                 |                 | EEC92>+1**          | high reasting after fusing. |

> means write xxh to bits 11–15

\*\* > means +/-y to bits 9–15

### **Understanding print-quality settings**

Print-quality settings affect how light or dark the print is on the page and the style in which the graphics are printed. You can also use the print-quality settings to optimize the print quality for a specific media type.

You can change the settings in the device properties to accommodate the types of jobs that you are printing. The following settings are available, depending on the printer driver that you are using:

- Draft (600 dpi)
- Normal (Image REt 2400)

**NOTE** Changing the resolution can change the formatting of your text.

#### To temporarily change print-quality settings

To change the print-quality settings only for the current software program, open the properties through the **Print Setup** menu in the program that you are using to print.

#### To change print-quality settings for all future jobs

For Windows 98, Windows 2000, and Windows Me:

- 1. In the Windows system tray, click **Start**, select **Settings**, and then click **Printers**.
- 2. Right-click the device icon.
- 3. Click Properties (in Windows 2000, you can also click Printing Preferences).
- 4. Change the settings, and click **OK**.

For Windows XP (Classic view):

- 1. In the Windows system tray, click **Start**, and then click **Printers and Faxes**.
- 2. Right-click the device icon.
- 3. Click **Properties**, or click **Printing Preferences**.
- 4. Change the settings, and click **OK**.

#### Identifying and correcting printed image defects

Use the checklist and print-quality issues charts in this section to solve print-quality problems.

#### Print-quality checklist

General print-quality problems can be solved by using the following checklist:

- 1. Make sure that the paper or print media that you are using meets specifications. Generally, smoother paper provides better results.
- 2. If you are using a special print media such as labels, transparencies, glossy, or letterhead, ensure that you have printed by type.
- 3. Print a Configuration page and Supplies Status page at the device.
  - Check the Supplies Status page to see if any supplies are low or empty. No information is provided for non-HP print cartridges.
  - If the pages do not print correctly, the problem is with the hardware.
- 4. Print a Demo page from the HP ToolboxFX. If the page prints, the problem is with the printer driver.
- 5. Try printing from a different program. If the page prints correctly, the problem is with the program from which you were printing.
- 6. Restart the computer and the device and try printing again. If the problem is not resolved, choose one of these options:
  - If the problem is affecting all printed pages, see General print quality issues on page 154.
  - If the problem is affecting only pages printed in color, see <u>Solving issues with color</u> documents on page 158.

#### General print quality issues

The following examples depict letter-size paper that has passed through the device short-edge-first. These examples illustrate problems that would affect all of the pages that you print, whether you print in color or in black only. The topics that follow list the typical cause and solution for each of these examples.

| Problem                  | Cause                                                                    | Solution                                                                            |
|--------------------------|--------------------------------------------------------------------------|-------------------------------------------------------------------------------------|
| Print is light or faded. | The media might not meet<br>HP specifications.                           | Use media that meets HP specifications.                                             |
| AaBbCc                   | One or more print cartridges might be low. If you are using non-HP print | Replace any low print cartridges.                                                   |
| AaBbCc                   | cartridges, no messages appear on the device control panel or in the     | If none of the print cartridges is low or<br>empty, remove the print cartridges one |
| AaBbCc                   | HP ToolboxFX.                                                            | at a time and inspect the toner roller in each to see if the roller is damaged. If  |
| AaBbCc                   |                                                                          | so, replace the print cartridge.                                                    |
| AaBbCc                   |                                                                          | Print the Supplies Status page to check the remaining life.                         |

Table 6-6 General print quality issues

| Table 6-6 | General print quality issues ( | continued) |
|-----------|--------------------------------|------------|
|-----------|--------------------------------|------------|

| Problem                                                                                                    | Cause                                                                                                    | Solution                                                                                          |
|----------------------------------------------------------------------------------------------------|----------------------------------------------------------------------------------------------------|---------------------------------------------------------------------------------------------------|
| Toner specks appear.                                                                                                    | The media might not meet HP specifications.                                                                                                    | Use media that meets HP specifications.                                                           |
| AaBbCc<br>AaBbCc<br>AaBbCc<br>AaBbCc<br>AaBbCc                                                                                              | The paper path might need cleaning.                                                                                                    | Clean the paper path. See the<br>HP ToolboxFX online Help.                                        |
| Dropouts appear.                                                                                                    | A single sheet of print media might be defective.                                                                                                    | Try reprinting the job.                                                                           |
| AaBbCc<br>AaBbCc                                                                                                    | The moisture content of the paper is<br>uneven or the paper has moist spots<br>on its surface.                                                                                                    | Try different paper, such as high-<br>quality paper that is intended for color<br>laser printers. |
| AaBbCc<br>AaBbCc<br>AaBbCc                                                                                                    | The paper lot is flawed. The manufacturing processes can cause some areas to reject toner.                                                                                                    | Try different paper, such as high-<br>quality paper that is intended for color<br>laser printers. |
| Vertical streaks or bands appear on the<br>page.<br>A B B C C<br>A B B C C<br>A B B C C<br>A B B C C<br>A B B C C<br>A B B C C<br>A B B C C | One or more print cartridges might be<br>low or defective. If you are using non-<br>HP print cartridges, no messages<br>appear on the device control panel or<br>in the HP ToolboxFX.                                                                              | Replace any low print cartridges.                                                                 |
| The amount of background toner shading becomes unacceptable.                                                                                | The media might not meet HP specifications.                                                                                                    | Use a different paper with a lighter basis weight.                                                |
| AaBbCc<br>AaBbCc<br>AaBbCc<br>AaBbCc<br>AaBbCc                                                                                              | Very dry (low humidity) conditions can<br>increase the amount of background<br>shading.<br>One or more print cartridges might be<br>low. If you are using non-HP print<br>cartridges, no messages appear on the<br>device control panel or in the<br>HP ToolboxFX. | Check the device environment.<br>Replace any low print cartridges.                                |

### Table 6-6 General print quality issues (continued)

| Problem                                                                    | Cause                                                                                                    | Solution                                                                                                    |
|----------------------------------------------------------------------------|----------------------------------------------------------------------------------------------------|----------------------------------------------------------------------------------------------------|
| Toner smears appear on the media.                                          | The media might not meet HP specifications.                                                                                                | Use media that meets HP specifications.                                                                                                    |
| AaBbCc<br>AaBbCc<br>AaBbCc<br>AaBbCc<br>AaBbCc                             | If toner smears appear on the leading<br>edge of the paper, the media guides<br>are dirty, or debris has accumulated in<br>the print path. | Clean the media guides and the paper path.                                                                                                    |
| The toner smears easily when touched.                                      | The device is not set to print on the type of media on which you want to print.                                                            | In the printer driver, select the <b>Paper</b><br>tab and set <b>Type is</b> to match the type<br>of media on which you are printing.<br>Print speed might be slower if you are<br>using heavy paper. |
| Aa<br>Aa<br>Aa<br>AaB                                                      | The media might not meet HP specifications.                                                                                                | Use media that meets HP specifications.                                                                                                    |
|                                                                            | The paper path might need cleaning.                                                                                                    | Clean the device.                                                                                                    |
| Marks repeatedly appear at even intervals on the printed side of the page. | The device is not set to print on the type of media on which you want to print.                                                            | In the printer driver, select the <b>Paper</b><br>tab and set <b>Type is</b> to match the type<br>of paper on which you are printing.<br>Print speed might be slower if you are                       |
| AaBbCC<br>AaBbCc                                                           |                                                                                                    | using heavy paper.<br>For more information, see <u>Repetitive-</u><br><u>image-defect ruler on page 174</u> .                                                                                         |
| A A B B C C A A B B C C                                                    | Internal parts might have toner on them.                                                                                                   | The problem typically corrects itself after a few more pages.                                                                                                    |
| AaBbCc                                                                     | The paper path might need cleaning.                                                                                                    | Clean the device.                                                                                                    |
|                                                                            | The fuser might be damaged or dirty.                                                                                                    | Clean using instructions in HP ToolboxFX.                                                                                                    |
|                                                                            | A print cartridge may have a problem.                                                                                                    | To determine which cartridge has a problem, print the PQ diagnostics page from HP ToolboxFX.                                                                                                    |

| Table 6-6 | General | print quality | issues | (continued) |
|-----------|---------|---------------|--------|-------------|
|-----------|---------|---------------|--------|-------------|

| Problem                                                                     | Cause                                                                                                    | Solution                                                                                                    |
|-----------------------------------------------------------------------------|----------------------------------------------------------------------------------------------------|----------------------------------------------------------------------------------------------------|
| Marks repeatedly appear at even intervals on the unprinted side of the      | Internal parts might have toner on them.                                                                             | The problem typically corrects itself after a few more pages.                                                                                                    |
| page.                                                                       | The paper path might need cleaning.                                                                                  | Clean the device.                                                                                                    |
| PDA DDA                                                                     | The fuser might be damaged or dirty.                                                                                 | Clean using instructions in<br>HP ToolboxFX.                                                                                                    |
| -                                                                           |                                                                                                    | For more information, see <u>Repetitive-</u><br>image-defect ruler on page 174.                                                                                                    |
| ✓ <sup>−</sup>                                                              |                                                                                                    |                                                                                                    |
| The printed page contains misformed characters.                             | The media might not meet HP specifications.                                                                          | Use a different paper, such as high-<br>quality paper that is intended for color<br>laser printers.                                                                                                   |
| AaBbCC<br>AaBbCC<br>AaBbCC<br>AaBbCC<br>AaBbCC<br>AaBbCC                    | If characters are incorrectly formed so<br>that they produce a wavy effect, the<br>laser scanner might need service. | Verify that the problem also occurs on the Configuration page.                                                                                                    |
| The printed page is curled or wavy.                                         | The device is not set to print on the type of media on which you want to print.                                      | In the printer driver, select the <b>Paper</b><br>tab and set <b>Type is</b> to match the type<br>of paper on which you are printing.<br>Print speed might be slower if you are<br>using heavy paper. |
| $\begin{array}{c} AaBbCC\\ AaBbCC\\ AaBbCC\\ AaBbCC\\ AaBbCC\\ \end{array}$ | The media might not meet HP specifications.                                                                          | Use a different paper, such as high-<br>quality paper that is intended for color<br>laser printers.                                                                                                   |
|                                                                             | Both high temperature and humidity can cause paper curl.                                                             | Check the device environment.                                                                                                    |
| Text or graphics are skewed on the printed page.                            | The media might be loaded incorrectly.                                                                               | Make sure that the paper or other print<br>media is loaded correctly and that the<br>media guides are not too tight or too<br>loose against the stack.                                                |
| AaBbCc<br>AaBbCc<br>AaBbCc<br>AaBbCc<br>AaBbCc                              | The media might not meet HP specifications.                                                                          | Use a different paper, such as high-<br>quality paper that is intended for color<br>laser printers.                                                                                                   |

| Table 6-6 | General print quality issues | (continued) |
|-----------|------------------------------|-------------|
|-----------|------------------------------|-------------|

| Problem                                                                                                    | Cause                                                                                                    | Solution                                                                                                    |
|----------------------------------------------------------------------------------------------------|----------------------------------------------------------------------------------------------------|----------------------------------------------------------------------------------------------------|
| The printed page contains wrinkles or creases.                                                                 | The media might be loaded incorrectly.                                                                       | Verify that the media is loaded<br>correctly and that the media guides are<br>not too tight or too loose against the<br>stack.                                        |
| AaBbCc<br>AaBbCc                                                                                               |                                                                                                    | Turn over the stack of paper in the input tray, or try rotating the paper 180° in the input tray.                                                                     |
| AdbbCC<br>AabbCc<br>AabbCc                                                                                     | The media might not meet HP specifications.                                                                  | Use a different paper, such as high-<br>quality paper that is intended for color<br>laser printers.                                                                   |
| Toner appears around the printed                                                                               | The media might be loaded incorrectly.                                                                       | Turn over the stack of paper in the tray.                                                                                                    |
| ABBCC<br>ABBCC<br>ABBCC                                                                                        | If large amounts of toner have<br>scattered around the characters, the<br>paper might have high resistivity. | Use a different paper, such as high-<br>quality paper that is intended for color<br>laser printers.                                                                   |
| An image that appears at the top of the page (in solid black) repeats farther down the page (in a gray field). | Software settings might affect image printing.                                                               | In your software program, change the tone (darkness) of the field in which the repeated image appears.                                                                |
| AaBbCc                                                                                                    |                                                                                                    | In your software program, rotate the whole page 180° to print the lighter image first.                                                                                |
| AaBbCc<br>AaBbCc<br>AaBbCc                                                                                     | The order of images printed might affect printing.                                                           | Change the order in which the images<br>are printed. For example, have the<br>lighter image at the top of the page,<br>and the darker image farther down the<br>page. |
|                                                                                                    | A power surge might have affected the device.                                                                | If the defect occurs later in a print job,<br>turn the device off for 10 minutes, and<br>then turn on the device to restart the<br>print job.                         |

# Solving issues with color documents

This section describes issues that can occur when you print in color.

#### Table 6-7 Color document issues

| Problem                                                                  | Cause                                                                                                    | Solution                                                                                            |
|--------------------------------------------------------------------------|----------------------------------------------------------------------------------------------------|----------------------------------------------------------------------------------------------------|
| Only black is printing when the document should be printing in color.    | Color mode is not selected in your program or printer driver.                                                                                                    | Select color mode instead of grayscale mode.                                                        |
| AgBbCc                                                                   | The correct printer driver might not be selected in the program.                                                                                                    | Select the correct printer driver.                                                                  |
| AaBbCc<br>AaBbCc<br>AaBbCc<br>AaBbCc                                     | The device might not be correctly configured.                                                                                                    | Print a Configuration page.                                                                         |
| One or more colors are not printing, or are inaccurate.                  | Sealing tape might be on the print cartridges.                                                                                                    | Verify that the sealing tape has been<br>completely removed from the print<br>cartridges.           |
| AaBbCc<br>AaBbCc<br>AaBbCc<br>AaBbCc<br>AaBbCc                           | The media might not meet HP specifications.                                                                                                    | Use a different paper, such as high-<br>quality paper that is intended for color<br>laser printers. |
|                                                                          | The device might be operating in excessively humid conditions.                                                                                                    | Verify that the device environment is within humidity specifications.                               |
|                                                                          | One or more print cartridges might be<br>low. If you are using non-HP print<br>cartridges, no messages appear on the<br>device control panel or in the<br>HP ToolboxFX. | Replace any low print cartridges.                                                                   |
|                                                                          | The control panel is set for override.                                                                                                    | Replace low or empty print cartridges.                                                              |
| A color is printing inconsistently after you load a new print cartridge. | Another print cartridge might be low. If<br>you are using a non-HP print cartridge,<br>it might be low or empty but you will<br>receive no indication.                  | Remove the print cartridge for the color that is printing inconsistently and reinstall it.          |
| AaBbCc<br>AaBbCc<br>AaBbCc<br>AaBbCc<br>AaBbCc                           | The control panel is set for override.                                                                                                    | Replace low or empty print cartridges.                                                              |

| Table 6-7 Color document issues (d | continued) |
|------------------------------------|------------|
|------------------------------------|------------|

| Problem                                                                                                    | Cause                                                                                                    | Solution                                                                                                    |
|----------------------------------------------------------------------------------------------------|----------------------------------------------------------------------------------------------------|----------------------------------------------------------------------------------------------------|
| The colors on the printed page do not<br>match the colors as they appear on the                                | The colors on your computer monitor might differ from the device output.                                                                                                    | Select Screen Match in the Color tab of the printer driver.                                                                                                    |
| AdBbCc<br>AdBbCc<br>AdBbCc<br>AdBbCc<br>AdBbCc                                                                 | If extremely light colors or extremely<br>dark colors on screen are not printing,<br>your software program might interpret<br>extremely light colors as white or<br>extremely dark colors as black. | If possible, avoid using extremely light<br>or extremely dark colors.                                                                                                 |
| AaBbCc<br>AaBbCc<br>AaBbCc<br>AaBbCc<br>AaBbCc                                                                 | The media might not meet HP specifications.                                                                                                    | Use a different paper, such as high-<br>quality paper that is intended for color<br>laser printers.                                                                   |
| The finish on the printed color page is<br>inconsistent.<br>ABbCc<br>ABbCc<br>ABbCc<br>ABbCc<br>ABbCc<br>ABbCc | The media might be too rough.                                                                                                    | Use a smooth paper or print media,<br>such as a high-quality paper that is<br>made for color laser printers.<br>Generally, smoother media produces<br>better results. |

# Paper handling issues

The following sections contains information about paper-handling issues.

### Wrong size/type media

Use the following procedure to troubleshoot and resolve wrong size or type media problems.

- 1. Make sure that the software program is selecting the correct media size or type.
- 2. Make sure that the printer driver for the software program is correctly installed, configured, and capable of requesting the desired media size and type.
- 3. Make sure that the paper guides are touching the edges of the stack of media.
- 4. If the size of media requested is not loaded in the tray selected, the printer draws media from the next default tray that contains the correct size. Load the correct media in the tray and make sure that the tray is adjusted correctly. Load the tray with enough media to complete the print job. (See the HP Color LaserJet 2605, 2605dn, 2605dn, 2605dtn User Guide for information about configuring the input trays.)

### Cannot select a tray or feature to use

When you cannot select a tray or feature to use, use the following procedure to troubleshoot and resolve problems.

- 1. When the size of media requested is not loaded in the tray selected, the printer draws media from the next default tray that contains the correct size. Load the correct media in the tray and make sure that the tray is adjusted correctly. Load the tray with enough media to complete the print job. (See the *HP Color LaserJet 2605, 2605dn, 2605dtn User Guide* for information about configuring the input trays.)
- 2. Make sure that the driver for the software program is correctly installed, configured, and capable of requesting the desired media size and type, or feature.

# **Performance problems**

Try the tips in this section if pages exit the device but have nothing printed on them, or when the device does not print any pages.

#### Table 6-8 Performance issues

| Problem                            | Cause                                                      | Solution                                                                                                    |
|------------------------------------|------------------------------------------------------------|----------------------------------------------------------------------------------------------------|
| Pages print but are totally blank. | The sealing tape might still be in the print cartridges.   | Verify that the sealing tape has been<br>completely removed from the print<br>cartridges.                                                                                                    |
|                                    | The document might contain blank pages.                    | Check the document that you are<br>printing to see if content appears on all<br>of the pages.                                                                                                    |
|                                    | The device might be malfunctioning.                        | To check the device, print a Configuration page.                                                                                                    |
| Pages print very slowly.           | Heavier media types can slow the print job.                | Print on a different type of media.                                                                                                    |
|                                    | Complex pages will print slower.                           | Proper fusing may require a slower print speed to ensure the best print quality.                                                                                                    |
| Pages did not print.               | The device might not be pulling media correctly.           | See Paper handling issues on page 160.                                                                                                    |
|                                    | The media is jamming in the device.                        | Clear the jam.                                                                                                    |
|                                    | The USB cable might be defective or incorrectly connected. | • Disconnect the USB cable at both ends and reconnect it.                                                                                                    |
|                                    |                                                            | • Try printing a job that has printed in the past.                                                                                                    |
|                                    |                                                            | • Try using a different USB cable.                                                                                                    |
|                                    | Other devices are running on your computer.                | The device might not share a USB<br>port. If you have an external hard drive<br>or network switchbox that is connected<br>to the same port as the device, the<br>other device might be interfering. To<br>connect and use the device, you must<br>disconnect the other device or you<br>must use two USB ports on the<br>computer. |

# **Functional tests (SERVICE ONLY)**

# **Engine-test print**

The engine-test print is used to confirm whether the printer operates correctly or not. It is performed by the engine controller.

If a malfunction occurs in the printer, perform an engine-test print while the printer is in STBY mode and then press the test-print switch (on the rear side of the printer) once. A one-page test pattern of horizontal lines will print as shown below.

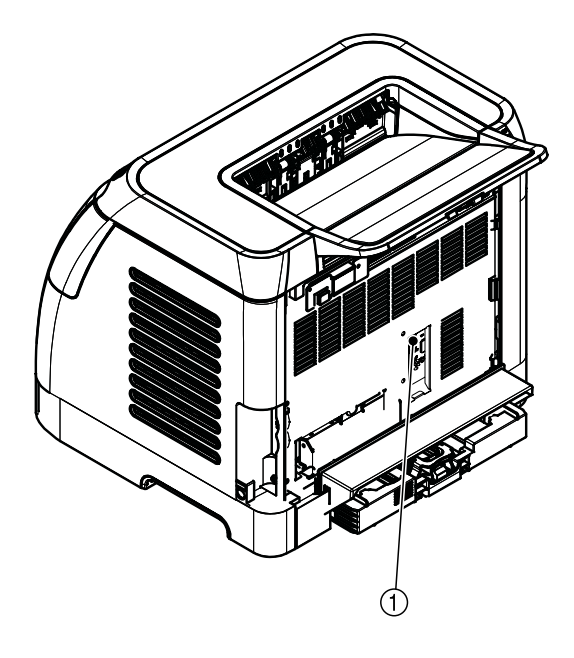

| <br> |
|------|
|      |
|      |
|      |
|      |
|      |
|      |
|      |
|      |
|      |
|      |
|      |
|      |
|      |
|      |
|      |
|      |
|      |
|      |
|      |
|      |
|      |
|      |
|      |
|      |
|      |
|      |
|      |
|      |
|      |
|      |
|      |
|      |
|      |
|      |
|      |
|      |
|      |
|      |
|      |
|      |
|      |
|      |
|      |
|      |
|      |
|      |
|      |
|      |
|      |
|      |
|      |
|      |
|      |
|      |
|      |
|      |
|      |
|      |
| <br> |
|      |
|      |
|      |
|      |
| <br> |
|      |
|      |
|      |
|      |
|      |
|      |
|      |
|      |
|      |
|      |
|      |
|      |
|      |
|      |
|      |
|      |
|      |
|      |
|      |
|      |
|      |
|      |
|      |

Figure 6-2 Engine-test print switch

1

Engine test print switch

# Service mode functions (SERVICE ONLY)

# **Cold reset**

Cold reset, which power-cycles the engine with a special button press, is not supported for this printer. Instead, use the feature "Restore defaults" located in the Service menu to reset default settings. For more information, see <u>Service menu on page 169</u>.

# **NVRAM** initializer

**CAUTION** NVRAM initialization will erase all network settings. Before performing NVRAM initialization, print a Configuration page, which contains network-setting information.

NVRAM init will perform the following functions:

- Resets all customer-accessible menu settings via control panel and software back to the factory default settings
- Resets the language to the value set at the factory
- Resets the default media size to cold reset media size
- Resets the symbol set to PC-8

Use the following procedure to execute an NVRAM-init.

- **1.** Turn off the printer.
- **2.** Press and hold the  $\blacksquare$  (Select) and O (Cancel Job) buttons simultaneously.
- 3. Turn on the printer.

When the NVRAM init is complete, the printer will return to the Ready state.

# Super NVRAM initializer

CAUTION Super NVRAM initialization will erase all network settings. Before performing Super NVRAM initialization, print a Configuration page, which contains network setting information.

When a super NVRAM init is performed, the printer enters the Generic Product Mode, which changes the language and country/region settings to "undefined."

**NOTE** Super NVRAM init will erase all data stored in the protected NVRAM settings.

Use the following procedure to execute a super NVRAM init.

- **1.** Turn off the printer.
- 2. Press and hold the 🗹 (Left arrow) and 🖻 (Right arrow) buttons simultaneously.

- 3. Turn on the printer.
- 4. When you see the message **Permanent storage init** displays, release the **I** (Left arrow) and **I** (Right arrow) buttons.

When the super NVRAM init is complete, the printer will return to the Ready state.

# Restoring page counts and serial number

A software utility is available on the Service and Support CD-ROM to restore page counts and serial numbers when the formatter is replaced or when any of the following settings are lost:

- Color page count
- Total page count
- Formatter number
- Service ID
- USB serial number

To access the utility on the Service and Support CD-ROM, in the **Library** folder, double-click the **2600config.exe** program. You can run the utility from the CD-ROM or copy it to your computer.

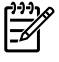

**NOTE** To use this program, the printer must be directly connected to your computer with a USB cable.

# **Cleaning the ETB**

To clean the ETB, use the following procedure:

- 1. Enter the Secondary service menu. For more information, see <u>Secondary service menu</u> on page 169.
- 2. Scroll through the menu and select Clean ETB.
- 3. Press the 🗹 (Select) button to start the cleaning mode.

# **Troubleshooting tools**

The section describes the tools that can help you solve problems with your device.

### Printer pages and reports

This section describes the pages and reports that help you diagnose and solve problems with the device.

### Demo page

To verify that your printer is functioning properly, print a Demo page. For more information about the Demo page, see <u>Demo page on page 40</u>.

### **Configuration page**

The Configuration page lists the current settings and properties of the printer. You can use this page to check for color plane registration and cartridge half tones. You can print a Configuration page from the printer or HP ToolboxFX.

For more information about the Configuration page, see <u>Configuration page on page 40</u>.

#### **Supplies Status page**

The Supplies Status page lists the remaining life of the HP print cartridges. It also lists the estimated pages remaining, number of pages printed, and other supplies information. You can print a Supplies Status page from the printer or HP ToolboxFX.

For more information about the Supplies Status page, see Supplies Status page on page 41.

#### Fuser cleaning page

For information about fuser cleaning pages, see <u>Cleaning page on page 172</u>.

#### Print quality troubleshooting pages

For more information about print quality troubleshooting pages, see <u>HP ToolboxFX on page 171</u>.

#### Status log

The status log for this printer is located on the Configuration page and lists the last five events. For more information, see <u>Configuration page on page 167</u>.

| Error log code | Description             |
|----------------|-------------------------|
| 10.0000        | Black e-label error     |
| 10.0001        | Cyan e-label error      |
| 10.0002        | Magenta e-label error   |
| 10.0003        | Yellow e-label error    |
| 10.1000        | Black e-label missing   |
| 10.1001        | Cyan e-label missing    |
| 10.1002        | Magenta e-label missing |
| 10.1003        | Yellow e-label missing  |
| 10.3000        | Non-HP black            |
| 10.3001        | Non-HP cyan             |
| 10.3002        | Non-HP magenta          |
| 10.3003        | Non-HP yellow           |
| 13.0000        | Paper jam, Tray 1 area  |
| 13.0001        | Paper jam, Tray 2 area  |
| 13.0002        | Paper jam, Tray 3 area  |

#### Table 6-9 Status-log messages

#### Table 6-9 Status-log messages (continued)

| Error log code | Description                                  |
|----------------|----------------------------------------------|
| 13.0003        | Paper jam, registration drum area            |
| 13.0004        | Paper jam, drum fuser area                   |
| 13.0005        | Paper jam, fuser output area                 |
| 20.0000        | Memory out                                   |
| 21.0000        | Video under run                              |
| 50.1000        | Low temperature fuser error                  |
| 50.2000        | Slow fuser error                             |
| 50.3000        | High temperature fuser error                 |
| 50.4000        | Fuser heater wire failure                    |
| 50.5000        | Fuser low temperature subtherm failure       |
| 50.6000        | Fuser high temperature subtherm failure      |
| 52.0000        | Scanner error, black laser failure           |
| 52.0100        | Scanner error, cyan laser failure            |
| 52.0200        | Scanner error, magenta laser failure         |
| 52.0300        | Scanner error, yellow laser failure          |
| 54.0600        | Density sensor error                         |
| 54.1000        | Color plane registration sensor error        |
| 54.2800        | Sensor density contaminated                  |
| 54.2801        | Sensor color plane registration contaminated |
| 55.0000        | Engine comm fatal error                      |
| 55.0001        | Engine comm critical error                   |
| 55.1000        | DC controller memory error                   |
| 57.0000        | Fan motor error                              |
| 57.0001        | Fan cartridge failure                        |
| 59.0000        | Paper path/ETB rotation failure              |
| 59.0001        | Paper path/ETB ramp up failure               |
| 101.0000       | Color plane registration error               |
| 102.0000       | DMAX calibration error                       |
| 103.0000       | DHALF calibration error                      |

### **Event log**

Information for the last five events is available on the Configuration page under the Status log section. For more information, see <u>Configuration page on page 167</u>.

For a list of messages that only appear in the event log, see <u>Status-log messages on page 140</u>.

# Service menu

Use the control-panel Service menu to troubleshoot device problems.

#### Service menu settings

The service menu is used to calibrate, restore factory default settings, and clean the print paper path.

The following service menu items are available:

• **Restore defaults**—used to reset all customer-accessible menu settings back to the factory default settings (except language) via the control panel or software

NOTE This service menu item does not reset factory-settable settings, including formatter number, page counts, factory paper settings, language, and so on.

- **PowerSave**—used to configure the amount of idle time before the engine enters sleep mode
- Cleaning mode—used to remove dust and toner from the print paper path

#### **Restoring the factory-set defaults**

Restoring the factory-set defaults returns all of the settings to the factory defaults.

#### To restore the factory-set defaults

The device automatically restarts.

# Secondary service menu

The secondary service menu is intended for use by manufacturing engineers, service engineers, developers, and support personnel. This menu provides options to perform various tests and print out special reports.

The following secondary service menu items are available:

- Service Reports—used to print out a continuous configuration report, translation report, and error report
- **USB Speed**—enables or disables the ability for the printer to operate in high speed.

The following **USB Speed** setting options are available:

- Auto
- Hi speed
- Full speed
- **Display test**—verifies that all of the characters on the display function correctly by allowing you to manually scroll through the characters

- Clean ETB—used to clean the ETB
- Calibrations
  - All Cals
  - CPR Cal
  - DMAX/DHALF Cal
  - DHALF Only Cal
  - Test Page

To enter the secondary service menu, use the following procedure:

- 1. Confirm that the device is in a **Ready** state.
- 2. Press the  $\blacksquare$  button (Select) to enter the main menu system.
- **3.** Press the sutton (Left arrow) and the <sup>(1)</sup> button (Cancel Job) simultaneously.
- 4. Press the button (Select) to confirm 2ndary Service.
- 5. Press the 🗐 (Left arrow) button and 🖻 button (Right arrow) to navigate to the secondary service menu.
# HP ToolboxFX

## **HP** ToolboxFX

HP ToolboxFX is a Web-based application that you can use for troubleshooting tasks.

## To view HP ToolboxFX

Open HP ToolboxFX in one of these ways:

- On the Windows desktop, double-click the HP ToolboxFX icon.
- On the Windows Start menu, click Programs (All Programs in Windows XP), click HP, click HP Color LaserJet 2605 Series, and then click HP ToolboxFX.

## Troubleshooting tab

HP ToolboxFX includes a **Troubleshooting** tab that contains links to the following main pages:

- Control Panel Messages. View descriptions of printer control-panel messages.
- Clearing Jams. View information about locating and clearing jams.
- **Print Problems**. View Help topics that can help you solve print problems.
- Memory Card Problems. View Help topics that can help you solve memory-card problems.
- **Connectivity Problems**. View Help topics that can help you solve networking problems.
- **Troubleshooting Tools**. Employ such troubleshooting tools as a cleaning page or a color troubleshooting page to maintain the printer.

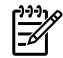

**NOTE** Other tabs on HP ToolboxFX might be helpful in troubleshooting printer problems. For information about the other tabs on HP ToolboxFX, see <u>HP ToolboxFX on page 44</u>.

## Print quality troubleshooting pages

The following features are available from the HP ToolboxFX.

## **Printer calibration**

Calibrations are performed at regular intervals. For best print quality, a calibration can be performed from the control panel. For information about calibrating the printer at the control panel, see <u>Printer</u> <u>calibration on page 81</u>.

## Calibrating the printer using HP ToolboxFX

Use the following steps to calibrate the printer using HP ToolboxFX.

- 1. Open the HP ToolboxFX.
- 2. On the Troubleshooting tab, click Calibrate now.
- 3. Click the **Troubleshooting** tab and then click **Troubleshooting Tools** (on the left side of the screen).
- 4. In the Calibration section, click **CALIBRATE NOW**.

## **Cleaning page**

The device features a special cleaning mode to clean the paper path.

**NOTE** Use the following procedure to clean the paper path using the HP ToolboxFX. To clean the engine when the computer is running an operating system that does not support HP ToolboxFX, see the late-breaking Readme on the root of the CD-ROM, or visit <u>http://www.hp.com/support/clj2605</u>.

- 1. Make sure that the printer is turned on and in the Ready state.
- 2. Open the HP ToolboxFX.
- 3. On the **Troubleshooting** tab, click **Maintenance**, click **Cleaning Page**, and then click **Print**. A page with a pattern prints from the printer.
- 4. At the printer, remove any print media in Tray 2 or optional Tray 3.
- 5. Remove the page that printed and load it face-down into Tray 2 or optional Tray 3.

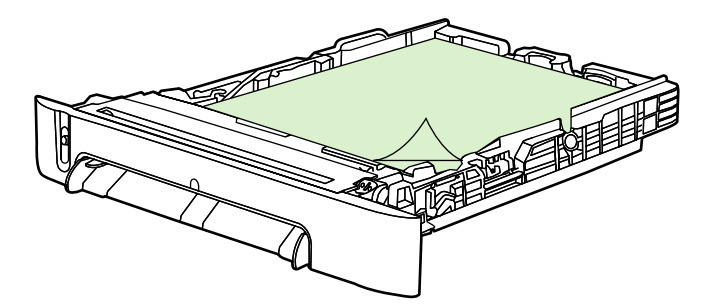

6. At the computer, press Clean.

## **Configuration page**

The Configuration page lists the current settings and properties of the printer. You can print a Configuration page from the printer or HP ToolboxFX. To print the Configuration page from the printer, see <u>Configuration page on page 167</u>.

# **Diagnostic resources**

## **Reports menu**

The Reports menu contains the following diagnostic tools:

- Demo page
- Menu structure report
- Configuration report
- Color supplies status

For a more detailed description about the diagnostic tools available from the Reports menu, see <u>Printer pages and reports on page 166</u>.

## Network/Web diagnostics tools

For information on available network and Web diagnostic tools, go to <u>http://www.hp.com/support/</u> <u>clj2605</u>.

# **Repetitive-image-defect ruler**

Use a repetitive-image-defect ruler to measure occurrences of repetitive image defects. Place the ruler next to the first occurrence of the defect on the page. Find the distance between identical defects and see the <u>Table 6-10 Repetitive image defects on page 174</u> table to identify the component that is causing the defect.

## Table 6-10 Repetitive image defects

| Measurement           | Component        |
|-----------------------|------------------|
| 24.7 mm (0.97 inch)   | Developer sleeve |
| 26.7 mm (1.05 inches) | Charge roller    |
| 32.9 mm (1.3 inches)  | RS roller        |
| 37.7 mm (1.48 inches) | Transfer roller  |
| 54.5 mm (2.15 inches) | ETB rollers      |
| 56.6 mm (2.22 inches) | Fuser sleeve     |
| 62.8 mm (2.47 inches) | Pressure roller  |
| 75.4 mm (2.97 inches) | OPC              |

# Firmware and software updates

Use the following procedure to periodically check for firmware and software updates.

- 1. Go to <u>http://www.hp.com/support/clj2605</u>.
- 2. Select **Download drivers and software** and then select the appropriate operating system for your computer.
- 3. Follow the instructions provided on the download pages.

# 7 Parts and diagrams

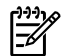

**NOTE** In this chapter, part numbers are only listed for available replaceable parts.

This section contains the following information.

- Overview
- <u>Assembly locations</u>
- <u>Covers</u>
- Internal assemblies
- Input devices
- Diagrams
- Alphabetical parts list
- Numerical parts list

# **Overview**

## **Replaceable parts**

The following table lists the replaceable parts available for this printer.

## Table 7-1 Replaceable parts

| Description                             | Part number              | Diagram                                                                                                    |
|-----------------------------------------|--------------------------|----------------------------------------------------------------------------------------------------|
| FORMATTER PCB-base                      | Q7803–60002              |                                                                                                    |
| FORMATTER PCB-network                   | Q5966–60001              |                                                                                                    |
| FLAT FLEX CABLE DCC-FORMATTER           | Q6456-60101              |                                                                                                    |
| FLAT FLEX CABLE-MEMORY CARD<br>ASSEMBLY | Q6456–60102              |                                                                                                    |
| ARM, PAPER RETAINER, LEFT               | RC2-0253-000CN (simplex) | See Figure 7-11 Fuser assembly (simplex) on page 200.                                                                                          |
| ARM, PAPER RETAINER, LEFT               | RC2-0215-000CN (duplex)  | See Figure 7-12 Fuser assembly (duplex) on page 202.                                                                                           |
| ARM, PAPER RETAINER, RIGHT              | RC2-0254-000CN (simplex) | See Figure 7-11 Fuser assembly (simplex) on page 200.                                                                                          |
| ARM, PAPER RETAINER, RIGHT              | RC2-0216-000CN (duplex)  | See Figure 7-12 Fuser assembly (duplex) on page 202.                                                                                           |
| RETAINER, PAPER                         | RC1-5062-000CN           | See Figure 7-11 Fuser assembly (simplex) on page 200.                                                                                          |
| CABLE COVER UNIT                        | RC1-5147-000CN           | See Figure 7-7 Internal components (2 of 3) on page 194.                                                                                       |
| COVER, LEFT                             | RC1-5183-000CN           | See Figure 7-3 External panels and covers on page 186.                                                                                         |
| COVER, CASSETTE, LEFT                   | RC1-5184-000CN           | See Figure 7-3 External panels and covers on page 186.                                                                                         |
| COVER, CASSETTE, RIGHT                  | RC1-5188-030CN           | See Figure 7-3 External panels and covers on page 186.                                                                                         |
| COVER, CASSETTE, DUST                   | RC1-5200-000CN           | See Figure 7-3 External panels and covers on page 186. and Figure 7-18 250-sheet input tray internal components on page 214.                   |
| PLATE, REAR                             | RC1-5227-020CN           | See Figure 7-3 External panels and covers on page 186.                                                                                         |
| ROLLER, PICK UP                         | RC1-5440-000CN           | See Figure 7-19 Paper pick-up feeder<br>assembly (Tray 2) on page 216 and<br>Figure 7-21 Paper pickup feeder<br>assembly (Tray 3) on page 220. |
| COVER, FACE DOWN                        | RC1-5173-000CN           | See Figure 7-3 External panels and covers on page 186.                                                                                         |
| FUSER ASSEMBLY - SIMPLEX                | RM1-1828-000CN           | See Figure 7-11 Fuser assembly (simplex) on page 200.                                                                                          |
|                                         | 110-127V                 |                                                                                                    |

## Table 7-1 Replaceable parts (continued)

| Description                     | Part number              | Diagram                                                                                                    |
|---------------------------------|--------------------------|----------------------------------------------------------------------------------------------------|
| FUSER ASSEMBLY - SIMPLEX        | RM1-1829-000CN           | See Figure 7-11 Fuser assembly                                                                                           |
|                                 | 220-240V                 | (simplex) on page 200.                                                                                                   |
| FUSER ASSEMBLY - DUPLEX         | RM1-1824-000CN           | See Figure 7-12 Fuser assembly                                                                                           |
|                                 | 110-127V                 | (duplex) on page 202.                                                                                                    |
| FUSER ASSEMBLY - DUPLEX         | RM1-1825-000CN           | See Figure 7-12 Fuser assembly                                                                                           |
|                                 | 220-240V                 | (duplex) on page 202.                                                                                                    |
| DUPLEXING DRIVE ASSEMBLY        | RM1-1832-000CN           | See Figure 7-6 Internal components (1 of 3) on page 192.                                                                 |
| MEMORY-CARD READER ASSEMBLY     | Q7821–67901 (DTN)        | See Figure 7-14 Memory-card reader assembly on page 206.                                                                 |
| FRONT DOOR ASSEMBLY             | RM1-1856-000CN (simplex) | See Figure 7-3 External panels and covers on page 186.                                                                   |
| FRONT DOOR ASSEMBLY             | RM1-1857-000CN (duplex)  | See Figure 7-3 External panels and covers on page 186.                                                                   |
| RIGHT COVER ASSEMBLY            | RM1-1860-000CN           | See Figure 7-3 External panels and covers on page 186.                                                                   |
| PAPER DELIVERY TRAY ASSEMBLY    | RM1-1859-020CN           | See Figure 7-3 External panels and covers on page 186.                                                                   |
| UPPER COVER ASSEMBLY            | RM1–1862–000CN (simplex) | See Figure 7-4 Upper cover assembly - simplex model on page 188.                                                         |
| UPPER COVER ASSEMBLY            | RM1–1855–000CN (duplex)  | SeeFigure 7-5 Upper cover assembly -<br>duplex models on page 190.                                                       |
| COVER, INSIDE, UPPER            | RC1-5178-040CN           | See Figure 7-4 Upper cover assembly - simplex model on page 188.                                                         |
| COVER, INSIDE, UPPER            | RC1-5179-000CN           | SeeFigure 7-5 Upper cover assembly -<br>duplex models on page 190.                                                       |
| ETB UNIT - SIMPLEX              | RM1-1891-000CN           | See Figure 7-7 Internal components (2 of 3) on page 194.                                                                 |
| ETB UNIT - DUPLEX               | RM1-1892-000CN           | See Figure 7-7 Internal components (2 of 3) on page 194.                                                                 |
| TRAY 1 & 2 CASSETTE (tray only) | RM1-1916-050CN           | See Figure 7-16 Tray 2 input tray (cassette) on page 210.                                                                |
| SEPARATION ASSEMBLY             | RM1-1922-000CN           | See Figure 7-16 Tray 2 input tray<br>(cassette) on page 210 and Figure 7-20<br>Tray 3 input tray (cassette) on page 218. |
| FEED ASSEMBLY                   | RM1-1923-000CN           | See Figure 7-16 Tray 2 input tray (cassette) on page 210.                                                                |
| TRAY 3 CASSETTE (tray only)     | RM1-1945-000CN           | See Figure 7-20 Tray 3 input tray (cassette) on page 218.                                                                |
| DC CONTROLLER PCA ASSEMBLY      | RM1-3423-000CN           | See Figure 7-8 Internal components (3 of 3) on page 196 and Figure 7-15 PCA assembly location on page 208.               |

## Table 7-1 Replaceable parts (continued)

| Description                            | Part number    | Diagram                                               |
|----------------------------------------|----------------|-------------------------------------------------------|
| CONTROL PANEL ASSEMBLY                 | RM1-1861-000CN | See Figure 7-9 Control panel assembly<br>on page 198. |
| Black Toner Cartridge                  | Q6000A         |                                                       |
| Cyan Toner Cartridge                   | Q6001A         |                                                       |
| Yellow Toner Cartridge                 | Q6002A         |                                                       |
| Magenta Toner Cartridge                | Q6003A         |                                                       |
| Replacement-Toner-Black                | Q6000–67902    |                                                       |
| Replacement-Toner-Cyan                 | Q6001–67902    |                                                       |
| Replacement-Toner-Yellow               | Q6002–67902    |                                                       |
| Replacement-Toner-Magenta              | Q6003–67902    |                                                       |
| Tray 3 paper feeder                    | Q6459–69001    |                                                       |
| Replacement Whole Printer Units (Base) | Q7821-67056    |                                                       |
|                                        | 110v Simplex   |                                                       |
| Replacement Whole Printer Units (Base) | Q7821-67055    |                                                       |
|                                        | 220v Simplex   |                                                       |
| Replacement Whole Printer Units (DN)   | Q7822-67056    |                                                       |
|                                        | 110v DN        |                                                       |
| Replacement Whole Printer Units (DN)   | Q7822-67055    |                                                       |
|                                        | 220v DN        |                                                       |
| Replacement Whole Printer Units (DTN)  | Q7823-67056    |                                                       |
|                                        | 110v DTN       |                                                       |
| Replacement Whole Printer Units (DTN)  | Q7823-67055    |                                                       |
|                                        | 220v DTN       |                                                       |
| Refurbished Whole Printer Units (Base) | Q7821-69056    |                                                       |
|                                        | 110v Simplex   |                                                       |
| Refurbished Whole Printer Units (Base) | Q7821-69055    |                                                       |
|                                        | 220v Simplex   |                                                       |
| Refurbished Whole Printer Units (DN)   | Q7822-69056    |                                                       |
|                                        | 110v DN        |                                                       |
| Refurbished Whole Printer Units (DN)   | Q7822-69055    |                                                       |
|                                        | 220v DN        |                                                       |
| Refurbished Whole Printer Units (DTN)  | Q7823-69056    |                                                       |
|                                        | 110v DTN       |                                                       |
| Refurbished Whole Printer Units (DTN)  | Q7823-69055    |                                                       |

#### Table 7-1 Replaceable parts (continued)

| Description                            | Part number | Diagram |
|----------------------------------------|-------------|---------|
|                                        | 220v DTN    |         |
| Optional Tray 3                        | Q6459A      |         |
| Replacement Tray 3 (tray and assembly) | Q6459-69002 |         |

Order replacement parts from the following Web site:

#### http://www.partsdirect.hp.com

#### **Related documentation and software**

Documentation and software are available at the following Web sites.

Table 7-2 Technical support Web sites

#### HP Customer Care Online

http://www.hp.com/support

Software drivers, support documentation, and answers to frequently asked questions

HP Technical Training

http://www.hp.com/education

#### **Supplies**

Printer supplies are listed in <u>Supplies life on page 32</u>. Consumables are available directly from HP at the following numbers.

- US: 1-800-538-8787
- Canada: 1-800-387-3154

Contact your local HP Parts Coordinator for other local phone numbers.

#### **Accessories**

Table 7-3 Accessories

| Product name            | Description     | Product number | Part number | Exchange number<br>(replacement<br>number) |
|-------------------------|-----------------|----------------|-------------|--------------------------------------------|
| Optional 250-sheet tray | Optional Tray 3 | Q6459A         | Q6459–69002 | RM1–1945–000CN                             |

# **Assembly locations**

# ASSEMBLY LOCATION DIAGRAM - Simplex Model

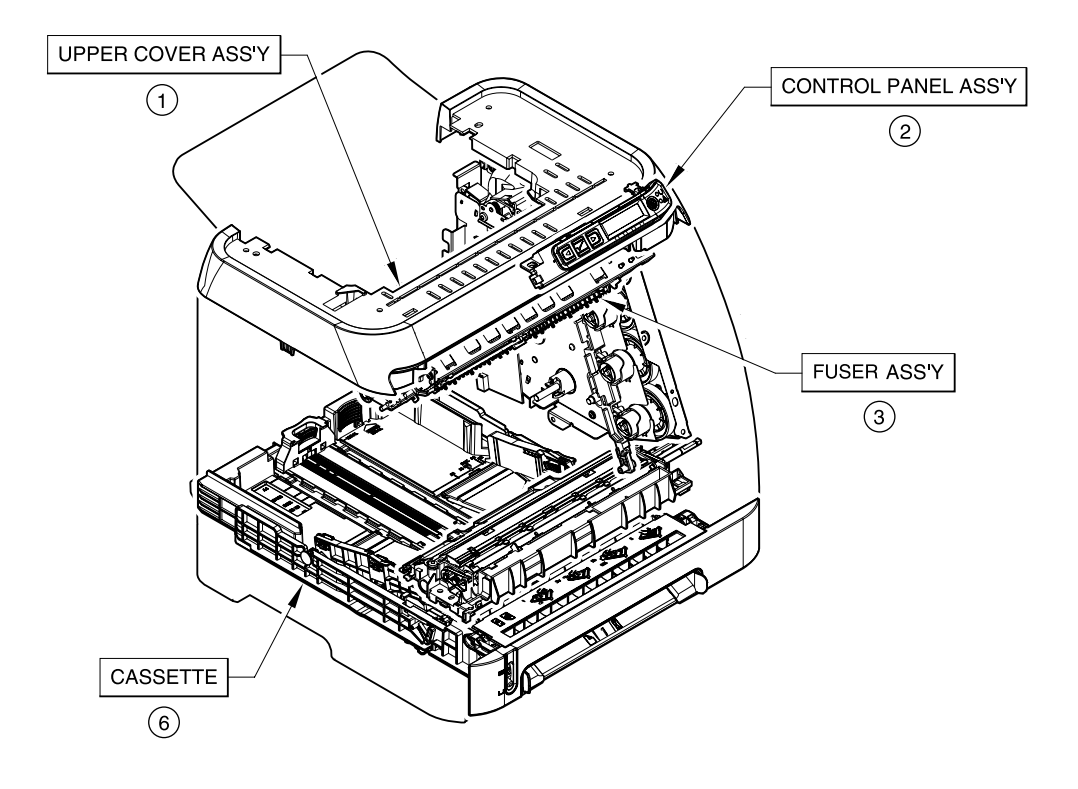

Figure 7-1 Assembly location diagram - simplex model

## Table 7-4 Assembly locations - simplex model

| Ref | Description            | Part number                                       | Qty |
|-----|------------------------|---------------------------------------------------|-----|
| 1   | UPPER COVER ASSEMBLY   | RM1-1862-000CN (simplex)                          |     |
| 2   | CONTROL PANEL ASSEMBLY | RM1-1861-000CN                                    |     |
| 3   | FUSER ASSEMBLY         | RM1-1828-000CN (110v) or<br>RM1-1829-000CN (220v) |     |
| 6   | CASSETTE               | RM1-1916-050CN                                    |     |

## ASSEMBLY LOCATION DIAGRAM - DUPLEX MODELS

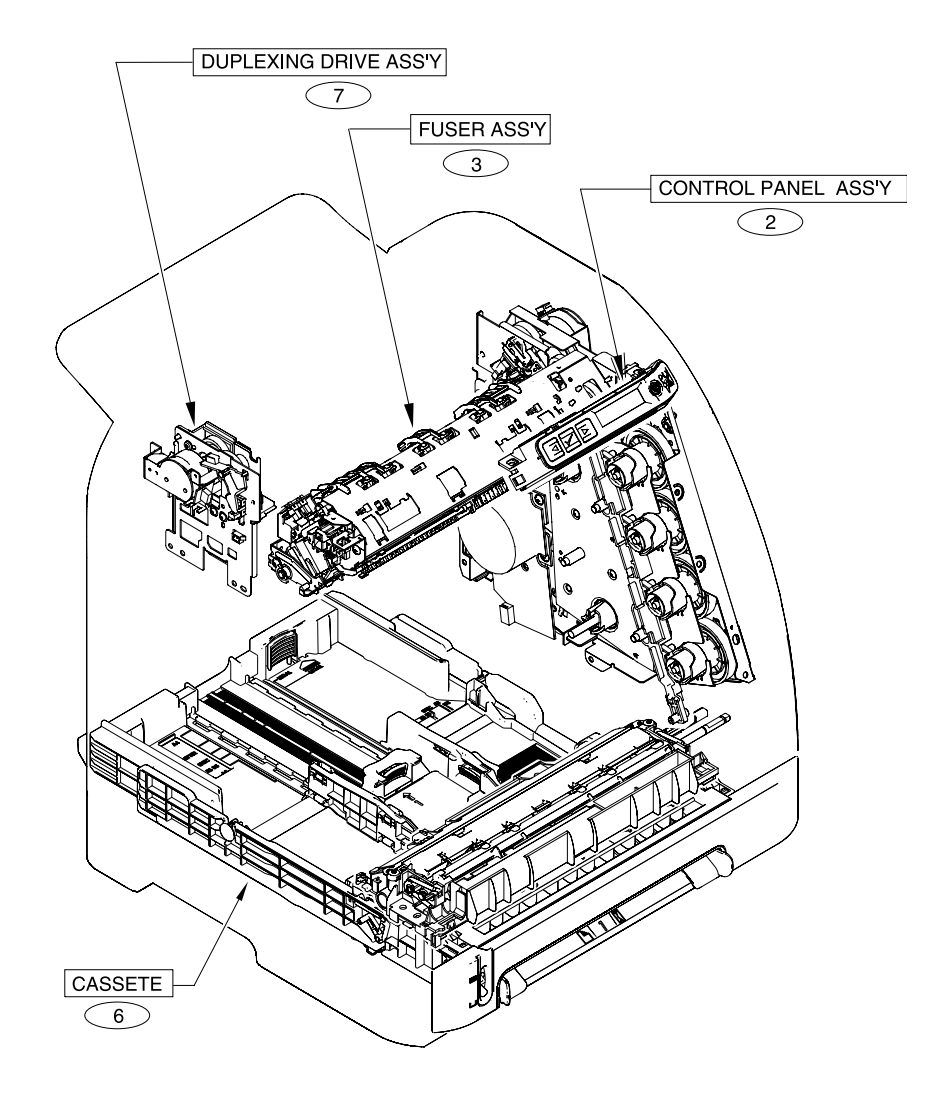

UPPER COVER ASS'Y - See figure 7-5 MEMORY CARD READER ASS'Y - See figure 7-14 Figure 7-2 Assembly location diagram - duplex models

## Table 7-5 Assembly locations - duplex models

| Ref | Description                 | Part number                                       | Qty |
|-----|-----------------------------|---------------------------------------------------|-----|
|     | UPPER COVER ASSEMBLY        | RM1-1855-000CN (duplex)                           |     |
|     | MEMORY-CARD READER ASSEMBLY | Q7821-67901 (DTN model only)                      |     |
| 2   | CONTROL PANEL ASSEMBLY      | RM1-1861-000CN                                    |     |
| 3   | FUSER ASSEMBLY              | RM1-1824-000CN (110v) or<br>RM1-1825-000CN (220v) |     |
| 6   | CASSETTE                    | RM1-1916-050CN                                    |     |
| 7   | DUPLEXING DRIVE ASSEMBLY    | RM1-1832-000CN (duplex)                           |     |

# EXTERNAL PANELS AND COVERS

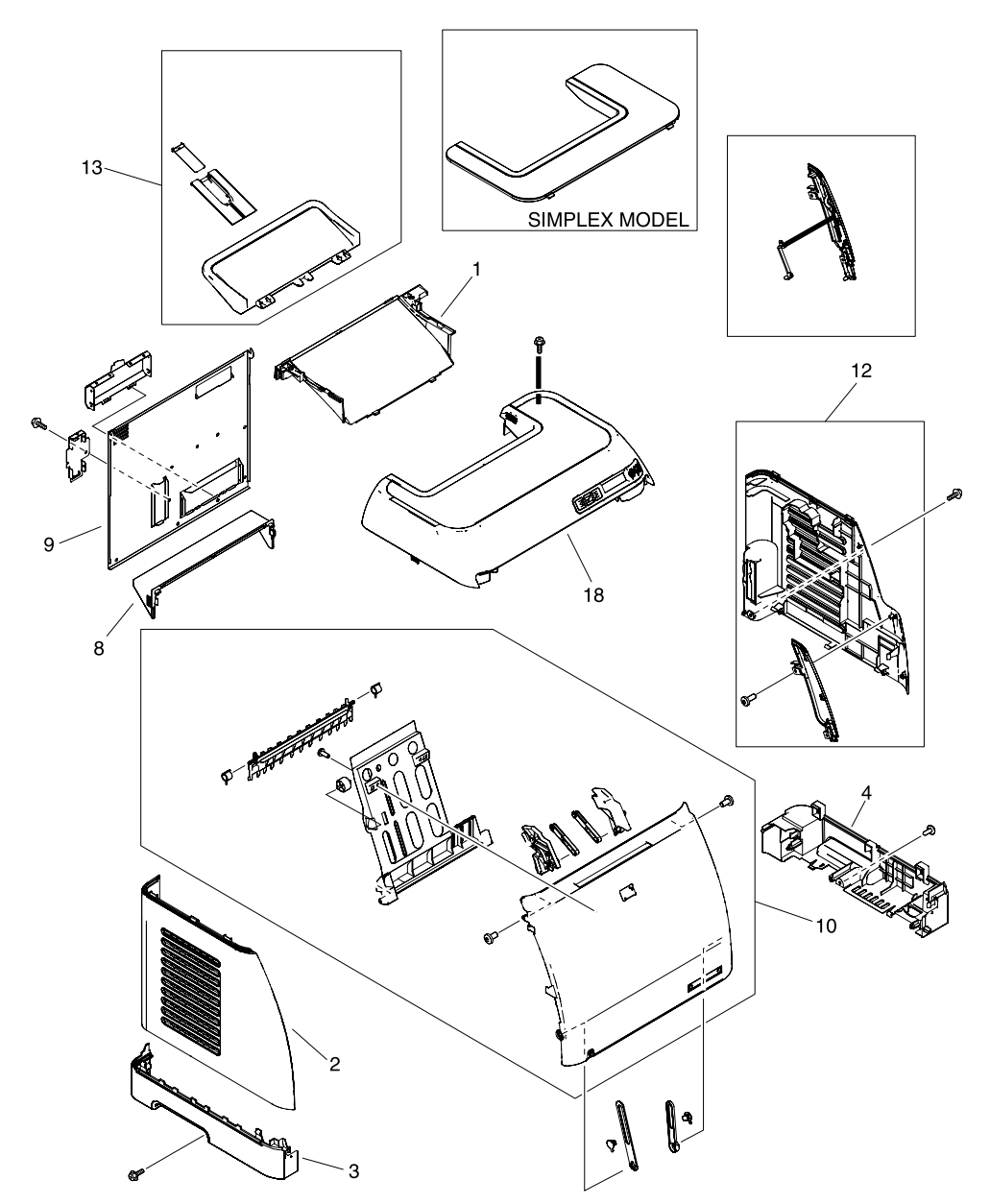

Figure 7-3 External panels and covers

## Table 7-6 External panels and covers

| Ref | Description                  | Part number              | Qty |
|-----|------------------------------|--------------------------|-----|
| 1   | COVER, FACE-DOWN             | RC1-5173-000CN           | 1   |
| 2   | COVER, LEFT                  | RC1-5183-000CN           | 1   |
| 3   | COVER, CASSETTE, LEFT        | RC1-5184-000CN           | 1   |
| 4   | COVER, CASSETTE, RIGHT       | RC1-5188-030CN           | 1   |
| 8   | COVER, CASSETTE DUST         | RC1-5200-000CN           | 1   |
| 9   | PLATE, REAR                  | RC1-5227-020CN           | 1   |
| 10  | FRONT DOOR ASSEMBLY          | RM1-1856-000CN (simplex) | 1   |
| 10  | FRONT DOOR ASSEMBLY          | RM1-1857-000CN (duplex)  | 1   |
| 12  | RIGHT COVER ASSEMBLY         | RM1-1860-000CN           | 1   |
| 13  | PAPER DELIVERY TRAY ASSEMBLY | RM1-1859-020CN           | 1   |
| 18  | UPPER COVER ASSEMBLY         | RM1-1855-000CN (duplex)  | 1   |

# Covers

# 

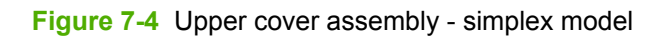

## Table 7-7 Upper assembly cover - simplex model

| Ref | Description          | Part number              | Qty |
|-----|----------------------|--------------------------|-----|
|     | UPPER COVER ASSEMBLY | RM1-1862-000CN (simplex) |     |
| A02 | COVER, INSIDE, UPPER | RC1-5178-040CN           | 1   |

# UPPER COVER ASS'Y

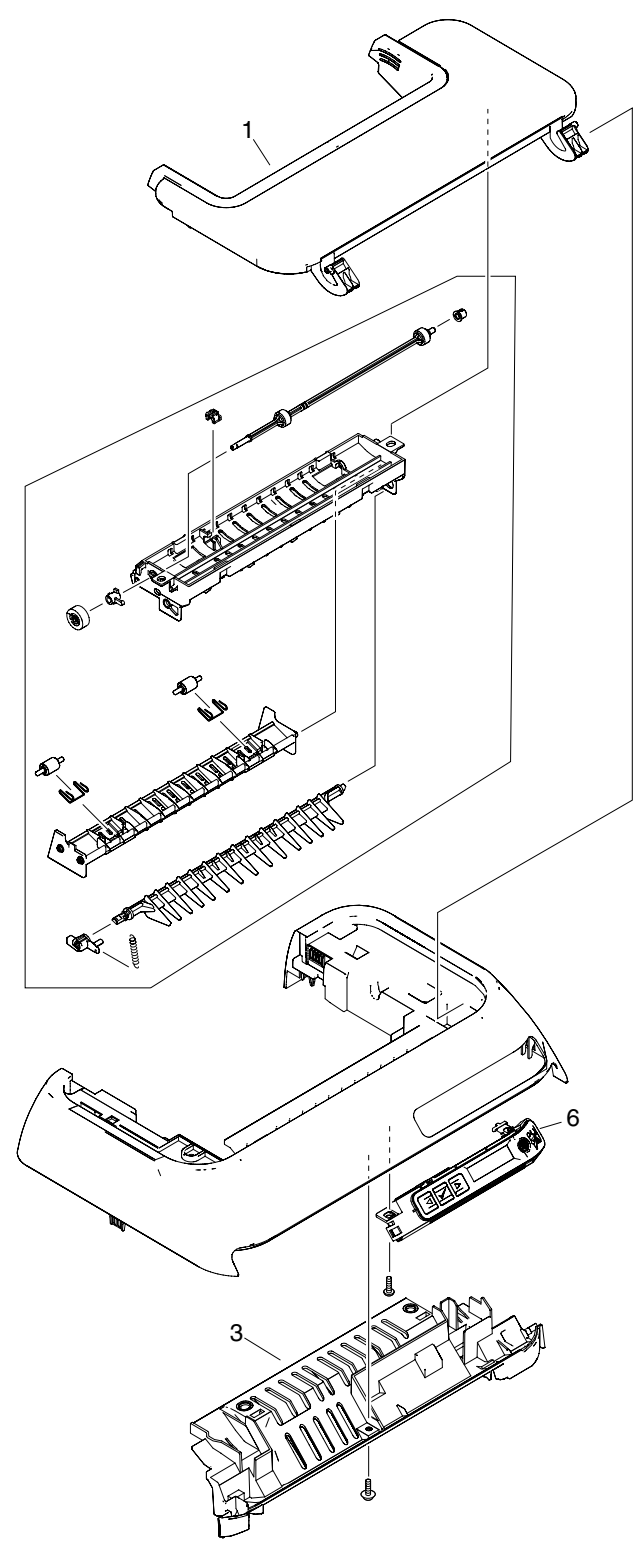

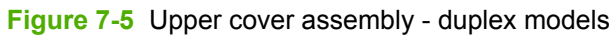

## Table 7-8 Upper assembly cover - duplex models

| Ref | Description            | Part number             | Qty |
|-----|------------------------|-------------------------|-----|
|     | UPPER COVER ASSEMBLY   | RM1-1855-000CN (duplex) |     |
| 1   | COVER, UPPER FACE      | RC1-5175-000CN          | 1   |
| 3   | COVER, INSIDE, UPPER   | RC1-5179-000CN          | 1   |
| 6   | CONTROL PANEL ASSEMBLY | RM1-1861-000CN          | 1   |

# **Internal assemblies**

## **INTERNAL COMPONENTS 1**

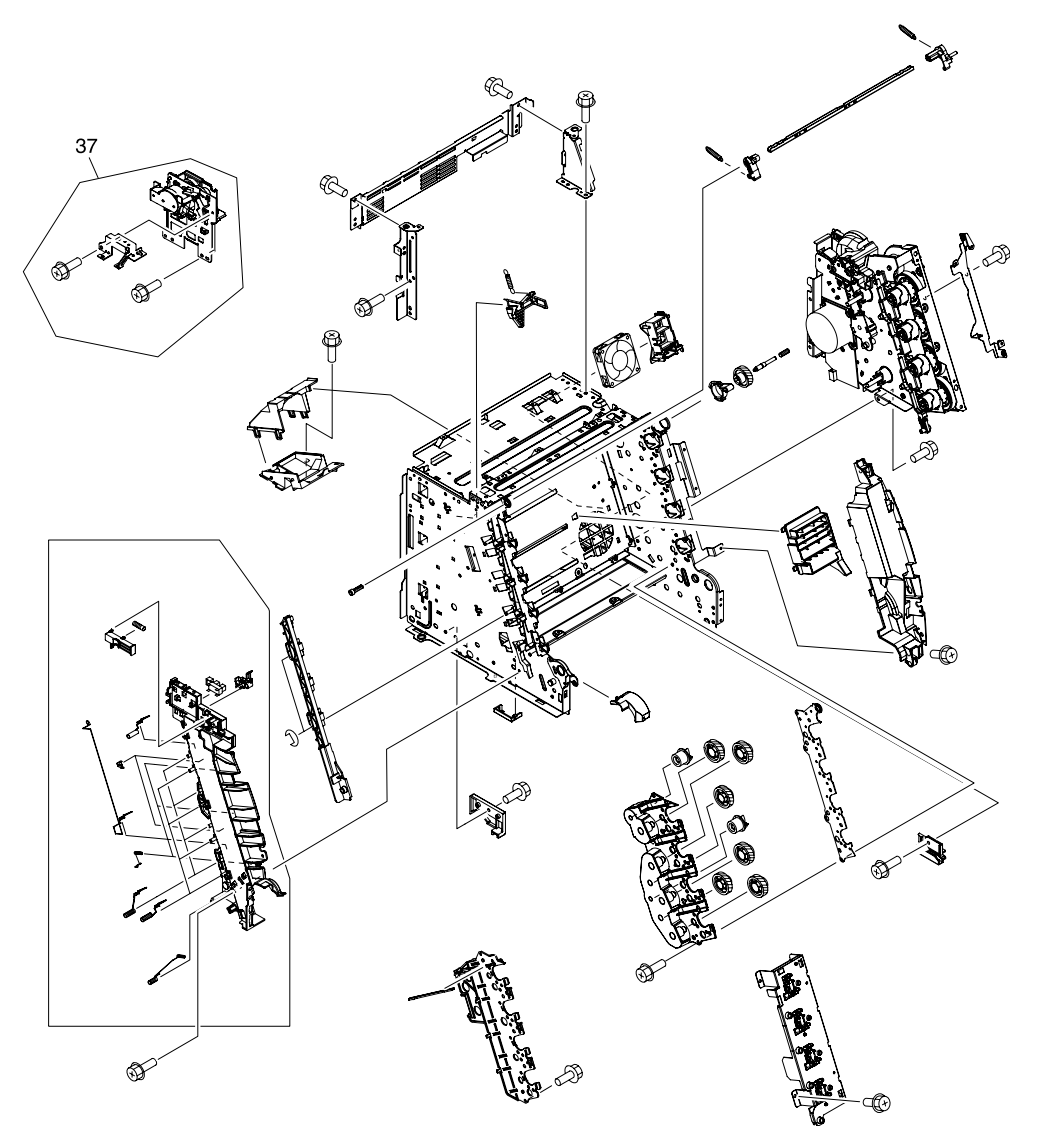

Figure 7-6 Internal components (1 of 3)

## Table 7-9 Internal components (1 of 3)

| Ref | Description              | Part number    | Qty |
|-----|--------------------------|----------------|-----|
| 37  | DUPLEXING DRIVE ASSEMBLY | RM1-1832-000CN | 1   |

## **INTERNAL COMPONENTS 2**

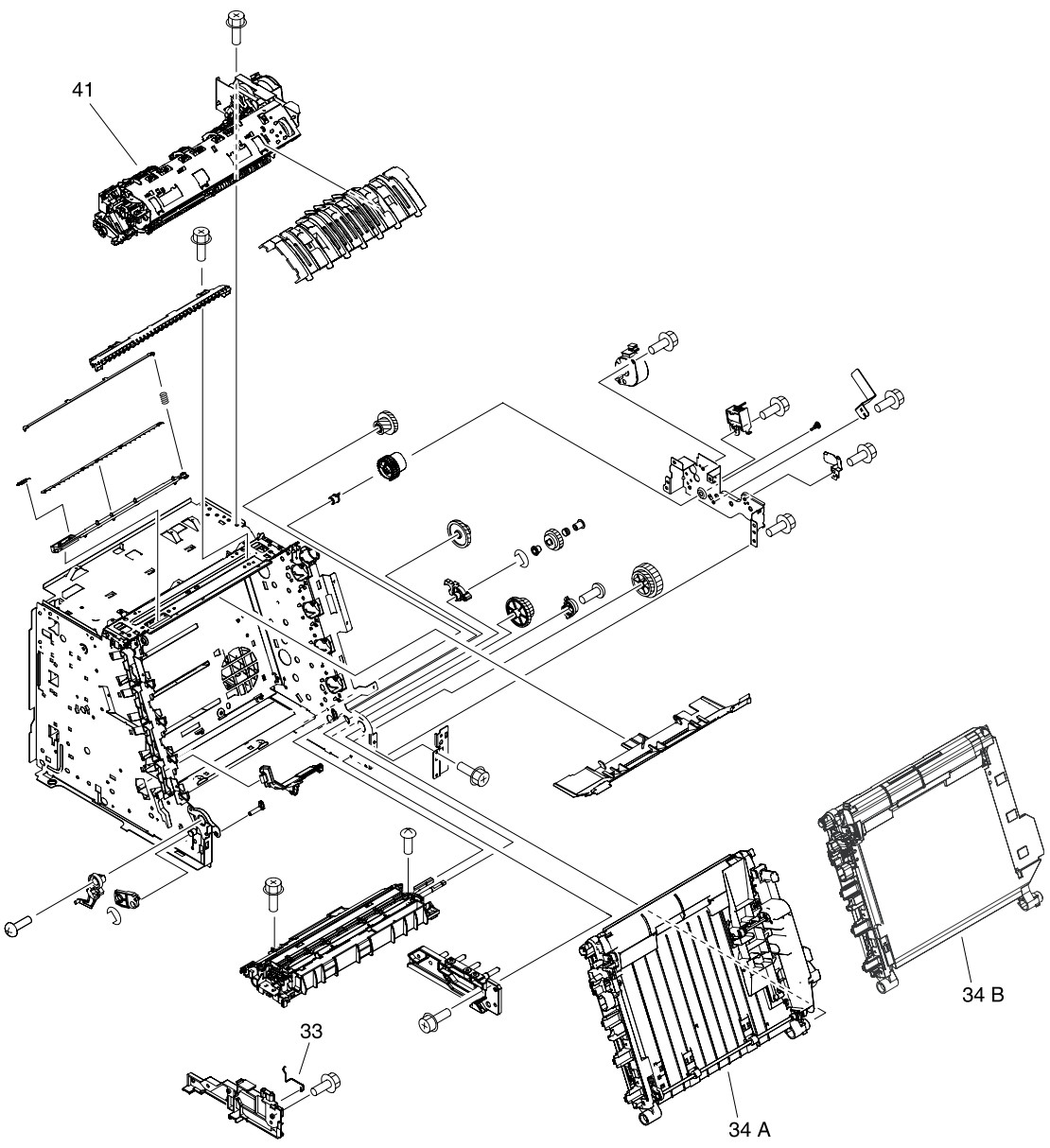

Figure 7-7 Internal components (2 of 3)

## Table 7-10 Internal components (2 of 3)

| Ref | Description                         | Part number                      | Qty |
|-----|-------------------------------------|----------------------------------|-----|
| 33  | SPRING, GROUNDING                   | RC1-5147-000CN                   | 1   |
| 34A | ELECT.TRANSPORT BELT (ETB) ASSEMBLY | RM1-1892-000CN (duplex)          | 1   |
| 34B | ELECT.TRANSPORT BELT (ETB) ASSEMBLY | RM1-1891-000CN (simplex)         | 1   |
| 41  | FUSER ASSEMBLY                      | RM1-1828-000CN (110v<br>simplex) | 1   |
| 41  | FUSER ASSEMBLY                      | RM1-1829-000CN (220v<br>simplex) | 1   |
| 41  | FUSER ASSEMBLY                      | RM1-1824-000CN (110v<br>duplex)  | 1   |
| 41  | FUSER ASSEMBLY                      | RM1-1825-000CN (220v<br>duplex)  | 1   |

## **INTERNAL COMPONENTS 3**

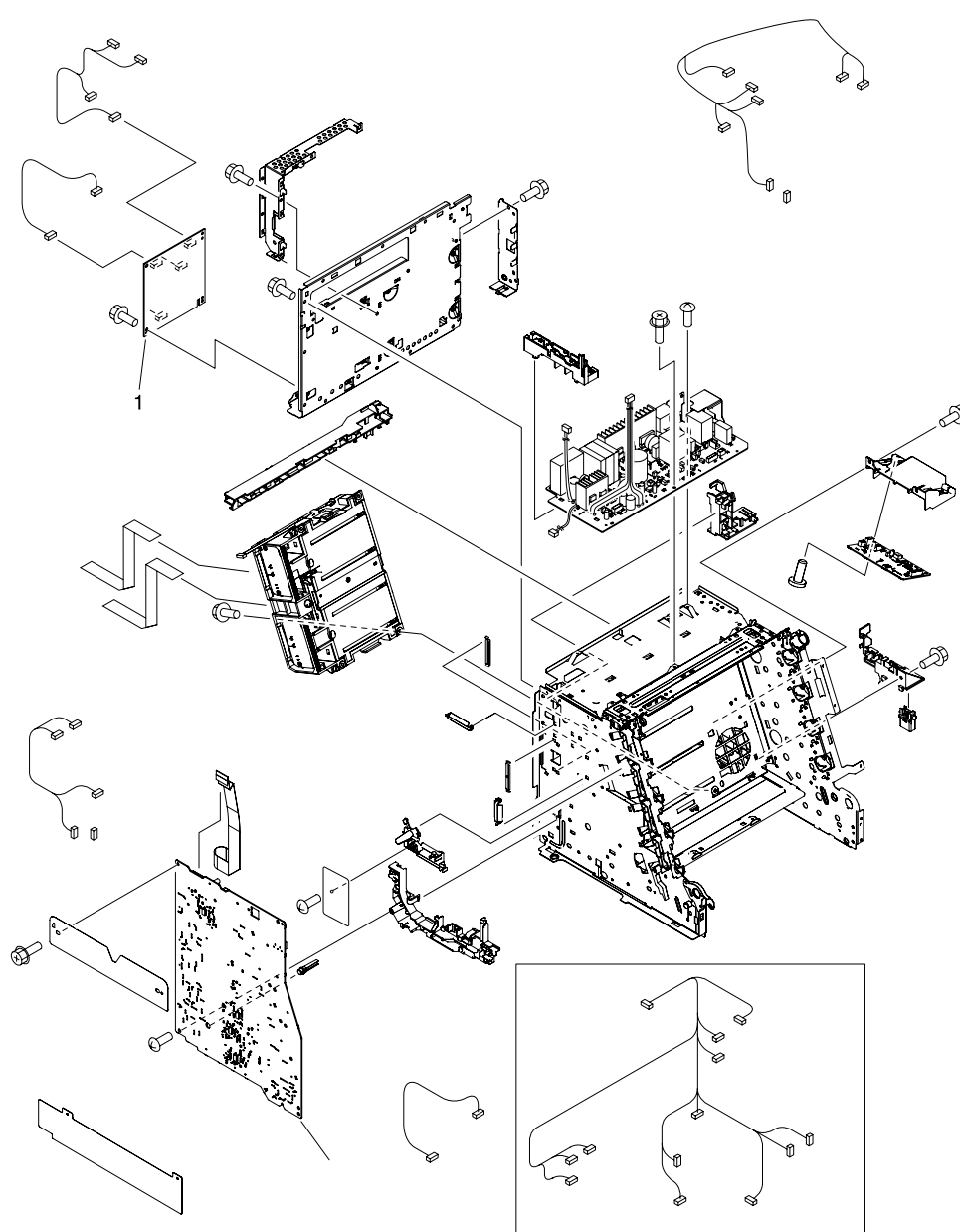

Figure 7-8 Internal components (3 of 3)

## Table 7-11 Internal components (3 of 3)

| Ref | Description                | Part number    | Qty |
|-----|----------------------------|----------------|-----|
| 1   | DC CONTROLLER PCA ASSEMBLY | RM1-3423-000CN | 1   |

# CONTROL PANEL ASS'Y

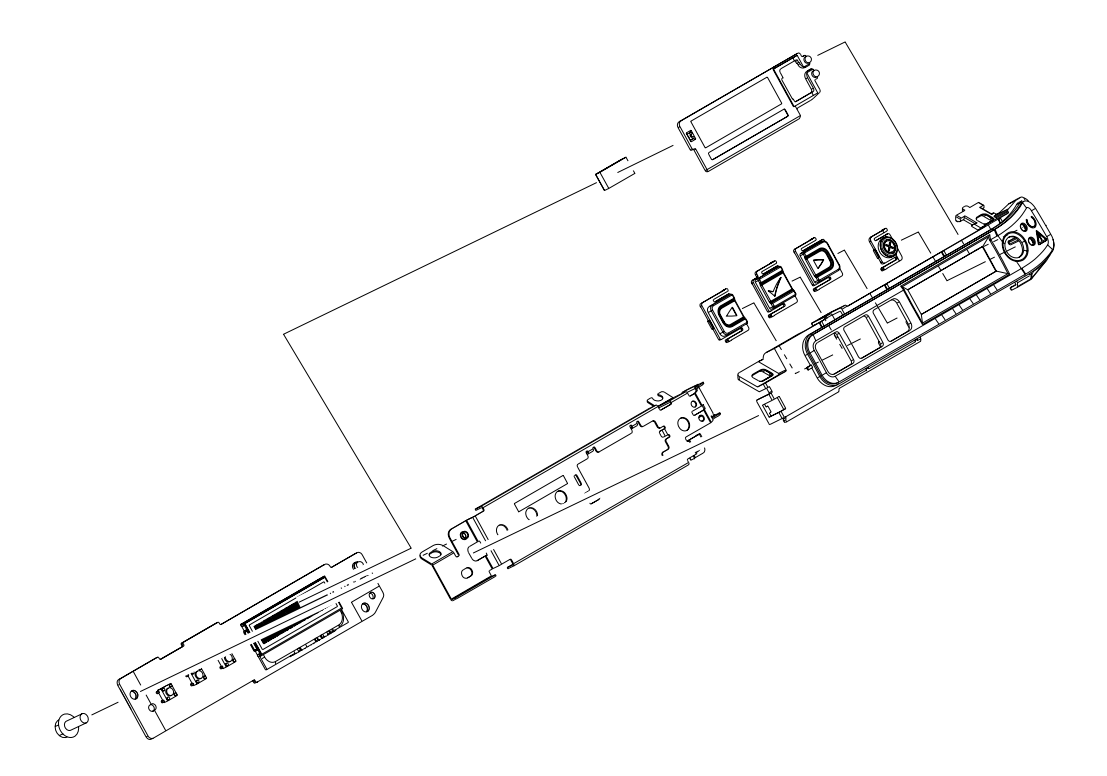

Figure 7-9 Control panel assembly

## Table 7-12 Control panel assembly

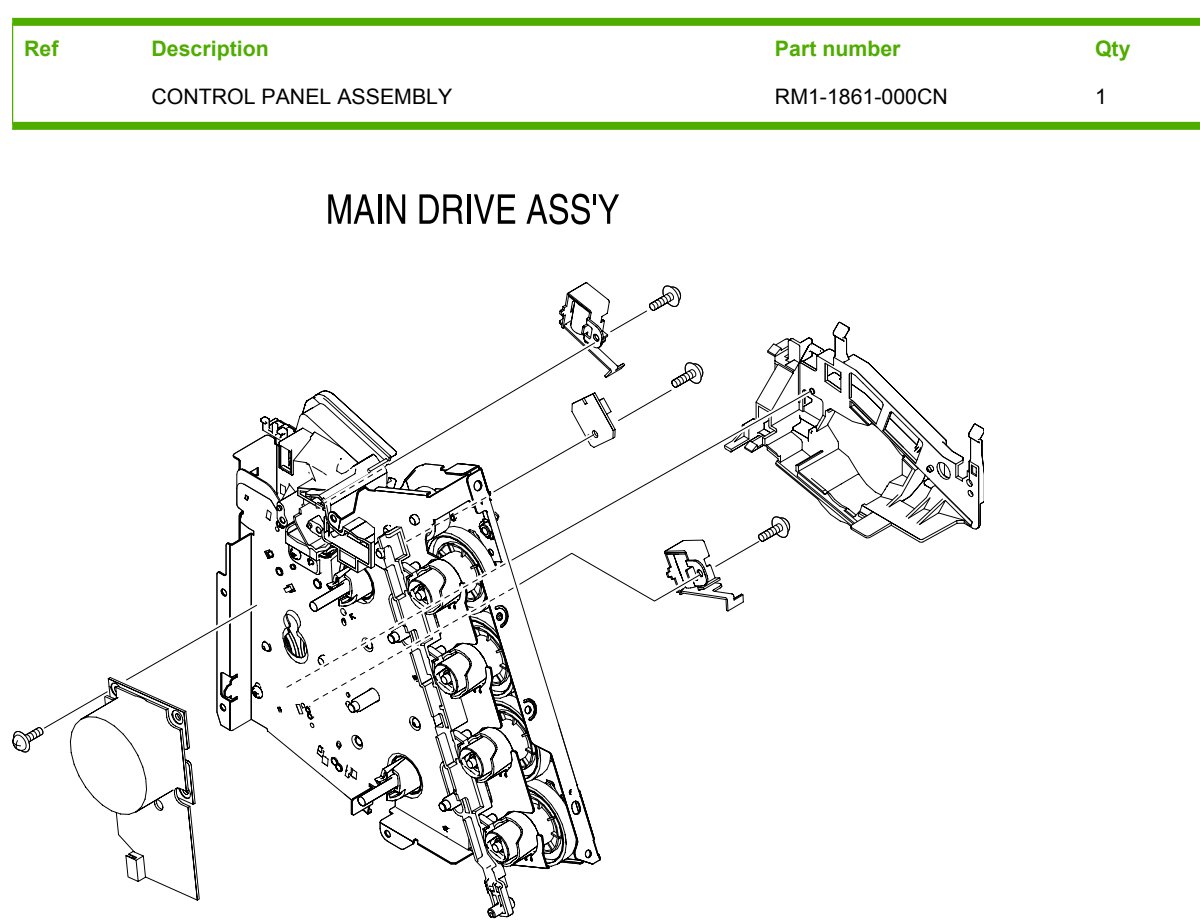

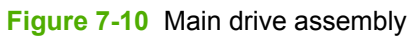

No parts in this assembly set up for service. Replace the entire printer.

# FUSER ASS'Y (SIMPLEX)

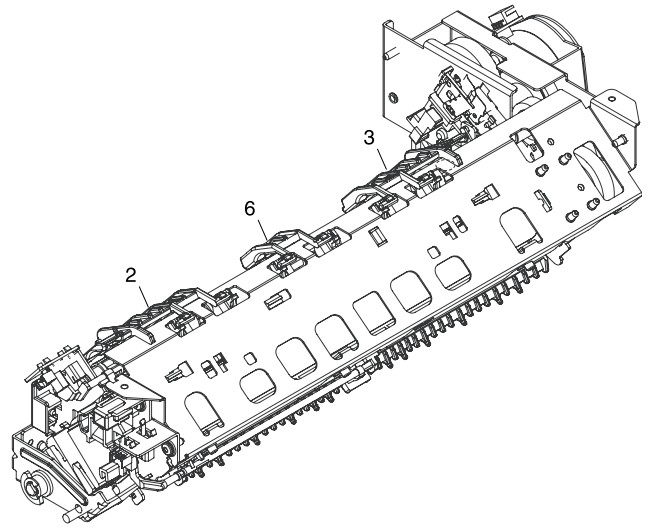

Figure 7-11 Fuser assembly (simplex)

## Table 7-13 Fuser assembly (simplex)

| Ref | Description                | Part number                      | Qty |
|-----|----------------------------|----------------------------------|-----|
|     | FUSER ASSEMBLY             | RM1-1828-000CN (110v<br>simplex) | 1   |
|     | FUSER ASSEMBLY             | RM1-1829-000CN (220v<br>simplex) | 1   |
| 2   | ARM, PAPER RETAINER, LEFT  | RC2-0253-000CN                   | 1   |
| 3   | ARM, PAPER RETAINER, RIGHT | RC2-0254-000CN                   | 1   |
| 6   | RETAINER, PAPER            | RC2-0269-000CN                   | 1   |

# FUSER ASS'Y (DUPLEX)

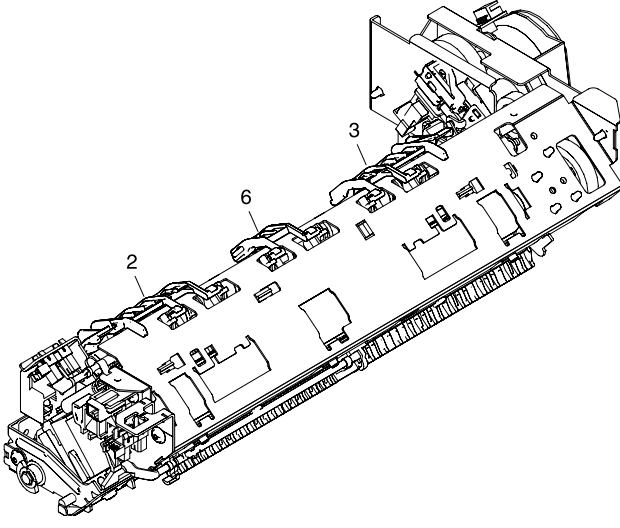

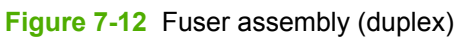

## Table 7-14 Fuser assembly (duplex)

| Ref | Description                | Part number                     | Qty |
|-----|----------------------------|---------------------------------|-----|
|     | FUSER ASSEMBLY             | RM1-1824-000CN (110v<br>duplex) |     |
|     | FUSER ASSEMBLY             | RM1-1825-000CN (220v<br>duplex) |     |
| 2   | ARM, PAPER RETAINER, LEFT  | RC2-0215-000CN                  | 1   |
| 3   | ARM, PAPER RETAINER, RIGHT | RC2-0216-000CN                  | 1   |
| 6   | RETAINER, PAPER            | RC2-0269-000CN                  | 1   |

# DUPLEXING DRIVE ASS'Y

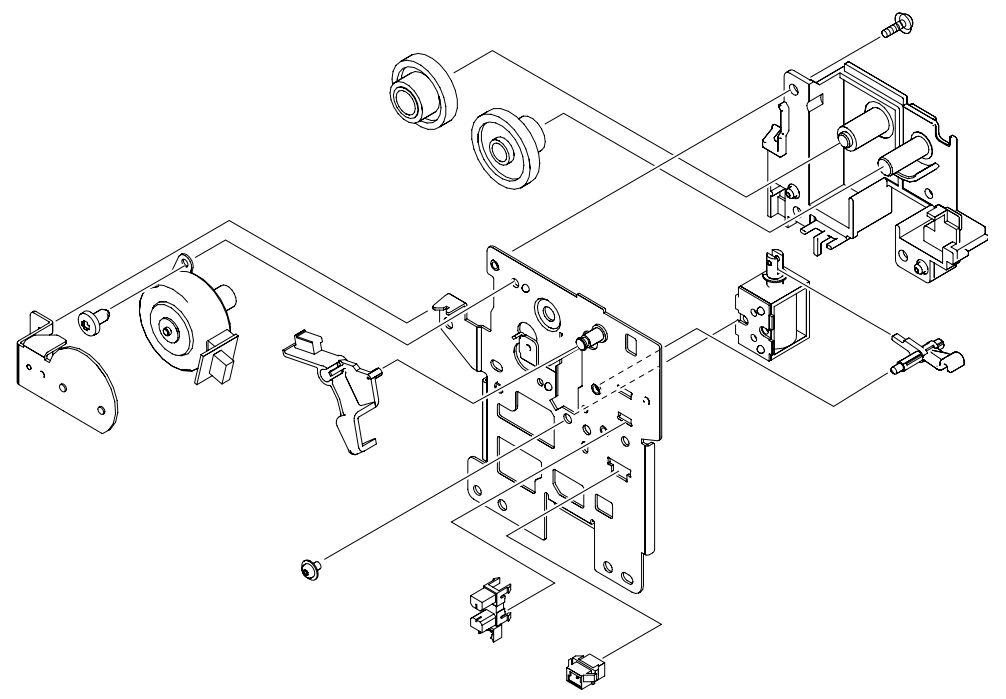

Figure 7-13 Duplexing drive assembly

## Table 7-15 Duplexing drive assembly

| Ref | Description              | Part number    | Qty |
|-----|--------------------------|----------------|-----|
|     | DUPLEXING DRIVE ASSEMBLY | RM1-1832-000CN | 1   |

# MEMORY-CARD READER ASS'Y

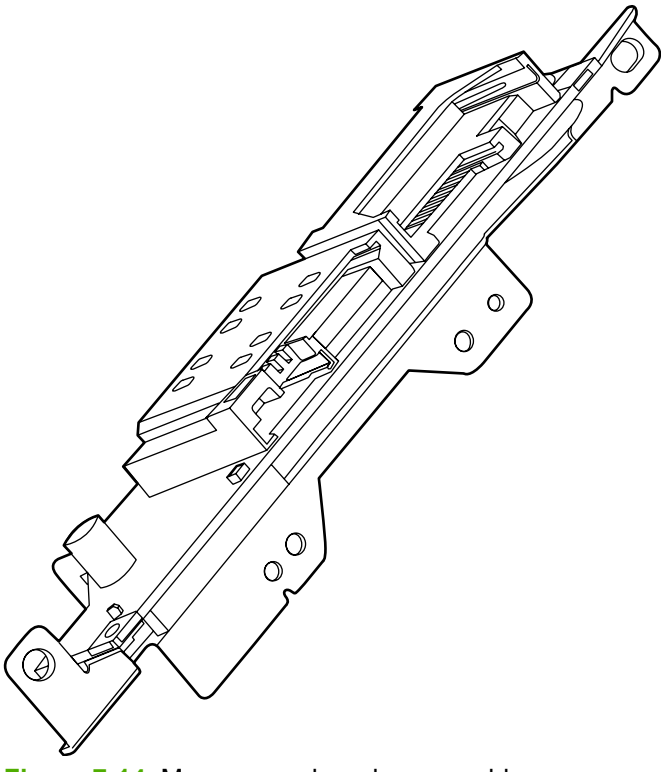

Figure 7-14 Memory-card reader assembly
#### Table 7-16 Memory-card reader assembly

| Ref | Description                 | Part number                  | Qty |
|-----|-----------------------------|------------------------------|-----|
|     | MEMORY-CARD READER ASSEMBLY | Q7821-67901 (DTN model only) |     |

# PCB ASS'Y LOCATION DIAGRAM

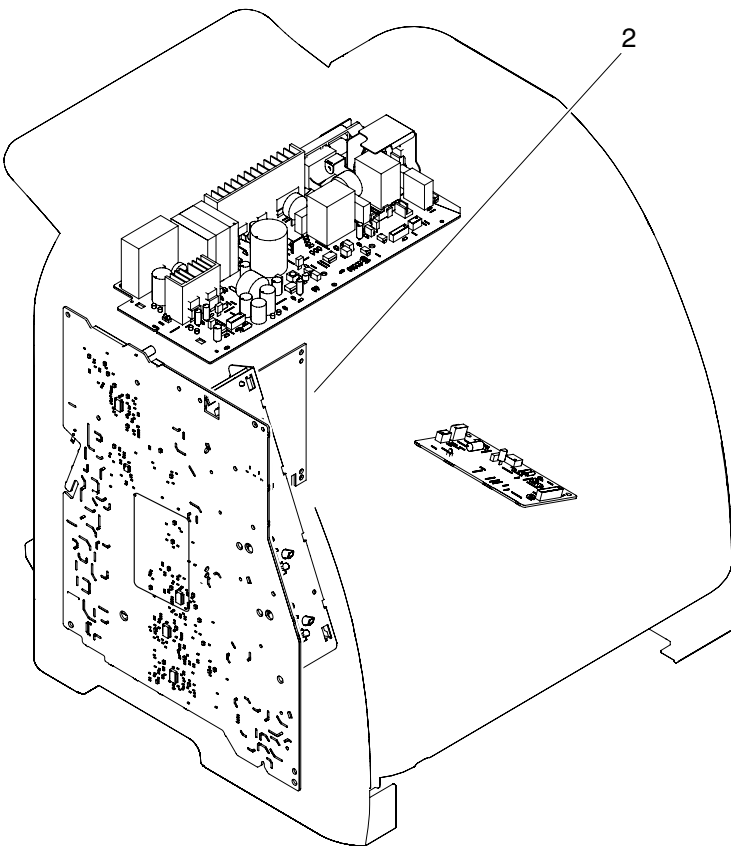

Figure 7-15 PCA assembly location

#### Table 7-17 PCA assembly location

| Ref | Description                | Part number    | Qty |
|-----|----------------------------|----------------|-----|
| 2   | DC CONTROLLER PCA ASSEMBLY | RM1-3423-000CN | 1   |

### Input devices

CASSETTE

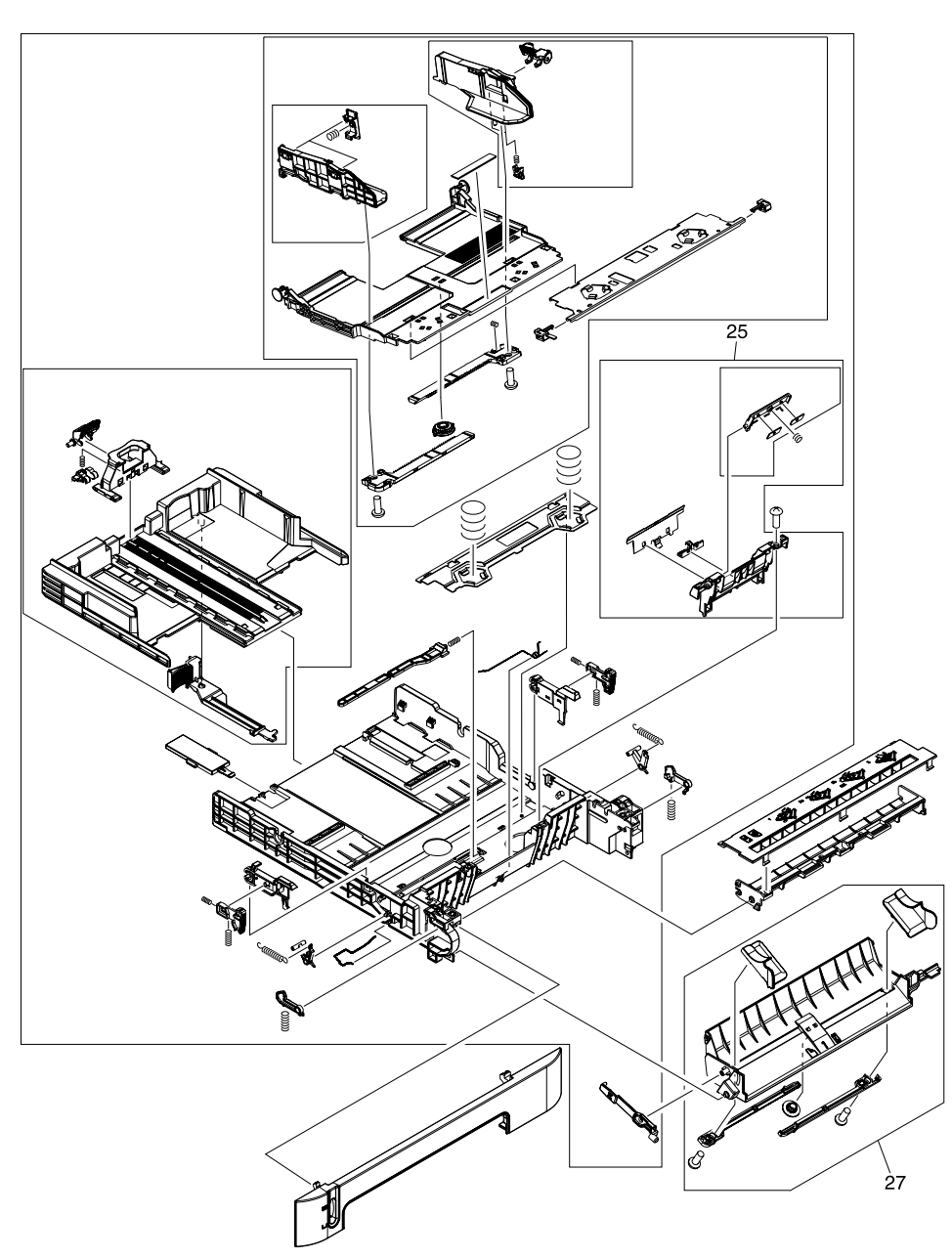

Figure 7-16 Tray 2 input tray (cassette)

#### Table 7-18 Tray 2 input tray (cassette)

| Ref | Description         | Part number    | Qty |
|-----|---------------------|----------------|-----|
|     | CASSETTE            | RM1-1916-050CN | 1   |
| 25  | SEPARATION ASSEMBLY | RM1-1922-000CN | 1   |
| 27  | FEED ASSEMBLY       | RM1-1923-000CN | 1   |

# ASSEMBLY LOCATION DIAGRAM

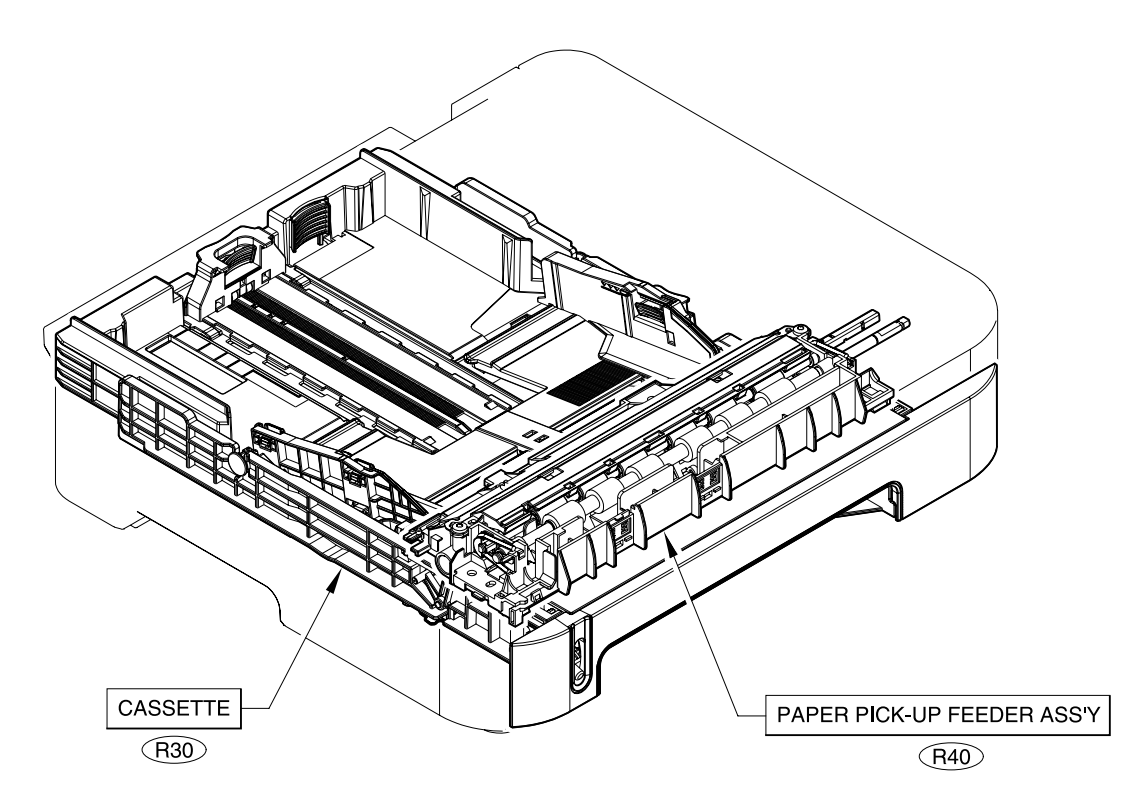

Figure 7-17 250-sheet input tray (cassette)

#### Table 7-19 250-sheet input tray (cassette)

| Ref | Description         | Part number    | Qty |
|-----|---------------------|----------------|-----|
| R30 | CASSETTE            | RM1-1945-000CN | RF  |
| R40 | PAPER PICKUP ROLLER | RC1-5440-000CN | RF  |

### **INTERNAL COMPONENTS**

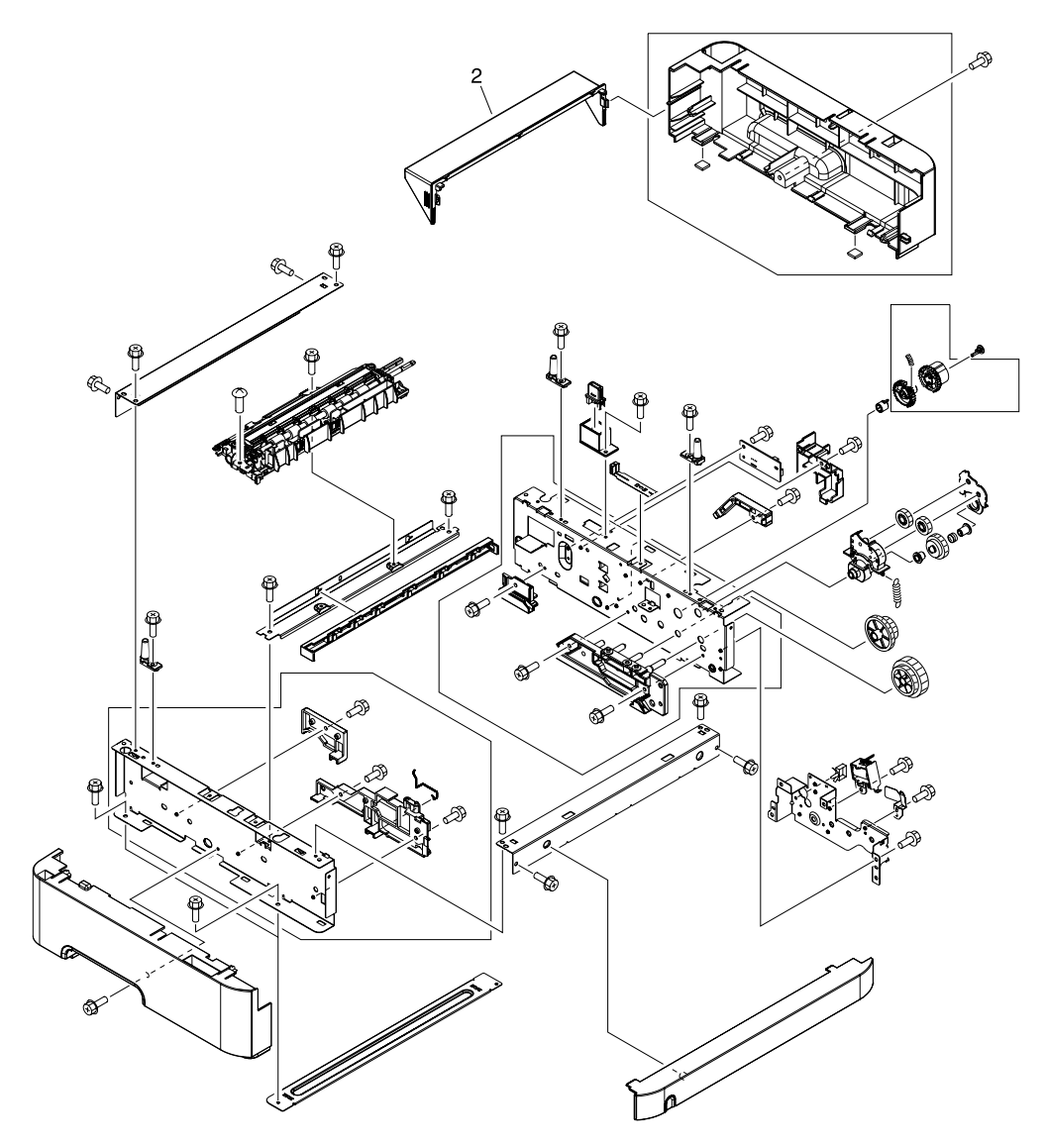

Figure 7-18 250-sheet input tray internal components

#### Table 7-20 250-sheet input tray internal components

| Ref | Description          | Part number    | Qty |
|-----|----------------------|----------------|-----|
| 2   | COVER, CASSETTE DUST | RC1-5200-000CN | 1   |

### PAPER PICK-UP FEEDER ASS'Y

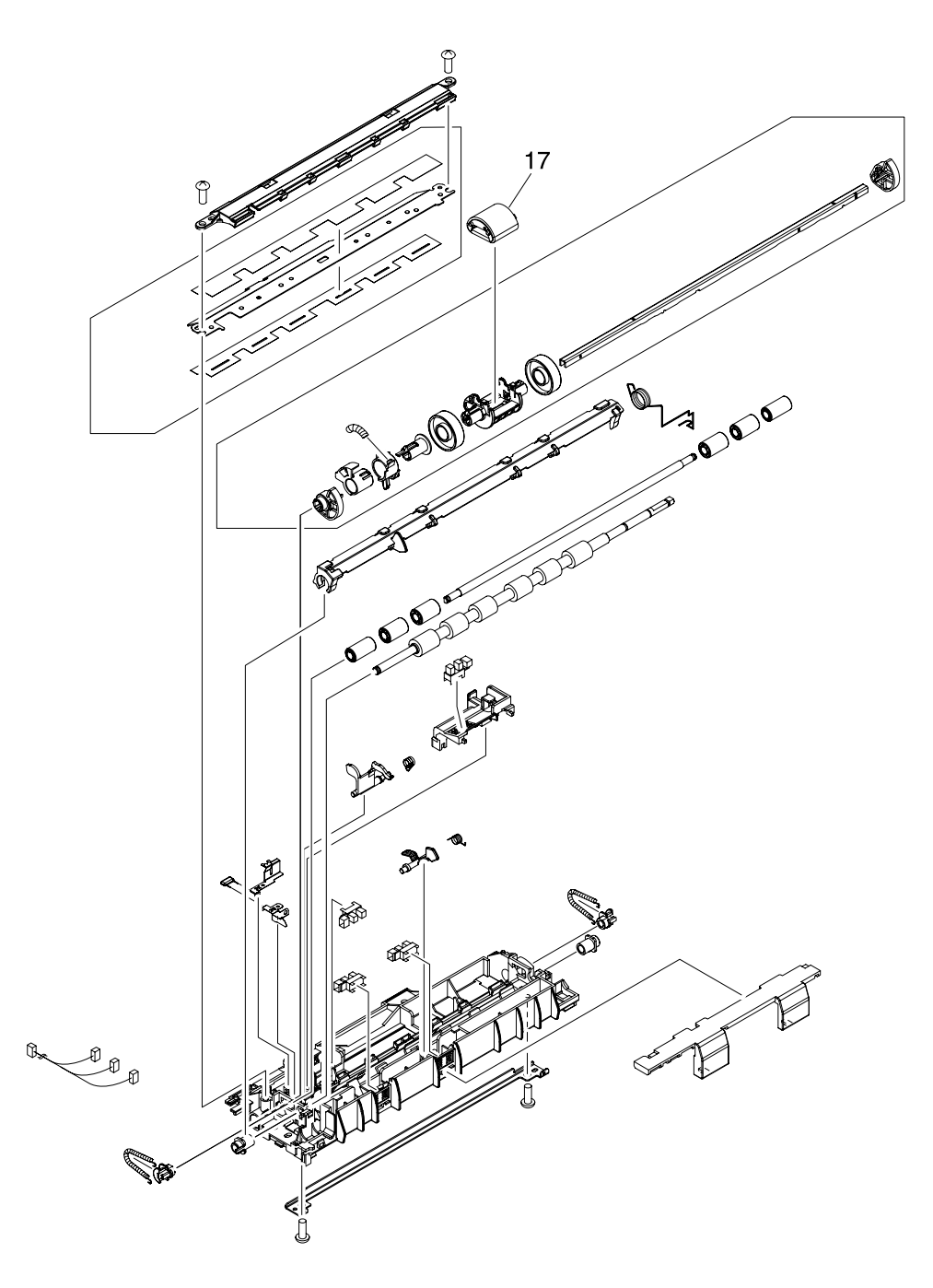

Figure 7-19 Paper pick-up feeder assembly (Tray 2)

#### Table 7-21 Paper pick-up feeder assembly for Tray 2

| Ref | Description          | Part number    | Qty |
|-----|----------------------|----------------|-----|
| 17  | ROLLER, PAPER PICKUP | RC1-5440-000CN | 1   |

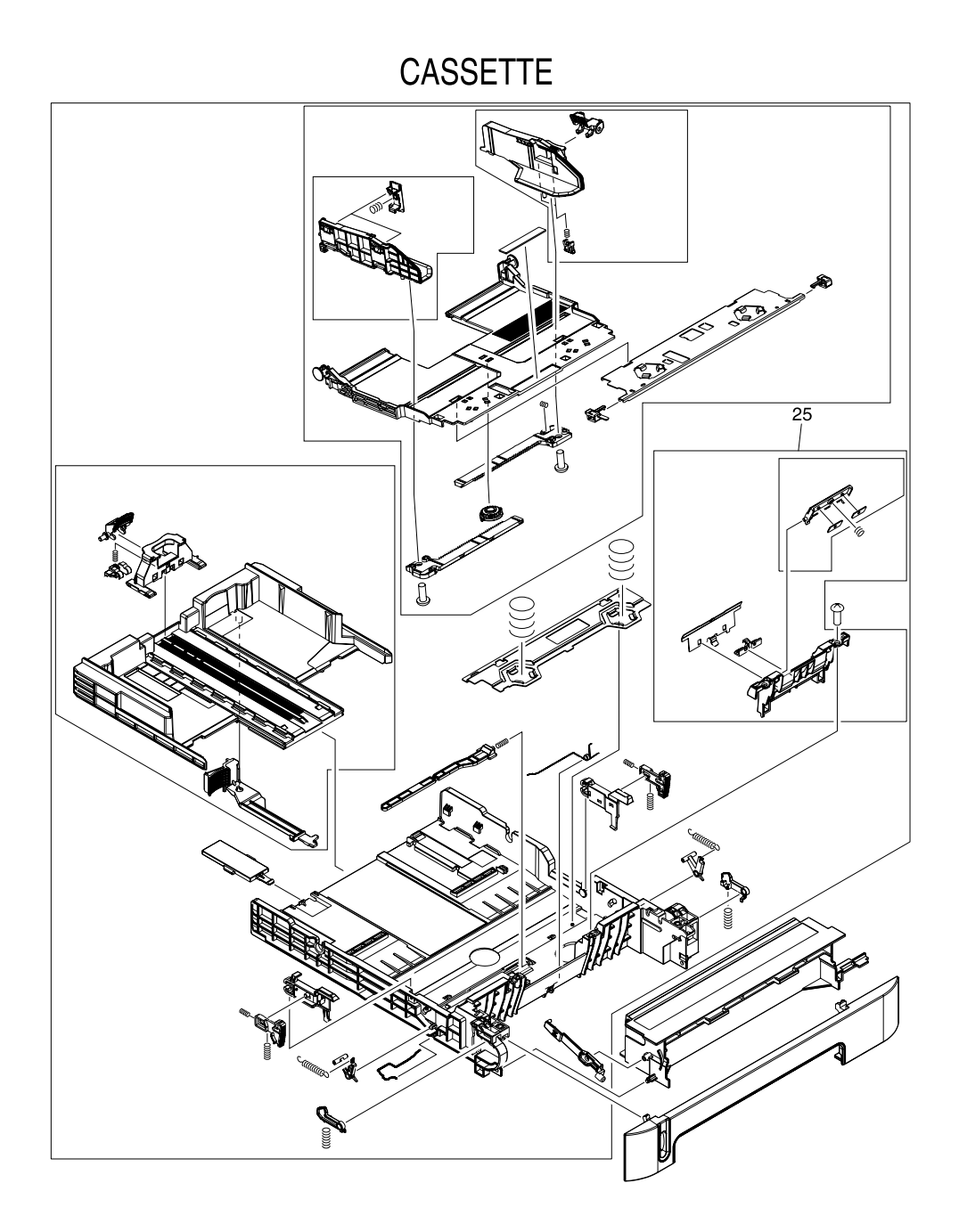

Figure 7-20 Tray 3 input tray (cassette)

#### Table 7-22 Tray 3 input tray (cassette)

| Ref | Description         | Part number    | Qty |
|-----|---------------------|----------------|-----|
|     | CASSETTE            | RM1-1945-000CN | 1   |
|     | PAPER PICKUP ROLLER | RC1-5440-000CN |     |
| 25  | SEPARATION ASSEMBLY | RM1-1922-000CN | 1   |

PAPER PICK-UP FEEDER ASS'Y (Tray 3)

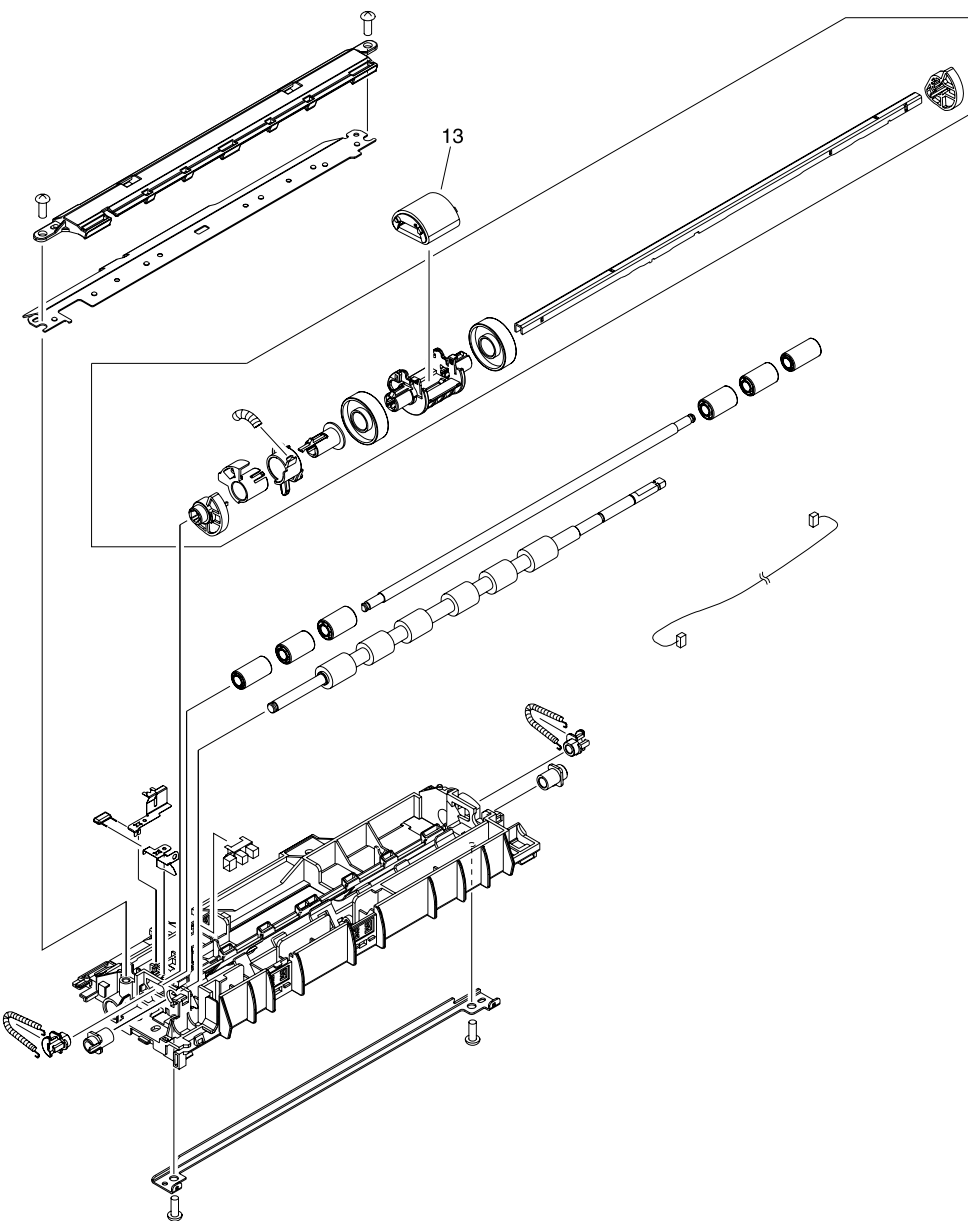

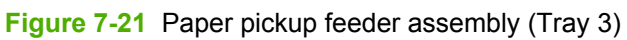

Table 7-23 Paper pickup feeder assembly (Tray 3)

| Ref | Description          | Part number    | Qty |
|-----|----------------------|----------------|-----|
| 13  | ROLLER, PAPER PICKUP | RC1-5440-000CN | 1   |

# PCB ASS'Y LOCATION DIAGRAM (Tray 3)

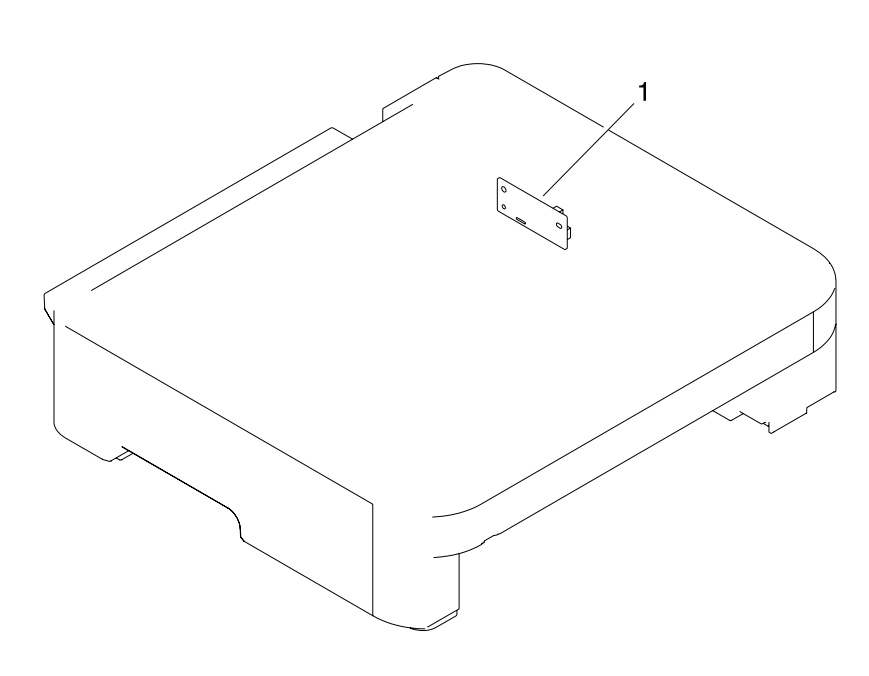

Figure 7-22 PCA assembly location in optional Tray 3

## Diagrams

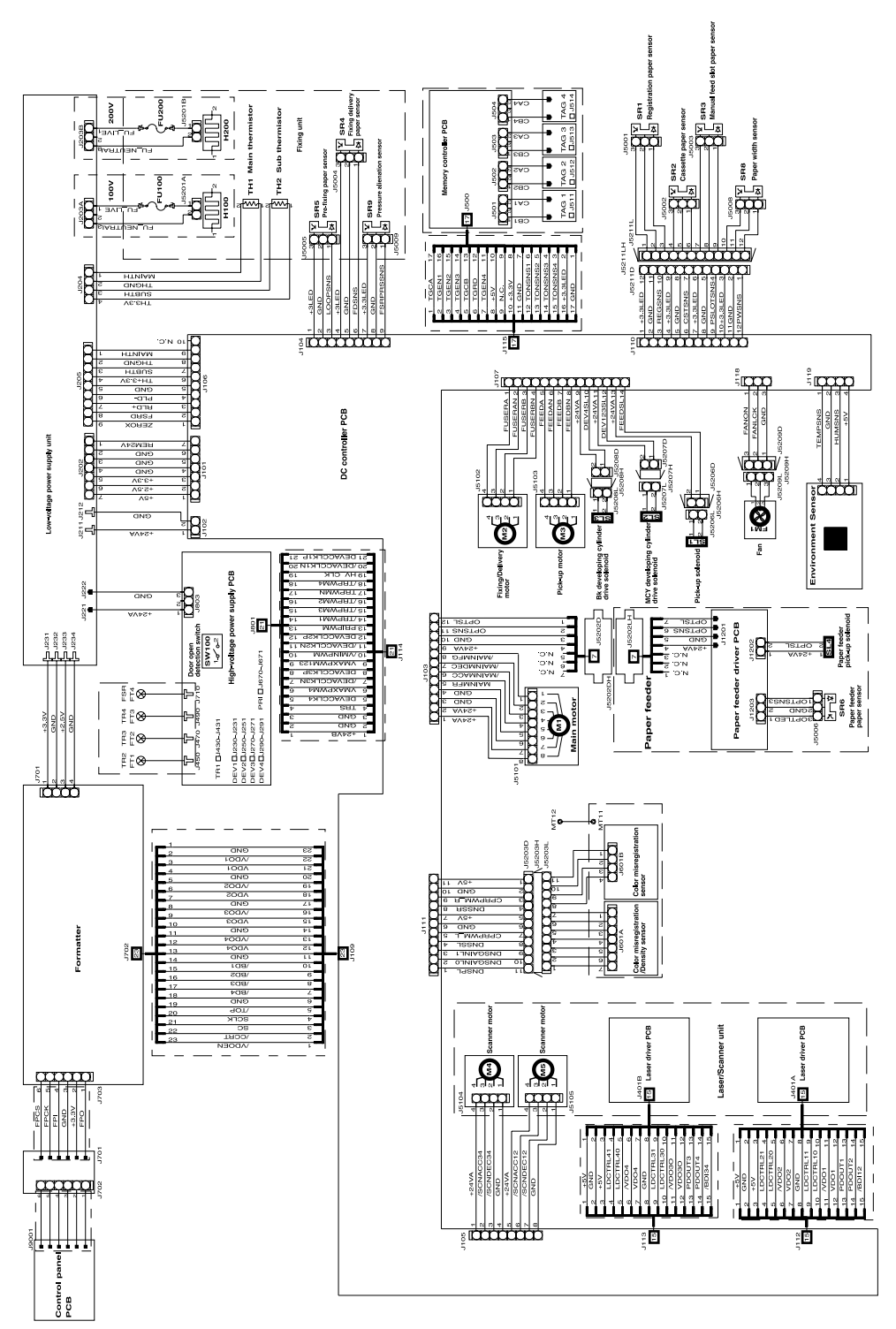

Figure 7-23 General circuit diagram

## **Alphabetical parts list**

Table 7-24 Alphabetical parts list

| Description                | Part number    | Table and page                                       |
|----------------------------|----------------|------------------------------------------------------|
| ARM, PAPER RETAINER, LEFT  | RC2-0253-000CN | Fuser assembly (simplex)<br>on page 201              |
| ARM, PAPER RETAINER, LEFT  | RC2-0215-000CN | Fuser assembly (duplex)<br>on page 203               |
| ARM, PAPER RETAINER, RIGHT | RC2-0254-000CN | Fuser assembly (simplex)<br>on page 201              |
| ARM, PAPER RETAINER, RIGHT | RC2-0216-000CN | Fuser assembly (duplex)<br>on page 203               |
| CASSETTE                   | RM1-1916-050CN | Assembly locations - simplex<br>model on page 183    |
| CASSETTE                   | RM1-1916-050CN | Assembly locations - duplex<br>models on page 185    |
| CASSETTE                   | RM1-1916-050CN | Tray 2 input tray (cassette)<br>on page 211          |
| CASSETTE                   | RM1-1945-000CN | 250-sheet input tray<br>(cassette) on page 213       |
| CASSETTE                   | RM1-1945-000CN | Tray 3 input tray (cassette)<br>on page 219          |
| CONTROL PANEL ASSEMBLY     | RM1-1861-000CN | Assembly locations - simplex<br>model on page 183    |
| CONTROL PANEL ASSEMBLY     | RM1-1861-000CN | Assembly locations - duplex<br>models on page 185    |
| CONTROL PANEL ASSEMBLY     | RM1-1861-000CN | Upper assembly cover -<br>duplex models on page 191  |
| CONTROL PANEL ASSEMBLY     | RM1-1861-000CN | Control panel assembly<br>on page 199                |
| COVER, CASSETTE DUST       | RC1-5200-000CN | External panels and covers<br>on page 187            |
| COVER, CASSETTE DUST       | RC1-5200-000CN | 250-sheet input tray internal components on page 215 |
| COVER, CASSETTE, LEFT      | RC1-5184-000CN | External panels and covers<br>on page 187            |
| COVER, CASSETTE, RIGHT     | RC1-5188-030CN | External panels and covers<br>on page 187            |
| COVER, FACE-DOWN           | RC1-5173-000CN | External panels and covers<br>on page 187            |
| COVER, INSIDE, UPPER       | RC1-5178-040CN | Upper assembly cover -<br>simplex model on page 189  |
| COVER, INSIDE, UPPER       | RC1-5179-000CN | Upper assembly cover -<br>duplex models on page 191  |

| Description                         | Part number                                          | Table and page                                      |
|-------------------------------------|------------------------------------------------------|-----------------------------------------------------|
| COVER, LEFT                         | RC1-5183-000CN                                       | External panels and covers<br>on page 187           |
| COVER, UPPER FACE                   | RC1-5175-000CN                                       | Upper assembly cover -<br>duplex models on page 191 |
| DC CONTROLLER PCA ASSEMBLY          | RM1-3423-000CN                                       | Internal components (3 of 3)<br>on page 197         |
| DC CONTROLLER PCA ASSEMBLY          | RM1-3423-000CN                                       | PCA assembly location<br>on page 209                |
| DUPLEXING DRIVE ASSEMBLY            | RM1-1832-000CN<br>(duplex)                           | Assembly locations - duplex<br>models on page 185   |
| DUPLEXING DRIVE ASSEMBLY            | RM1-1832-000CN                                       | Internal components (1 of 3)<br>on page 193         |
| DUPLEXING DRIVE ASSEMBLY            | RM1-1832-000CN                                       | Duplexing drive assembly<br>on page 205             |
| ELECT.TRANSPORT BELT (ETB) ASSEMBLY | RM1-1892-000CN<br>(duplex)                           | Internal components (2 of 3)<br>on page 195         |
| ELECT.TRANSPORT BELT (ETB) ASSEMBLY | RM1-1891-000CN<br>(simplex)                          | Internal components (2 of 3)<br>on page 195         |
| FEED ASSEMBLY                       | RM1-1923-000CN                                       | Tray 2 input tray (cassette)<br>on page 211         |
| FRONT DOOR ASSEMBLY                 | RM1-1856-000CN<br>(simplex)                          | External panels and covers<br>on page 187           |
| FRONT DOOR ASSEMBLY                 | RM1-1857-000CN<br>(duplex)                           | External panels and covers<br>on page 187           |
| FUSER ASSEMBLY                      | RM1-1828-000CN<br>(110v) or<br>RM1-1829-000CN (220v) | Assembly locations - simplex<br>model on page 183   |
| FUSER ASSEMBLY                      | RM1-1824-000CN<br>(110v) or<br>RM1-1825-000CN (220v) | Assembly locations - duplex<br>models on page 185   |
| FUSER ASSEMBLY                      | RM1-1828-000CN (110v simplex)                        | Internal components (2 of 3)<br>on page 195         |
| FUSER ASSEMBLY                      | RM1-1829-000CN (220v<br>simplex)                     | Internal components (2 of 3)<br>on page 195         |
| FUSER ASSEMBLY                      | RM1-1824-000CN (110v<br>duplex)                      | Internal components (2 of 3)<br>on page 195         |
| FUSER ASSEMBLY                      | RM1-1825-000CN (220v<br>duplex)                      | Internal components (2 of 3)<br>on page 195         |
| FUSER ASSEMBLY                      | RM1-1828-000CN (110v simplex)                        | Fuser assembly (simplex)<br>on page 201             |
| FUSER ASSEMBLY                      | RM1-1829-000CN (220v<br>simplex)                     | Fuser assembly (simplex)<br>on page 201             |
| FUSER ASSEMBLY                      | RM1-1824-000CN (110v<br>duplex)                      | Fuser assembly (duplex)<br>on page 203              |

### Table 7-24 Alphabetical parts list (continued)

| Description                  | Part number                     | Table and page                                             |
|------------------------------|---------------------------------|------------------------------------------------------------|
| FUSER ASSEMBLY               | RM1-1825-000CN (220v<br>duplex) | Fuser assembly (duplex)<br>on page 203                     |
| MEMORY-CARD READER ASSEMBLY  | Q7821-67901 (DTN model only)    | Assembly locations - duplex<br>models on page 185          |
| MEMORY-CARD READER ASSEMBLY  | Q7821-67901 (DTN model only)    | Memory-card reader<br>assembly on page 207                 |
| PAPER DELIVERY TRAY ASSEMBLY | RM1-1859-020CN                  | External panels and covers<br>on page 187                  |
| PAPER PICKUP ROLLER          | RC1-5440-000CN                  | 250-sheet input tray<br>(cassette) on page 213             |
| PAPER PICKUP ROLLER          | RC1-5440-000CN                  | <u>Tray 3 input tray (cassette)</u><br>on page 219         |
| PLATE, REAR                  | RC1-5227-020CN                  | External panels and covers<br>on page 187                  |
| RETAINER, PAPER              | RC2-0269-000CN                  | Fuser assembly (simplex)<br>on page 201                    |
| RETAINER, PAPER              | RC2-0269-000CN                  | Fuser assembly (duplex)<br>on page 203                     |
| RIGHT COVER ASSEMBLY         | RM1-1860-000CN                  | External panels and covers<br>on page 187                  |
| ROLLER, PAPER PICKUP         | RC1-5440-000CN                  | Paper pick-up feeder<br>assembly for Tray 2<br>on page 217 |
| ROLLER, PAPER PICKUP         | RC1-5440-000CN                  | Paper pickup feeder<br>assembly (Tray 3) on page 221       |
| SEPARATION ASSEMBLY          | RM1-1922-000CN                  | <u>Tray 2 input tray (cassette)</u><br>on page 211         |
| SEPARATION ASSEMBLY          | RM1-1922-000CN                  | <u>Tray 3 input tray (cassette)</u><br>on page 219         |
| SPRING, GROUNDING            | RC1-5147-000CN                  | Internal components (2 of 3)<br>on page 195                |
| UPPER COVER ASSEMBLY         | RM1-1862-000CN<br>(simplex)     | Assembly locations - simplex<br>model on page 183          |
| UPPER COVER ASSEMBLY         | RM1-1855-000CN<br>(duplex)      | Assembly locations - duplex<br>models on page 185          |
| UPPER COVER ASSEMBLY         | RM1-1855-000CN<br>(duplex)      | External panels and covers<br>on page 187                  |
| UPPER COVER ASSEMBLY         | RM1-1862-000CN<br>(simplex)     | Upper assembly cover -<br>simplex model on page 189        |
| UPPER COVER ASSEMBLY         | RM1-1855-000CN<br>(duplex)      | Upper assembly cover -<br>duplex models on page 191        |

### Table 7-24 Alphabetical parts list (continued)

## **Numerical parts list**

Table 7-25 Numerical parts list

| Part number                     | Description                 | Table and page                                             |
|---------------------------------|-----------------------------|------------------------------------------------------------|
| Q7821-67901 (DTN<br>model only) | MEMORY-CARD READER ASSEMBLY | Assembly locations - duplex<br>models on page 185          |
| Q7821-67901 (DTN model only)    | MEMORY-CARD READER ASSEMBLY | Memory-card reader<br>assembly on page 207                 |
| RC1-5147-000CN                  | SPRING, GROUNDING           | Internal components (2 of 3)<br>on page 195                |
| RC1-5173-000CN                  | COVER, FACE-DOWN            | External panels and covers<br>on page 187                  |
| RC1-5175-000CN                  | COVER, UPPER FACE           | Upper assembly cover -<br>duplex models on page 191        |
| RC1-5178-040CN                  | COVER, INSIDE, UPPER        | Upper assembly cover -<br>simplex model on page 189        |
| RC1-5179-000CN                  | COVER, INSIDE, UPPER        | Upper assembly cover -<br>duplex models on page 191        |
| RC1-5183-000CN                  | COVER, LEFT                 | External panels and covers<br>on page 187                  |
| RC1-5184-000CN                  | COVER, CASSETTE, LEFT       | External panels and covers<br>on page 187                  |
| RC1-5188-030CN                  | COVER, CASSETTE, RIGHT      | External panels and covers<br>on page 187                  |
| RC1-5200-000CN                  | COVER, CASSETTE DUST        | External panels and covers<br>on page 187                  |
| RC1-5200-000CN                  | COVER, CASSETTE DUST        | 250-sheet input tray internal components on page 215       |
| RC1-5227-020CN                  | PLATE, REAR                 | External panels and covers<br>on page 187                  |
| RC1-5440-000CN                  | PAPER PICKUP ROLLER         | 250-sheet input tray<br>(cassette) on page 213             |
| RC1-5440-000CN                  | ROLLER, PAPER PICKUP        | Paper pick-up feeder<br>assembly for Tray 2<br>on page 217 |
| RC1-5440-000CN                  | PAPER PICKUP ROLLER         | <u>Tray 3 input tray (cassette)</u><br>on page 219         |
| RC1-5440-000CN                  | ROLLER, PAPER PICKUP        | Paper pickup feeder<br>assembly (Tray 3) on page 221       |
| RC2-0215-000CN                  | ARM, PAPER RETAINER, LEFT   | Fuser assembly (duplex)<br>on page 203                     |
| RC2-0216-000CN                  | ARM, PAPER RETAINER, RIGHT  | Fuser assembly (duplex)<br>on page 203                     |
| RC2-0253-000CN                  | ARM, PAPER RETAINER, LEFT   | Fuser assembly (simplex)<br>on page 201                    |

Table 7-25 Numerical parts list (continued)

| Part number                                          | Description                | Table and page                                      |
|------------------------------------------------------|----------------------------|-----------------------------------------------------|
| RC2-0254-000CN                                       | ARM, PAPER RETAINER, RIGHT | Fuser assembly (simplex)<br>on page 201             |
| RC2-0269-000CN                                       | RETAINER, PAPER            | Fuser assembly (simplex)<br>on page 201             |
| RC2-0269-000CN                                       | RETAINER, PAPER            | Fuser assembly (duplex)<br>on page 203              |
| RM1-1824-000CN (110v<br>duplex)                      | FUSER ASSEMBLY             | Internal components (2 of 3)<br>on page 195         |
| RM1-1824-000CN (110v<br>duplex)                      | FUSER ASSEMBLY             | Fuser assembly (duplex)<br>on page 203              |
| RM1-1824-000CN<br>(110v) or<br>RM1-1825-000CN (220v) | FUSER ASSEMBLY             | Assembly locations - duplex<br>models on page 185   |
| RM1-1825-000CN (220v<br>duplex)                      | FUSER ASSEMBLY             | Internal components (2 of 3)<br>on page 195         |
| RM1-1825-000CN (220v<br>duplex)                      | FUSER ASSEMBLY             | Fuser assembly (duplex)<br>on page 203              |
| RM1-1828-000CN (110v<br>simplex)                     | FUSER ASSEMBLY             | Internal components (2 of 3)<br>on page 195         |
| RM1-1828-000CN (110v<br>simplex)                     | FUSER ASSEMBLY             | Fuser assembly (simplex)<br>on page 201             |
| RM1-1828-000CN<br>(110v) or<br>RM1-1829-000CN (220v) | FUSER ASSEMBLY             | Assembly locations - simplex<br>model on page 183   |
| RM1-1829-000CN (220v<br>simplex)                     | FUSER ASSEMBLY             | Internal components (2 of 3)<br>on page 195         |
| RM1-1829-000CN (220v<br>simplex)                     | FUSER ASSEMBLY             | Fuser assembly (simplex)<br>on page 201             |
| RM1-1832-000CN                                       | DUPLEXING DRIVE ASSEMBLY   | Internal components (1 of 3)<br>on page 193         |
| RM1-1832-000CN                                       | DUPLEXING DRIVE ASSEMBLY   | Duplexing drive assembly<br>on page 205             |
| RM1-1832-000CN<br>(duplex)                           | DUPLEXING DRIVE ASSEMBLY   | Assembly locations - duplex<br>models on page 185   |
| RM1-1855-000CN<br>(duplex)                           | UPPER COVER ASSEMBLY       | Assembly locations - duplex<br>models on page 185   |
| RM1-1855-000CN<br>(duplex)                           | UPPER COVER ASSEMBLY       | External panels and covers<br>on page 187           |
| RM1-1855-000CN<br>(duplex)                           | UPPER COVER ASSEMBLY       | Upper assembly cover -<br>duplex models on page 191 |
| RM1-1856-000CN<br>(simplex)                          | FRONT DOOR ASSEMBLY        | External panels and covers<br>on page 187           |
| RM1-1857-000CN<br>(duplex)                           | FRONT DOOR ASSEMBLY        | External panels and covers<br>on page 187           |

| Table 7-25 | Numerical | parts list | (continued) |
|------------|-----------|------------|-------------|
|------------|-----------|------------|-------------|

| Part number                 | Description                         | Table and page                                             |
|-----------------------------|-------------------------------------|------------------------------------------------------------|
| RM1-1859-020CN              | PAPER DELIVERY TRAY ASSEMBLY        | External panels and covers<br>on page 187                  |
| RM1-1860-000CN              | RIGHT COVER ASSEMBLY                | External panels and covers<br>on page 187                  |
| RM1-1861-000CN              | CONTROL PANEL ASSEMBLY              | Assembly locations - simplex<br>model on page 183          |
| RM1-1861-000CN              | CONTROL PANEL ASSEMBLY              | Assembly locations - duplex<br>models on page 185          |
| RM1-1861-000CN              | CONTROL PANEL ASSEMBLY              | Upper assembly cover -<br>duplex models on page 191        |
| RM1-1861-000CN              | CONTROL PANEL ASSEMBLY              | Control panel assembly<br>on page 199                      |
| RM1-1862-000CN<br>(simplex) | UPPER COVER ASSEMBLY                | Assembly locations - simplex<br>model on page 183          |
| RM1-1862-000CN<br>(simplex) | UPPER COVER ASSEMBLY                | <u>Upper assembly cover -</u><br>simplex model on page 189 |
| RM1-1891-000CN<br>(simplex) | ELECT.TRANSPORT BELT (ETB) ASSEMBLY | Internal components (2 of 3)<br>on page 195                |
| RM1-1892-000CN<br>(duplex)  | ELECT.TRANSPORT BELT (ETB) ASSEMBLY | Internal components (2 of 3)<br>on page 195                |
| RM1-1916-050CN              | CASSETTE                            | Assembly locations - simplex<br>model on page 183          |
| RM1-1916-050CN              | CASSETTE                            | Assembly locations - duplex<br>models on page 185          |
| RM1-1916-050CN              | CASSETTE                            | Tray 2 input tray (cassette)<br>on page 211                |
| RM1-1922-000CN              | SEPARATION ASSEMBLY                 | Tray 2 input tray (cassette)<br>on page 211                |
| RM1-1922-000CN              | SEPARATION ASSEMBLY                 | <u>Tray 3 input tray (cassette)</u><br>on page 219         |
| RM1-1923-000CN              | FEED ASSEMBLY                       | <u>Tray 2 input tray (cassette)</u><br>on page 211         |
| RM1-1945-000CN              | CASSETTE                            | 250-sheet input tray<br>(cassette) on page 213             |
| RM1-1945-000CN              | CASSETTE                            | <u>Tray 3 input tray (cassette)</u><br>on page 219         |
| RM1-3423-000CN              | DC CONTROLLER PCA ASSEMBLY          | Internal components (3 of 3)<br>on page 197                |
| RM1-3423-000CN              | DC CONTROLLER PCA ASSEMBLY          | PCA assembly location<br>on page 209                       |

# **A** Specifications

This section contains information about printer specifications.

• Printer specifications

### **Printer specifications**

Table A-1 Physical specifications

| Product                                                                | Height                | Depth                 | Width                 | Weight               |
|------------------------------------------------------------------------|-----------------------|-----------------------|-----------------------|----------------------|
| HP Color LaserJet<br>2605 printer with<br>consumables                  | 370 mm (14.69 inches) | 412 mm (16.24 inches) | 407 mm (16.02 inches) | 18.55 kg (40.91 lbs) |
| HP Color LaserJet<br>2605dn printer with<br>consumables                | 395 mm (15.54 inches) | 412 mm (16.24 inches) | 407 mm (16.02 inches) | 19.87 kg (43.82 lbs) |
| HP Color LaserJet<br>2605dtn printer with<br>consumables and<br>Tray 3 | 492 mm (19.36 inches) | 412 mm (16.24 inches) | 407 mm (16.02 inches) | 23.63 kg (52.10 lbs) |

#### Table A-2 Supplies specifications

Print-cartridge life (based on approximately 5% coverage)

Black: 2,500 pages

Yellow, cyan, and magenta: 2,000 pages each

#### Table A-3 Electrical specifications

| Item                                           | 110-Volt models     | 220-Volt models     |
|------------------------------------------------|---------------------|---------------------|
| Power requirements <sup>1</sup>                | 115-127V (+/-10%)   | 220-240V (+/-10%)   |
|                                                | 50/60 Hz (+/- 2 Hz) | 50/60 Hz (+/- 2 Hz) |
| Rated current                                  | 3.6 amps            | 2.5 amps            |
| Power consumption (average, in watts)          |                     |                     |
| During printing (color) <sup>2</sup>           | 234 W (average)     | 234 W (average)     |
| During printing (black and white) <sup>2</sup> | 251 W (average)     | 251 W (average)     |
| During standby                                 | 15 W (average)      | 15 W (average)      |
| Off mode                                       | 0 W (average)       | 0 W (average)       |
| Heat output <sup>3</sup>                       | 55 BTU/hour         | 55 BTU/hour         |
| Ready Mode                                     |                     |                     |

<sup>1</sup> Values subject to change, see <u>http://www.hp.com/support/clj2605</u> for current information.

<sup>2</sup> Power reported is highest values measured for color and monochrome printing using all standard voltages.

<sup>3</sup> Maximum heat dissipation for all models in Ready Mode = 55 BTU/hour

 $\overline{\mathbb{N}}$ 

**WARNING!** Power requirements are based on the country/region where the printer is sold. Do not convert operating voltages. This may damage the printer and void the product warranty.

#### Table A-4 Environmental specifications

|                               | Recommended <sup>1</sup>  | Operating <sup>1</sup>        | Storage <sup>1</sup>        |
|-------------------------------|---------------------------|-------------------------------|-----------------------------|
| (printer and print cartridge) | 20° to 27°C (68° to 81°F) | 15° to 32.5°C (59° to 90.5°F) | -20° to 40°C (-4° to 104°F) |
| Temperature                   |                           |                               |                             |
| Relative humidity             | 20% to 70%                | 10% to 80%                    | 95% or less                 |

<sup>1</sup> Values are subject to change. See <u>http://www.hp.com/support/clj2605</u> for current information.

#### Table A-5 Acoustic emissions<sup>1</sup>

| Sound Power Level                             | Declared per ISO 9296 <sup>1</sup>          |
|-----------------------------------------------|---------------------------------------------|
| Printing (12 ppm) <sup>2</sup>                | L <sub>WAd</sub> = 6.0 Bels (A) [60 dB (A)] |
| Ready                                         | Inaudible                                   |
| Sound Pressure Level (SPL)-Bystander Position | Declared per ISO 92961                      |
| Printing (12 ppm) <sup>2</sup>                | $L_{pAm} = 47 \text{ dB}(A)$                |
| Ready                                         | Inaudible                                   |

<sup>1</sup> Values are subject to change. See <u>http://www.hp.com/support/clj2605</u> for current information.

<sup>2</sup> HP Color LaserJet 2605 Series speed is 10 ppm for color and 12 ppm for monochrome.

# **B** Service and support

### Hewlett-Packard limited warranty statement

HP PRODUCT

HP Color LaserJet 2605 Series

DURATION OF LIMITED WARRANTY

1 year, Limited Warranty

HP warrants to you, the end-user customer, that HP hardware and accessories will be free from defects in materials and workmanship after the date of purchase, for the period specified above. If HP receives notice of such defects during the warranty period, HP will, at its option, either repair or replace products which prove to be defective. Replacement products may be either new or equivalent in performance to new.

HP warrants to you that HP software will not fail to execute its programming instructions after the date of purchase, for the period specified above, due to defects in material and workmanship when properly installed and used. If HP receives notice of such defects during the warranty period, HP will replace software which does not execute its programming instructions due to such defects.

HP does not warrant that the operation of HP products will be uninterrupted or error free. If HP is unable, within a reasonable time, to repair or replace any product to a condition as warranted, you will be entitled to a refund of the purchase price upon prompt return of the product.

HP products may contain remanufactured parts equivalent to new in performance or may have been subject to incidental use.

Warranty does not apply to defects resulting from (a) improper or inadequate maintenance or calibration, (b) software, interfacing, parts or supplies not supplied by HP, (c) unauthorized modification or misuse, (d) operation outside of the published environmental specifications for the product, or (e) improper site preparation or maintenance.

TO THE EXTENT ALLOWED BY LOCAL LAW, THE ABOVE WARRANTIES ARE EXCLUSIVE AND NO OTHER WARRANTY OR CONDITION, WHETHER WRITTEN OR ORAL, IS EXPRESSED OR IMPLIED AND HP SPECIFICALLY DISCLAIMS ANY IMPLIED WARRANTIES OR CONDITIONS OF MERCHANTABILITY, SATISFACTORY QUALITY, AND FITNESS FOR A PARTICULAR PURPOSE. Some countries/regions, states or provinces do not allow limitations on the duration of an implied warranty, so the above limitation or exclusion might not apply to you. This warranty gives you specific legal rights and you might also have other rights that vary from country/region to country/region, state to state, or province to province. HP's limited warranty is valid in any country/region or locality where HP has a support presence for this product and where HP has marketed this product. The level of warranty service you receive may vary according to local standards. HP will not alter form, fit or function of the product to make it operate in a country/region for which it was never intended to function for legal or regulatory reasons.

TO THE EXTENT ALLOWED BY LOCAL LAW, THE REMEDIES IN THIS WARRANTY STATEMENT ARE YOUR SOLE AND EXCLUSIVE REMEDIES. EXCEPT AS INDICATED ABOVE, IN NO EVENT WILL HP OR ITS SUPPLIERS BE LIABLE FOR LOSS OF DATA OR FOR DIRECT, SPECIAL, INCIDENTAL, CONSEQUENTIAL (INCLUDING LOST PROFIT OR DATA), OR OTHER DAMAGE, WHETHER BASED IN CONTRACT, TORT, OR OTHERWISE. Some countries/regions, states or provinces do not allow the exclusion or limitation of incidental or consequential damages, so the above limitation or exclusion may not apply to you.

THE WARRANTY TERMS CONTAINED IN THIS STATEMENT, EXCEPT TO THE EXTENT LAWFULLY PERMITTED, DO NOT EXCLUDE, RESTRICT OR MODIFY AND ARE IN ADDITION TO THE MANDATORY STATUTORY RIGHTS APPLICABLE TO THE SALE OF THIS PRODUCT TO YOU.

### **Print Cartridge Limited Warranty Statement**

This HP product is warranted to be free from defects in materials and workmanship.

This warranty does not apply to products that (a) have been refilled, refurbished, remanufactured or tampered with in any way, (b) experience problems resulting from misuse, improper storage, or operation outside of the published environmental specifications for the printer product or (c) exhibit wear from ordinary use.

To obtain warranty service, please return the product to place of purchase (with a written description of the problem and print samples) or contact HP Customer Support. At HP's option, HP will either replace products that prove to be defective or refund your purchase price.

TO THE EXTENT ALLOWED BY LOCAL LAW, THE ABOVE WARRANTY IS EXCLUSIVE AND NO OTHER WARRANTY OR CONDITION, WHETHER WRITTEN OR ORAL, IS EXPRESSED OR IMPLIED AND HP SPECIFICALLY DISCLAIMS ANY IMPLIED WARRANTIES OR CONDITIONS OF MERCHANTABILITY, SATISFACTORY QUALITY, AND FITNESS FOR A PARTICULAR PURPOSE.

TO THE EXTENT ALLOWED BY LOCAL LAW, IN NO EVENT WILL HP OR ITS SUPPLIERS BE LIABLE FOR DIRECT, SPECIAL, INCIDENTAL, CONSEQUENTIAL (INCLUDING LOST PROFIT OR DATA), OR OTHER DAMAGE, WHETHER BASED IN CONTRACT, TORT, OR OTHERWISE.

THE WARRANTY TERMS CONTAINED IN THIS STATEMENT, EXCEPT TO THE EXTENT LAWFULLY PERMITTED, DO NOT EXCLUDE, RESTRICT OR MODIFY AND ARE IN ADDITION TO THE MANDATORY STATUTORY RIGHTS APPLICABLE TO THE SALE OF THIS PRODUCT TO YOU.

### **HP Customer Care**

#### **Online services**

for 24-hour access to information by using a modem or Internet connection

World Wide Web: Updated HP printer software, product and support information, and printer drivers in several languages can be obtained from <u>http://www.hp.com/support/clj2605</u>. (The site is in English.)

#### **Online troubleshooting tools**

HP Instant Support Professional Edition (ISPE) is a suite of Web-based troubleshooting tools for desktop computing and printing products. ISPE helps you quickly identify, diagnose, and resolve computing and printing problems. The ISPE tools can be accessed from <a href="http://instantsupport.hp.com">http://instantsupport.hp.com</a>.

#### **Telephone support**

Hewlett-Packard provides free telephone support during the warranty period. When you call, you will be connected to a responsive team that is waiting to help you. For the telephone number for your country/region, see the flyer that came in the box with the product, or visit <u>http://www.hp.com</u> and then click **Contact HP**. Before calling HP, have the following information ready: product name and serial number, date of purchase, and description of the problem.

You can also find support on the Internet at <u>http://www.hp.com</u>. Click the **support & drivers** block.

#### Software utilities, drivers, and electronic information

Go to <u>http://www.hp.com/go/clj2605\_software</u>. (The site is in English, but printer drivers can be downloaded in several languages.)

For information over the telephone, see the flyer that came in the box with the printer.

#### HP direct ordering for accessories or supplies

Order supplies from the following websites:

North America: https://www.hp.com/post-embed/ordersupplies-na

Latin America: https://www.hp.com/post-embed/ordersupplies-la

Europe and Middle East: https://www.hp.com/post-embed/ordersupplies-emea

Asia Pacific countries/regions: https//www.hp.com/post-embed/ordersupplies-ap

Order accessories from <u>http://www.hp.com</u> and click **Supplies & Accessories**. For more information, see the *HP Color LaserJet 2605, 2605dn, 2605dtn User Guide*.

To order supplies or accessories over the telephone, call the following numbers:

United States: 1-800-538-8787

Canada: 1-800-387-3154

To find the telephone numbers for other countries/regions, see the flyer that came in the box with the printer.

#### **HP** service information

To locate HP-Authorized Dealers in the United States or Canada, call 1-800-243-9816 (United States) or 1-800-387-3867 (Canada). Or, go to <u>http://www.hp.com/go/cposupportguide</u>.

For service for your HP product in other countries/regions, call the HP Customer Support telephone number for your country/region. See the flyer that came in the box with the printer.

#### HP service agreements

Call: 1-800-HPINVENT [1-800-474-6836 (U.S.)] or 1-800-268-1221 (Canada).

Out-of-Warranty Service: 1-800-633-3600.

Extended Service: Call 1-800-HPINVENT 1-800-474-6836 (U.S.) or 1-800-268-1221 (Canada). Or, go to the HP Supportpack and Carepaq<sup>™</sup> Services Web site at <u>http://www.hpexpress-services.com/10467a</u>.

#### **HP ToolboxFX**

To check the printer status and settings and to view troubleshooting information and online documentation, use the HP ToolboxFX software. You can view the HP ToolboxFX when the printer is directly connected to your computer or when it is connected to a network. You must have performed a complete software installation to use the HP ToolboxFX. See <u>HP ToolboxFX on page 171</u>.

### Availability of support and service

Around the world, HP provides a variety of service and support options for purchase. Availability of these programs will vary depending upon your location.

### HP Care Pack<sup>™</sup> Services and Service Agreements

HP has various service and support options that meet a wide range of needs. These options are not part of the standard warranty. Support services may vary by location. For most printers HP offers both in-warranty and post-warranty HP Care Pack Services and Service Agreements.

To identify service and support options for this printer go to

http://www.hpexpress-services.com/10467a and type the printer model number. In North America, Service Agreement information can be obtained through HP Customer Care. Call 1-800-HPINVENT 1-800-474-6836 (U.S.) or 1-800-268-1221 (Canada). In other countries/regions please contact your country/region specific HP Customer Care Center. See the inbox flyer or go to http://www.hp.com for the HP Customer Care telephone number in your country/region.

### **Repacking the printer**

If your printer needs to be moved or shipped to another location, perform the following procedure to repack the printer.

**CAUTION** Shipping damage as a result of inadequate packing is the customer's responsibility. To ensure proper protection during shipment, the printer must be repackaged properly using the original cushions.

### To repack the printer

 $\triangle$ 

**CAUTION** It is *extremely important* to remove the print cartridges before shipping the printer. Print cartridges left in the printer during shipping will leak and entirely cover the printer engine and other parts with toner.

To prevent damage to the print cartridge, avoid touching the roller, and store the print cartridge in its original packing material or so that it is not exposed to light.

- 1. Remove and retain all four print cartridges.
- 2. If you have added optional Tray 3, remove and retain.
- 3. Remove and retain the power cable and interface cable.
- 4. Remove and retain the optional external print server, if you have one.
- 5. If possible, include print samples and 50 to 100 sheets of paper or other print media that did not print correctly.
- 6. Use the original shipping container and packing material, if possible. If you have already disposed of the printer packing material, contact a local mailing service for information about repacking the printer. HP recommends insuring the equipment for shipment.
- 7. Include a completed copy of the <u>Service information form on page 240</u>.
- 8. In the U.S., call HP Customer Care to request new packing material. In other areas, use the original packing material, if possible. Hewlett-Packard recommends insuring the equipment for shipment.

### Service information form

| WHO IS RETURNING THE EQUIPMENT                                                                                                    | ?                                                                                   | Date:                                                                                               |
|----------------------------------------------------------------------------------------------------|-------------------------------------------------------------------------------------|----------------------------------------------------------------------------------------------------|
| Person to contact:                                                                                                    |                                                                                     | Phone:                                                                                              |
| Alternate contact:                                                                                                    |                                                                                     | Phone:                                                                                              |
| Return shipping address:                                                                                                    | Special shipping instructions:                                                      |                                                                                                    |
|                                                                                                    |                                                                                     |                                                                                                    |
|                                                                                                    |                                                                                     |                                                                                                    |
| WHAT ARE YOU SENDING?                                                                                                    |                                                                                     |                                                                                                    |
| Model name:                                                                                                    | Model number:                                                                       | Serial number:                                                                                      |
| Please attach any relevant printouts. Do the repair.                                                                                 | NOT ship accessories (manuals, cleanii                                              | ng supplies, and so on) that are not required to complete                                           |
| HAVE YOU REMOVED THE PRINT CAR                                                                                                    | RTRIDGES?                                                                           |                                                                                                    |
| You must remove them before shipping the                                                                                             | ne printer, unless a mechanical problem                                             | n prevents you from doing so.                                                                       |
| []Yes.                                                                                                    | [] No, I cannot remove them.                                                        |                                                                                                    |
| WHAT NEEDS TO BE DONE? (Attach a                                                                                                    | separate sheet if necessary.)                                                       |                                                                                                    |
| 1. Describe the conditions of the failure. (<br>running? Is the failure repeatable?)                                                 | What was the failure? What were you d                                               | oing when the failure occurred? What software were you                                              |
| 2. If the failure is intermittent, how much t                                                                                        | ime elapses between failures?                                                       |                                                                                                    |
| 3. If the unit connected to any of the follow                                                                                        | ving, give the manufacturer and model                                               | number.                                                                                             |
| Personal computer:                                                                                                    | Modem:                                                                              | Network:                                                                                            |
| 4. Additional comments:                                                                                                    |                                                                                     |                                                                                                    |
|                                                                                                    |                                                                                     |                                                                                                    |
| HOW WILL YOU PAY FOR THE REPAIR                                                                                                    | ۲?                                                                                  |                                                                                                    |
| [] Under warranty                                                                                                    | Purchase/received date:                                                             |                                                                                                    |
| (Attach pro                                                                                                    | oof of purchase or receiving document v                                             | vith original received date.)                                                                       |
| [] Maintenance contract number:                                                                                                    |                                                                                     |                                                                                                    |
| [] Purchase order number:                                                                                                    |                                                                                     |                                                                                                    |
| Except for contract and warranty service<br>for service. If standard repair prices do n<br>contacting an HP-authorized repair center | ce, a purchase order number and/or a<br>ot apply, a minimum purchase order is<br>r. | authorized signature must accompany any request required. Standard repair prices can be obtained by |
| Authorized signature:                                                                                                    |                                                                                     | Phone:                                                                                              |
| Billing address:                                                                                                    | Special billing instructions:                                                       |                                                                                                    |
|                                                                                                    |                                                                                     |                                                                                                    |
|                                                                                                    |                                                                                     |                                                                                                    |

# **C** Regulatory information

This section contains the following information:

- Introduction
- FCC regulations
- Environmental Product Stewardship program
- Declaration of conformity
- <u>Country/region-specific safety statements</u>

### Introduction

This section contains the following regulatory information:

- FCC regulations on page 243
- Environmental Product Stewardship program on page 244
- Service and support on page 233
- Declaration of conformity on page 247
- Laser safety statement on page 248
- Canadian DOC statement on page 248
- Korean EMI statement on page 248
- VCCI statement (Japan) on page 248
- Finnish laser statement on page 249
## **FCC regulations**

This equipment has been tested and found to comply with the limits for a Class B digital device, pursuant to Part 15 of the FCC rules. These limits are designed to provide reasonable protection against harmful interference in a residential installation. This equipment generates, uses, and can radiate radio frequency energy. If this equipment is not installed and used in accordance with the instructions, it may cause harmful interference to radio communications. However, there is no guarantee that interference will not occur in a particular installation; the presence of interference can be determined by turning the equipment off and on. If this equipment does cause harmful interference to radio or television communications, the user is encouraged to try to correct the interference by one or more of the following measures:

- Reorient or relocate the receiving antenna.
- Increase distance between equipment and receiver.
- Connect equipment to an outlet on a circuit different from that to which the receiver is located.
- Consult your dealer or an experienced radio/television technician.

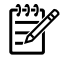

**NOTE** Any changes or modifications to the printer that are not expressly approved by HP could void the user's authority to operate this equipment.

Use of a shielded interface cable is required to comply with the Class B limits of Part 15 of FCC rules.

## **Environmental Product Stewardship program**

## Protecting the environment

Hewlett-Packard Company is committed to providing quality products in an environmentally sound manner. This product has been designed with several attributes to minimize impacts on our environment.

## **Ozone production**

This product generates no appreciable ozone gas  $(O_3)$ .

## **Power consumption**

Power usage drops significantly while in sleep mode, which saves natural resources and saves money without affecting the high performance of this product. This product qualifies for ENERGY STAR® (Version 3.0), which is a voluntary program to encourage the development of energy-efficient office products.

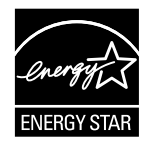

ENERGY STAR® and the ENERGY STAR mark are U.S. registered marks. As an ENERGY STAR® partner, Hewlett-Packard Company has determined that this product meets ENERGY STAR® Guidelines for energy efficiency. For more information, see <u>http://www.energystar.gov/</u>.

#### Paper use

This product's duplex feature (two-sided printing) and N-up printing [multiple pages printed on one page] capability can reduce paper usage and the resulting demands on natural resources.

#### Plastics

Plastic parts over 25 grams are marked according to international standards that enhance the ability to identify plastics for recycling purposes at the end of the product's life.

## HP LaserJet printing supplies

It is easy to return and recycle your empty HP LaserJet print cartridges—free of charge—with HP Planet Partners. HP is committed to providing inventive, high-quality products and services that are environmentally sound, from product design and manufacturing to distribution, operation and recycling processes. We ensure your returned HP LaserJet print cartridges are recycled properly, processing them to recover valuable plastics and metals for new products and diverting millions of tons of waste from landfills. Since this cartridge is being recycled and used in new materials, it will not be returned to you. Your empty HP LaserJet print cartridges are recycled responsibly when you participate in the HP Planet Partners program. Thank you for being environmentally responsible!

In many countries/regions, this product's printing supplies (for example, print cartridge) can be returned to HP through the HP Printing Supplies Returns and Recycling Program. An easy-to-use and free takeback program is available in over 35 countries/regions. Multi-lingual program

information and instructions are included in every new HP LaserJet print cartridge and supplies package.

#### HP Printing Supplies Returns and Recycling Program Information

Since 1992, HP has offered HP LaserJet supplies return and recycling free of charge. In 2004, HP Planet Partners for LaserJet Supplies was available in 85% of the world market where HP LaserJet supplies are sold. Postage-paid and pre-addressed labels are included within the instruction guide in most HP LaserJet print cartridge boxes. Labels and bulk boxes are also available through the website: <u>http://www.hp.com/recycle</u>.

Use the label to return empty, original HP LaserJet cartridges only. Please do not use this label for, non-HP cartridges, refilled or remanufactured cartridges or warranty returns. Printing supplies or other objects inadvertently sent to the HP Planet Partners program cannot be returned.

More than 10 million HP LaserJet print cartridges were recycled globally in 2004 through the HP Planet Partners supplies recycling program. This record number represents 26 million pounds of print cartridge materials diverted from landfills. Worldwide, in 2004, HP recycled an average of 59% of the print cartridge by weight consisting primarily of plastic and metals. Plastics and metals are used to make new products such as HP products, plastic trays and spools. The remaining materials are disposed of in an environmentally responsible manner.

#### U.S. returns

For a more environmentally responsible return of used cartridges and supplies, HP encourages the use of bulk returns. Simply bundle two or more cartridges together and use the single, pre-paid, pre-addressed UPS label that is supplied in the package. For more information in the U.S., call 1-800-340-2445 or visit the HP Printing Supplies Returns and Recycling Program website at: <a href="http://www.hp.com/go/recycle">http://www.hp.com/go/recycle</a>.

#### Non-U.S. returns

Non-U.S. customers should visit the <u>http://www.hp.com/go/recycle</u> website for further information regarding availability of the HP Supplies Returns and Recycling program.

#### Paper

This product is capable of using recycled papers, when the paper meets the guidelines outlined in the *HP LaserJet Printer Family Print Media Guide*. Go to <u>http://www.hp.com/support/ljpaperguide</u> to download this guide in PDF format. This product is suitable for the use of recycled paper according to EN12281:2002.

#### **Material restrictions**

This product does not contain added mercury.

This product does not contain batteries.

For recycling information, you can contact <u>http://www.hp.com/go/recycle</u> or contact your local authorities or the Electronics Industry Alliance at <u>http://www.eiae.org</u>.

# Disposal of waste equipment by users in private households in the European Union

This symbol on the product or on its packaging indicates that this product must not be disposed of with your other household waste. Instead, it is your responsibility to dispose of your waste equipment by handing it over to a designated collection point for the recycling of waste electrical and electronic equipment. The separate collection and recycling of your waste equipment at the time of disposal will

help to conserve natural resources and ensure that it is recycled in a manner that protects human health and the environment. For more information about where you can drop off your waste equipment for recycling, please contact your local city office, your household waste disposal service or the shop where you purchased the product.

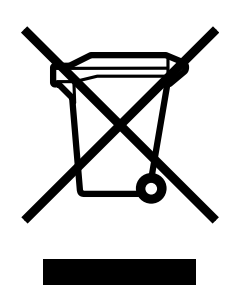

## Material safety data sheet

Material Safety Data Sheets (MSDS) for supplies containing chemical substances, such as toner, can be obtained by contacting the HP website at <u>http://www.hp.com/go/msds</u> or <u>http://www.hp.com/hpinfo/community/environment/productinfo/safety</u>.

#### **Extended warranty**

HP SupportPack provides coverage for the HP hardware product and all HP-supplied internal components. The hardware maintenance covers a three-year period from the date of the HP product purchase. The customer must purchase HP SupportPack within 90 days of the HP product purchase. For more information, contact the HP Customer Care Service and HP Customer Support Group. See <u>HP Customer Care on page 236</u>.

#### Spare parts and supplies availability

Spare parts and consumable supplies for this product will be available for at least five years after production has stopped.

#### For more information

To obtain information about these environmental topics:

- Product environmental profile sheet for this and many related HP products
- HP's commitment to the environment
- HP's environmental management system
- HP's end-of-life product return and recycling program
- MSDS

See: <u>http://www.hp.com/go/environment</u> or <u>http://www.hp.com/hpinfo/community/environment/</u>productinfo/safety.

## **Declaration of conformity**

| Declaration of Con                                           | formity                                                                                                    |                                                                                                 |
|--------------------------------------------------------------|----------------------------------------------------------------------------------------------------|-------------------------------------------------------------------------------------------------|
| according to ISO/IEC                                         | C Guide 22 and EN 45014                                                                                                    |                                                                                                 |
| Manufacturer's Name:<br>Manufacturer's Address:              |                                                                                                    | Hewlett-Packard Company<br>11311 Chinden Boulevard,<br>Boise, Idaho 83714-1021, USA             |
| declares, that the p                                         | product                                                                                                    |                                                                                                 |
| Product Name:                                                |                                                                                                    | HP Color LaserJet 2605 Series                                                                   |
| Regulatory Model Number <sup>3)</sup> :                      |                                                                                                    | BOISB-0409-02                                                                                   |
| Product Options:<br>Toner Cartridges:<br>conforms to the fol | lowing Product Specification                                                                                                    | Including: Q6459A —Optional 250-Sheet Input Tray<br>All<br>Q6000A, Q6001A, Q6002A, Q6003A<br>s: |
| Safety:                                                      | IEC 60950-1:2001 / EN60950-1:2001 +A11<br>IEC 60825-1:1993 +A1 +A2/<br>EN 60825-1:1994 +A1 +A2 (Class 1 Laser/LED Product)<br>GB4943-2001                                                                                                    |                                                                                                 |
| EMC:                                                         | CISPR22:1993 +A1 +A2 / EN55022:1994 + A1 + A2 —1 Class B <sup>1)</sup><br>EN 61000-3-2:2000<br>EN 61000-3-3:1995 +A1<br>EN 55024:1998 +A1 +A2<br>FCC Title 47 CFR, Part 15 Class B <sup>2)</sup> / ICES-003, Issue 4<br>GB9254-1998, GB17625.1-2003 |                                                                                                 |

#### Supplementary Information:

The product herewith complies with the requirements of the EMC Directive 89/336/EEC and the Low Voltage Directive 73/23/EEC, and carries the CE-Marking accordingly.

1) The product was tested in a typical configuration with Hewlett-Packard Personal Computer Systems.

2) This Device complies with Part 15 of the FCC Rules. Operation is subject to the following two Conditions: (1) this device may not cause harmful interference, and (2) this device must accept any interference received, including interference that may cause undesired operation.

3) For regulatory purposes, this product is assigned a Regulatory model number. This number should not be confused with the product name or the product number(s).

Boise, Idaho , USA

#### 22 December, 2005

#### For regulatory topics only:

 

 Australia Contact:
 Product Regulations Manager, Hewlett-Packard Australia Ltd., 31-41 Joseph Street, Blackburn, Victoria 3130, Australia.

 European Contact:
 Your Local Hewlett-Packard Sales and Service Office or Hewlett-Packard Gmbh, Department HQ-TRE / Standards Europe, Herrenberger Strasse 140, D-71034 Böblingen, , Germany, (FAX: +49-7031-14-3143)

USA Contact: Product Regulations Manager, Hewlett-Packard Company, PO Box 15, Mail Stop 160, Boise, Idaho 83707-0015, USA, (Phone: 208-396-6000)

## **Country/region-specific safety statements**

## Laser safety statement

The Center for Devices and Radiological Health (CDRH) of the U.S. Food and Drug Administration has implemented regulations for laser products manufactured since August 1, 1976. Compliance is mandatory for products marketed in the United States. The printer is certified as a "Class 1" laser product under the U.S. Department of Health and Human Services (DHHS) Radiation Performance Standard according to the Radiation Control for Health and Safety Act of 1968.

Since radiation emitted inside the printer is completely confined within protective housings and external covers, the laser beam cannot escape during any phase of normal user operation.

**WARNING!** Using controls, making adjustments, or performing procedures other than those specified in this user guide may result in exposure to hazardous radiation.

## Canadian DOC statement

Complies with Canadian EMC Class B requirements.

« Conforme à la classe B des normes canadiennes de compatibilité électromagnétiques (CEM). »

## Korean EMI statement

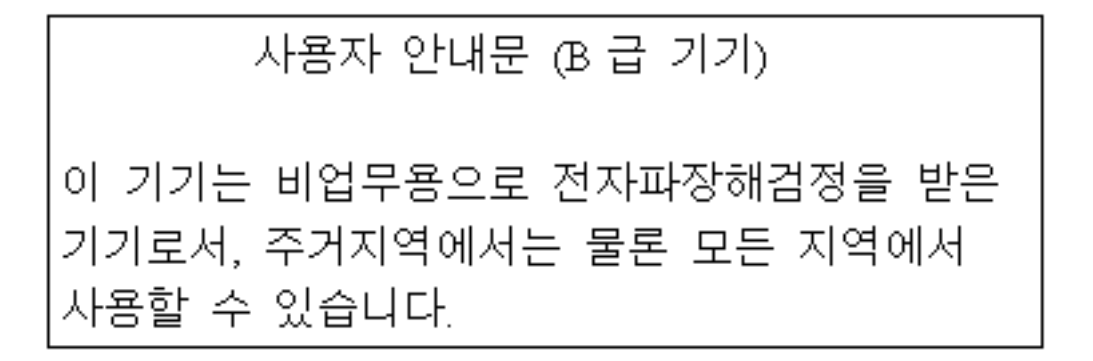

## VCCI statement (Japan)

この装置は、情報処理装置等電波障害自主規制協議会(VCCI)の基準 に基づくクラスB情報技術装置です。この装置は、家庭環境で使用すること を目的としていますが、この装置がラジオやテレビジョン受信機に近接して 使用されると、受信障害を引き起こすことがあります。 取り扱い説明書に従って正しい取り扱いをして下さい。

## Finnish laser statement

#### LASERTURVALLISUUS

#### LUOKAN 1 LASERLAITE

#### **KLASS 1 LASER APPARAT**

HP Color LaserJet 2605, 2605dn, 2605dtn -laserkirjoitin on käyttäjän kannalta turvallinen luokan 1 laserlaite. Normaalissa käytössä kirjoittimen suojakotelointi estää lasersäteen pääsyn laitteen ulkopuolelle.

Laitteen turvallisuusluokka on määritetty standardin EN60825-1 (1994) mukaisesti.

#### **VAROITUS!**

Laitteen käyttäminen muulla kuin käyttöohjeessa mainitulla tavalla saattaa altistaa käyttäjän turvallisuusluokan 1 ylittävälle näkymättömälle lasersäteilylle.

#### VARNING!

Om apparaten används på annat sätt än i bruksanvisning specificerats, kan användaren utsättas för osynlig laserstrålning, som överskrider gränsen för laserklass 1.

#### HUOLTO

HP Color LaserJet 2605, 2605dn, 2605dtn -kirjoittimen sisällä ei ole käyttäjän huollettavissa olevia kohteita. Laitteen saa avata ja huoltaa ainoastaan sen huoltamiseen koulutettu henkilö. Tällaiseksi huoltotoimenpiteeksi ei katsota väriainekasetin vaihtamista, paperiradan puhdistusta tai muita käyttäjän käsikirjassa lueteltuja, käyttäjän tehtäväksi tarkoitettuja ylläpitotoimia, jotka voidaan suorittaa ilman erikoistyökaluja.

#### VARO!

Mikäli kirjoittimen suojakotelo avataan, olet alttiina näkymättömälle lasersäteilylle laitteen ollessa toiminnassa. Älä katso säteeseen.

#### VARNING!

Om laserprinterns skyddshölje öppnas då apparaten är i funktion, utsättas användaren för osynlig laserstrålning. Betrakta ej strålen.

Tiedot laitteessa käytettävän laserdiodin säteilyominaisuuksista:

Aallonpituus 770-800 nm

Teho 5 mW

Luokan 3B laser

## Index

#### Symbols/Numerics

600 dpi print-quality setting 153

#### Α

accessories ordering 181 adhesive labels specifications 12, 15 agreements, maintenance 238, 246 alert messages 136 alerts, setting up 45 assembly locations 182 parts list 182

#### В

background, gray 155 bands, troubleshooting 155 battery specifications 245 bins, output features 4 jams, clearing 146 black and white printing troubleshooting 159 Black cartridge life expectancy 32 blank pages, troubleshooting 162 built-in networking information page, printing 40

## С

cables USB, troubleshooting 162 calibrating printer using HP Toolbox 171 using HP ToolboxFX 171 cardstock printing on 14 specifications 15 cartridge out override 38 cartridges HP fraud hotline 34 life expectancy 32 recycling 244 replacing 33, 86 status page, printing 41 status, viewing with HP ToolboxFX 45 storage specifications 231 characters, troubleshooting 157 checklist, troubleshooting 134 cleaning ETB 165, 169 fuser 167 mode 169 using HP ToolboxFX 172 clearing jams common locations 142 input areas 149 inside printer 143, 144, 147 output areas 146 cold reset 164 color calibration 39 troubleshooting 158 components locating 6 Configuration page printing 40 configuration page 166 configurations, printer 2 consumables availability 246 life expectancies 32 recycling 244 specifications 230 status page, printing 41 contracts, maintenance 238, 246 control panel

HP ToolboxFX settings 51 messages 136 removal and replacement 114 control panel display test 169 covers locations 188 parts list 188 covers, document cardstock, printing on 14 paper specifications 15 creases, troubleshooting 158 crooked pages 157 curled media 157 custom paper sizes 14 customer support maintenance agreements 238, 246 repacking printer 239 service information form 240 Cyan cartridge life expectancy 32

#### D

DC controller removal and replacement 108 declaration of conformity 247 defaults restoring 169 defects correcting 153 repetitive image defects 174 demo page 166 Demo page, printing 40 diagnostic tools network 173 repetitive image defect ruler 174 diagrams assemblies 182 covers 188

general circuit 222 input devices 210 internal assemblies 192 dimensions, printer 230 documentation ordering 181 Documentation tab, HP ToolboxFX 46 dots per inch (dpi) print settings 153 specifications 4 dots, troubleshooting 155 dpi (dots per inch) print settings 153 specifications 4 drivers operating systems supported 8 duplexing drive unit removal and replacement 124 duplexing driver PCA removal and replacement 129 duplexing mechanism 75

### E

E-label reader 88, 137, 150 e-mail alerts, setting up 45 electrical specifications 230 embedded Web server using 51 energy consumption 230 engine control system 56 engine test print 163 engine, cleaning 35 envelopes specifications 10, 15 environmental features 244 paper specifications 10 printer specifications 231 error messages 136 ETB removal and replacement 89 Event log 45 event log 166, 168 extended warranty 238, 246

#### F

faded print 154 FCC statements 243 firmware updates 175 fonts PostScript 4 formatter removal and replacement 105 fraud hotline 34 fuser cleaning page 167 removal and replacement 97

#### G

general circuit diagram 222 general timing chart 80 gray background, troubleshooting 155 grayscale troubleshooting 159

## н

heavy paper printing on 14 specifications 15 Help tab, HP ToolboxFX 46 HP built-in networking information page, printing 40 HP customer care 236 HP fraud hotline 34 HP LaserJet glossy paper printing 13 HP LaserJet photo paper media 13 HP LaserJet Tough paper 13 HP Printing Supplies Returns and Recycling Program 244 HP SupportPack 238, 246 HP ToolboxFX calibrating printer 39 calibrating the printer 171 cleaning page 172 configuration page 172 Documentation tab 46 extended print modes 151 Help tab 46 Network Settings tab 51 operating systems supported 8 print quality menu 152 print quality troubleshooting pages 171 print types 151 Status tab 45 System Settings tab 47

toner level, checking from 32 humidity specifications paper, storing 10 printer environment 231

## Ľ

image formation system 59 image quality HP ToolboxFX settings 49 print, troubleshooting 154 information pages, printing 40 input devices locations 210 parts list 210 input trays features 4 installing 21 jams, clearing 149 media supported 14 installing input trays 21 interface ports types included 4 internal assembly locations 192 parts list 192

## J

jams causes of 142 duplex area 144 input areas 149 inside printer 143, 144 output areas 146 top output area 147 top output bin 147

## L

labels specifications 12, 15 language information pages 40 laser safety statements 248 letterhead printing 13 life expectancies, supplies 32 light print, troubleshooting 154 lightness faded print, troubleshooting 154 lines, troubleshooting printed pages 155 loading media tray 2 23 location duplexing mechanism 75 fan 73 printed circuit assemblies 73, 74 solenoid 74 solenoids 73 loose toner, troubleshooting 156

#### Μ

Macintosh drivers 8 features supported 8 Macintosh Installer operating systems supported 8 Magenta cartridge life expectancy 32 mailing labels specifications 12, 15 maintenance agreements 238, 246 replacing print cartridges 32 margins, envelopes 11 Material Safety Data Sheet 246 media cardstock 14 curled, troubleshooting 157 custom-sized 14 envelopes 10 HP LaserJet glossy paper 13 HP LaserJet photo paper 13 HP ToolboxFX settings 50 iams 142 labels 12 letterhead 13 selecting 9 specifications 9 transparencies 13 tray 1, types supported 14 tray 2, types supported 14 tray 3, types supported 14 wrinkled 158 wrong size 160 wrong type 160 memory slots 5 memory-card assembly

removal and replacement 119 mercury specifications 245 messages alert and warning 136 error 136 event log 168 event log only 140 status log 167 motors 73

### Ν

network diagnostic tools 173 Network Settings tab, HP ToolboxFX 51 networks information pages, printing 40 non-HP print cartridges 33 NVRAM initializer super 164

## 0

on-site service agreements 246 online customer support 236 operating environment, specifications 231 operating systems supported 8 orderina accessories 181 parts 181 output bin features 4 output bins jams, clearing 146 output quality HP ToolboxFX settings 49 print, troubleshooting 154 overhead transparencies specifications 13, 15 ozone specifications 244

## Ρ

packaging printer 239 page counts restoring 165 pages blank 162 not printing 162 printing slowly 162 skewed 157 pages per minute 4 paper cardstock 14 curled, troubleshooting 157 custom-sized 14 HP LaserJet Tough paper 13 HP ToolboxFX settings 50 jams 142 letterhead 13 selecting 9 specifications 9 tray 1, types supported 14 tray 2, types supported 14 tray 3, types supported 14 wrinkled 158 paper handling issues 160 paper input trays features 4 jams, clearing 149 media supported 14 paper output bin features 4 paper output bins jams, clearing 146 paper pickup roller removal and replacement 112 parts assembly locations 182 cover locations 188 input devices 210 internal assembly locations 192 ordering 181 removal and replacement 83 replaceable 178 performance problems 161 phone numbers HP fraud hotline 34 **HP Printing Supplies Returns** and Recycling Program 245 support 236 photo memory cards 5 pickup and feed system 69 platforms supported 8 ports types included 4 PostScript driver, HP ToolboxFX settings 49 power requirements 230 powersave 169 preprinted paper

printing on 13 print cartridges HP fraud hotline 34 life expectancy 32 recycling 244 replacing 33 status page, printing 41 status, viewing with HP ToolboxFX 45 storage specifications 231 print media specifications 9 print media specifications 9 print modes extended 151 HP ToolboxFX 151 print quality HP ToolboxFX settings 49 identifying defects 153 improving 151 issues 154 menu 152 settings 153 specifications 4 troubleshooting 154, 167 print quality defects correcting 153 print servers information page, printing 40 print types HP ToolboxFX 151 printer calibrating 81 dimensions 18 performance problems 161 printer drivers operating systems supported 8 printing troubleshooting 162 printing a configuration page using HP ToolboxFX 172 procedure pre-servicre 85

## Q

quality HP ToolboxFX settings 49 print settings 153 print, troubleshooting 154 specifications 4

#### R

rear output door features 4 recycling plastics 244 print cartridges 244 refilled print cartridges 33 regulatory statements declaration of conformity 247 FCC 243 laser safety 248 Material Safety Data Sheet 246 removal control panel 114 DC controller 108 duplexing drive unit 124 duplexing driver PCA 129 ETB 89 formatter 105 fuser 97 memory-card assembly 119 paper pickup roller 112 print cartridges 86 separation pad 111 removal and replacement 83 repacking printer 239 repetitive defects, troubleshooting 158 repetitive image defect ruler 174 replaceable parts 178 replacing control panel 114 DC controller 108 duplexing drive unit 124 duplexing driver PCA 129 ETB 89 formatter 105 fuser 97 memory-card assembly 119 paper pickup roller 112 print cartridges 86 separation pad 111 replacing print cartridges 33 reports secondary service 169 status 167 reports menu 173 reports, printing 40 reset, cold 164 resolution

print settings 153 specifications 4 restoring defaults 169 factory defaults 169 page counts 164, 165 serial number 164 restoring serial number 165

## S

scatter, troubleshooting 158 secondary service menu clean ETB 169 control panel display test 169 reports 169 selection guidelines media 9 separation pad removal and replacement 111 sequence of operation 56 serial number restoring 165 servers information page, printing 40 service agreements 238, 246 HP ToolboxFX settings 51 information form 240 repacking printer 239 service approach 85 service menu 169 service menu settings cleaning mode 169 powersave 169 restoring defaults 169 service mode functions cleaning mode 164, 165 cold reset 164 NVRAM initializer 164 super NVRAM initializer 164 settinas HP ToolboxFX 47 shipping printer 239 site preparation 18 size, printer 230 sizes, media custom 14 skewed pages 157 slots memory 5

smeared toner, troubleshooting 156 software HP ToolboxFX 44 operating systems supported 8 ordering 181 updates 175 solenoid 74 solenoids 73 space requirements 18 special media cardstock 14 custom-sized 14 envelopes 10 HP LaserJet glossy paper 13 labels 12 letterhead 13 specifications 15 transparencies 13 specifications envelopes 10 environmental 231 labels 12 Material Safety Data Sheet 246 motors and fans 57 paper 9 printer 230 printer features 4 transparencies 13 trays, media supported 14 specks, troubleshooting 155 speed specifications 4 spots, troubleshooting 155 status alerts, HP ToolboxFX 45 Supplies Status page, printing 41 viewing with HP ToolboxFX 45 status log 167 status page 166 Status tab, HP ToolboxFX 45 storina envelopes 11 paper 10 print cartridges 33 printer 231 streaks, troubleshooting 155 super NVRAM initializer 164 supplies

availability 246 life expectancies 32 ordering 181 recycling 244 specifications 230 status page 41 status, viewing with HP ToolboxFX 45 support maintenance agreements 238.246 repacking printer 239 service information form 240 SupportPack, HP 238, 246 system requirements 19 System Settings tab, HP ToolboxFX 47 systems engine control 56 image formation 59 pickup and feed 69

## Т

technical support maintenance agreements 238, 246 repacking printer 239 service information form 240 web sites 181 telephone numbers HP fraud hotline 34 **HP** Printing Supplies Returns and Recycling Program 245 support 236 temperature specifications paper, storing 10 printer environment 231 text, troubleshooting misformed characters 157 timing chart 80 toner loose, troubleshooting 156 scatter, troubleshooting 158 smeared, troubleshooting 156 specks, troubleshooting 155 Toolbox. See HP ToolboxFX ToolboxFX operating systems supported 8 top output bin features 4

transparencies specifications 13, 15 tray 1 loading 21 tray 2 loading 23 tray 3 loading 23 trays features 4 jams, clearing 149 media supported 14 troubleshooting blank pages 162 calibrating printer 39 checklist 134 color 158 configuration page 166 Configuration page, printing 40 curled media 157 demo page 166 Demo page, printing 40 event log 166 faded print 154 jams 142 lines, printed pages 155 loose toner 156 pages not printing 162 pages printing slowly 162 print quality issues 154 process 134 repetitive defects 158 replacing print cartridges 33 reports and tools 166 skewed pages 157 status page 166 text 157 toner scatter 158 toner smear 156 toner specks 155 USB cables 162 using HP Toolbox 171 using HP ToolboxFX 171 wrinkles 158 types, media HP ToolboxFX settings 50

#### U

updates software and firmware 175

USB port troubleshooting 162 type included 4

## V

vertical lines, troubleshooting 155 voltage requirements 230

#### W

warning messages 136 warranty extended 238, 246 print cartridge 235 product 233, 234 wavy paper, troubleshooting 157 websites customer support 236 HP Printing Supplies Returns and Recycling Program 245 Material Safety Data Sheet 246 weight printer 230 Windows versions supported 8 wrinkles, troubleshooting 158

#### Υ

Yellow cartridge life expectancy 32

#### www.hp.com

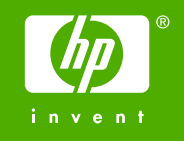

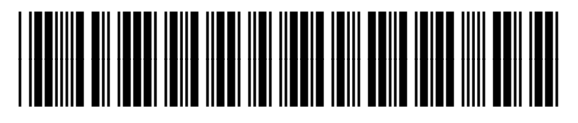

Q7821-90930